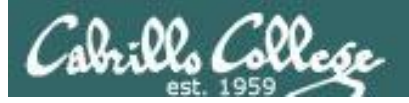

#### **Lesson Module Checklist**

- Slides
- Flash cards
- First minute quiz
- Web calendar summary
- Web book pages
- Commands
- Howtos
- Lab
- Surveys and PW sheet posted
- Youtube Videos uploaded
- Forum created
- Opus accounts made and populated
- Pod VMs created
- Rosters printed
- Backup slides, Confer links, handouts on flash drive

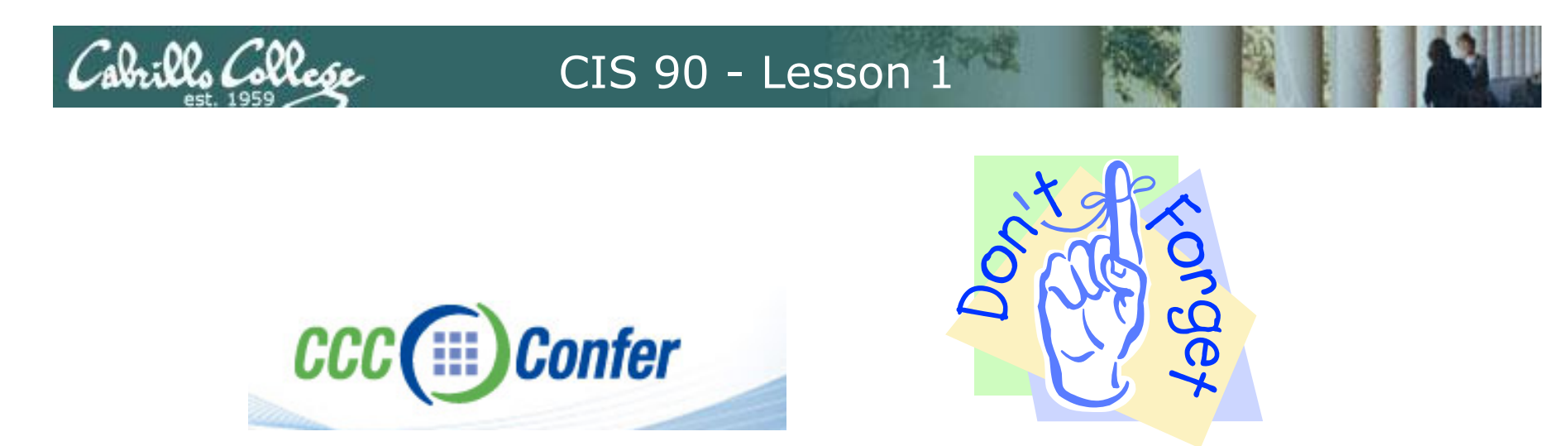

- [] Has the phone bridge been added?
- [] Is recording on?
- [] Does the phone bridge have the mike?
- [] Share slides, putties, Chrome and VLab
- [] Disable spelling on PowerPoint

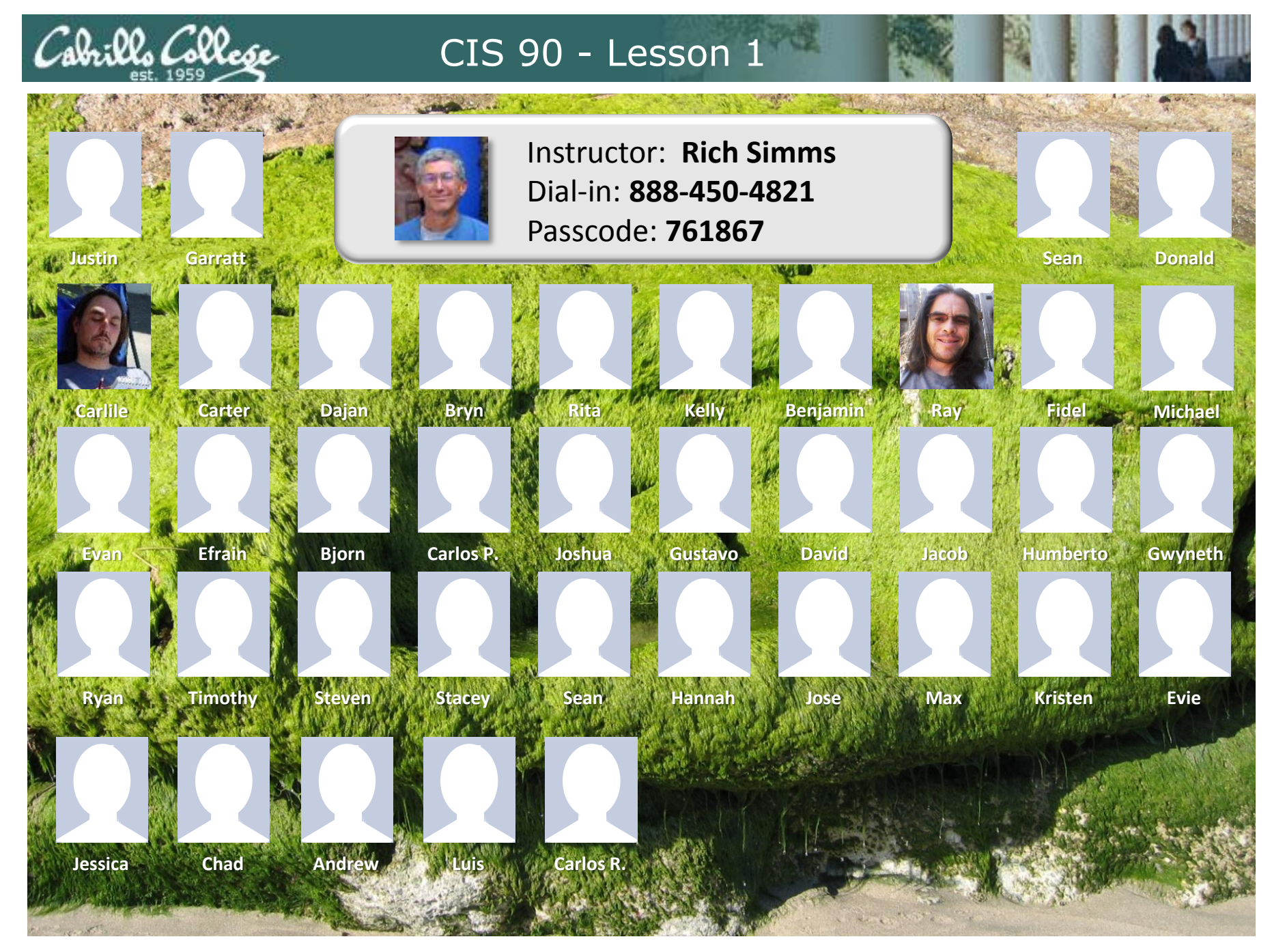

Email me (risimms@cabrillo.edu) a relatively current photo of your face for 3 points extra credit

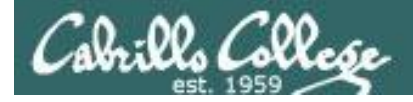

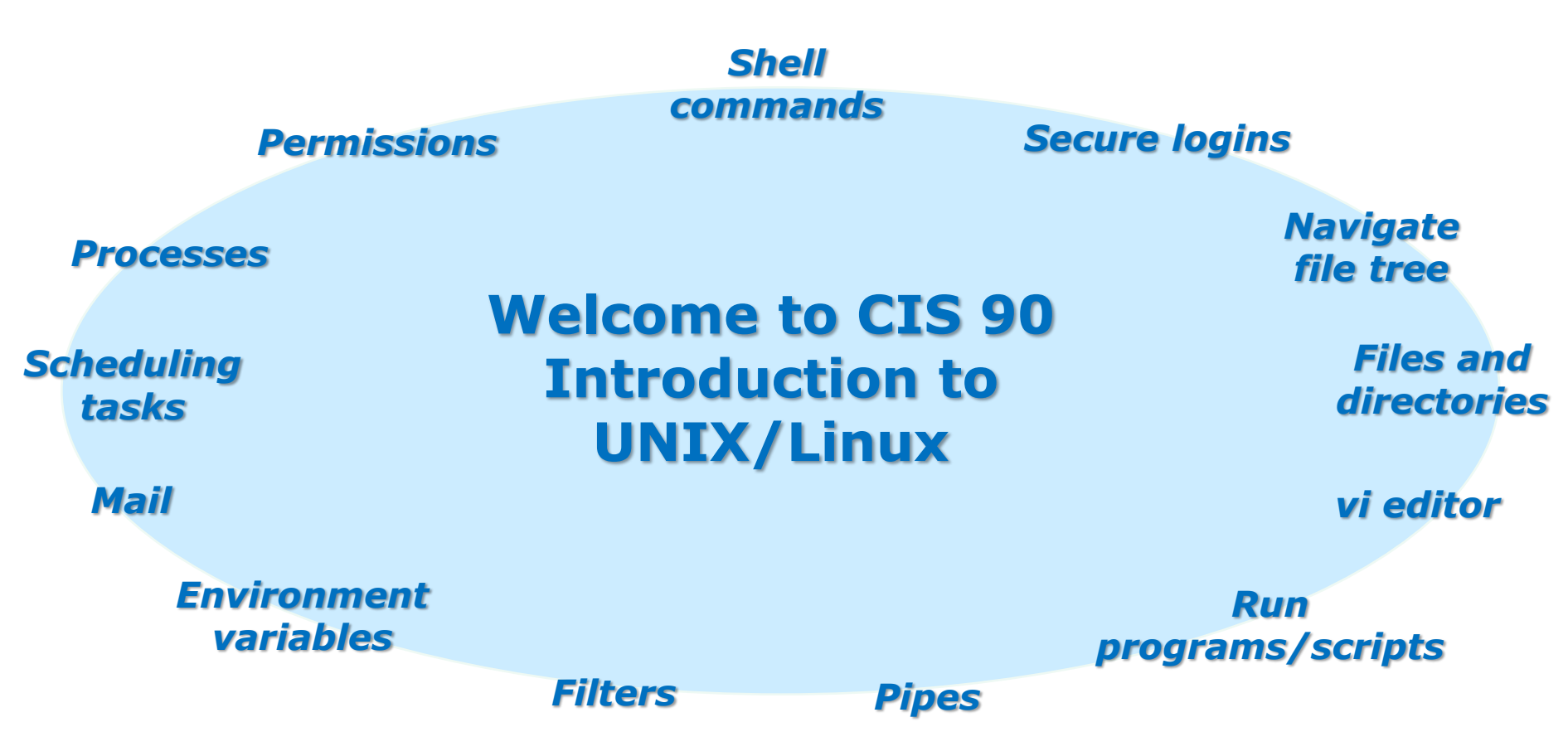

#### **Student Learner Outcomes**

Upon successful completion of this course students will be able to: Navigate and manage the UNIX/Linux file system Automate and schedule tasks Customize the shell environment

4

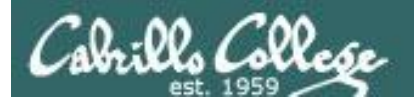

# Introductions

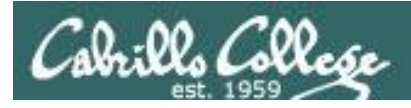

# Introductions and Credits

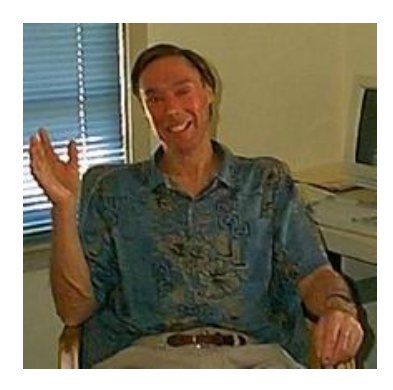

#### Jim Griffin

- Jim created this Linux course
- Jim's site: http://cabrillo.edu/~jgriffin/

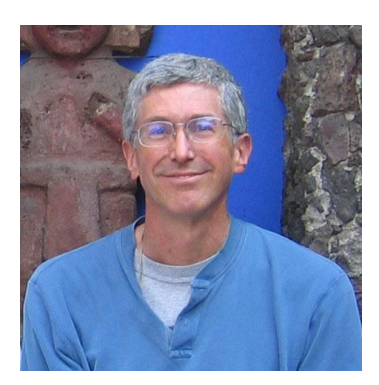

#### **Rich Simms**

- Worked at HP for 27+ years
- Started teaching this course in 2008 when Jim went on sabbatical
- Rich's site: http://simms-teach.com

And thanks to John Govsky for many teaching best practices: e.g. the First Minute quizzes, the online forum, and the point grading system

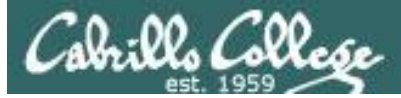

#### Class and Linux Overview

#### **Objectives**

- Understand how this course works
- Use Opus (SSH)
- Use Pod VMs (SSH)
- Use Graphical Desktops (VLab)
- Use Virtual TTY terminals (VLab)
- Learn first UNIX/Linux commands
- Overview on UNIX/Linux

#### Agenda

- Introductions
- How this class works
- Using Opus and VLab
- Housekeeping
- UNIX/Linux Market
- Computers
- Virtual Machines
- UNIX/Linux Architecture
- First Commands
- Navigating Terminals
- Lab 1
- Wrap up

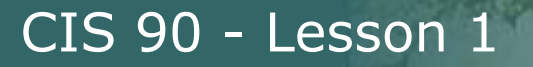

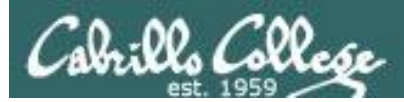

# Virtual Classroom with CCC Confer

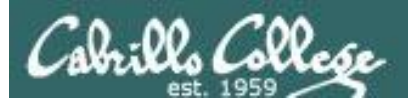

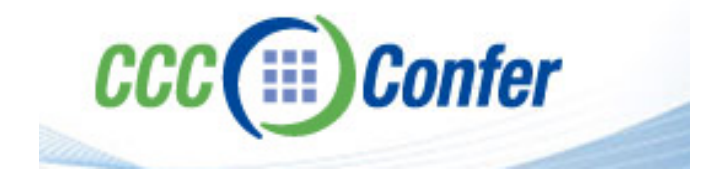

- Enables remote students to attend class
- CCC = California Community Colleges
- Web conferencing tool + phone bridge (conference call)
- Each class is recorded and archived for viewing later
- Local students in the classroom can also use it for viewing slides, using the chat window, polls, and online emoticons.

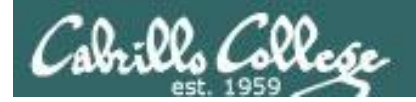

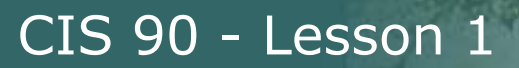

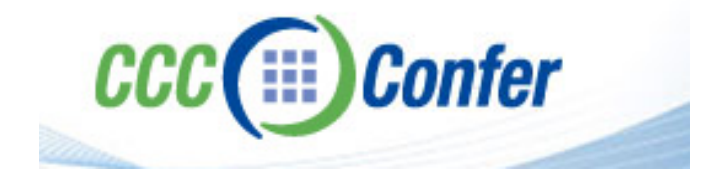

 Listen using your computer's speakers/headset or with your phone using the dial-in number

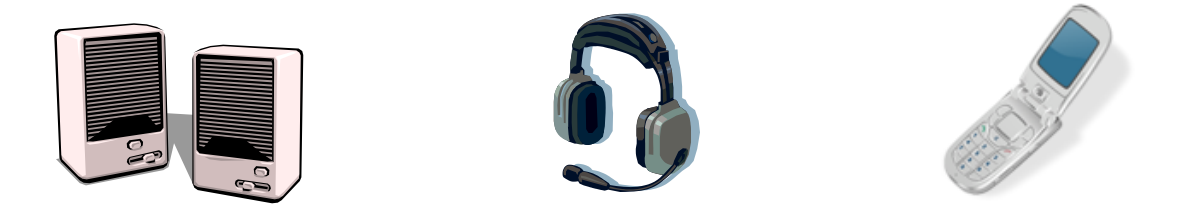

• Ask questions using the chat window or just speak if dialed in with your phone (or Skype)

Dialing in by phone (or Skype) is best because you can ask and answer questions by speaking rather than use a chat window

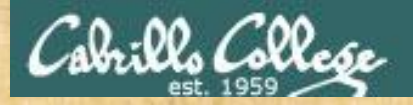

## Class Activity Enter the online virtual classroom

|                                                                                                    | Rich's (<br>CIS 90 Ca<br>Home | C <b>abri</b><br>lendar<br><sub>Res</sub> | ources Forums CIS Lab                                                                                                    | СТС                  |      |  |
|----------------------------------------------------------------------------------------------------|-------------------------------|-------------------------------------------|----------------------------------------------------------------------------------------------------|----------------------|------|--|
| Login<br>Flashcards<br>Admin                                                                                                    | CIS 90 (F                     | all 201(<br><u>ne Grad</u> e              | )) Course Calendar<br>es                                                                                                    |                      |      |  |
| <u>CIS 90</u><br>Previous Classes<br>8 days till term<br>starts!                                                                                | 1. E<br>2. C<br>3. C<br>4. L  | Click<br>Click                            | the CIS 90 link<br>the CIS 90 link<br>the Calendar link<br>for any CCC Confe                                                                                                    | er section           |      |  |
| <u>Cabrillo College</u><br><u>Web Advisor</u><br><u>CCC Confer</u><br><u>Static IPs</u><br><u>Quick Ref</u><br><u>VM Repairs</u><br><u>GAH!</u> | 5. C                          | 9/1                                       | <ul> <li>the Enter virtual of the enter virtual machine</li> <li>Use Linux running on a local virtual machine</li> <li>Materials         <ul> <li>Presentation slides (download)</li> <li>Logins Sheet (download)</li> <li>Howto #103: Installing PuTTY (download)</li> <li>Howto #301: Bringing the Eko VM home (download)</li> </ul> </li> <li>Assignment         <ul> <li>Student Survey</li> <li>Lab 1</li> </ul> </li> <li>CCC Confer         <ul> <li>Enter virtual classroom</li> </ul> </li> </ul> | 1.1-1.15<br>(Gillay) | link |  |

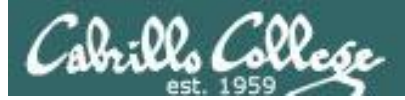

## CCC Confer - Attending class online

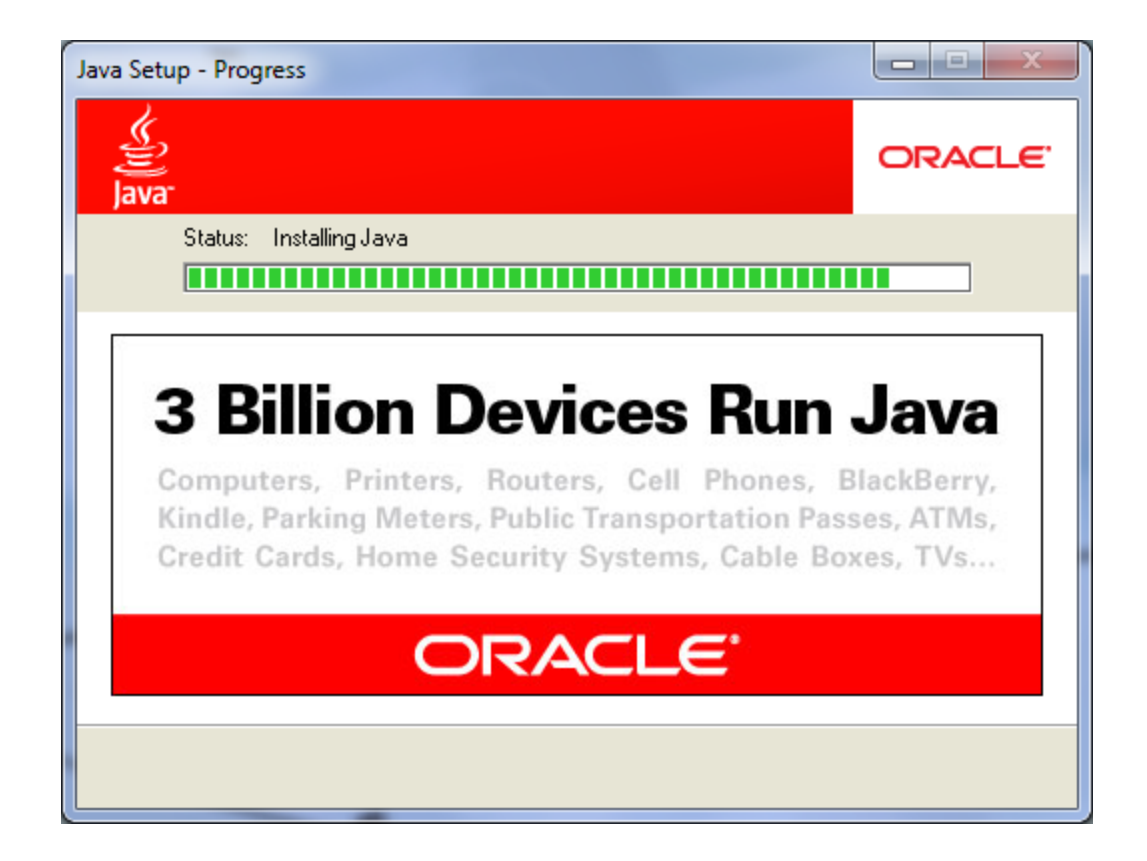

*CCC Confer uses Java which requires a download and installation of the Java Runtime Environment from java.com (Oracle)* 

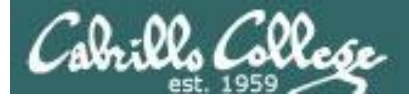

#### CCC Confer - Attending class online

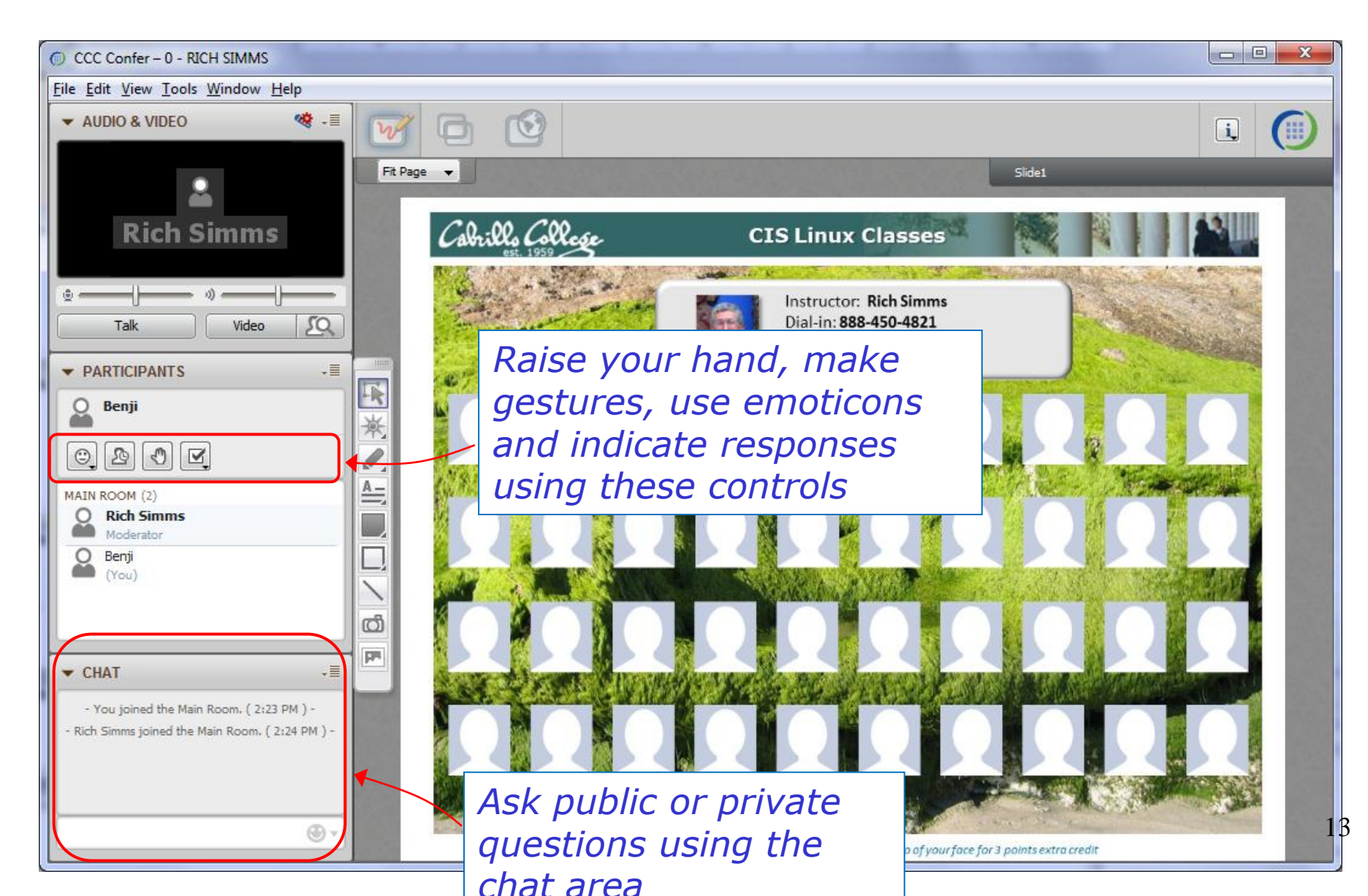

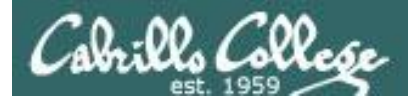

# CCC Confer - Attending class online

When dialed in by phone you can use:

- \*0 Contact the operator for assistance.
- \*6 Mute/unmute your individual line with a private announcement.

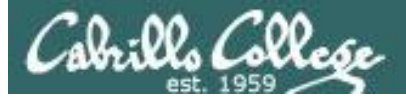

I.

ග්

PP4

#### **Class Activity What kind of computer did you use to join CCC Confer?**

|                  |                  |                  | Other            |
|------------------|------------------|------------------|------------------|
| Put your pointer | Put your pointer | Put your pointer | Put your pointer |
| here if using a  | here if using a  | here if using a  | here if using    |
| Windows PC:      | Apple Mac:       | Linux system:    | something else:  |

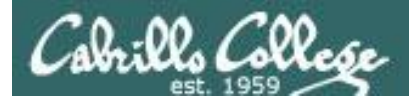

#### Class Activity – Where are you now?

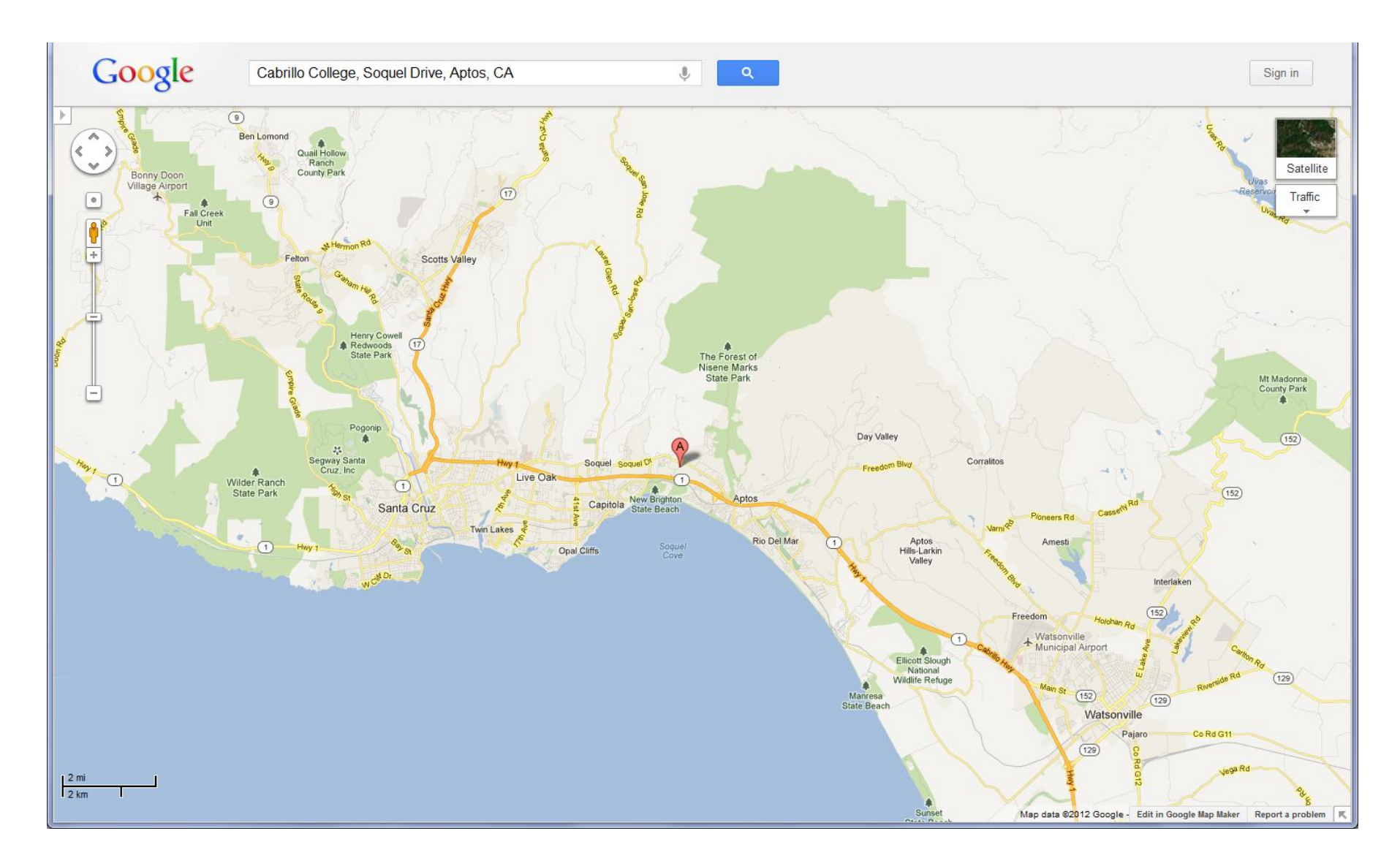

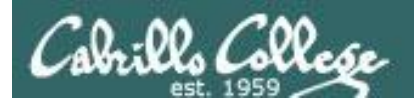

# How this class works

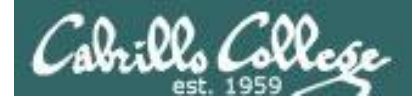

# CIS 90 Spring 2012

Class meets in room 2501 and online every Wednesday afternoon:

- 1:15-4:20PM, from Aug  $29^{th}$  to Dec  $5^{th}$
- 15 lessons (class meetings) total
- Final exam (Test #3) at 1-3:50PM, on Dec 12<sup>th</sup>

|    |    | A  | UG 20 | 12 |    |    | 11 |    |    | s  | EP 20 | 12 |    |    |    |    | 0  | ст 20 | 12 |    |    |    |    | N  | OV 20 | 12 |    |    |    |    | D  | EC 20 | 12 |    |    |
|----|----|----|-------|----|----|----|----|----|----|----|-------|----|----|----|----|----|----|-------|----|----|----|----|----|----|-------|----|----|----|----|----|----|-------|----|----|----|
| Su | Мо | Ти | We    | Th | Fr | Sa |    | Su | Мо | Tu | We    | Th | Fr | Sa | Su | Мо | Tu | We    | Th | Fr | Sa | Su | Мо | Tu | We    | Th | Fr | Sa | Su | Мо | Tu | We    | Th | Fr | Sa |
| 29 | 30 | 31 | 1     | 2  | 3  | 4  |    | 26 | 27 | 28 | 29    | 30 | 31 | 1  | 30 | 1  | 2  | 3     | 4  | 5  | 6  | 28 | 29 | 30 | 31    | 1  | 2  | 3  | 25 | 26 | 27 | 28    | 29 | 30 | 1  |
| 5  | 6  | 7  | 8     | 9  | 10 | 11 | 11 | 2  | 3  | 4  | 5     | 6  | 7  | 8  | 7  | 8  | 9  | 10    | 11 | 12 | 13 | 4  | 5  | 6  | 7     | 8  | 9  | 10 | 2  | 3  | 4  | 5     | 6  | 7  | 8  |
| 12 | 13 | 14 | 15    | 16 | 17 | 18 | 11 | 9  | 10 | 11 | 12    | 13 | 14 | 15 | 14 | 15 | 16 | 17    | 18 | 19 | 20 | 11 | 12 | 13 | 14    | 15 | 16 | 17 | 9  | 10 | 11 | 12    | 13 | 14 | 15 |
| 19 | 20 | 21 | 22    | 23 | 24 | 25 | 11 | 16 | 17 | 18 | 19    | 20 | 21 | 22 | 21 | 22 | 23 | 24    | 25 | 26 | 27 | 18 | 19 | 20 | 21    | 22 | 23 | 24 | 16 | 17 | 18 | 19    | 20 | 21 | 22 |
| 26 | 27 | 28 | 29    | 30 | 31 | 1  | 11 | 23 | 24 | 25 | 26    | 27 | 28 | 29 | 28 | 29 | 30 | 31    | 1  | 2  | 3  | 25 | 26 | 27 | 28    | 29 | 30 | 1  | 23 | 24 | 25 | 26    | 27 | 28 | 29 |
| -  |    |    |       | •  |    |    | 11 | 30 | 1  | 2  | 3     | 4  | 5  | 6  |    | 1  | 1  |       |    | -  | -  |    |    |    |       |    |    |    | 30 | 31 | 1  | 2     | 3  | 4  | 5  |

You may attend by either coming to room 2501 or remotely using CCC Confer

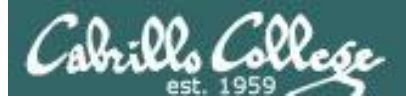

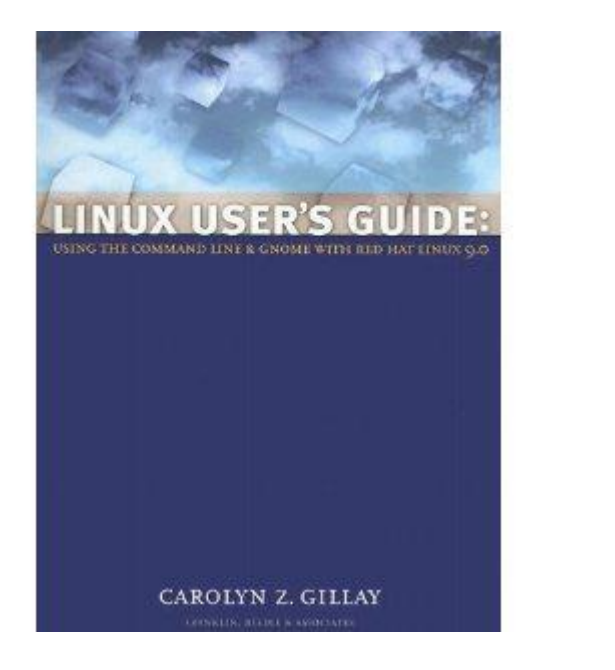

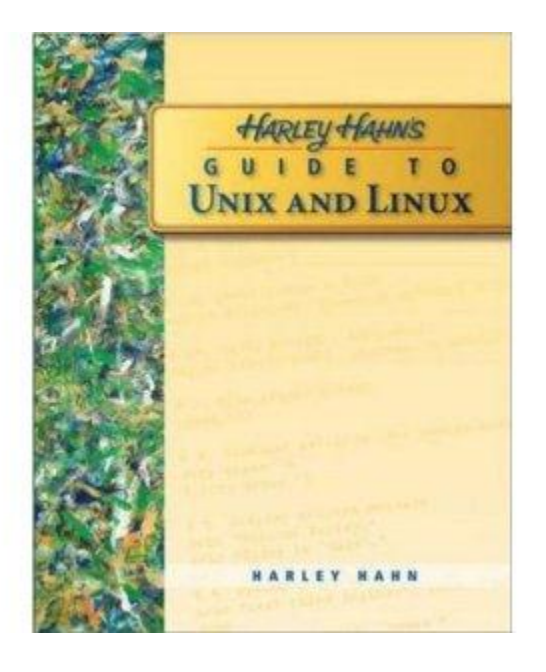

#### **Optional Textbooks:**

Linux User's Guide: Using the Command Line and GNOME with Red Hat Linux 9.0 by Carolyn Z. Gillay Franklin Beedle & Associates ISBN: 1887902988

Harley Hahn's Guide to Unix and Linux by Harley Hahn McGraw-Hill ISBN: 0073133612

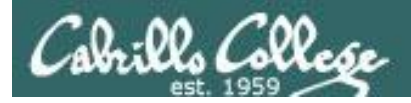

#### The typical week

http://simms-teach.com

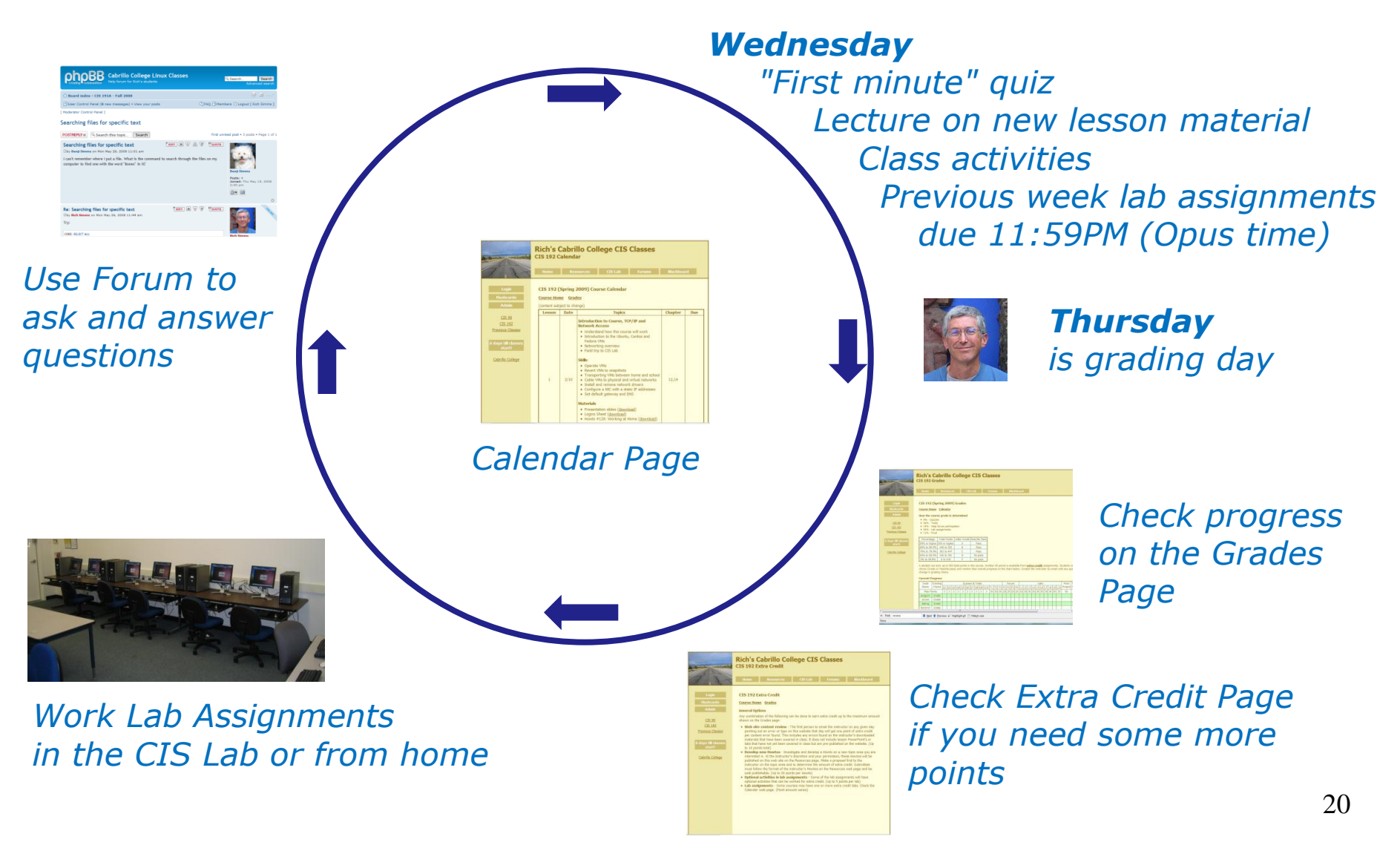

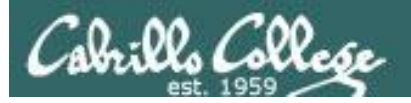

# Contacting the instructor

- Use the forum for the fastest response on technical or class related questions.
- Use email for personal matters only. If it's NOT personal I will most likely ask you to post your question on the forum and will answer it there instead so other students may benefit from the answer.
- Weekly office hours:

http://babyface.cabrillo.edu/salsa/listing.jsp?staffId=1426

 Also available in the CIS Lab for help with lab assignments or class material: <u>http://babyface.cabrillo.edu/salsa/listing.jsp?staffId=1426</u>

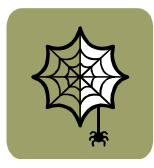

 Avoid leaving a message on voice mail. Checked rarely so don't expect a fast response!

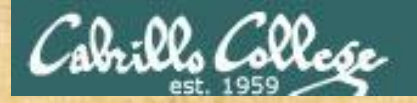

#### Class Exercise (class website)

#### Please browse to: http://simms-teach.com

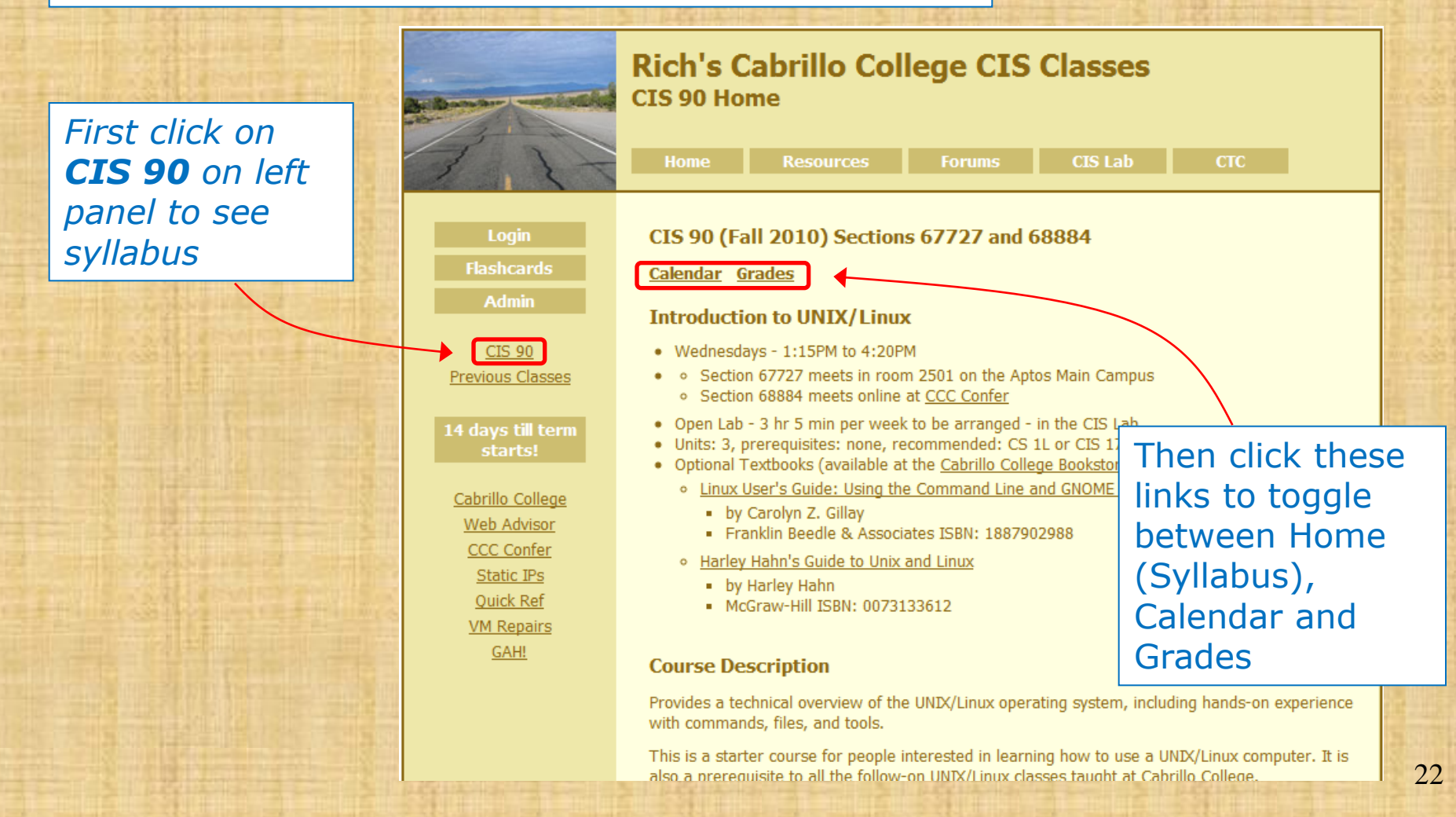

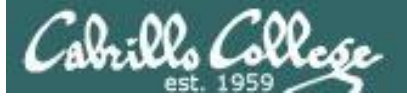

Rich's Cabrillo College CIS Classes CIS 90 (Fall 2010) Sectio alendar Grades

Course Syllabus (on the CIS 90 home page)

It is a good idea to read through the syllabus carefully to avoid any surprises and get a good idea how this course works.

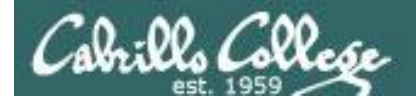

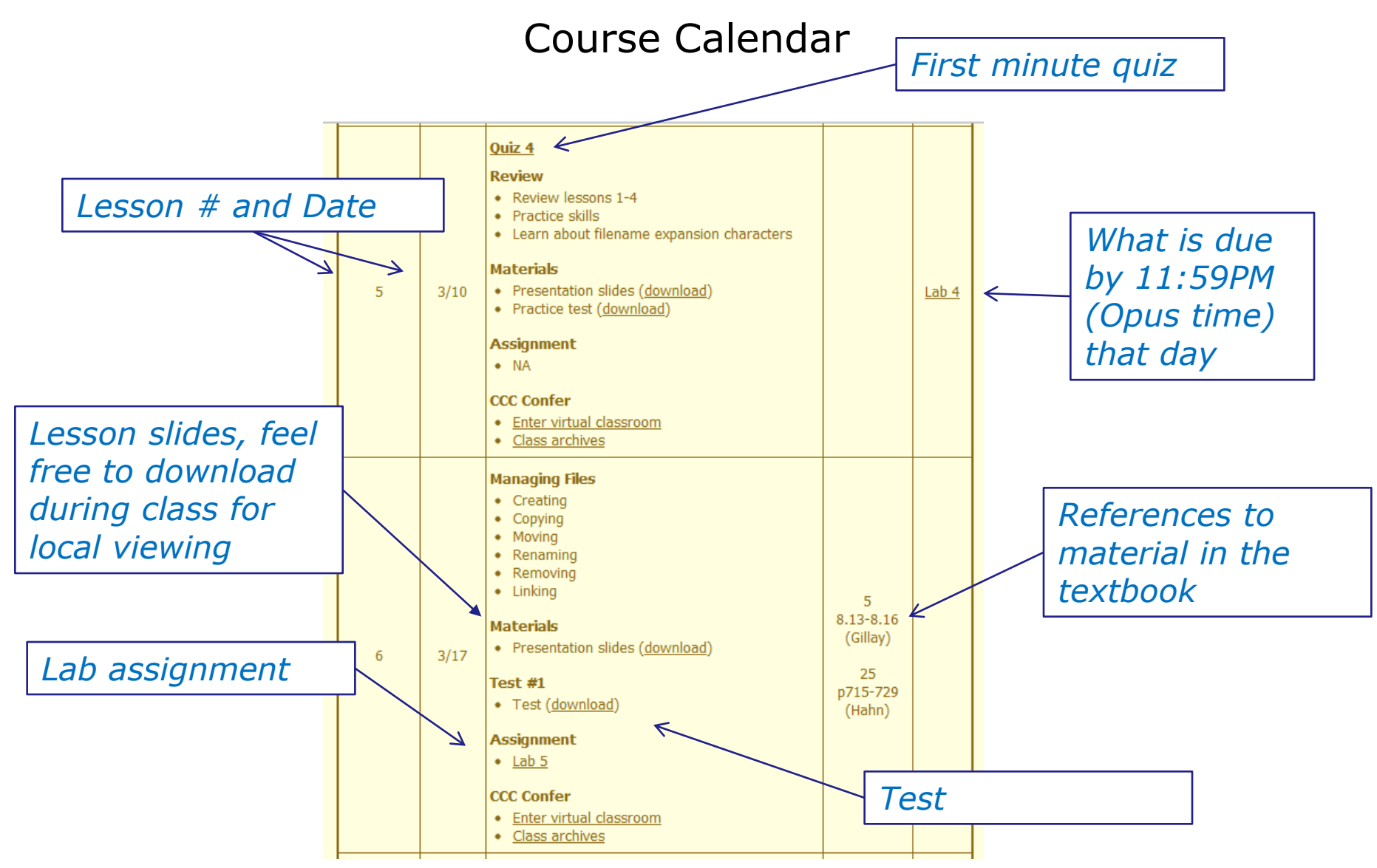

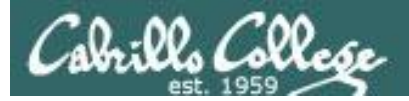

#### Course Grading

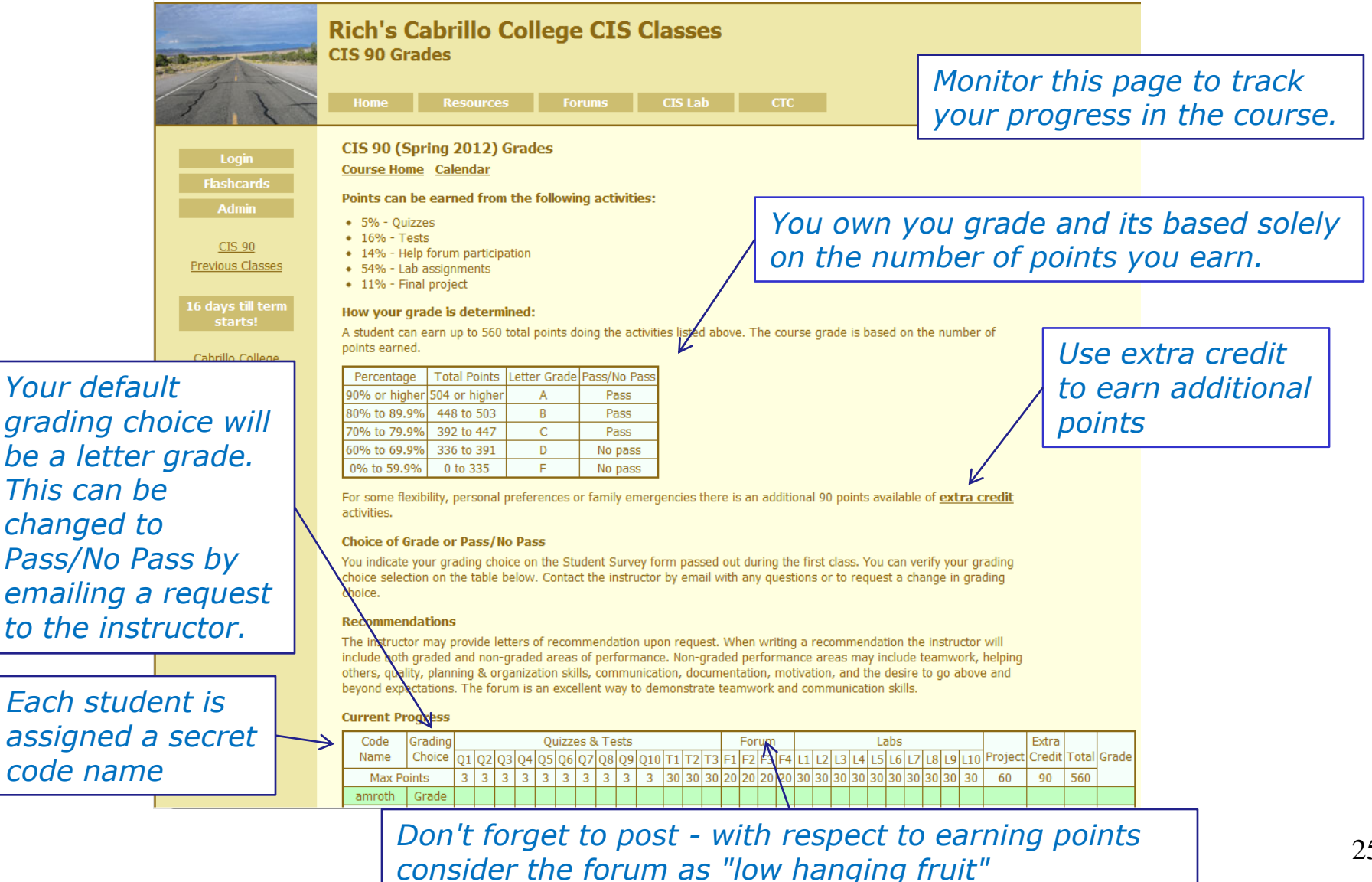

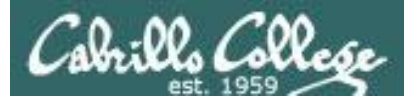

#### Points can be earned from the following activities:

| • 5% - Quizzes                                                 | Quizzes: | 10 x 3 = 30 points        |
|----------------------------------------------------------------|----------|---------------------------|
| • 16% - Tests                                                  | Tests:   | 3 x 30 = 90 points        |
| <ul> <li>14% - Help forum participation</li> </ul>             | Forum:   | $4 \times 20 = 80$ points |
| <ul> <li>54% - Lab assignments</li> <li>11% - Final</li> </ul> | Labs:    | 10 x 30 = 300 points      |
| • 1170 - Filial                                                | Project: | 1 x 60 = 60 points        |

#### How your grade is determined:

A student can earn up to 560 total points doing the activities listed above. The course grade is based on the number of points earned.

| Percentage    | Total Points  | Letter Grade | Pass/No Pass |
|---------------|---------------|--------------|--------------|
| 90% or higher | 504 or higher | А            | Pass         |
| 80% to 89.9%  | 448 to 503    | В            | Pass         |
| 70% to 79.9%  | 392 to 447    | С            | Pass         |
| 60% to 69.9%  | 336 to 391    | D            | No pass      |
| 0% to 59.9%   | 0 to 335      | F            | No pass      |

For some flexibility, personal preferences or family emergencies there is an additional 90 points available of **<u>extra credit</u>** activities.

#### Choice of Grade or Pass/No Pass

You indicate your grading choice on the Student Survey form passed out during the first class. You can verify your grading choice selection on the table below. Contact the instructor by email with any questions or to request a change in grading choice.

#### The student can decide the grade they want and how they want to earn it

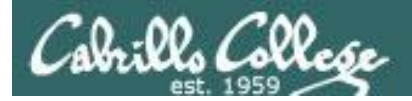

# Grading observations on previous classes

| Code    | Grading |    |    |    |    | Qı | Jizz | es 8 | сΤе | sts |     |    |    |    |    | For | rum |    |    |    |    |    | Lā | abs |    |    |    |     | Final   | Extra  |       |       |
|---------|---------|----|----|----|----|----|------|------|-----|-----|-----|----|----|----|----|-----|-----|----|----|----|----|----|----|-----|----|----|----|-----|---------|--------|-------|-------|
| Name    | Choice  | Q1 | Q2 | Q3 | Q4 | Q5 | Q6   | Q7   | Q8  | Q9  | Q10 | Τ1 | T2 | Т3 | F1 | F2  | F3  | F4 | L1 | L2 | L3 | L4 | L5 | L6  | L7 | L8 | L9 | L10 | Project | Credit | Total | Grade |
| Max P   | oints   | 3  | 3  | 3  | 3  | 3  | 3    | 3    | 3   | 3   | 3   | 30 | 30 | 30 | 20 | 20  | 20  | 20 | 30 | 30 | 30 | 30 | 30 | 30  | 30 | 30 | 30 | 30  | 60      | 90     | 560   |       |
| aragorn | Grade   | 3  | 3  | 3  | 3  | 3  | 3    | 3    | 3   | 3   | 3   | 28 | 27 | 25 | 20 | 20  | 20  | 16 | 28 | 30 | 30 | 24 | 30 | 29  | 29 | 30 | 30 | 30  | 57      |        | 533   | A     |
|         |         |    |    |    |    |    |      |      |     |     |     |    |    |    |    |     |     |    |    |    |    |    |    |     |    |    |    |     |         |        |       |       |
| eomer   | Grade   | 2  | 3  | 3  | 3  | 3  | 3    | 2    |     | 3   | 3   | 33 | 26 |    | 20 | 20  | 20  | 20 | 28 | 27 | 28 | 30 | 29 | 28  | 28 | 29 | 30 | 28  | 90      | 45     | 584   | Α     |
|         | _       |    |    |    |    |    |      |      |     |     |     |    |    |    |    |     |     |    |    |    |    |    |    |     |    |    |    |     |         |        |       |       |
| balrog  | P/NP    |    |    |    |    |    |      |      |     |     |     | 26 |    |    | 12 | 0   | 0   |    | 28 |    |    |    |    |     |    |    |    |     |         |        | 66    | NP    |
|         |         |    |    |    |    |    |      |      |     |     |     |    | _  |    | _  |     | _   |    |    | _  | _  | _  |    |     |    |    |    |     |         |        |       |       |
| nazgul  | Grade   |    | 2  |    |    | 3  |      |      | 3   | 3   | 1   | 24 | 19 |    | 20 | 8   | 20  | 20 | 28 | 24 | 30 | 24 | 28 | 30  | 29 | 30 | 30 | 30  | 9       |        | 415   | С     |
|         |         |    |    |    |    |    |      |      |     |     |     |    |    |    |    |     |     |    |    |    |    |    |    |     |    |    |    |     |         |        |       |       |
| sauron  | Grade   |    | 3  | 3  | 3  |    | 0    | 1    |     | 3   | 3   | 28 | 22 | 18 | 20 | 0   | 20  | 20 | 30 | 28 | 30 | 28 |    |     | 29 | 30 | 30 | 27  | 90      | 35     | 501   | В     |

| Percentage    | Total Points  | Letter Grade | Pass/No Pass |
|---------------|---------------|--------------|--------------|
| 90% or higher | 504 or higher | А            | Pass         |
| 80% to 89.9%  | 448 to 503    | В            | Pass         |
| 70% to 79.9%  | 392 to 447    | С            | Pass         |
| 60% to 69.9%  | 336 to 391    | D            | No pass      |
| 0% to 59.9%   | 0 to 335      | F            | No pass      |

- **Aragorn** got an A by doing solid work across the board and did no extra credit
- Eomer skipped the final yet still got an A by doing some extra credit
- **Balrog** probably should have just dropped the course
- **Sauron** kicked himself later for not doing any posts during the second quarter of the course to turn that B to an A

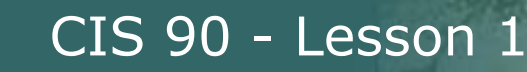

#### Lab Assignments (10 labs, 30 points each)

- Will be due at 11:59PM (Opus time) on the date shown on the course Calendar.
- Late work is not accepted. There is no credit for any work turned in after the deadline. If you don't complete a lab assignment, please turn in what you have, by the due date, for partial credit.
- Students may work together and collaborate on labs but they must submit their own work to get credit.
- Lab resources, instructors, and assistants are available in the CIS lab. In addition the Linux Opus server and the CIS VLab may be accessed from anywhere over the Internet.

A lab assignment due Wednesday night at 11:59PM (Opus time) will get no credit if turned in one minute late at 12:00AM Thursday!

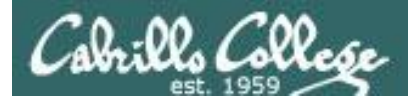

#### "First Minute" quizzes (10 quizzes, 3 points each)

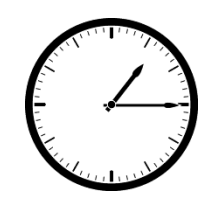

As an incentive to start class on time, 3 points are awarded for correctly answering 3 questions, in the correct order, at the very beginning of class.

- The quiz questions are shown on CCC Confer at **1:15PM** sharp.
- The quiz questions are given out in advance and students can use the forum to collaborate on answers prior to class.
- The *order of the questions* will not be known until the quiz is given! Emailed answers that are not in order will be marked as incorrect.
- Quizzes are open book/notes. Students may not give or ask others for assistance while taking a quiz.
- To take the quiz, students email the answers to the instructor.
- There are no makeup's for these quizzes and they must be turned in within the first few minutes of class.

Tests (3 tests, 30 points each)

- Test 1 and Test 2 will be distributed by during the last half of the class.
- Test 3 is the final exam.
- Tests are usually comprised of fill-in-the-blank type questions. Often you will have to use one of the Linux servers to check your answer.
- Tests are open notes, open book, and open computer.
- Tests are designed to take about 1.5 hours and be turned in at the end of class. To minimize "clock stress" on Test 1 and 2, you may continue to work on the test after class is over and turn it no later than 11:59PM.
- Students may not give or ask others for assistance while taking a test.
- Tests 1 and 2 may be taken remotely online. Students must take Test 3 (the final exam) in room 2501 on campus.

See the archived courses for an idea of what these tests are like

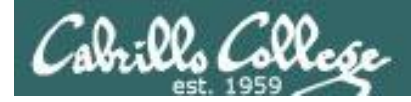

**Forum Posts** (4 quarters, up to 20 points per quarter)

- The end of each term quarter is shown on the course calendar.
- Each post in the forum for this class is worth 4 points, up to 20 points maximum per quarter.
- The posts for the quarter will be due at **11:59PM** (Forum time) on the date shown on the course Calendar.
- Extra posts in one quarter do not carry over to the next quarter.
- Only posts in the forum for this class will be counted.

As far as earning points, forum posts are "low hanging fruit" !!

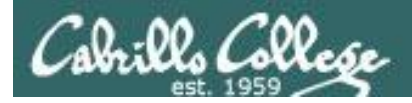

Extra credit (up to 90 points)

- You need to attend to a family emergency and can't turn in a lab assignment on time ... don't worry!
- Your schedule/commute doesn't allow you to take any of the "first minute" quizzes .... don't worry!
- You crash and burn on a test ... don't worry!
- You just don't like making forum posts ... don't worry!
- There is a cap on extra credit points so plan carefully!

There are ample extra credit opportunities which provide you with the flexibility to get the grade you want.

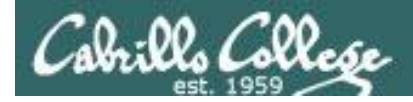

# Course outline and syllabus

Please don't forget:

- 1) No makeup's for missed quizzes
- 2) Late work (Labs assignments) will not be accepted

If you have not completed a lab assignment, please turn in what you have done for partial credit

Don't panic though -- there are ample extra credit opportunities for students wanting or needing any extra points.

A lab assignment due Wednesday night at 11:59PM will get no credit if turned in one minute late at 12:00AM Thursday

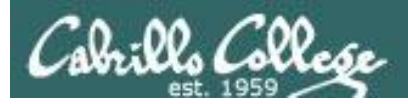

# Final word on Grading

- You control your grade for this course!
- Use the Grades web page to plan for the grade you wish to receive and track your progress.
- Use the Calendar web page to see due dates for all assignments.

|                                                                                                    | Rich's<br>CIS 90 Gr<br>Home                                                                                                    | Cabi<br>rades                                                                                                    | rillo                                                                                                    | D C                                                                                                    | ol                                                                                                   | leg                                                                                                    | je<br>For                           | <b>C</b> ]                                                            | (S                                                                                                    | Cla                                                                                 | <b>SS</b> (                                                     | 3S<br>.ab                                              |                               |                                | СТ                                                         | C                    |                                                   |                                                    |                                                |                                                   |                                                      |                                                               |                                 |              |        |       |       |  |
|----------------------------------------------------------------------------------------------------|----------------------------------------------------------------------------------------------------|----------------------------------------------------------------------------------------------------|----------------------------------------------------------------------------------------------------|----------------------------------------------------------------------------------------------------|----------------------------------------------------------------------------------------------------|----------------------------------------------------------------------------------------------------|-------------------------------------|-----------------------------------------------------------------------|----------------------------------------------------------------------------------------------------|-------------------------------------------------------------------------------------|-----------------------------------------------------------------|--------------------------------------------------------|-------------------------------|--------------------------------|------------------------------------------------------------|----------------------|---------------------------------------------------|----------------------------------------------------|------------------------------------------------|---------------------------------------------------|------------------------------------------------------|---------------------------------------------------------------|---------------------------------|--------------|--------|-------|-------|--|
| Login<br>Flastorids<br>Admin<br>CIS 9<br>Previou Classes<br>Lie days Bill<br>term stand<br>Cabrio Colines<br>Web Adving<br>State Lie d<br>Color Lie d<br>Color | CIS 90 (3<br>Course H<br>Points care<br>9 5% - Q.<br>9 19% - I<br>9 19% - I<br>19% - I<br>9 19% - I<br>9 19% - | 5pring<br>ome <u>c</u><br>izzes<br>fests<br>telp foru telp foru<br>ab assign<br>final proj<br>g grade<br>an earn<br>ed.<br><u>996 33</u><br>996 00<br>exbility,<br>vities.<br>Grade<br>e your g<br>cice selec<br>ice.<br>motation<br>tor may<br>g grade<br>a your g<br>cice selec | 2011<br>calen<br>rned<br>m pain<br>is de<br>up to<br>tal Per<br>or hi<br>8 to 3<br>person<br>to 3<br>person<br>to 3<br>provin<br>ty, ple<br>expect | 2) G<br>dar<br>I fron<br>ticipa<br>ts<br>stern<br>560 t<br>ints II<br>ints II<br>ints II<br>ints II<br>ints II<br>ints II<br>ints II<br>ints II<br>gher<br>503<br>447<br>391<br>35<br>onal p<br>ass/I<br>g choir<br>on the<br>lannin<br>ttation | irad<br>n th<br>tion<br>nine<br>total<br>Lette<br>refer<br>No F<br>ce or<br>radeo<br>g & 1<br>ss. Ti | e fol<br>e fol<br>point<br>r Gra<br>A<br>B<br>C<br>D<br>F<br>rence<br>Pass<br>of rec<br>of area<br>of rec<br>of rec | s do<br>de F<br>s or<br>Stuc<br>ow. | ing t<br>Pass/<br>F<br>R<br>No<br>No<br>fami<br>Jent<br>Conf<br>is ar | he active<br>he active<br>he act | tivities<br>ass<br>s<br>ey for<br>he ins<br>ey for<br>he ins<br>ance,<br>commission | s liste<br>ncies i<br>m pa<br>tructo<br>Non-s<br>unica<br>way i | d ab<br>here<br>ssed<br>r by<br>rade<br>tion,<br>to de | e is a<br>out<br>out<br>ad pe | n ad<br>durir<br>ail w<br>stra | a cour<br>Idition<br>ith an<br>iting :-<br>manon<br>ntatio | a rei<br>a rei<br>mw | prade<br>0 po<br>t cla<br>uesti<br>totiv<br>ork : | ints a<br>ss, Y<br>mend<br>nay i<br>ation<br>and c | asec<br>avai<br>ou c<br>or to<br>inclu<br>, ar | l on i<br>lable<br>ian v<br>requ<br>id th<br>muni | of <u>e</u><br>erify<br>est<br>ann<br>a dec<br>catio | octini<br>octini<br>v you<br>a chi<br>vork<br>iire t<br>n ski | a<br>Jr<br>ange<br>or w<br>o ge | ein<br>all o |        |       |       |  |
|                                                                                                    | Current P                                                                                                    | rogres                                                                                                    | s                                                                                                    |                                                                                                    |                                                                                                    | -                                                                                                    |                                     |                                                                       |                                                                                                    |                                                                                     |                                                                 |                                                        | _                             |                                |                                                            |                      |                                                   |                                                    |                                                |                                                   |                                                      |                                                               |                                 |              | 5.000  |       |       |  |
|                                                                                                    | Name                                                                                                    | Choice                                                                                                    | 010                                                                                                    | 0210.                                                                                                    | 3104                                                                                                 | iloŝi                                                                                                    | 6                                   | 0710                                                                  | 080                                                                                                    | 9010                                                                                | )T1                                                             | 211                                                    | 3 F1                          |                                | F3 F4                                                      | L1                   | L21                                               | 3114                                               | 15                                             | 161                                               | 7118                                                 | 191                                                           | .10                             | Project      | Credit | Total | Grade |  |
|                                                                                                    | Max Po                                                                                                    | oints                                                                                                    | 3                                                                                                    | 3 3                                                                                                    | 3                                                                                                    | 3                                                                                                    | 3                                   | 3                                                                     | 3 3                                                                                                    | 3                                                                                   | 30                                                              | 0 3                                                    | 0 20                          | 20                             | 20 20                                                      | 30                   | 30                                                | 0 30                                               | 30                                             | 30 3                                              | 30                                                   | 30                                                            | 30                              | 60           | 90     | 560   |       |  |
|                                                                                                    | amroth                                                                                                    | Grade                                                                                                    |                                                                                                    |                                                                                                    | 1                                                                                                    |                                                                                                    |                                     |                                                                       |                                                                                                    |                                                                                     |                                                                 | -                                                      | 4                             | H                              |                                                            |                      |                                                   |                                                    |                                                |                                                   |                                                      |                                                               | -                               |              |        |       |       |  |
|                                                                                                    | aragom                                                                                                    | Grade                                                                                                    |                                                                                                    |                                                                                                    | -                                                                                                    | +++                                                                                                    |                                     | -                                                                     | -                                                                                                    |                                                                                     |                                                                 | +                                                      | +                             | H                              |                                                            |                      |                                                   | +                                                  |                                                | +                                                 | -                                                    |                                                               | -                               |              |        |       |       |  |
|                                                                                                    | celebrian                                                                                                    | Grade                                                                                                    |                                                                                                    |                                                                                                    | -                                                                                                    |                                                                                                    |                                     |                                                                       |                                                                                                    |                                                                                     |                                                                 |                                                        | +                             |                                |                                                            |                      |                                                   |                                                    |                                                |                                                   |                                                      |                                                               |                                 |              |        |       |       |  |
|                                                                                                    | cirdan                                                                                                    | Grade                                                                                                    |                                                                                                    |                                                                                                    | t                                                                                                    |                                                                                                    |                                     |                                                                       |                                                                                                    |                                                                                     |                                                                 | T                                                      | T                             |                                |                                                            |                      |                                                   |                                                    |                                                |                                                   |                                                      |                                                               |                                 |              |        |       |       |  |
|                                                                                                    | denethor                                                                                                    | Grade                                                                                                    |                                                                                                    |                                                                                                    | T                                                                                                    |                                                                                                    |                                     |                                                                       |                                                                                                    |                                                                                     |                                                                 |                                                        | T                             |                                |                                                            |                      |                                                   |                                                    |                                                |                                                   |                                                      |                                                               |                                 |              |        |       |       |  |
|                                                                                                    | dwalin                                                                                                    | Grade                                                                                                    |                                                                                                    |                                                                                                    | 1                                                                                                    |                                                                                                    |                                     |                                                                       |                                                                                                    |                                                                                     |                                                                 | 4                                                      | 1                             | H                              |                                                            |                      |                                                   |                                                    |                                                |                                                   |                                                      |                                                               |                                 |              |        |       |       |  |
|                                                                                                    | elrond                                                                                                    | Grade                                                                                                    |                                                                                                    | -                                                                                                    | -                                                                                                    | +++                                                                                                    |                                     | -                                                                     | -                                                                                                    | -                                                                                   |                                                                 | +                                                      | +                             | H                              |                                                            |                      |                                                   | +                                                  |                                                | +                                                 |                                                      |                                                               |                                 | _            |        |       |       |  |
|                                                                                                    | eomer                                                                                                    | Grade                                                                                                    |                                                                                                    |                                                                                                    |                                                                                                    | -                                                                                                    |                                     |                                                                       |                                                                                                    |                                                                                     |                                                                 |                                                        | +                             | H                              |                                                            |                      |                                                   | -                                                  |                                                |                                                   | -                                                    |                                                               | -                               |              |        |       |       |  |
|                                                                                                    | frode                                                                                                    | Grade                                                                                                    |                                                                                                    | -                                                                                                    | +                                                                                                    | H                                                                                                    |                                     | -                                                                     | +                                                                                                    | 1                                                                                   |                                                                 | +                                                      | +                             |                                |                                                            | H                    |                                                   |                                                    |                                                | +                                                 |                                                      |                                                               | +                               |              |        |       |       |  |
|                                                                                                    | gamling                                                                                                    | Grade                                                                                                    |                                                                                                    |                                                                                                    | 1                                                                                                    |                                                                                                    |                                     |                                                                       |                                                                                                    |                                                                                     |                                                                 | +                                                      | T                             | rt                             |                                                            |                      |                                                   |                                                    |                                                |                                                   |                                                      |                                                               |                                 | _            |        |       |       |  |
|                                                                                                    | gimli                                                                                                    | Grade                                                                                                    |                                                                                                    |                                                                                                    |                                                                                                    |                                                                                                    |                                     |                                                                       |                                                                                                    |                                                                                     |                                                                 | Т                                                      |                               |                                |                                                            |                      |                                                   |                                                    |                                                |                                                   |                                                      |                                                               |                                 |              |        |       |       |  |
|                                                                                                    | gwaihir                                                                                                    | Grade                                                                                                    |                                                                                                    |                                                                                                    | 1                                                                                                    | LΙ                                                                                                    |                                     |                                                                       |                                                                                                    | 1                                                                                   | ιI                                                              |                                                        | 1                             | ш                              |                                                            | 1.7                  |                                                   |                                                    |                                                |                                                   | 1.7                                                  |                                                               |                                 | _            |        |       |       |  |
|                                                                                                    |                                                                                                    |                                                                                                    |                                                                                                    |                                                                                                    |                                                                                                    |                                                                                                    |                                     |                                                                       |                                                                                                    |                                                                                     |                                                                 | _                                                      |                               |                                |                                                            |                      |                                                   |                                                    |                                                |                                                   |                                                      |                                                               |                                 |              |        |       |       |  |
|                                                                                                    | legolas                                                                                                    | Grade                                                                                                    |                                                                                                    | _                                                                                                    | +-                                                                                                   | ++                                                                                                    | -                                   | -                                                                     | -                                                                                                    |                                                                                     |                                                                 | +                                                      | -                             | ц                              |                                                            |                      |                                                   | -                                                  |                                                | +                                                 | -                                                    |                                                               | _                               |              |        |       |       |  |

|                                                                                                    | Rich's C<br>CIS 90 Cal<br>Home                     | <b>abril</b><br>lendar<br>Res | lo College CIS Classes                                                                                                    | стс                                                                        |                                                 |
|----------------------------------------------------------------------------------------------------|----------------------------------------------------|-------------------------------|----------------------------------------------------------------------------------------------------|----------------------------------------------------------------------------|-------------------------------------------------|
| Logit<br>Flashcards<br>Admin<br>CIS 50<br>Previou Classes<br>I 6 days till<br>term starts<br>Stats DB<br>Compedia and<br>Files<br>Accessite Mab<br>RIP Danois Richie | CLS 90 (S)<br>Course Ho<br>(content subj<br>Lesson | 2/8                           | 112) Course Calendar<br>dei<br>rgel<br>Class and Linux Overview<br>Understand hvis course will work<br>High-Avail Sourceview of computes.<br>High-Avail Sourceview of computes.<br>Overview of UNUKInux market east<br>architecture<br>Line Linux Innova (Sourceview)<br>Use Linux Innova (Sourceview)<br>Use Linux Innova (Sourceview)<br>Use Linux Innova (Sourceview)<br>Use Linux Innova (Sourceview)<br>Use Linux Innova (Sourceview)<br>Use Linux Innova (Sourceview)<br>Use Linux Innova (Sourceview)<br>Use Linux Innova (Sourceview)<br>Use Linux Innova (Sourceview)<br>Use Linux Innova (Sourceview)<br>Use Linux Innova (Sourceview)<br>Use Linux Innova (Sourceview)<br>Computer (Sourceview)<br>High (Sourceview)<br>Experimental<br>Supplemental<br>Supplemental<br>S | Chapter<br>1.1-1.15<br>(Gilay)<br>2.4.5,<br>p113-115,<br>p14-172<br>(Hahn) | Due                                             |
|                                                                                                    | 2                                                  | 2/15                          | Quitz 1<br>Commands<br>• Understand the UNIX login operation<br>works<br>• Mest 20th the Ripper and learn how<br>• Mest 20th the Ripper and learn how<br>• Understand program files and what<br>happene when they are run wis and<br>environmer variable<br>• Understand how to get documentation<br>when online<br>• Presentation silles (downhad)<br>• Hower \$165: Configuring Putry<br>(downhad)                                                                                                    | 2.3-2.7<br>2.11<br>3.7-3.20<br>4.19-4.22<br>9.1-9.2<br>(Gillay)            | <u>Lab 1</u><br><u>Student</u><br><u>Survey</u> |

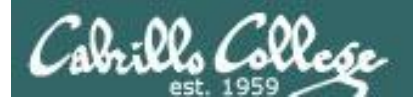

# Help Forum

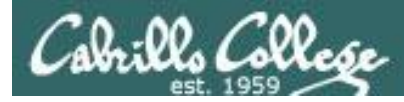

#### **Online Help Forum**

| 💽 (1. unread) Yahool Mail, ri 🗙 🕒 Cabrillo College: Comput 🗙 🕒                                                                              |                                | -                      | Corgie C                                    | ×            |
|----------------------------------------------------------------------------------------------------|--------------------------------|------------------------|---------------------------------------------|--------------|
| ← → C ff ☆ http://opus.cabrillo.edu/forum/index.php                                                                                         |                                |                        |                                             | - <i>p</i> - |
| 🗋 Santa Cruz, Montere 🗋 QUAGGA - The Easy 📓 Facebook   Home 📷 Rich's Cabrillo C                                                             | olle 🔞! Yaho                   | io! 👯 Word             | Reference.com Dther bo                      | ookmarks     |
| Cabrillo College: Computer and Inform<br>forum for students in the Computer Networking and System /<br>Computer Support Specialist programs | nation Sys<br>Idministration a | s <b>tems</b><br>nd/or | Q, Search Search<br>Advanced searc          | 1<br>ch      |
| 🛆 Board Index                                                                                                    |                                |                        |                                             |              |
| ElUser Control Panel (0 new messages) • View your posts                                                                                     |                                |                        | @FAQ & Members () Logout [ Rich Simms       | 1            |
| It is currently Sun Jan 17, 2010 9:16 am<br>[ Moderator Control Panel ]                                                                     |                                |                        | Last visit was: Sat Jan 16, 2010 6:14       | pm           |
| View unanswered posts + View unread posts + View new posts + View active topics                                                             |                                |                        | Mark forums n                               | ead          |
| FORUM                                                                                                    | TOPICS                         | POSTS                  | LAST POST                                   |              |
| (a) Practice Use this forum to practice using a bulletin board. Postings made to this forum will be deleted regularly.                      | 3                              | 3                      | by Rich Simms G<br>Sat Jan 16, 2010 6:14 pm |              |
| CABRILLO COLLEGE SPRING 2010 COURSES                                                                                                    | TOPICS                         | POSTS                  | LAST POST                                   |              |
| ElS 90<br>Introduction to UNIX/Linux - Jim Griffin                                                                                          | 0                              | 0                      | No posts                                    |              |
| E CIS 192AB<br>UNIX/Linux Network Administration - Rich Simms                                                                               | 0                              | 0                      | No posts                                    |              |
| E CIS 193AB<br>UNIX/Linux Security Administration - Jim Griffin                                                                             | 0                              | 0                      | No posts                                    |              |
| CNSA PROGRAM                                                                                                    | TOPICS                         | POSTS                  | LAST POST                                   |              |
| (E) Alumni<br>Stay in touch with former students!                                                                                           | 0                              | 0                      | No posts                                    |              |
| ARCHIVES                                                                                                    | TOPICS                         | POSTS                  | LAST POST                                   |              |
| CIS 90 - Spring 2009<br>Introduction to UNIX/Linux - Rich Simms                                                                             | Total redired                  | :ts: 1                 |                                             |              |
| CIS 192 - Spring 2009<br>UNEX/Linux Network Administration - Rich Simms                                                                     | Total redired                  | :ts: 1                 |                                             |              |

- Post questions and answers
- Collaborate on lab assignments
- Share UNIX/Linux information
- Post class notes for classmates who miss class
- Get clarifications on assignments
- Collaborate on quiz questions
- Never post passwords!

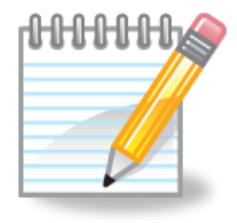

As an incentive to use the forum - students can earn 4 points per CIS 90 forum post (capped at 20 points for each ¼ of the course calendar)
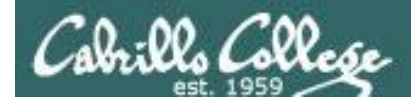

Class Activity Forum Registration

#### There is a Forums link on **simms-teach.com**

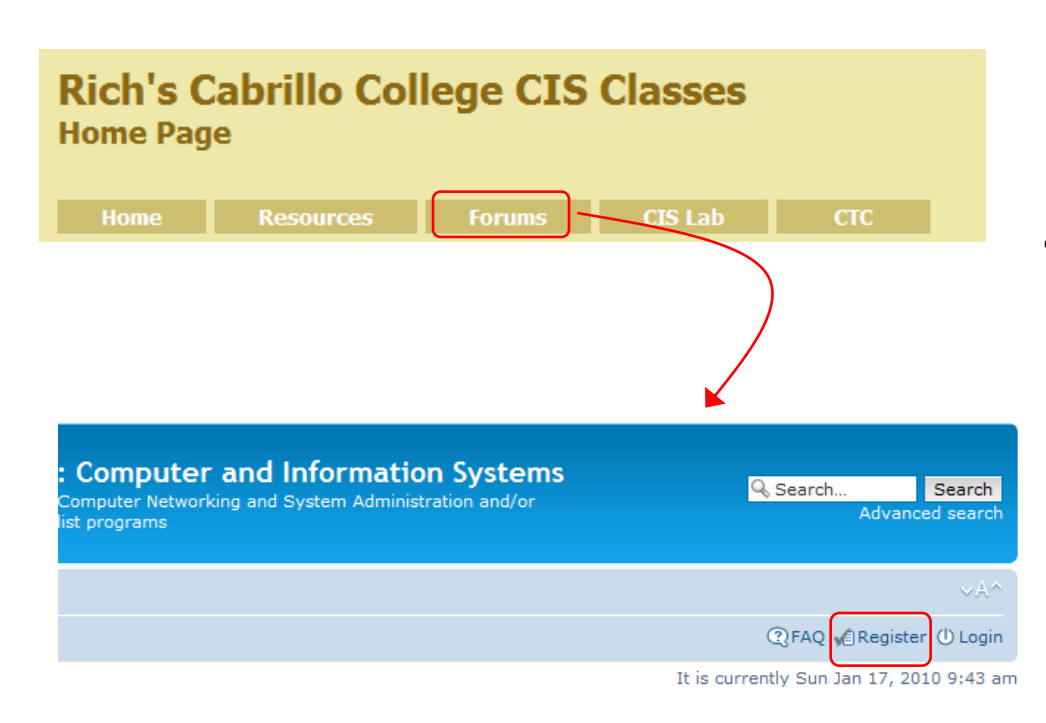

To Register:

- 1. Browse to the forum
- 2. Click on Register
- 3. Review and agree to terms
- 4. Your **Username** must be:
  - your first and last name separated by a space
  - e.g. Rich Simms
  - match a name on the class roster

*Note:* If you have already registered you don't need to do it again. If your username is incomplete or does not match a name of the class roster it will be modified or deleted by the instructor.

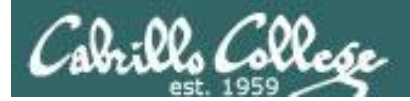

# Lab Resources

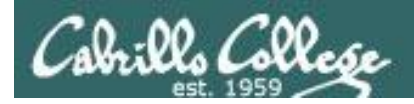

### The CIS 90 Playground

#### Command Line Only

#### Graphics and Command Line

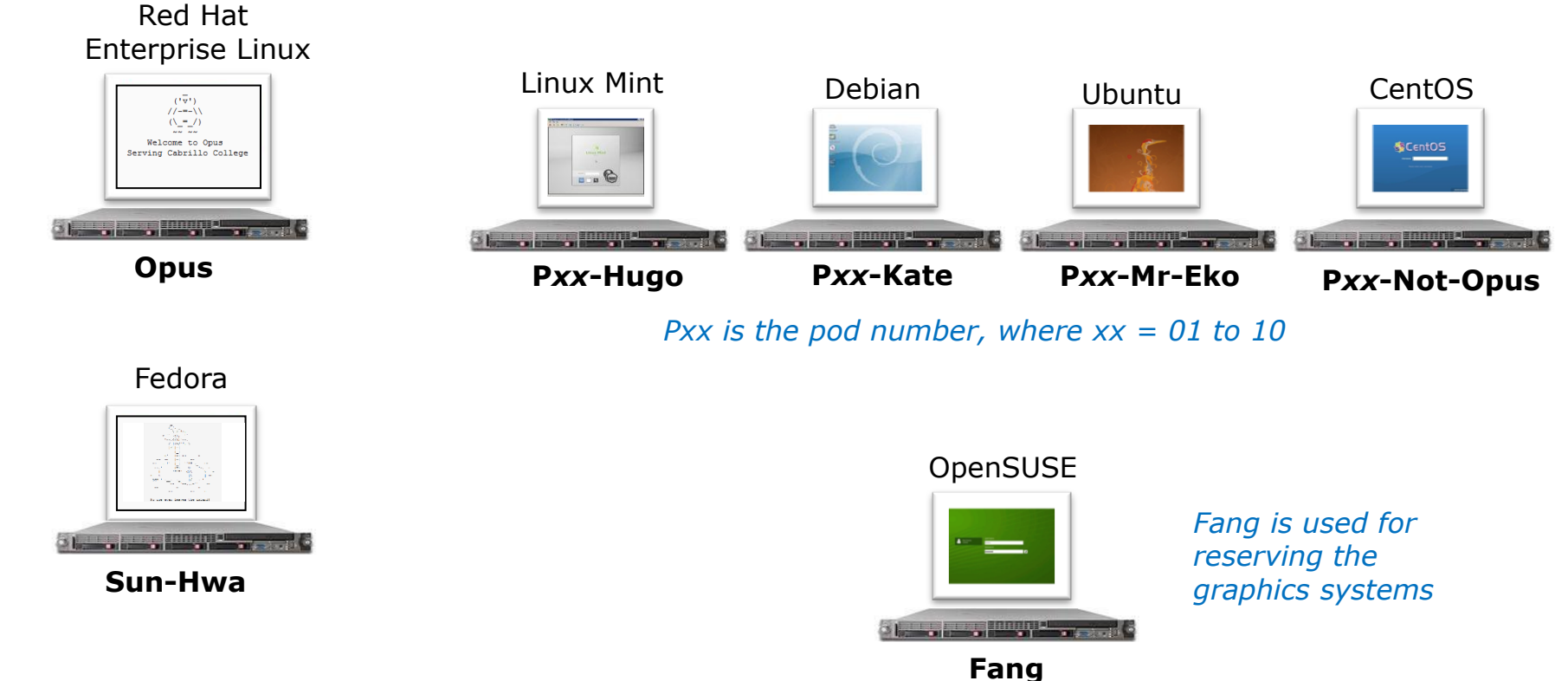

All the systems above are virtual machines (VMs) available remotely from on or off-campus

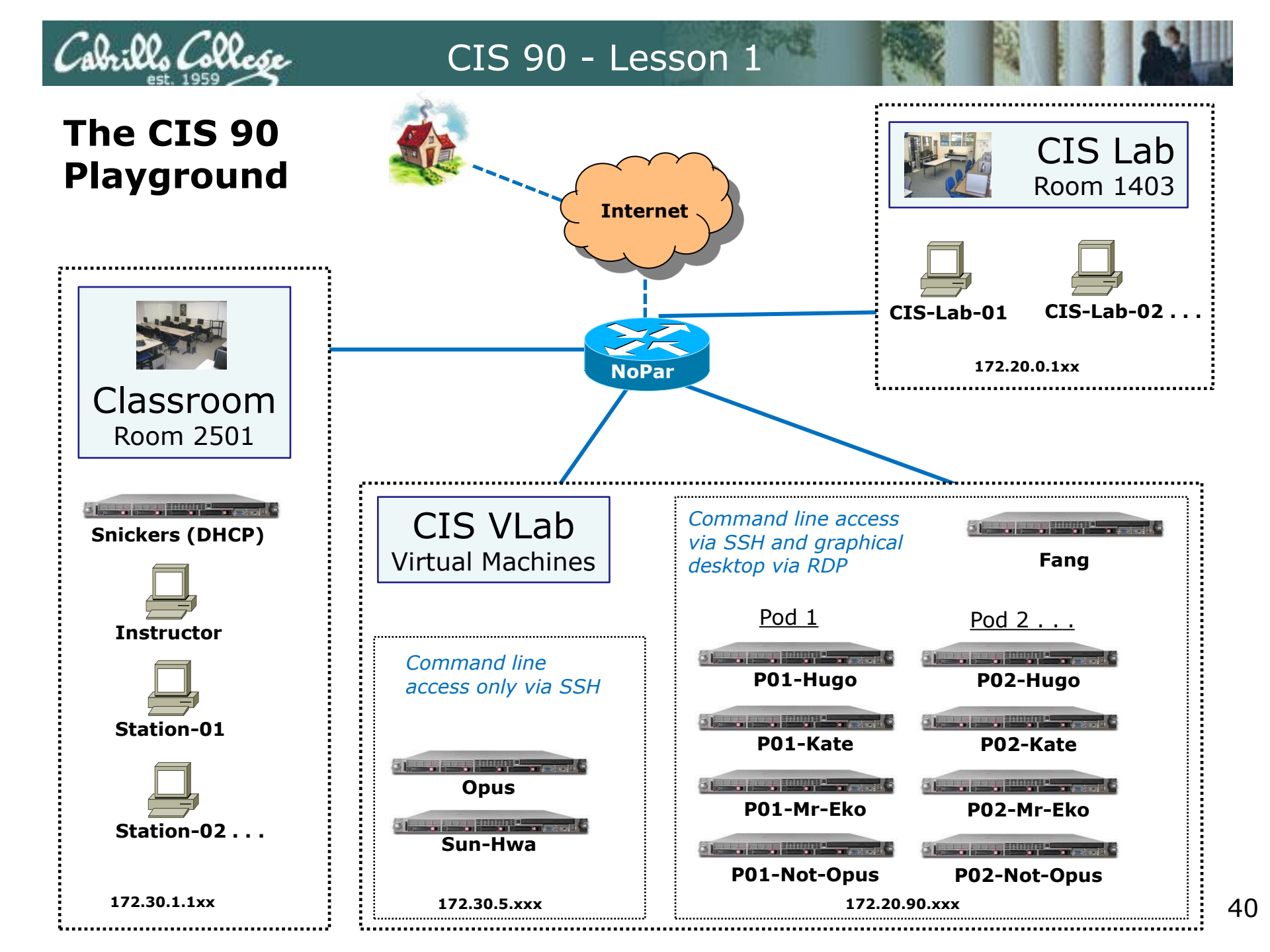

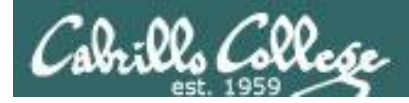

### The CIS Lab CTC Building Room 1403

There are ten stations (labeled CIS-Lab-XX) in the CIS Lab for use by CIS students.

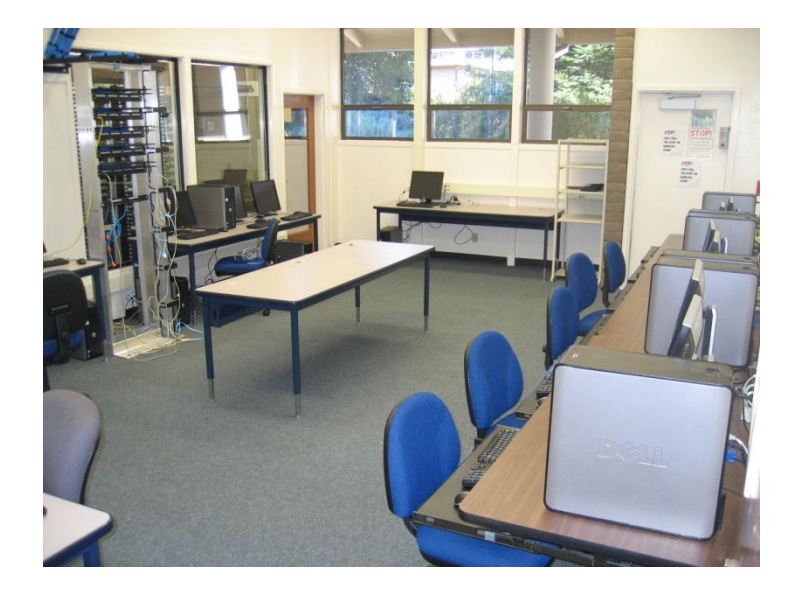

Each station has:

- Putty (for SSH command line access to Opus and Sun-Hwa)
- RDP access to CIS 90 Pod VMs

Instructors and Lab Assistants are available (see schedule) to help students with lab assignments

Rich's Cabrillo College CIS Classes Home Page

| Home | Resources | Forums | CIS Lab | СТС |
|------|-----------|--------|---------|-----|

Use these links to get the schedule and hours of operation

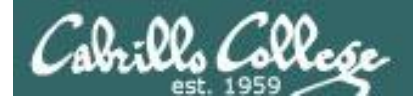

### The CIS Lab CTC Building Room 1403

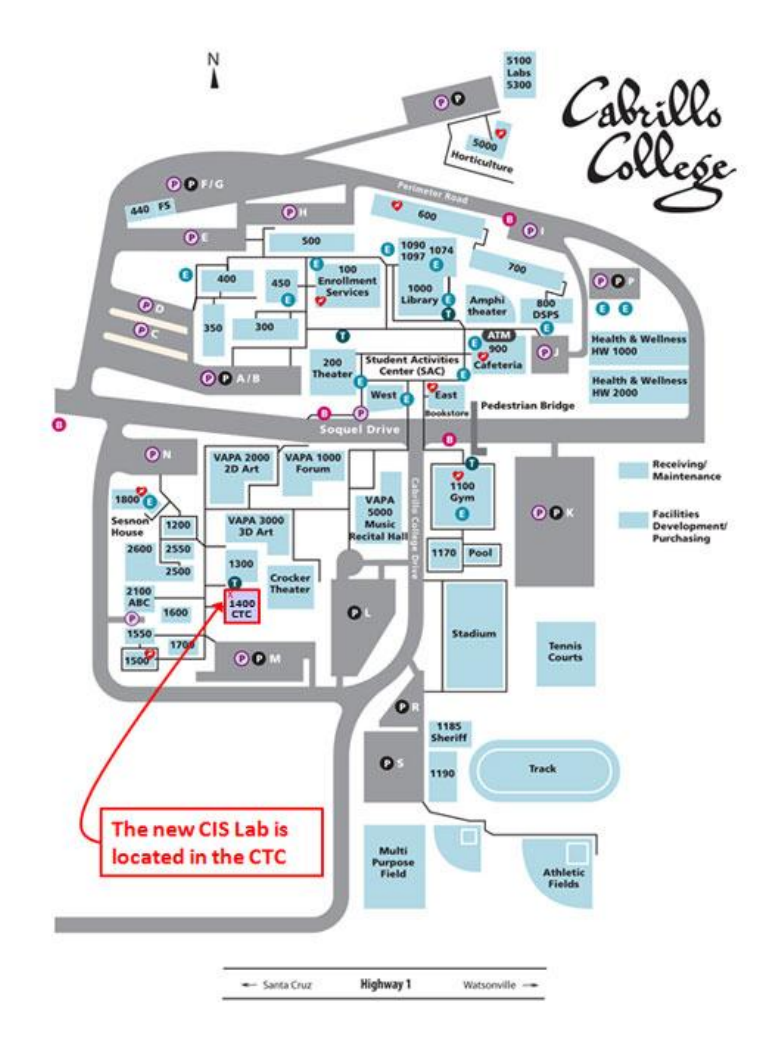

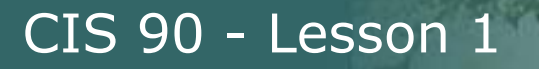

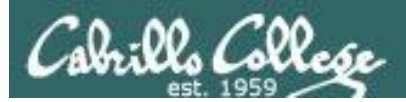

# Login Credentials

# Usernames and passwords

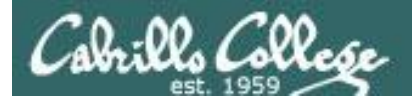

### Passwords

# Turn OFF the recording

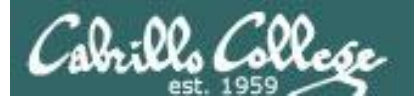

#### Logins and Passwords for CIS 90

|  | _          |
|--|------------|
|  | 10.000.000 |
|  |            |
|  |            |

| 1 | Help Foru | n (http://oslab.cabrillo.ec | lu/forum) |
|---|-----------|-----------------------------|-----------|
|   | Username: |                             |           |
|   | Password: |                             |           |

| A second second se | Opus (osla | ab.cabrillo.edu, port 2220) |
|----------------------------------------------------------------------------------------------------|------------|-----------------------------|
| E CARACTER CONTRACTOR                                                                                                    | Username:  |                             |
|                                                                                                    | Password:  |                             |

VLab (cislab.cabrillo.edu)

Sun-Hwa (oslab.cabrillo.edu, port 2221)

| hatman Garuchy Mallon<br>Enter prour condentifable<br>These readentials will be used to commante citale calcilituatio | Annesistan in contrast down<br>presenter as of a lateral<br>presenter and a sector of the sectors<br>consistent and a lateral sectors |
|----------------------------------------------------------------------------------------------------|----------------------------------------------------------------------------------------------------|
| interiti                                                                                                    |                                                                                                    |
| Chromiter ny codesta                                                                                                  | 동안                                                                                                    |

| Username: |  |
|-----------|--|
| Password: |  |

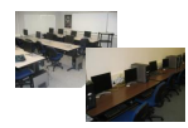

Classroom PCs,

Lab PCs,

Hugo, Kate, Mr-Eko, and Not-Opus

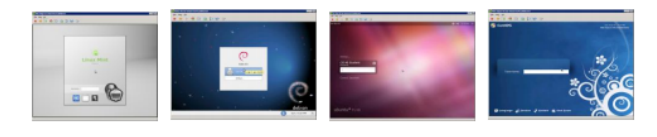

| llsername. |  |
|------------|--|
| oscinanic. |  |

Password:

This Logins sheet can be downloaded from the website.

See Lesson 1 materials on the Calendar page.

Contact the instructor at risimms@cabrillo.edu for your credentials if you miss this presentation.

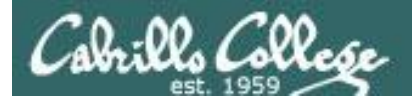

### Passwords

# Turn recording back ON

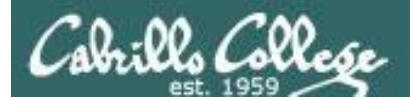

# SSH

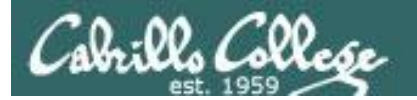

Picture credit: http://www.cs.umd.edu/faq/ssh.html

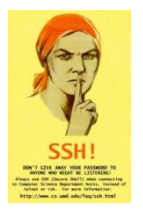

*SSH is a network protocol that enables secure connections between computers* 

#### Sniffer view of a Telnet session

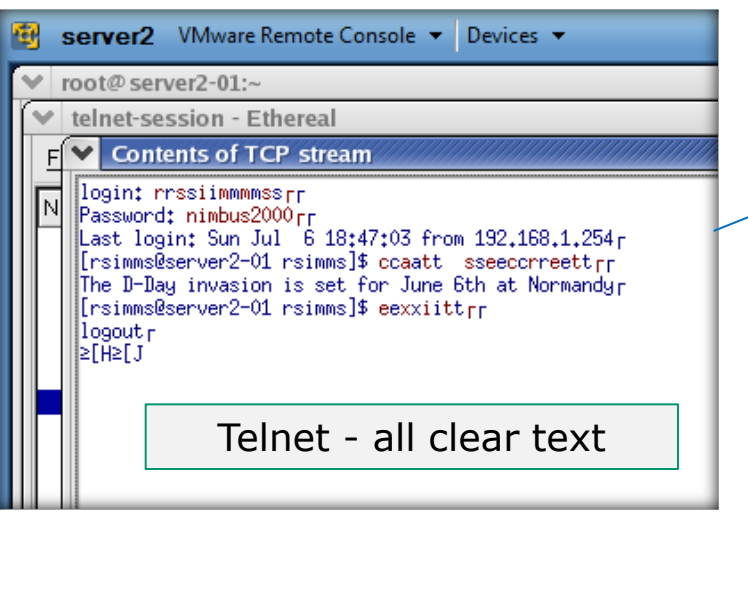

With telnet, everything is transferred in clear text over the network

#### **Remote Server**

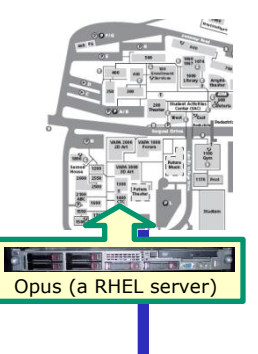

#### Sniffer view of a SSH session

| 4 | 3 | serv                                                                                   | er2                                                                               | VM                                                                                           | war                                                            | e Re                                                           | emo                                                      | te (                                               | Con                                                | sole                                                           | •                                                        | D                                                                    | evio                                                                 | :es                                                                  | •                                                              |                                                                |                                                                      |                                                    |                                                           |             |
|---|---|----------------------------------------------------------------------------------------|-----------------------------------------------------------------------------------|----------------------------------------------------------------------------------------------|----------------------------------------------------------------|----------------------------------------------------------------|----------------------------------------------------------|----------------------------------------------------|----------------------------------------------------|----------------------------------------------------------------|----------------------------------------------------------|----------------------------------------------------------------------|----------------------------------------------------------------------|----------------------------------------------------------------------|----------------------------------------------------------------|----------------------------------------------------------------|----------------------------------------------------------------------|----------------------------------------------------|-----------------------------------------------------------|-------------|
|   | Y | root@                                                                                  | p ser                                                                             | ver2                                                                                         | 01:                                                            | ~                                                              |                                                          |                                                    |                                                    |                                                                |                                                          |                                                                      |                                                                      |                                                                      |                                                                |                                                                |                                                                      |                                                    |                                                           |             |
|   | Y | ' ssh-                                                                                 | sess                                                                              | ion                                                                                          | - Et                                                           | hei                                                            | rea                                                      |                                                    |                                                    |                                                                |                                                          |                                                                      |                                                                      |                                                                      |                                                                |                                                                |                                                                      |                                                    |                                                           |             |
|   |   | Co                                                                                     | ntent                                                                             | s of                                                                                         | TC                                                             | Ρs                                                             | tre                                                      | am                                                 |                                                    |                                                                |                                                          |                                                                      |                                                                      |                                                                      |                                                                |                                                                |                                                                      |                                                    |                                                           |             |
|   |   | 000005<br>000005<br>000005<br>000005<br>000005<br>000005<br>000006<br>000006<br>000006 | AE 8<br>BE 0<br>DE 9<br>EE 9<br>FE 9<br>EE 9<br>EE 9<br>EE 9<br>EE 9<br>EE 9<br>E | a 20<br>0 72<br>01 7c<br>38 c2<br>7 df<br>57 70<br>32 fc<br>34 1f<br>37 1c<br>91 9c<br>92 ba | 2b<br>39<br>85<br>2b<br>e9<br>fd<br>8b<br>2d<br>74<br>f0<br>d5 | 72<br>78<br>71<br>a1<br>73<br>a6<br>44<br>32<br>91<br>89<br>62 | d4<br>b0<br>dd<br>b4<br>fd<br>a7<br>67<br>b1<br>eb<br>9f | 13<br>c4<br>75<br>81<br>50<br>48<br>f5<br>f7<br>35 | 46<br>95<br>6f<br>45<br>3c<br>43<br>3e<br>1d<br>e1 | 46<br>f2<br>72<br>0a<br>3f<br>e2<br>59<br>47<br>8b<br>c9<br>1a | 7b<br>61<br>58<br>af<br>56<br>aa<br>2f<br>57<br>fd<br>ee | 13<br>67<br>93<br>18<br>51<br>55<br>12<br>05<br>43<br>ee<br>29<br>06 | 52<br>6b<br>73<br>27<br>f5<br>f7<br>d1<br>2a<br>25<br>d9<br>69<br>8b | 20<br>d4<br>a1<br>10<br>f7<br>3c<br>90<br>c2<br>5b<br>fc<br>44<br>79 | aJ<br>df<br>76<br>4b<br>54<br>6c<br>0c<br>4e<br>f5<br>a9<br>fe | a2<br>49<br>57<br>3e<br>30<br>d9<br>c1<br>65<br>45<br>75<br>e9 | b3<br>b2<br>cf<br>ed<br>cc<br>92<br>ce<br>da<br>89<br>e3<br>98<br>f0 | 80<br>80<br>89<br>39<br>34<br>43<br>76<br>5a<br>0a | +\++<br>+19x<br>hq<br>+.++<br>UP.s<br>b<br>mD<br>!2<br>t. | 4<br>       |
|   |   | 000006<br>000006<br>000006                                                             | 5Е с<br>6Е е<br>7Е С                                                              | 1†<br>:a<br>)6                                                                               |                                                                |                                                                | S                                                        | 55                                                 | SH                                                 | -                                                              | е                                                        | n                                                                    | cr                                                                   | y                                                                    | pt                                                             | e                                                              | d                                                                    |                                                    |                                                           | Б<br>Р<br>< |
|   |   | 000006                                                                                 | 8E 8                                                                              | lc 8f                                                                                        | a3                                                             | 07                                                             | 6e                                                       | 69                                                 | 62                                                 | 02                                                             | a7                                                       | 3f                                                                   | e0                                                                   | e1                                                                   | 9b                                                             | ec<br>oz                                                       | af                                                                   | d0                                                 |                                                           | nib.        |
|   |   |                                                                                        |                                                                                   |                                                                                              |                                                                |                                                                |                                                          |                                                    |                                                    |                                                                |                                                          |                                                                      |                                                                      |                                                                      |                                                                |                                                                |                                                                      |                                                    |                                                           |             |

With ssh, everything is encrypted. This is how we will access all remote systems in CIS 90.

Local computer

username password cat secret

exit

### SSH is a standards based protocol

| ← → C                                                                   | www.ietf.org/rfc/rfc4251.txt                                                                                                    |                                                                                                    | ជ | <u>@</u> | 2 |
|-------------------------------------------------------------------------|----------------------------------------------------------------------------------------------------|----------------------------------------------------------------------------------------------------|---|----------|---|
| Network Wor<br>Request for<br>Category: S                               | king Group<br>Comments; 4251 SSH Communic<br>andards Track                                                                                                    | T. Ylonen<br>ations Security Corp<br>C. Lonvick, Ed.<br>Cisco Systems, Inc.                              |   |          |   |
|                                                                         | The Secure Shell (SSH) Protocol Archit                                                                                                    | January 2006<br>ecture                                                                                   |   |          |   |
| Status of T<br>This doc<br>Internet<br>improvem<br>Official<br>and stat | his Memo<br>ument specifies an Internet standards tra<br>community, and requests discussion and s<br>ents. Please refer to the current editio<br>Protocol Standards" (STD 1) for the stan<br>is of this protocol. Distribution of thi | ok protocol for the<br>aggestions for<br>n of the "Internet<br>lardization state<br>s memo is unlimited. |   |          |   |
| Copyright N<br>Copyrigh                                                 | otice<br>t (C) The Internet Society (2006).                                                                                                    |                                                                                                    |   |          |   |
|                                                                         |                                                                                                    |                                                                                                    |   |          |   |

The Secure Shell (SSH) Protocol is a protocol for secure remote login and other secure network services over an insecure network. This document describes the architecture of the SSH protocol, as well as the notation and terminology used in SSH protocol documents. It also discusses the SSH algorithm naming system that allows local extensions. The SSH protocol consists of three major components: The Transport Layer Protocol provides server authentication, confidentiality, and integrity with perfect forward secrecy. The User Authentication Protocol authenticates the client to the server. The Connection Protocol multiplexes the encrypted tunnel into several logical channels. Details of these protocols are described in separate documents.

- See RFCs 4250 to 4254 at www.ietf.org
- "RFC" = Request for Comment
- "IETF" = Internet Engineering Task Force

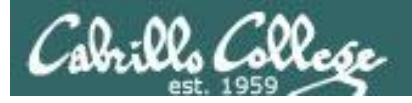

## SSH tools

- Linux and Mac already have SSH built in
- Droid smartphones can use the ConnectBot app for SSH
- iPhones can use the iSSH app for SSH
- Windows can use the Putty app for SSH

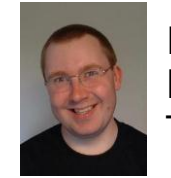

Putty is written and maintained primarily by Simon Tatham. http://www.chiark.greenend.org.uk/~sgtatham/ Thank you Simon!

| Cabrillo College    | CIS 90 - Lessor                                                                             |                                                                                                    |                                                                                                    |
|---------------------|---------------------------------------------------------------------------------------------|----------------------------------------------------------------------------------------------------|----------------------------------------------------------------------------------------------------|
|                     | Class Activity – SS                                                                         | H Prep                                                                                                    |                                                                                                    |
| Operating<br>System | Students in the classroom                                                                   | Students<br>at home                                                                                                    |                                                                                                    |
|                     | <ul> <li>Login as CIS90 on the classroom computer</li> <li>Run the Putty program</li> </ul> | <ul> <li>Google "putty download"</li> <li>Gownload the <u>putty.exe</u> binary<br/>to your desktop</li> <li>Run the Putty program</li> </ul> |                                                                                                    |
|                     |                                                                                             | • Run a Terminal                                                                                                    | La construction de la construction de la constructi |

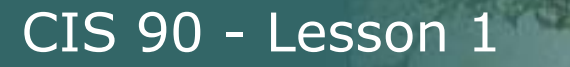

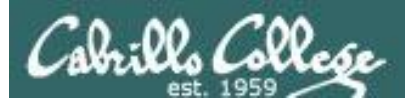

# Logging Into Opus via SSH

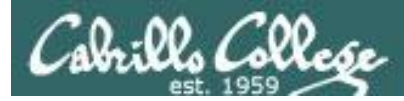

#### Opus Howtos on the Website

#### Shows step-by-step how to access the CIS VLab

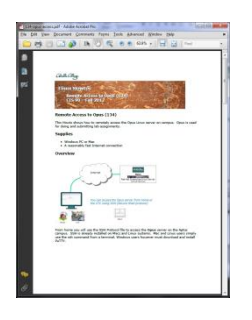

Howto #134: Remote Access to Opus (document) http://simms-teach.com/howtos/134-opus-access.pdf

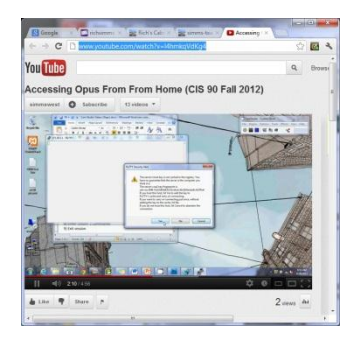

Accessing Opus from Windows (video) http://www.youtube.com/watch?v=l4hmkqVdKg4

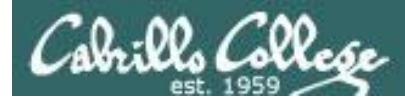

## SSH connection to a UNIX/Linux Server

You need to know three things:

- The **hostname** of the remote server (must be a *fully qualified domain name* when going over the Internet)
- Your login credentials (username/password) on the remote server
- The port number the SSH service is listening on (the default is port 22)

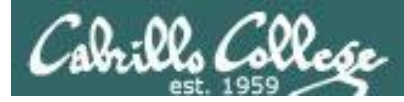

#### Logging into Opus from the classroom or CIS Lab

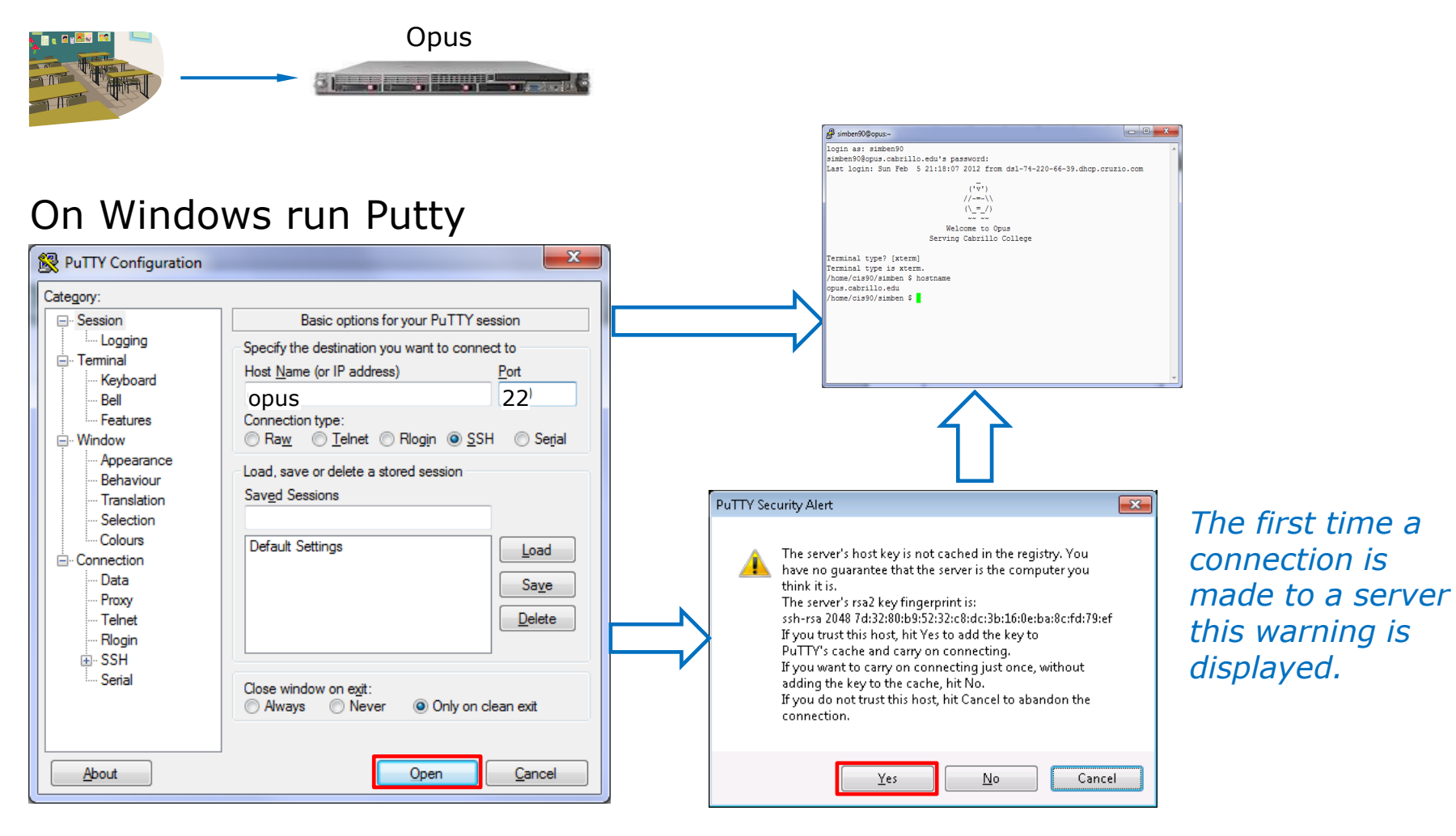

On a Mac or Linux terminal:

**ssh** Username@opus If not specified, the default port 22 is used

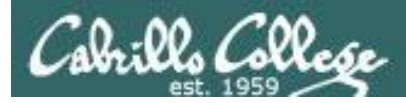

#### Logging into Opus from home

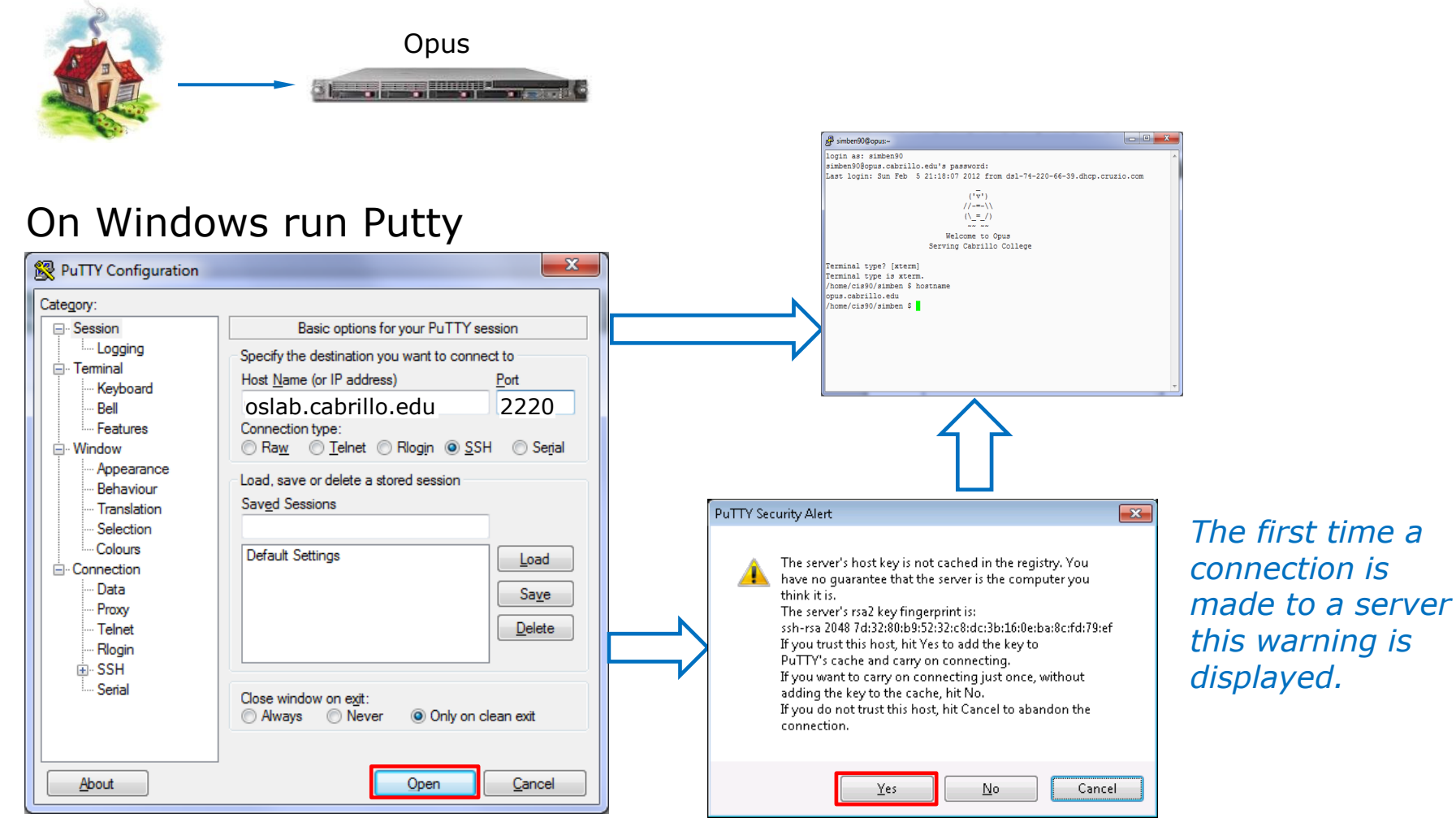

On a Mac or Linux terminal: ssh -p 2220 username@oslab.cabrillo.edu

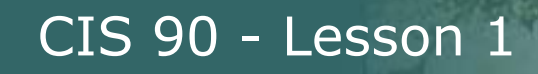

#### Accessing Opus from a Windows PC using Putty Log in with username and password

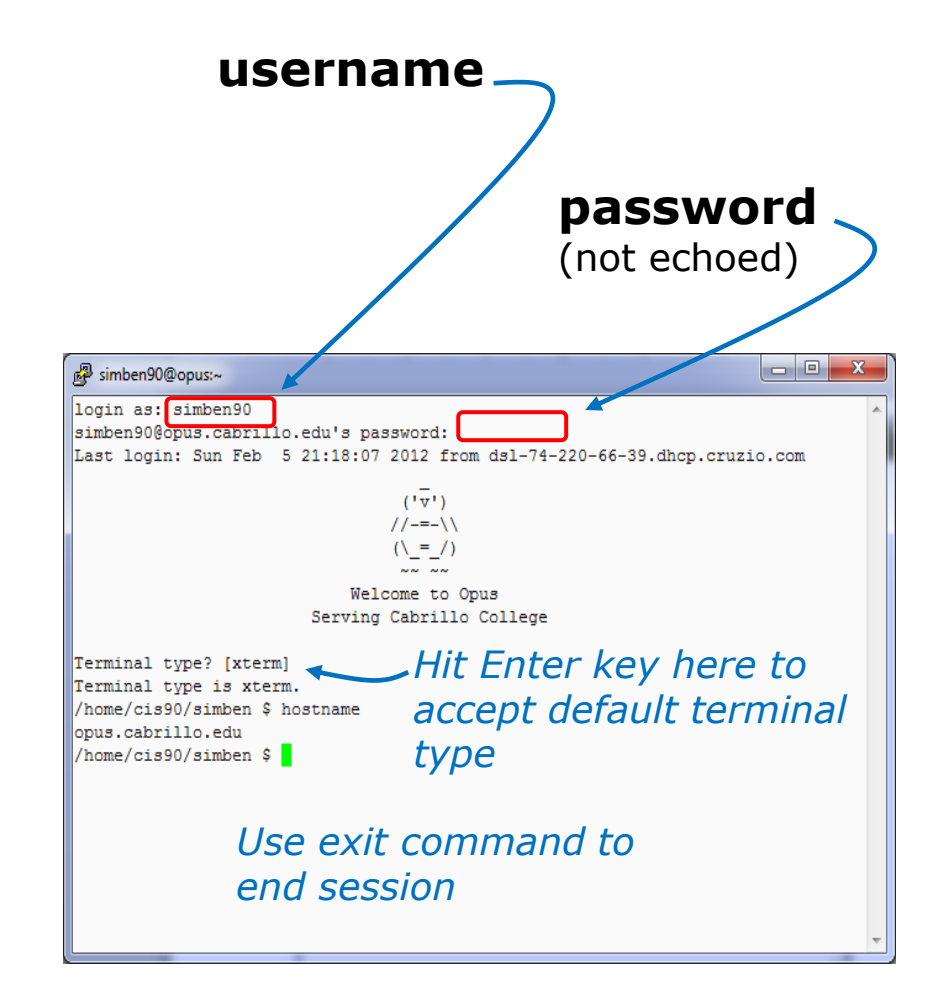

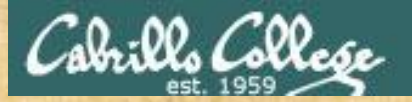

#### **Class Activity**

| Reputty Configuration                                                                     | ×                                                                                                    |
|-------------------------------------------------------------------------------------------|----------------------------------------------------------------------------------------------------|
| Category:                                                                                 |                                                                                                    |
| Session                                                                                   | Basic options for your PuTTY session                                                                                                    |
| E- Logging<br>- Terminal<br>- Keyboard<br>- Bell<br>- Features<br>- Window                | Specify the destination you want to connect to         Host Name (or IP address)       Port         22         Connection type:         Raw       Telnet         Rlogin       SSH         Serial |
| Appearance<br>Behaviour<br>Translation<br>Selection                                       | Load, save or delete a stored session<br>Sav <u>e</u> d Sessions                                                                                                    |
| └──Colours<br>└──Connection<br>└──Data<br>└──Proxy<br>└──Telnet<br>└──Rlogin<br>()) · SSH | Default Settings                                                                                                    |
| Serial                                                                                    | Close window on exit:                                                                                                    |
| About                                                                                     | Open Cancel                                                                                                    |

1. Use Putty (or a Mac terminal) and connect to Opus

- 2. Login using your unique username and password
- 3. Use the exit command to end the session

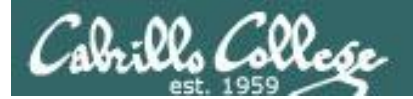

# Lesson 1 Commands

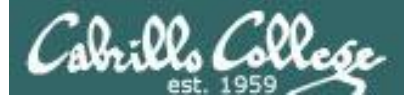

#### Lesson 1 Commands

| cal<br>date<br>clear                                            | <ul> <li>show calendar</li> <li>show current time and date</li> <li>clear the terminal screen</li> </ul>                                                                                                    |
|-----------------------------------------------------------------|----------------------------------------------------------------------------------------------------|
| hostname<br>ps<br>uname<br>cat /etc/issue<br>cat /etc/*-release | <ul> <li>show the name of the computer being accessed</li> <li>show processes (includes shell) being run</li> <li>show kernel name</li> <li>usually shows distro (distribution) name</li> <li>usually shows distro (distribution) name</li> </ul> |
| who<br>who am i<br>tty<br>id                                    | <ul> <li>show everyone logged in</li> <li>identifies which login session you are using</li> <li>show terminal device</li> <li>show username and group information</li> </ul>                                                                      |
| history                                                         | - show previous commands                                                                                                    |
| exit                                                            | - terminate your shell and log off                                                                                                    |

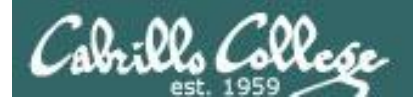

login as: simben90
simben90@oslab.cabrillo.edu's password:
Last login: Sun Aug 26 08:54:09 2012 from 41-3-21105.dsl.dynamic.fusionbroadban
d.com

Welcome to Opus Serving Cabrillo College

Terminal type? [xterm] Terminal type is xterm. /home/cis90/simben \$

Shell prompt

The initial shell prompt string on Opus, for the user simben90, is "/home/cis90/simben \$ "

The prompt is used by the shell to request a command from the user.

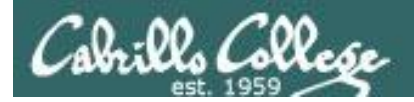

login as: simben90
simben90@oslab.cabrillo.edu's password:
Last login: Sun Aug 26 08:54:09 2012 from 41-3-21105.dsl.dynamic.fusionbroadban
d.com

('v') //-=-\\ (\\_=\_/)

Welcome to Opus Serving Cabrillo College

Terminal type? [xterm] Terminal type is xterm. /home/cis90/simben \$ /home/cis90/simben \$ cal August 2012 Su Mo Tu We Th Fr Sa 1 2 3 4 5 6 7 8 9 10 11 12 13 14 15 16 17 18 19 20 21 22 23 24 25 26 27 28 29 30 31

Entering the **cal** command after the prompt tells the shell to run the cal program. The cal program shows a calendar for the current month.

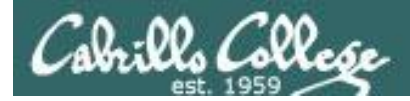

Adding month and year arguments to the **cal** command lets you specify any month of any year

/home/cis90/simben \$ date -Mon Aug 27 09:01:29 PDT 2012

The **date** command runs the date program which shows the current date and time

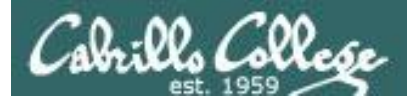

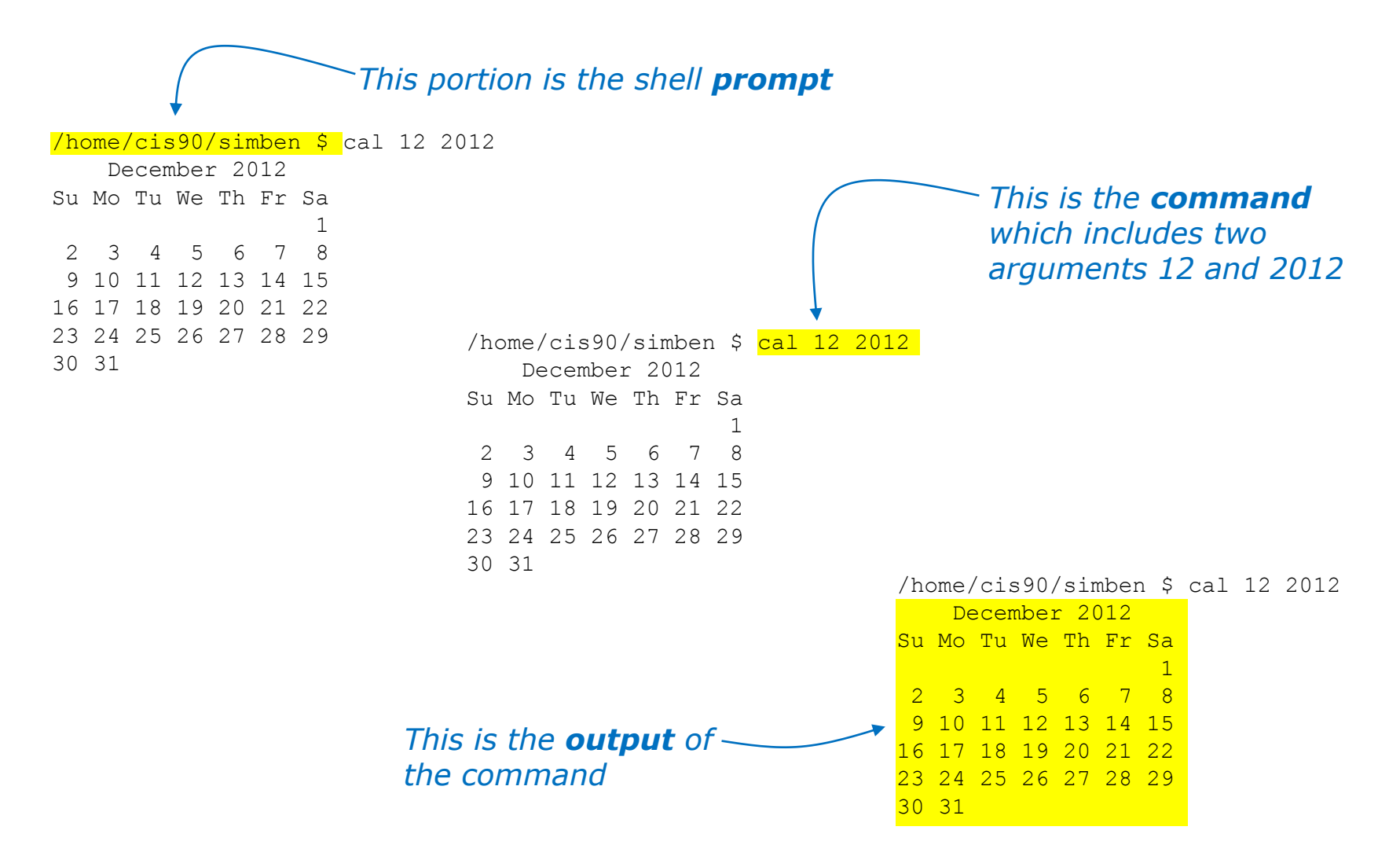

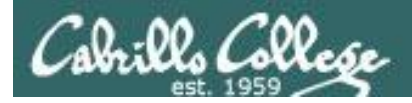

#### Lesson 1 Commands

/home/cis90/simben \$ clear

Shell prompt

The clear command will clear the screen.

(On scrollable terminals you are still abler to scroll back to see previous commands entered)

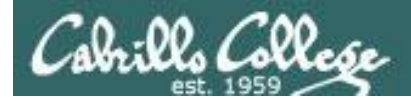

/home/cis90/simben \$ hostname
opus.cislab.net

The **hostname** command shows the name of the system being interacted with

/home/cis90/simben \$ ps
PID TTY TIME CMD
21629 pts/0 00:00:00 bash
21674 pts/0 00:00:00 ps

The **ps** command shows the processes (programs loaded into memory and running) belonging to your username. This is an easy way to see the name of the shell program being used which is **bash** in this example.

/home/cis90/simben \$ uname Linux The **uname** command shows the name of the kernel being used. In this example the kernel is Linux.

```
/home/cis90/simben $ cat /etc/issue
CentOS release 6.2 (Final)
Kernel \r on \l
```

```
/home/cis90/simben $ cat /etc/*-release
CentOS release 6.2 (Final)
CentOS release 6.2 (Final)
CentOS release 6.2 (Final)
```

These two **cat** commands can usually be used to show the name of the Linux distribution being used. In this case version 6.2 of the CentOS distribution is being used.

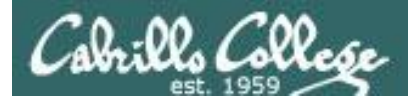

/home/cis90/simben \$ whosimben90 pts/02012-08-27 09:00 (50-0-68-235.dsl.dynamic.fusionbroadband.com)milhom90 pts/12012-08-27 09:02 (50-0-68-235.dsl.dynamic.fusionbroadband.com)rsimms pts/22012-08-27 09:03 (50-0-68-235.dsl.dynamic.fusionbroadband.com)rsimms pts/32012-08-27 09:03 (50-0-68-235.dsl.dynamic.fusionbroadband.com)cis90pts/42012-08-27 09:55 (p1-hugo.cislab.net)

The **who** commands show all users currently logged in. It also shows the terminal device they are using, when they logged in, and where they logged in from. For example, the cis90 user is using the pts/4 terminal device and logged in from the Hugo server in Pod 1 (p1-hugo) at 9:55AM on August 27<sup>th</sup>. The other uses are logged in from off campus.

/home/cis90/simben \$ who am i
simben90 pts/0 2012-08-27 09:00 (41-3-21-105.dsl.dynamic.fusionbroadband.com)

The **who am i** command indicates the specific login session you are using. This is a good way to distinguish which session you are currently interacting when you have more than one login session underway.

```
/home/cis90/simben $ tty
/dev/pts/0
```

The **tty** command shows the terminal device being used for the login session. Note: "/dev/pts/0" is the same device as the abbreviated "pts/0" shown in the **who** and **who am i** command output. Every login session uses a unique terminal device

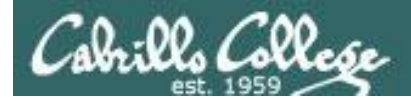

/home/cis90/simben \$ id uid=1001(simben90) gid=190(cis90) groups=190(cis90),100(users) context=unconfined\_u:unconfined\_r:unconfined\_t:s0-s0:c0.c1023

The *id* command shows the username and UID (User ID) number as well as additional information. In the example above the user is simben90 and the user ID number is 1001

/home/cis90/simben \$ id milhom90 uid=1002(milhom90) gid=190(cis90) groups=190(cis90),100(users)

/home/cis90/simben \$ id rsimms
uid=201(rsimms) gid=503(staff) groups=503(staff),100(users),190(cis90),191(cis191),192(cis192)

Specifying a username as an argument on the **id** command with show user ID's for other users. For example the UID number for milhome90 is 1002 and for rsimms it is 201.

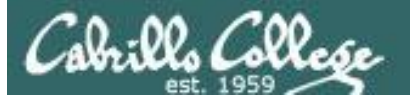

#### /home/cis90/simben \$ history

#### < snipped>

- 54 cal
- 55 cal 12 2012
- 56 date
- 57 clear
- 58 hostname
- 59 ps
- 60 uname
- 61 cat /etc/issue
- 62 cat /etc/\*-release
- 63 who
- 64 who am i
- 65 tty
- 66 id
- 67 id milhome90
- 68 id milhom90
- 69 id rsimms
- 70 history

## The **history** command shows all previously entered commands

/home/cis90/simben \$ exit

The **exit** command logs out and ends the session

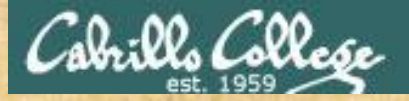

#### **Class Activity**

#### Use Putty (or a Mac terminal) and log into Opus

#### Try these commands:

cal - show calendar date - show current time and date clear - clear the terminal screen

hostname ps uname cat /etc/issue

who who am i tty id

history

exit

- show the name of the computer being accessed - show processes (includes shell) being run - show kernel name - usually shows distro (distribution) name cat /etc/\*-release - usually shows distro (distribution) name - show everyone logged in - identifies which login session you are using - show terminal device
  - show username and group information
  - show previous commands
  - terminate your shell and log off

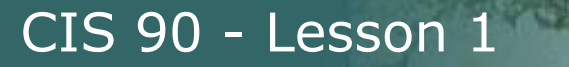

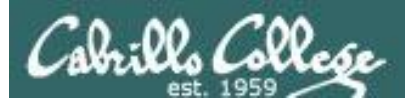

# Logging Into Pod VMs via Opus

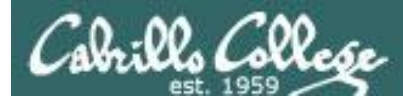

#### Logging into one of the CIS 90 pod servers from **Opus**

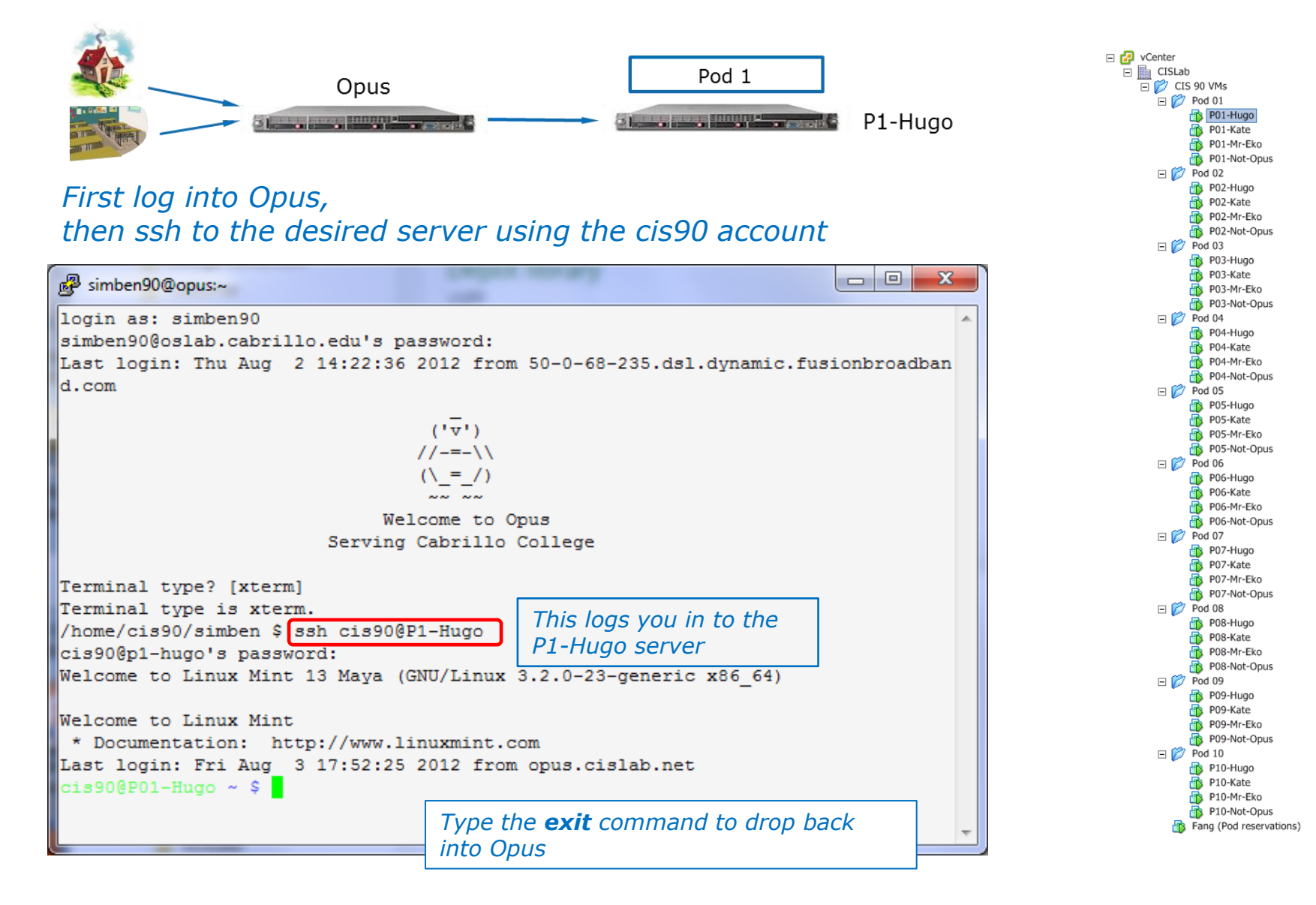
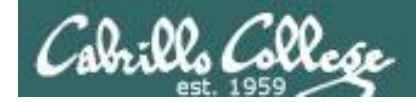

#### Logging into CIS 90 pod servers from **Opus**

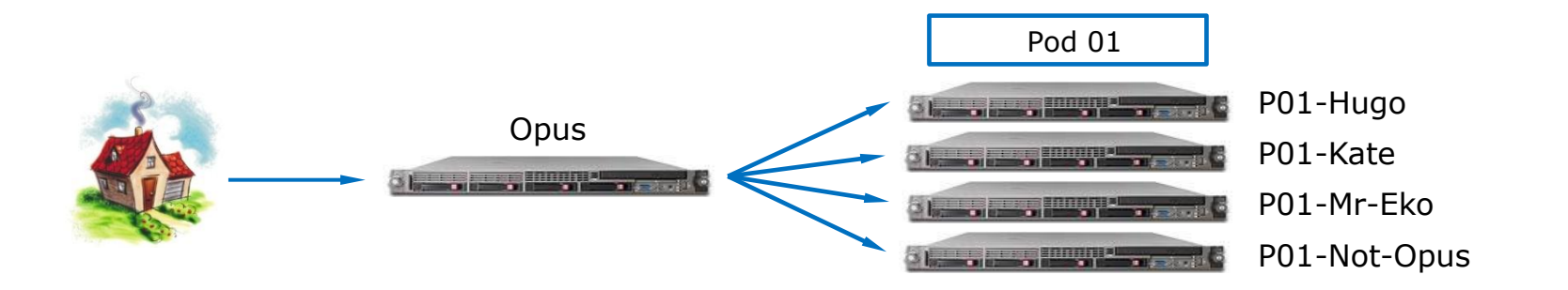

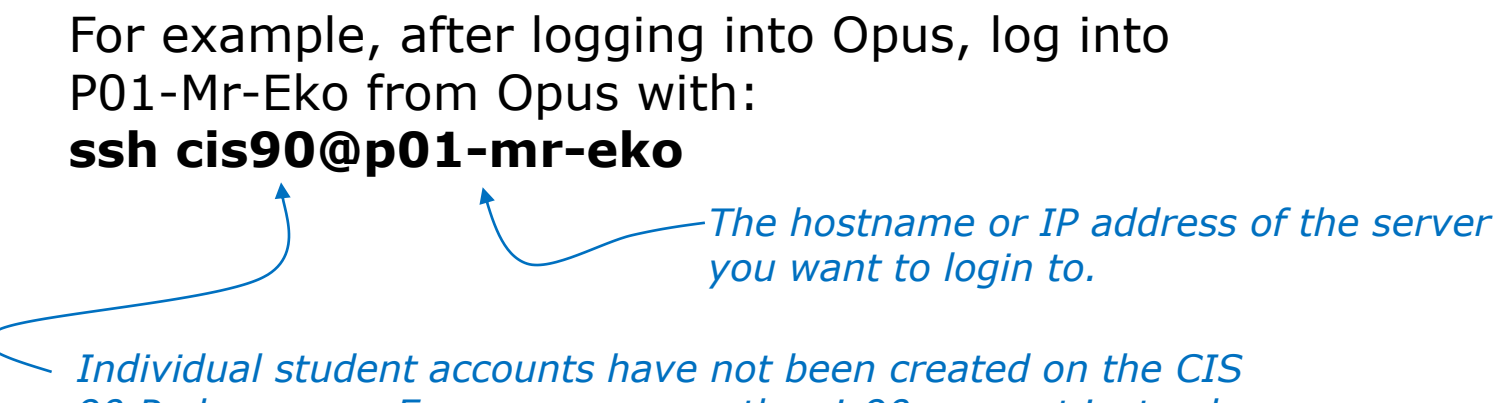

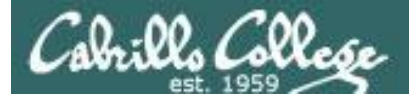

Use the **hostname** command to show which computer your are interacting with

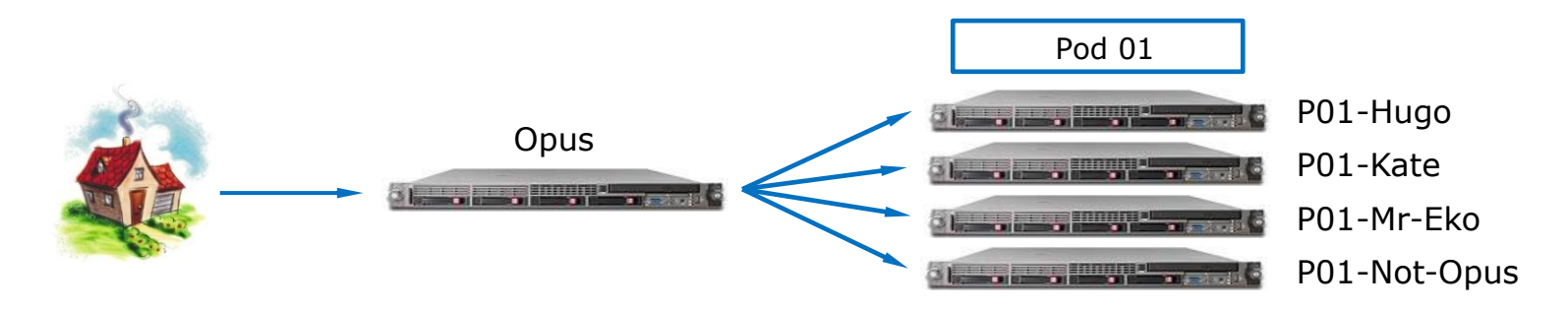

```
/home/cis90/simben $ hostname
                                    Use hostname to see we are on Opus
opus.cislab.net
/home/cis90/simben $ ssh cis90@p01-hugo ssh to P1-Hugo
The authenticity of host 'p01-hugo (172.20.90.11)' can't be established.
RSA key fingerprint is 86:d4:49:19:69:d9:2c:1b:48:94:57:6c:3e:e2:08:57.
Are you sure you want to continue connecting (yes/no)? yes
Warning: Permanently added 'p01-hugo' (RSA) to the list of known hosts.
cis90@p01-hugo's password:
Welcome to Linux Mint 13 Maya (GNU/Linux 3.2.0-23-generic x86 64)
Welcome to Linux Mint
 * Documentation: http://www.linuxmint.com
Last login: Mon Aug 27 14:39:56 2012 from opus.cislab.net
cis90@P01-Hugo ~ $ hostname
                                   Use hostname to see we are on P1-Hugo
P01-Hugo
cis90@P01-Hugo ~ $ exit
                                   exit back to Opus
loqout
Connection to p01-hugo closed.
/home/cis90/simben $ hostname
                                    Use hostname to verify we are back on Opus again
opus.cislab.net
```

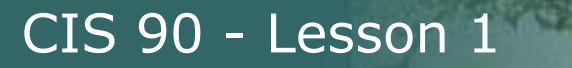

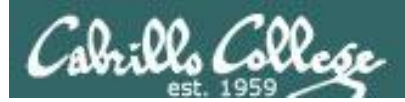

# Using CIS VLab (Virtual Lab)

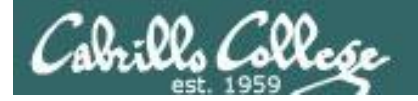

#### Lab Resources Remote Access to **CIS VLab**

#### Room 1403 on Aptos Campus

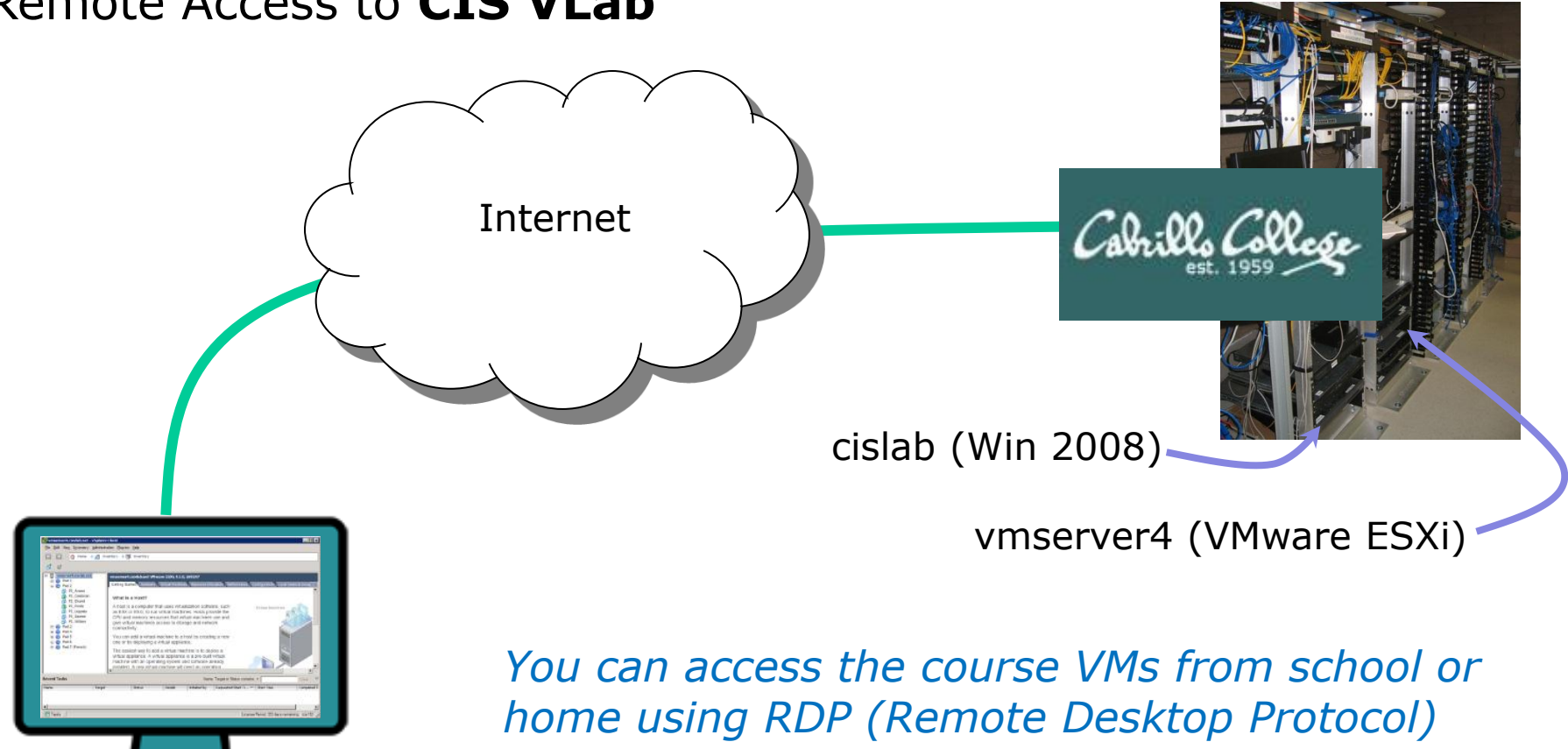

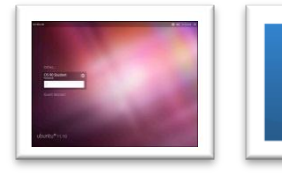

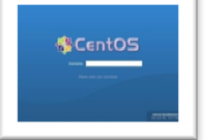

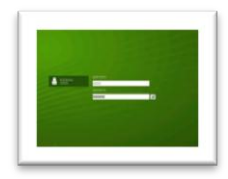

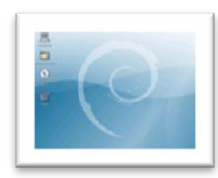

Mr-Eko

Not-Opus

Fang

Kate

Home

School

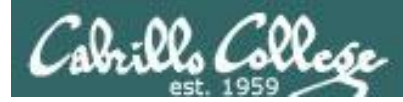

#### VLab Howtos on the Website

#### Shows step-by-step how to access the CIS VLab

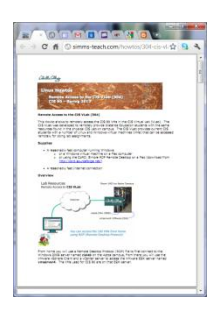

Howto #305: Accessing Vlab (document) http://simms-teach.com/howtos/305-cis-90-vlab-access.pdf

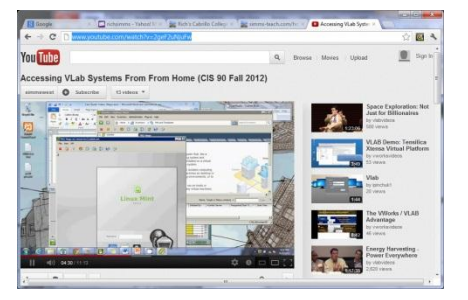

Accessing VLab from Windows (video) http://www.youtube.com/watch?v=2geF2uNjuFw

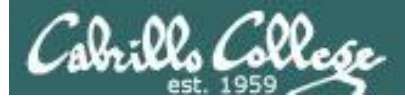

#### CIS VLab

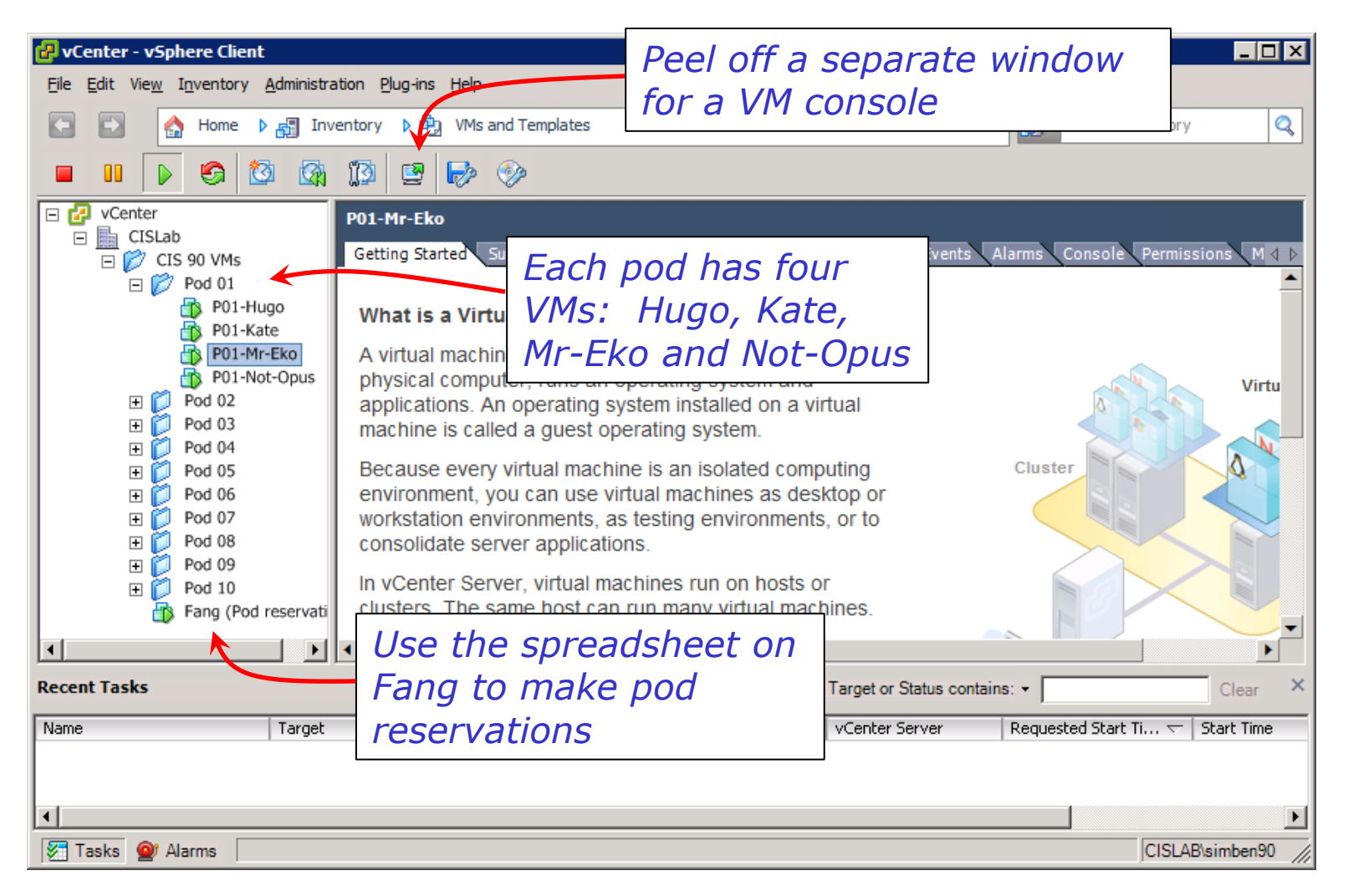

#### VMware vSphere Client

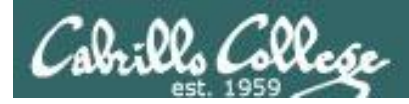

#### The Fang VM (openSUSE)

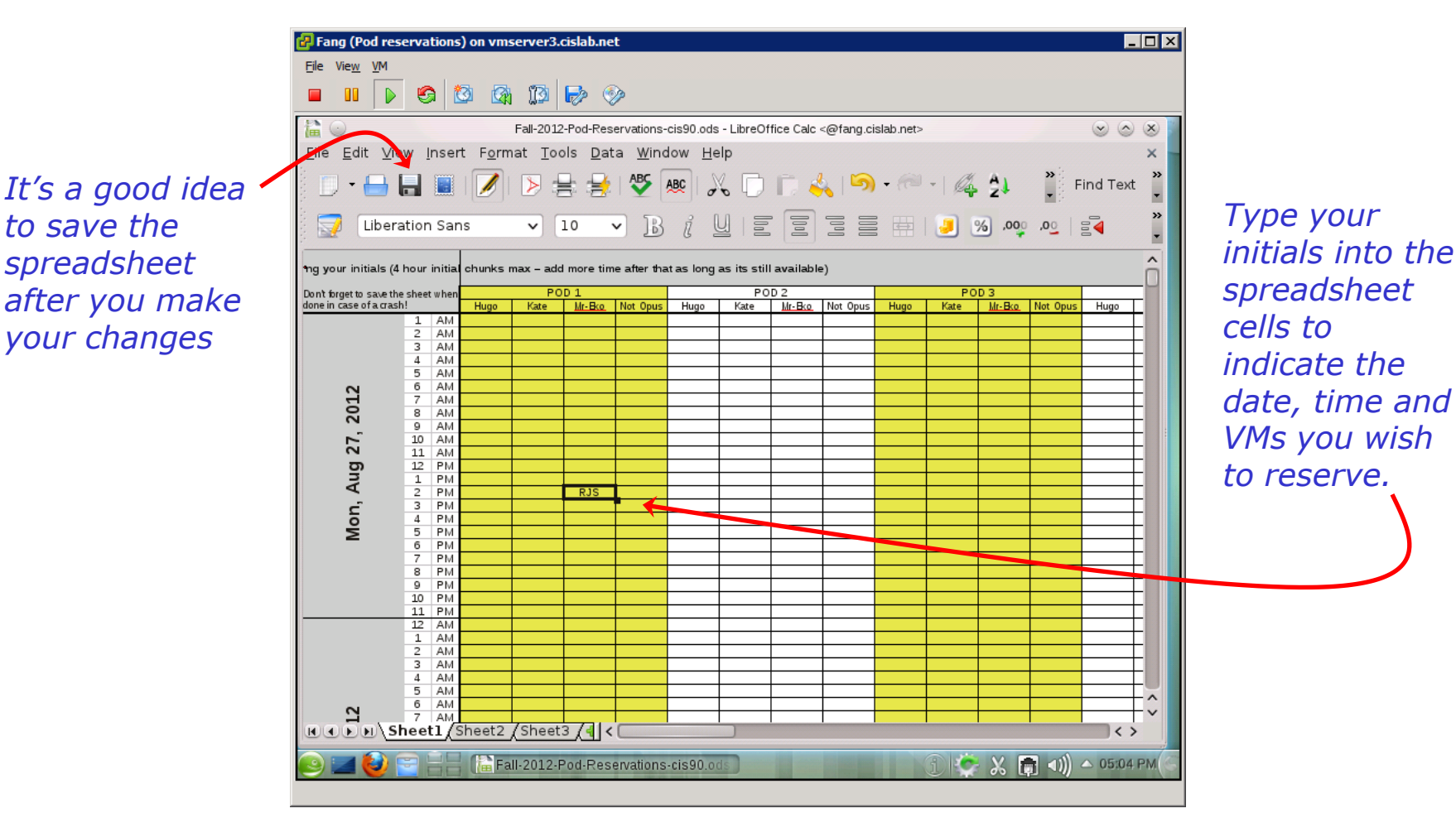

*This spreadsheet does not enforce reservations it is just a way for multiple students to share common resources* 

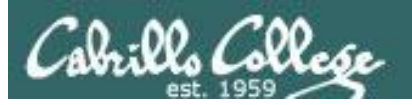

# Log in as cis90

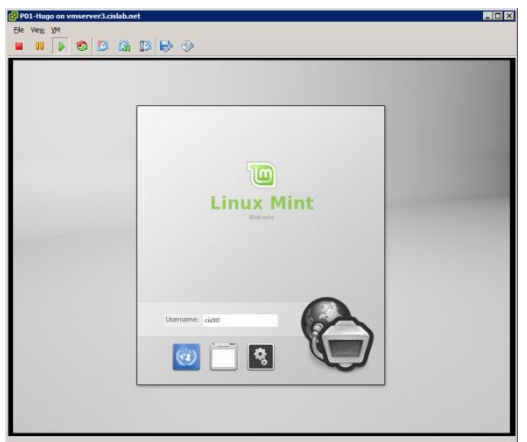

#### The Hugo VM (Linux Mint)

**Summary** Mouse control: good TTYs: F1 to F6 Graphics: F9 Desktop: KDE

#### Log out using Menu > Logout

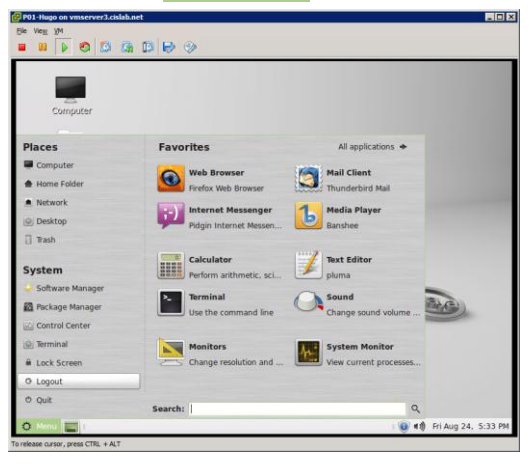

# To get a graphical terminal > Terminal

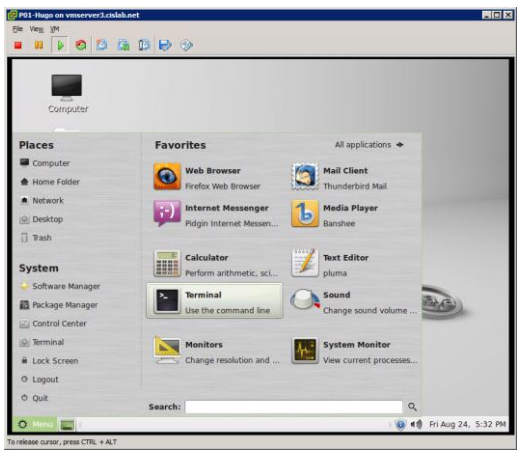

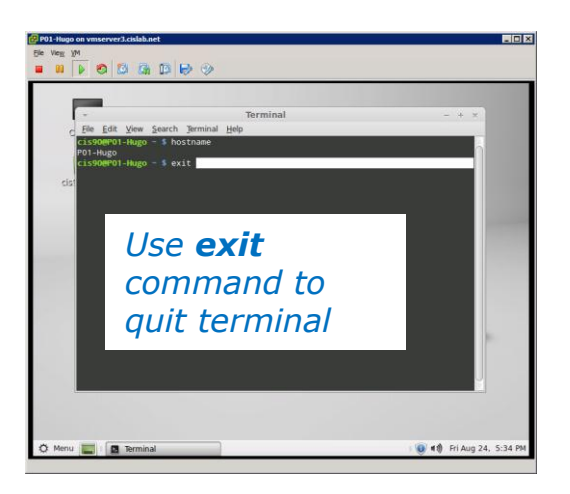

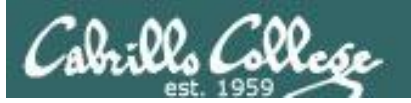

#### Log in as CIS 90 Student

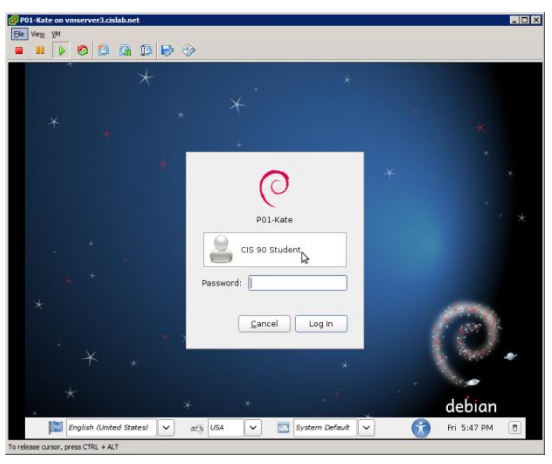

#### The Kate VM (Debian)

**Summary** Mouse control: yucky TTYs: F1 to F6 Graphics: F9 Desktop: GNOME

#### Log out using System > Log Out cis90...

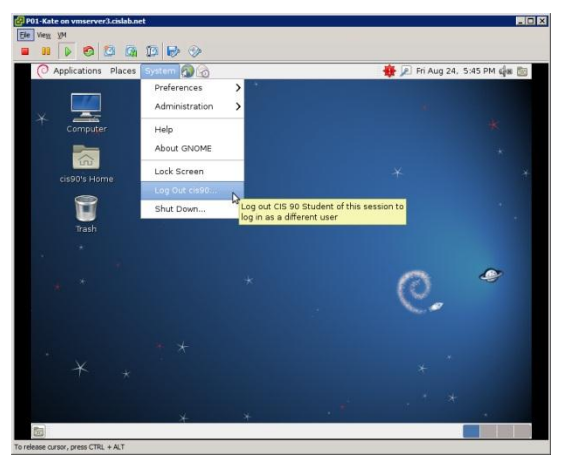

#### To get a graphical terminal **Applications > Accessories > Terminal**

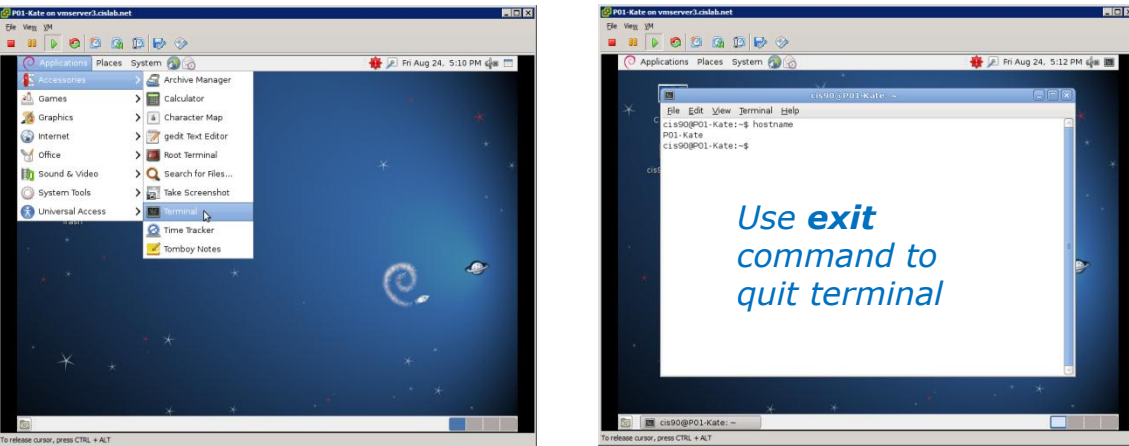

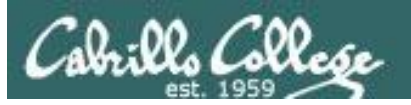

# Log in as CIS 90 Student

| Vien | <u>v</u> M |      |     |      |    |   |  |  |  |  |      |              |         |   |
|------|------------|------|-----|------|----|---|--|--|--|--|------|--------------|---------|---|
| 00   |            | 0    | 0   | (A)  | 10 | ۹ |  |  |  |  |      |              |         |   |
| -Mr- | Eko        |      |     |      |    |   |  |  |  |  | 🕮 en | <b>4</b> 0)) | 5:38 PM | ¢ |
|      |            |      |     |      |    |   |  |  |  |  |      |              |         |   |
|      |            |      |     |      |    |   |  |  |  |  |      |              |         |   |
|      |            |      |     |      |    |   |  |  |  |  |      |              |         |   |
|      |            |      |     |      |    |   |  |  |  |  |      |              |         |   |
|      |            |      |     |      |    |   |  |  |  |  |      |              |         |   |
|      | Ann        | ie   |     |      |    |   |  |  |  |  |      |              |         |   |
|      | CIS        | 90 S | tud | leni |    | 0 |  |  |  |  |      |              |         |   |
|      | Pas        | swo  | ord |      |    |   |  |  |  |  |      |              |         |   |
|      |            |      |     |      |    |   |  |  |  |  |      |              |         |   |
|      | Geo        | rge  |     |      |    |   |  |  |  |  |      |              |         |   |
|      | Nina       |      |     |      |    |   |  |  |  |  |      |              |         |   |
|      |            |      |     |      |    |   |  |  |  |  |      |              |         |   |
|      | bun        | itu  | 12  | .04  |    |   |  |  |  |  |      |              |         |   |

#### The Mr-Eko VM (Ubuntu)

**Summary** Mouse control: good TTYs: F1 to F6 Graphics: F7 Desktop: Unity

# Log out using

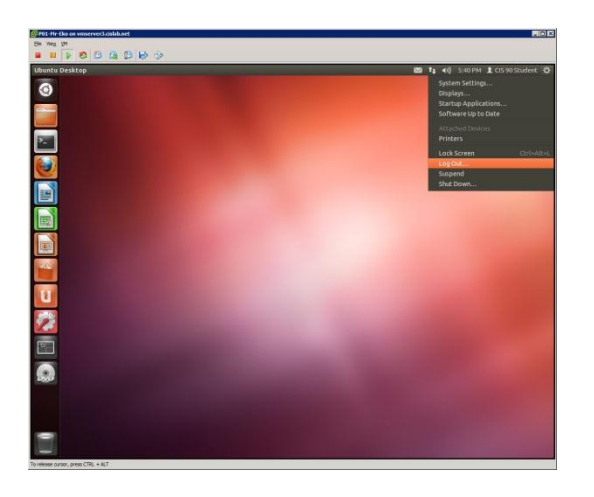

# To get a graphical terminal **Terminal icon**

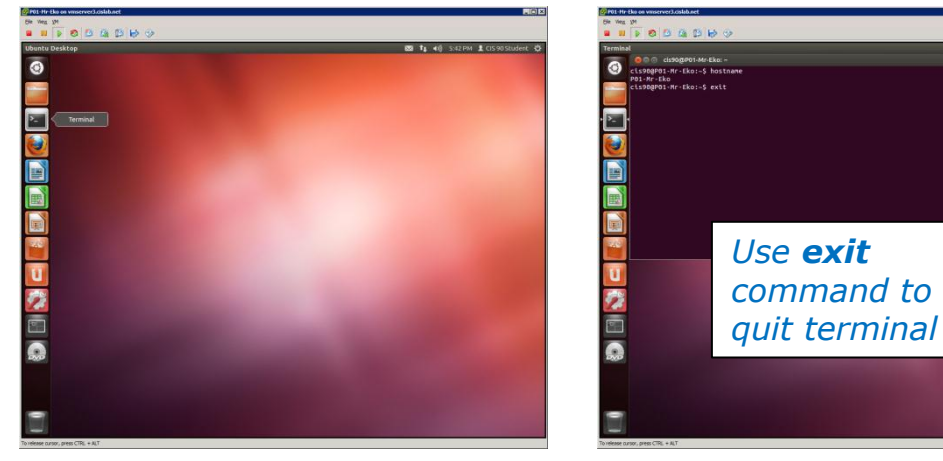

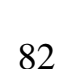

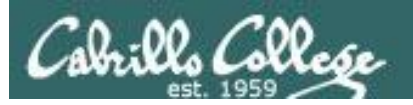

# Log in as cis90

# 

#### The Not-Opus VM (CentOS)

**Summary** Mouse control: good TTYs: F1 to F6 Graphics: F7 Desktop: GNOME

#### Log out using System > Log Out cis90...

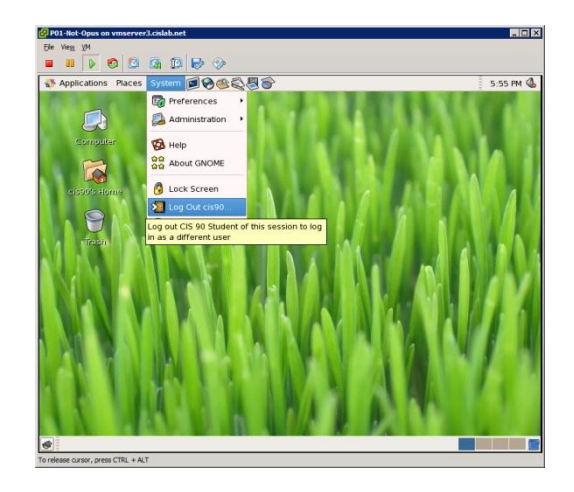

#### To get a graphical terminal **Applications > Accessories > Terminal**

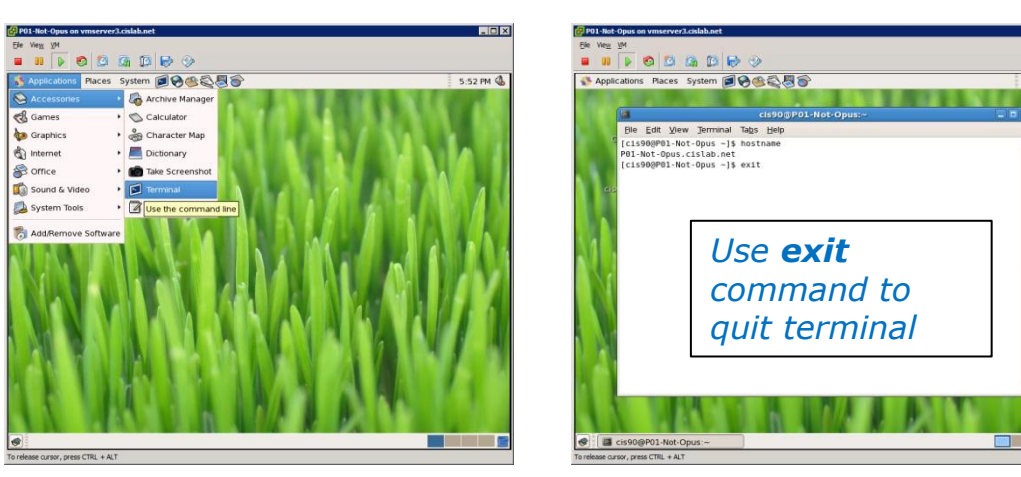

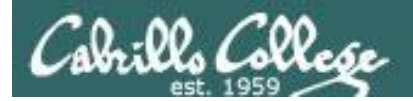

# Virtual/Console tty Terminals

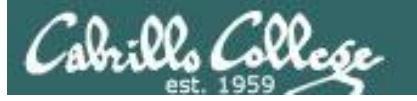

Ubuntu 11.04 frodo tty1 frodo login: benji Password: Last login: Tue Feb. 7 08:52:55 PST 2012 from 172.30.4.101 on pts/1 Welcome to Frodo (Ubuntu 11.04) benji@frodo:~\$ \_ Ctrl-Space

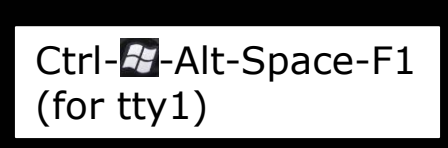

Ubuntu 11.04 frodo tty2

frodo login: benji Password:

Last login: Tue Feb 7 09:50:35 PST 2012 on ttyl Welcome to Frodo (Ubuntu 11.04)

benji@frodo:"\$ tty /deu/tty2 benji@frodo:"\$ ps PID TTY T 16314 tty2 00:00 17097 tty2 00:00 benji@frodo:"\$

Ctrl-Alt-Space-F2 (for tty2)

Ubuntu 11.04 frodo tty5

frodo login: benji Password: Last login: Tue Feb 7 09:51:43 PST 2012 on tty2 Welcome to Frodo (Ubuntu 11.04) benji@frodo:"\$ hostname frodo benji@frodo:"\$ ls examples.desktop benji@frodo:"\$ date Tue Feb 7 09:54:56 PST 2012 benji@frodo:"\$ \_

Ctrl-Alt-Space-F5 (for tty5)

#### Use virtual terminals (tty's) to have multiple login sessions on one system

While holding down Crtl-Alt keys, tap Space, then tap Fn key

|         |               |                                |       |                |  | 5.5574.01 | CISTS: |
|---------|---------------|--------------------------------|-------|----------------|--|-----------|--------|
| 800     | root@froo     | to: ~                          |       |                |  |           |        |
| File Ec | lit View Se   | earch Terminal                 | Help  |                |  |           |        |
| root@fr | odo:~# who    |                                |       |                |  |           |        |
| benji   | tty5          | 2012-02-07                     | 09:52 |                |  |           |        |
| benji   | tty2          | 2012-02-07                     | 09:51 |                |  |           |        |
| benji   | tty1          | 2012-02-07                     | 09:50 |                |  |           |        |
| cis192  | tty7          | 2011-12-03                     | 12:56 | (:0)           |  |           |        |
| cis192  | pts/0         | 2012-02-07                     | 07:17 | (:0.0)         |  |           |        |
| homer   | pts/2         | 2012-02-07                     | 08:53 | (172.30.4.101) |  |           |        |
| duke    | pts/3         | 2012-02-07                     | 08:55 | (172.30.4.101) |  |           |        |
| benji   | pts/1         | 2012-02-07                     | 08:52 | (1/2.30.4.101) |  |           |        |
|         |               |                                |       |                |  |           |        |
|         |               |                                |       |                |  |           |        |
|         |               |                                |       |                |  |           |        |
|         |               |                                |       |                |  |           |        |
|         | Ctrl-         | - 🔂 - Alt-S                    | Брас  | ce-F7          |  |           |        |
|         | Ctrl-         | · <b>&amp;</b> -Alt-S          | брас  | ce-F7          |  |           |        |
|         | Ctrl-<br>(for | · <b>&amp;</b> -Alt-S<br>tty1) | Брас  | ce-F7          |  |           |        |
|         | Ctrl-<br>(for | ⊡-Alt-S<br>tty1)               | ipac  | ce-F7          |  |           |        |
|         | Ctrl-<br>(for | ⊡-Alt-S<br>tty1)               | брас  | ce-F7          |  |           |        |
|         | Ctrl-<br>(for | ⊡-Alt-S<br>tty1)               | брас  | ce-F7          |  |           |        |
|         | Ctrl-<br>(for | ∙ <b>⊠</b> -Alt-S<br>tty1)     | брас  | ce-F7          |  |           |        |
|         | Ctrl-<br>(for | ⊡-Alt-S<br>tty1)               | брас  | ce-F7          |  |           |        |
|         | Ctrl-<br>(for | • Alt-S<br>tty1)               | брас  | ce-F7          |  |           |        |

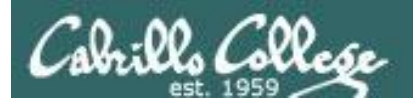

#### Changing Virtual TTY Terminals using VMware vSphere

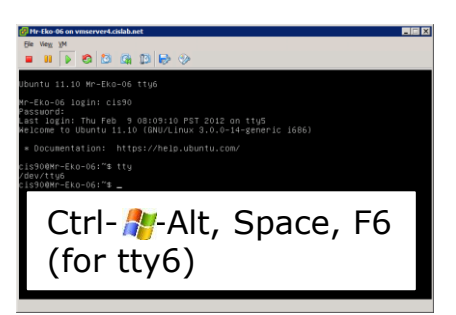

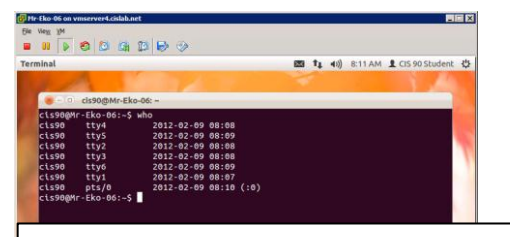

Ctrl- **\***-Alt, Space, F7\*\* (for graphics)

\*\* F9 on Linux Mint and Debian

While holding down Crtl- 27-Alt keys, tap Space, then tap Fn key\*

#### Windows PC Keyboard

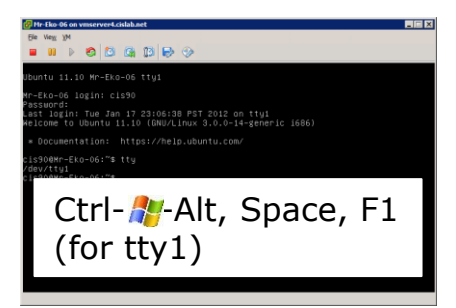

| ©/fe Be 6 a wmsrvet.6AbAtt L                                                                                                    | Esc F1 F2 F3 F4 F5 F6 F7 F8 F9 F10 F11 F12 Pass Break Dock Break Lock Break Lock Lock Lock | Series de avancerectable de La Series de La Series de La      |
|----------------------------------------------------------------------------------------------------|--------------------------------------------------------------------------------------------|----------------------------------------------------------------------------------------------------|
| r-the d login: clisp<br>restance<br>Lest legins: The p soluble FT 2012 on ttyd<br>Helcome to lumuut 11:0 (MULTINU 3.0.0-14-terric 1666)<br>+ Occumentation: https://helo.ubuntu.com/<br>clispder-ft-co-clist<br>clispder-ft-co-clist<br>(for tty5)) | $ \begin{array}{c c c c c c c c c c c c c c c c c c c $                                    | r-clo-od lain: cls90<br>Pessori<br>Net Join: Thu Feb (International Science of Science of Sc |

\*On some PC keyboards it is not necessary to use the *#* key

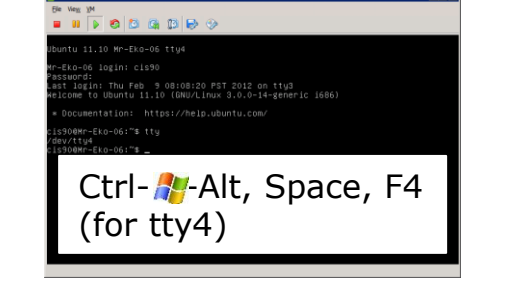

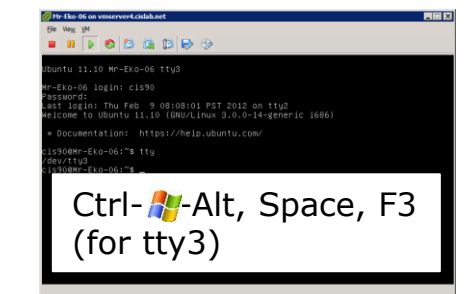

Note: This is for vSphere only. The *key* key and Space bar are not pressed for physical (non-VM) servers 86

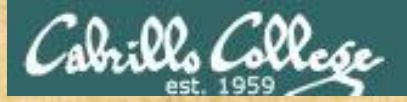

#### Class Activity - CIS VLab

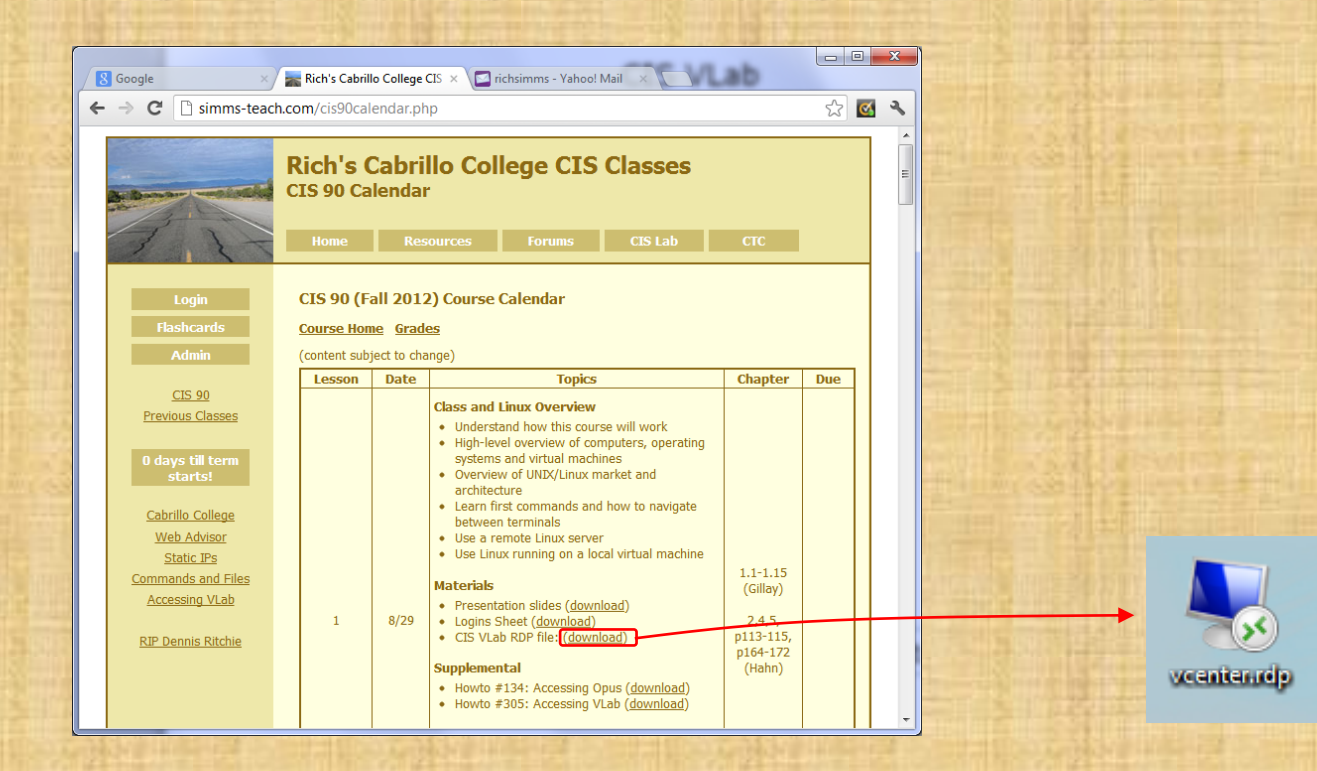

You must download and use the RDP file to access VLab with your unique credentials

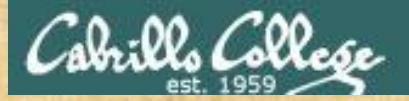

#### Class Activity – "Follow Along" Demo

|       | PO   | D 1           |          |             | PO   | D 2    |                                          | POD 3 |      |        |          | I |
|-------|------|---------------|----------|-------------|------|--------|------------------------------------------|-------|------|--------|----------|---|
| Hugo  | Kate | <u>Mr-Eko</u> | Not Opus | Hugo        | Kate | Mr-Boo | Not Opus                                 | Hugo  | Kate | Mr-Eko | Not Opus | Ι |
|       |      |               |          |             |      |        |                                          |       |      |        |          | Ι |
|       |      |               |          |             |      |        |                                          |       |      |        |          | Ι |
| JRA   | GAB  | SJC           | DRD      | CLE         | CBF  | DAH    | BUK                                      | RCK   | KML  | BTL    | RLM      | Ι |
| JRA   | GAB  | SJC           | DRD      | CLE         | CBF  | DAH    | BUK                                      | RCK   | KML  | BTL    | RLM      | I |
| JRA   | GAB  | SJC           | DRD      | CLE         | CBF  | DAH    | BUK                                      | RCK   | KML  | BTL    | RLM      | Ι |
| JRA   | GAB  | SJC           | DRD      | CLE         | CBF  | DAH    | BUK                                      | RCK   | KML  | BTL    | RLM      | Ι |
| POD 4 |      |               |          | PO          | D 5  |        | 1.1.1.1.1.1.1.1.1.1.1.1.1.1.1.1.1.1.1.1. | PO    | D 6  |        | 1        |   |
| Hugo  | Kate | <u>Mr-Eko</u> | Not Opus | Hugo        | Kate | Mr-Bko | Not Opus                                 | Hugo  | Kate | Mr-Eko | Not Opus | 1 |
|       |      |               |          |             |      |        |                                          |       |      |        |          | Ι |
|       |      |               |          |             |      |        |                                          |       |      |        |          | I |
| FAM   | MDM  | EHN           | EOO      | BZP         | CP   | JCP    | GR                                       | DAS   | JLW  | HZ     | GDG      |   |
| FAM   | MDM  | EHN           | EOO      | BZP         | CP   | JCP    | GR                                       | DAS   | JLW  | HZ     | GDG      |   |
| FAM   | MDM  | EHN           | EOO      | BZP         | CP   | JCP    | GR                                       | DAS   | JLW  | HZ     | GDG      |   |
| FAM   | MDM  | EHN           | E00      | BZP         | CP   | JCP    | GR                                       | DAS   | JLW  | HZ     | GDG      |   |
|       | PO   | D Z           | -        |             | PO   | D.8    |                                          | POD 9 |      |        |          | ٦ |
| Hugo  | Kate | Mr-Eko        | Not Opus | Hugo        | Kate | Mr-Eko | Not Opus                                 | Hugo  | Kate | Mr-Eko | Not Opus | 1 |
|       |      |               |          |             |      |        |                                          |       |      |        |          | 1 |
|       |      |               |          |             |      |        |                                          |       |      |        |          | 1 |
| RAB   | TWDO | SCP           | SES      | DKF         | HEW  | JRC    | MBF                                      | KLG   | EV   | JLR    | CCM      | 1 |
| RAB   | TWDO | SCP           | SES      | DKF         | HEW  | JRC    | MBF                                      | KLG   | EV   | JLR    | CCM      | 1 |
| RAB   | TWDO | SCP           | SES      | DKF         | HEW  | JRC    | MBF                                      | KLG   | EV   | JLR    | CCM      | 1 |
| RAB   | TWDO | SCP           | SES      | DKF         | HEW  | JRC    | MBF                                      | KLG   | EV   | JLR    | CCM      |   |
|       | POD  | 0 10          |          |             |      |        |                                          |       |      |        |          |   |
| Hugo  | Kate | Mr-Eko        | Not Opus | C. Franklin |      |        |                                          |       |      |        |          |   |

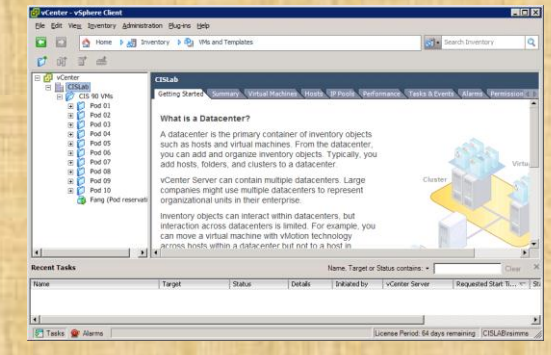

#### VMware vSphere

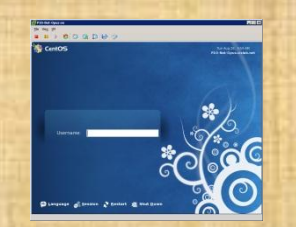

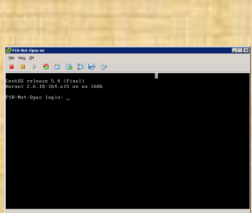

Graphical Desktop Virtual TTY terminal

Try logging into CIS VLab with your own credentials

- Use the reservation for you shown above (from Fang)
- Open the console of the VM reserved with vSphere
- Login as cis90 into the graphical desktop
- Try changing between the graphical desktop and the TTYs
- Logout when done

AHE

AHE

AHE

AHE

LAG

LAG

LAG

LAG

COR

COR

COR

COR

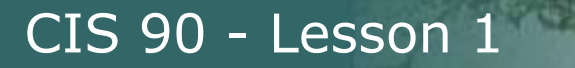

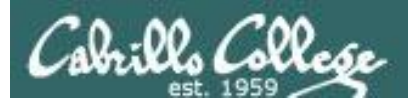

# More on who command

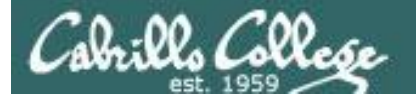

Deciphering **who** command output (Fedora 15) Teletype Terminals (tty), Pseudo Terminals (pts), X windows displays (:*n*)

|   |          | terminal             | 1     |              |         |                              |
|---|----------|----------------------|-------|--------------|---------|------------------------------|
|   | user     | device               | d     | ate & time o | f login | (where logged in from)       |
| Α | rsimms   | :0                   |       | 2012-08-02   | 16:45   | (:0)                         |
|   | cis90    | tty2                 |       | 2012-08-28   | 08:07   |                              |
|   | rsimms   | pts/0                |       | 2012-08-02   | 16:45   | (:0)                         |
|   | rsimms   | pts/2                |       | 2012-08-02   | 16:46   | (:0)                         |
|   | rsimms   | pts/1                |       | 2012-08-02   | 17:02   | (:0)                         |
|   | rsimms   | pts/3                |       | 2012-08-02   | 17:03   | (:0)                         |
|   | rsimms   | pts/4                |       | 2012-08-02   | 17:12   | (:0)                         |
|   | rsimms   | pts/5                |       | 2012-08-02   | 17:13   | (:0)                         |
|   | rsimms   | pts/6                |       | 2012-08-02   | 17:38   | (:0)                         |
|   | rsimms   | pts/7                |       | 2012-08-02   | 17:39   | (:0)                         |
| С | rsimms   | <mark>pts</mark> /8  |       | 2012-08-28   | 08:05   | (70-14-68-145.dsl.com)       |
|   | CISLAB\  | simben90             | pts/9 | 2012         | 2-08-28 | 08:06 (70-14-68-145.dsl.com) |
|   | CISLAB\m | milhom90             | tty3  | 2012         | 2-08-28 | 08:08                        |
| Е | cis90    | <mark>pts</mark> /10 |       | 2012-08-28   | 08:11   | (p9-hugo.cislab.net)         |
| В | rsimms   | <mark>tty</mark> 5   |       | 2012-08-28   | 08:12   |                              |
| D | rsimms   | <mark>pts</mark> /11 |       | 2012-08-28   | 08:29   | (:0)                         |

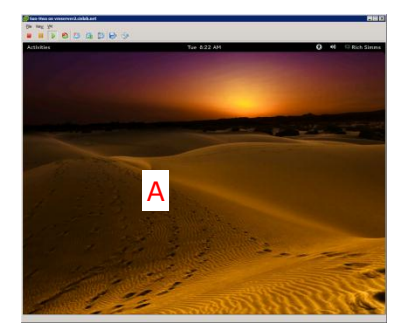

#### :0 – the graphical desktop

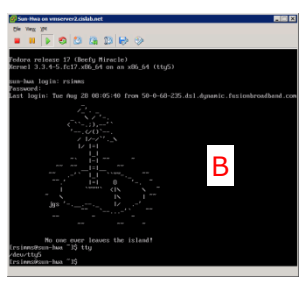

**tty5** - a virtual terminal (Ctrl-Alt-F5)

Note, a PTS (Pseudo Terminal) device will be either a graphical terminal on the desktop or a remote login from another computer

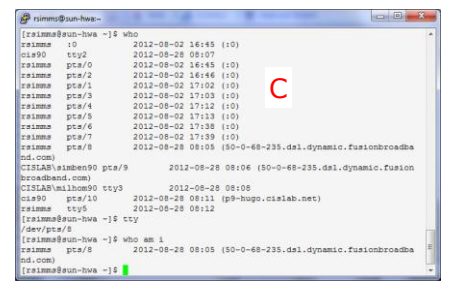

**pts/8** - an SSH login over the Internet from Windows PC

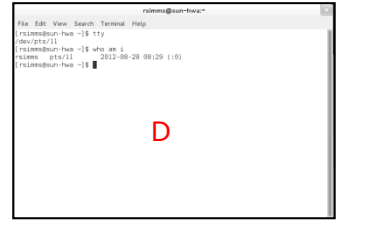

**pts/11** – a graphical terminal on the desktop

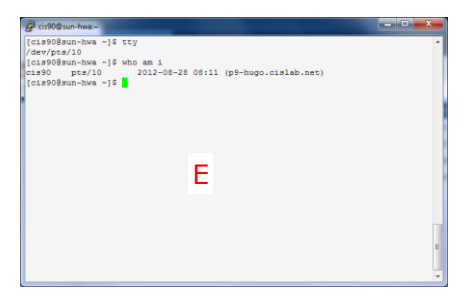

**pts/10** – an SSH login from Pod Server P9-Hugo

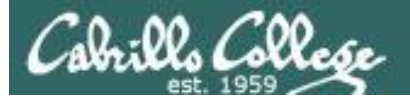

Deciphering **who** command output (Red Hat 9) Teletype Terminals (tty), Pseudo Terminals (pts), X windows displays (:*n*)

#### /dev/pts/3 (Putty)

| 2           | 🖥 rsimms@frida:~ |                  |      |                |     |         |          | _0    |
|-------------|------------------|------------------|------|----------------|-----|---------|----------|-------|
|             | [rsimms@         | frida rsi        |      | \$ who         |     |         |          |       |
|             |                  | tty1             |      |                |     | 16:00   |          |       |
| 1           | rsimms           | tty2             |      |                |     | 16:00   |          |       |
| 1           | rsimms           |                  |      |                |     | 15:43   |          |       |
| 1           | rsimms           | pts/0            |      |                | 22  | 15:43   |          |       |
| 1           |                  | pts/1            |      |                |     | 16:08   | (192.168 | .0.25 |
| 1           | rsimms           | pts/2            |      |                |     | 16:04   |          |       |
| 1           | rsimms           | pts/3            |      |                |     | 16:08   | (192.168 | .0.25 |
|             | [rsimms@         | frida rsi        |      | \$ tty         |     |         |          |       |
| /           | /dev/pts         |                  |      |                |     |         |          |       |
|             | [rsimms@         | frida rsi        |      | \$             |     |         |          |       |
| 🐣 root@frid |                  |                  |      |                |     |         |          |       |
| ſroot       |                  |                  |      |                |     |         |          |       |
| root        |                  |                  |      |                |     |         |          |       |
| rsimm.      |                  |                  |      |                |     |         |          |       |
| rsimms      | :0               | Ju               | i ZZ | 15:43          |     | _       |          |       |
| rsimms      | pts/0            |                  | n 22 | 15 <b>:</b> 43 | (:0 |         |          |       |
| root        | pts/1            | Ju               | n 23 | 16:08          | (19 | 2.168.0 | .25)     |       |
| rsımms      | pts/2            | Jui              | 1 23 | 16:04          | (:0 | .0)     |          |       |
| rsimms      | pts/J            | JU1              | 1 23 | 10:08          | (19 | 2.168.0 | .25)     |       |
| DIDOCE      | TELUA FOC<br>mmv | יכן#ps<br>ידארבי | MT)  |                |     |         |          |       |
| 3360 -      | nts/1            | 00.00.00         | hash |                |     |         |          |       |
| 3592        | pts/1            | 00:00:00 1       | os   |                |     |         |          |       |
| froot       | frida roc        | tl#              |      |                |     |         |          |       |
| [root@      | frida roc        | t]# ttv          |      |                |     |         |          |       |
| /dev/p      | ts/l             |                  |      |                |     |         |          |       |
| [root@      | frida roc        | t]#              |      |                |     |         |          | -     |
| / 1         | 1                | . /.             | / -  | <u> </u>       |     | `       |          |       |
| /de         | ev/n             | ts/1             | (  - | リナ             | tν  | 7)      |          |       |
| ,           | / P              | CO/ ±            | · ·  | ac             | ~7  | /       |          |       |

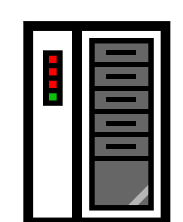

#### :0 (Ctrl-Alt-F7)

| Effe Edit Yew Iterminal Go Help         Incontrol Frida rout           Efer Edit Yew Iterminal So Help         Incontrol Frida rout           Efer Edit Yew Iterminal So Help         Incontrol Frida rout           For Trainmes IF via Jun 23 16:00         Incontrol Frida rout           rsimms in 0         Jun 22 15:43           rsimms pts/0         Jun 22 15:43           rsimms pts/0         Jun 23 16:08 (192:168.0.25)           rsimms pts/2         Jun 23 16:04 (192.168.0.25)                                                                                                    | it]# t     |
|----------------------------------------------------------------------------------------------------|------------|
| 111     [rsimms0frida rsimms]\$ who     Image: Constraint of the second second s | ot]#       |
| root     ttyl     Jun 23 16:00       rsimms     ttyl     Jun 23 16:00       rsimms     :0     Jun 22 15:43       rsimms     pts/0     Jun 22 15:43 (:0.0)       root     pts/1     Jun 23 16:08 (192.168.0.25)       rsimms     pts/2     Jun 23 16:04 (:0.0)       rsimms     pts/2     Jun 23 16:08 (192.168.0.25)                                                                                                    |            |
| rsimms tty2 Jun 23 16:00<br>rsimms :0 Jun 22 15:43<br>rsimms pts/0 Jun 22 15:43 (:0.0)<br>root pts/1 Jun 23 16:08 (192.168.0.25)<br>rsimms pts/2 Jun 23 16:08 (192.168.0.25)<br>rsimms pts/3 Jun 23 16:08 (192.168.0.25)                                                                                                    |            |
| rsimms         10         Jun 22         15:43         (-0.0)           roit         pts/1         Jun 23         16:08         (192.168.0.25)           rsimms         pts/2         Jun 23         16:04         (10.0)           rsimms         pts/2         Jun 23         16:04         (10.0)           rsimms         pts/2         Jun 23         16:04         (10.0)                                                                                                    |            |
| rsimms         pts/0         Jun 22         15:43         (:0.0)         = ::::::::::::::::::::::::::::::::::::                                                                                                    |            |
| root pts/1 Jun 23 16:08 (192:168:0.25)<br>rsimms pts/2 Jun 23 16:04 (:0.0)<br>rsimms pts/3 Jun 23 16:08 (192:168:0.25) □                                                                                                    |            |
| rsimms pts/2 Jun 23 16:04 (:0.0)<br>rsimms pts/3 Jun 23 16:08 (192.168.0.25)                                                                                                    |            |
| rsimms pts/3 Jun 23 16:08 (192.168.0.25)                                                                                                    |            |
|                                                                                                    |            |
| [rsimms@frida rsimms]\$ tty                                                                                                    | 11         |
| /dev/pts/0 / UEV/LL                                                                                                    | V/.        |
| [rsimms@frida rsimms]\$ [:0.0]                                                                                                    | ,,         |
| - 192.168.0.25)                                                                                                    |            |
| rsimms pts/2 Jun 23 16:04 (:0.0)                                                                                                    |            |
| rsimms pts/3 Jun 23 16:08 (192,168,0,25)                                                                                                    |            |
| [rsimms@frida rsimms]\$ tty                                                                                                    |            |
| /dev/pts/2                                                                                                    |            |
| [rsimms@frida rsimms]\$                                                                                                    |            |
|                                                                                                    |            |
|                                                                                                    |            |
|                                                                                                    |            |
|                                                                                                    |            |
|                                                                                                    | 17         |
|                                                                                                    | / <b>Z</b> |

| ւսցո             | 000 20     | 10.00 |      |        |          |         |   |
|------------------|------------|-------|------|--------|----------|---------|---|
| :0               | Jun 22     | 15:43 |      |        |          |         |   |
| pts∕0            | Jun 22     | 15:43 | (:0. | 0)     |          |         |   |
| pts∕1            | Jun 23     | 16:08 | (192 | .168.0 | 1.25)    |         |   |
| pts/2            | Jun 23     | 16:04 | (:0. | 0)     |          |         |   |
| pts∕3            | Jun 23     | 16:08 | (192 | .168.0 | 1.25)    |         |   |
| Qfrida rsimn     | ns]\$ tty  |       |      |        |          |         |   |
| y2               |            |       |      |        |          |         |   |
| Ófrida rsimn     | ns 1\$     |       |      |        |          |         |   |
|                  | -          |       |      |        |          |         |   |
| [root@fr         | ida root]# | who   |      |        |          |         | Ī |
| root             | tty1       | ປແາ   | n 23 | 16:00  |          |         |   |
| rsimms           | tty2       | յա    | n 23 | 16:00  |          |         |   |
| rsimms           | :0         | ປແາ   | n 22 | 15:43  |          |         |   |
| rsimms           | pts∕0      | յու   | n 22 | 15:43  | (:0.0)   |         |   |
| root             | pts∕1      | Juາ   | n 23 | 16:08  | (192.168 | 3.0.25) |   |
| rsimms           | pts/2      | յու   | 1 23 | 16:04  | (:0.0)   |         |   |
| rsimms           | pts∕3      | ປແາ   | n 23 | 16:08  | (192.168 | 3.0.25) |   |
| [root@fr         | ida root]# | tty   |      |        |          |         |   |
| ∕dev/tt <u>u</u> | J <b>1</b> |       |      |        |          |         |   |
| [root@fr         | ida root]# |       |      |        |          |         |   |
|                  |            |       |      |        |          |         |   |
|                  |            |       |      |        |          |         |   |
|                  |            |       |      |        |          |         |   |

/dev/tty/2 (Ctrl-Alt-F2)

Jun 23 16:00

ttu1

rsimn

#### /dev/tty/1 (Ctrl-Alt-F1)

#### Output from who command:

/dev/pts/0

| root   | tty1  | Jun | 23 | 16:00 |                |
|--------|-------|-----|----|-------|----------------|
| rsimms | tty2  | Jun | 23 | 16:00 |                |
| rsimms | :0    | Jun | 22 | 15:43 |                |
| rsimms | pts/0 | Jun | 22 | 15:43 | (:0.0)         |
| root   | pts/1 | Jun | 23 | 16:08 | (192.168.0.25) |
| rsimms | pts/2 | Jun | 23 | 16:04 | (:0.0)         |
| rsimms | pts/3 | Jun | 23 | 16:08 | (192.168.0.25) |

#### Notes:

- :0 = X display 0
- :0.0 = X display 0, screen 0
- No scroll bars on tty's

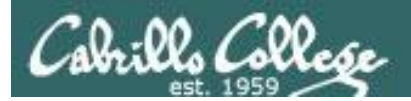

# Housekeeping

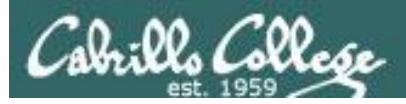

## Can I add this class?

- Probably!
- The instructor will email add codes to students that request them after the first class meeting.
- The last day for students to add CIS 90 is Sept 8th.
- Enrolled and wait-listed students that don't show up or don't contact the instructor in advance will be dropped or lose their space on the wait list.

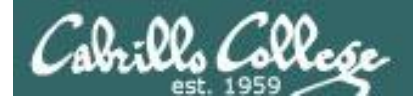

## Roll Call for both sections

# Turn OFF the recording

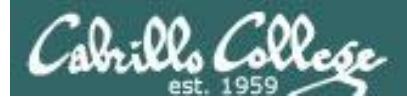

# Roll Call

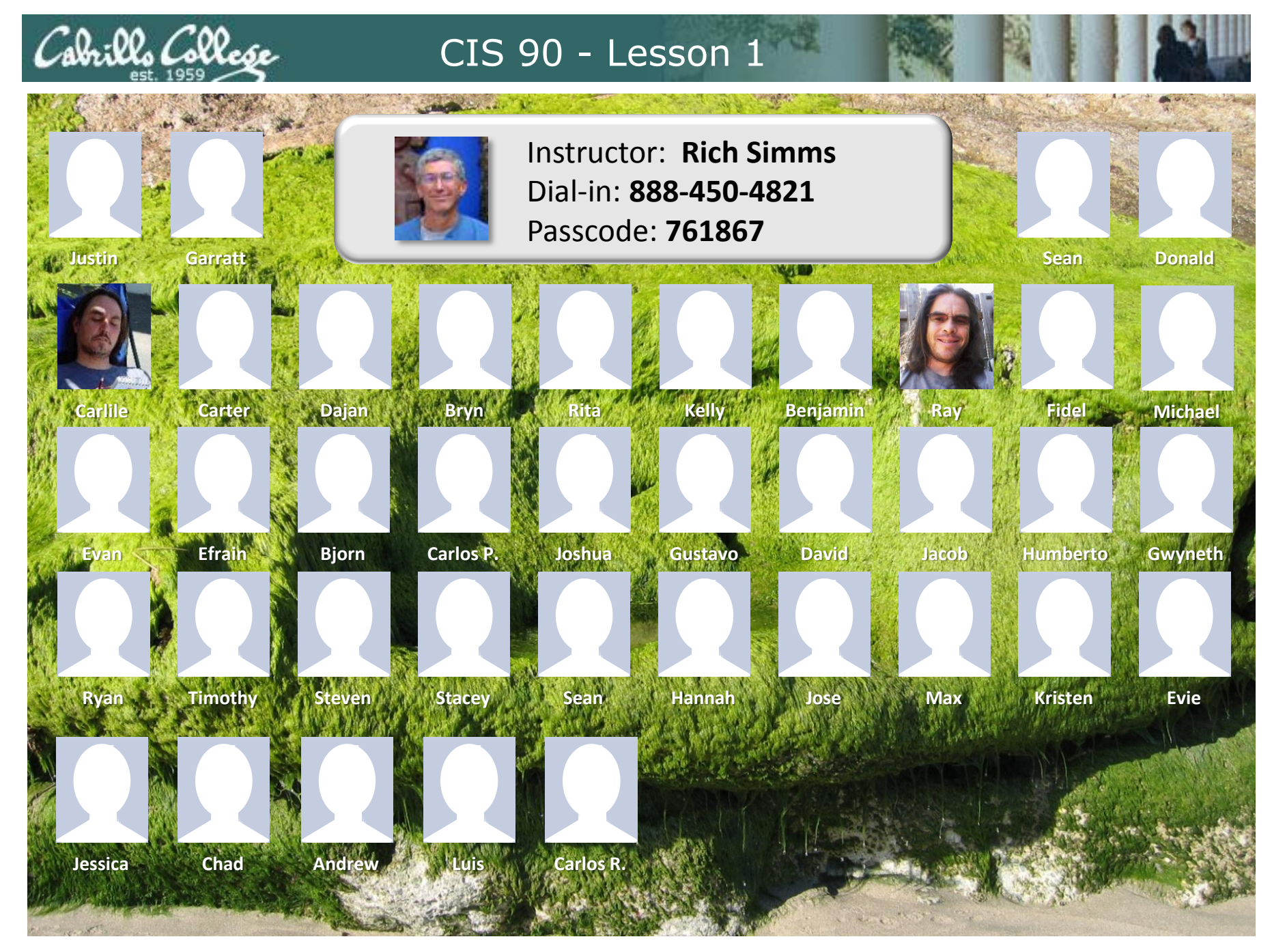

Email me (risimms@cabrillo.edu) a relatively current photo of your face for 3 points extra credit

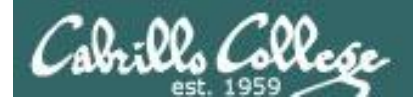

## Roll Call for both sections

# Turn recording back ON

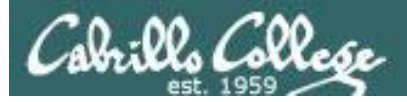

### Cabrillo Networking Program Mailing list

Subscribe by sending an email (no subject or body) to:

#### networkers-subscribe@cabrillo.edu

- Program information
- Certification information
- Career and job information
- Short-term classes, events, lectures, tours, etc.
- Surveys
- Networking info and links

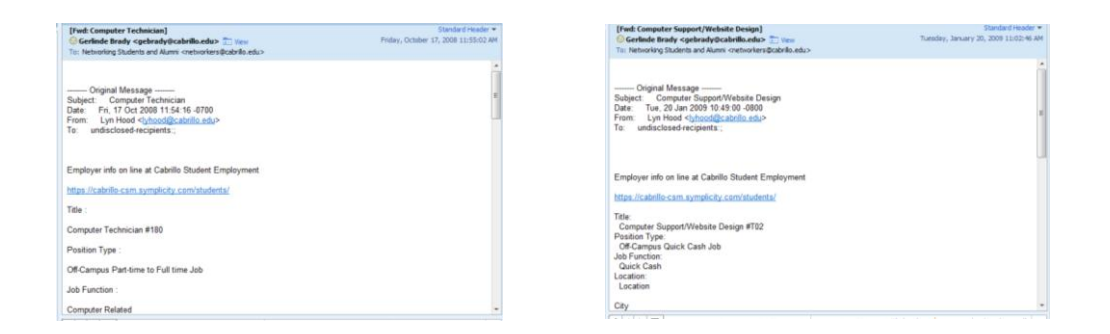

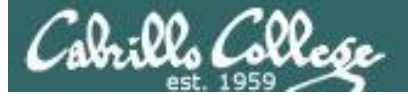

## **MSDN** Academic Alliance

| Register                                                                | Software                                               | to Facebo 🛃                                      | Christopher C. Ke                                 | /s,                     |                                        | Uther bookm |
|-------------------------------------------------------------------------|--------------------------------------------------------|--------------------------------------------------|---------------------------------------------------|-------------------------|----------------------------------------|-------------|
| Navigation Menu<br>QUENTLY ASKED<br>STIONS<br>W IT WORKS<br>VACY POLICY | Search Search is fo<br>Search by                       | or product titles o                              | only.                                             |                         | 30                                     |             |
|                                                                         | Get Your Personal CDs Here!                            |                                                  |                                                   |                         |                                        |             |
|                                                                         | Windows Vista Business DVD                             | Windows<br>Server 2003<br>Windows Server<br>2003 | Windows Vista<br>Business DVD                     | Uindows Server 2008 DVD | SQL Server 2008<br>Enterprise (DVD)    |             |
|                                                                         |                                                        | Constitute                                       |                                                   | to the second           | Microsoft EB<br>Office<br>OneNote 2007 |             |
|                                                                         | Visual Studio .NET 2005<br>Professional - Full Install | Visual Studio<br>2008 Pro                        | Expression Studio<br>2                            | Office Groove 2007      | OneNote 2007                           |             |
|                                                                         | Tradeter-                                              | ShareBoint                                       | Microsoft<br>Office<br>Visio<br>Professional 2007 | Winatowa                | e www.                                 |             |
|                                                                         | Project Professional 2007                              | Designer 2007                                    | 2007                                              | Edition (x86) - DVD     | Professional (x64)                     |             |

- Microsoft software for students registered in a CIS or CS class at Cabrillo
- Available after registration is final (two weeks after first class)

To get to this page, go to **http://simms-teach.com/resources** and click on the appropriate link in the Tools and Software section

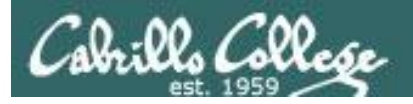

## VMware e-academy

| Rich's Cabrillo C X                           | isimms - Yan X ( ) Santa Cruz Gran X ( ) Segrandjury.org X ( ) Kich s Cabrillo C X ( ) Cabrillo College X ( )                                                                                                    |
|-----------------------------------------------|----------------------------------------------------------------------------------------------------|
|                                               | nenub.com/webstole/ProductsBymajorversionList.aspx?cmi_mnuMain=16a020b5-ed3c-di11-b4ab-0 😿 📷                                                                                                    |
|                                               | Home   Your Account   Help Product Search                                                                                                    |
| C0.00                                         | Sign In   English   🔤                                                                                                    |
| Catrill                                       | ks Lollesse                                                                                                    |
|                                               | Cabrillo College - Computer and Information Systems                                                                                                    |
| Studer                                        | nts Faculty/Staff                                                                                                    |
| VMware                                        |                                                                                                    |
|                                               |                                                                                                    |
| VMwa                                          | re, Inc.                                                                                                    |
|                                               |                                                                                                    |
|                                               | Mass         Mass         Mass <th< td=""></th<> |
| VM                                            | ware eLearning VMware Fusion 4 (for VMware Player 3 VMware Workstation<br>Mac OS X) 6.5                                                                                                    |
|                                               |                                                                                                    |
| VMwa                                          | are Workstation 7 VMware Workstation 8                                                                                                    |
| You must be<br>discounts off<br>during the re | e a member of an academic institution to qualify for ordering academically discounted software. The academic software<br>fered on this WebStore are not for the general public. You will be requested to provide proof of your academic affiliation<br>egistration process in order to take advantage of the academic pricing available for students and educators.                                                                                                    |
|                                               | Privacy Policy   Safe Shopping                                                                                                    |
|                                               | Verisign<br>Frusted OnTheHub<br>network e-academy                                                                                                    |
| •                                             | III                                                                                                    |

- VMware software for students registered in a CIS or CS class at Cabrillo
- Available after registration is final (two weeks after first class)

To get to this page, go to **http://simms-teach.com/resources** and click on the appropriate link in the Tools and Software section

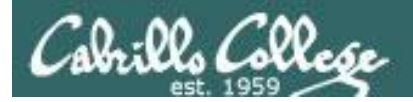

# What is a computer

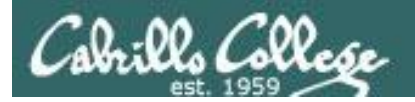

# What is a computer? Desktops

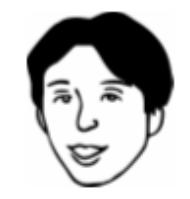

Usually one user at a time

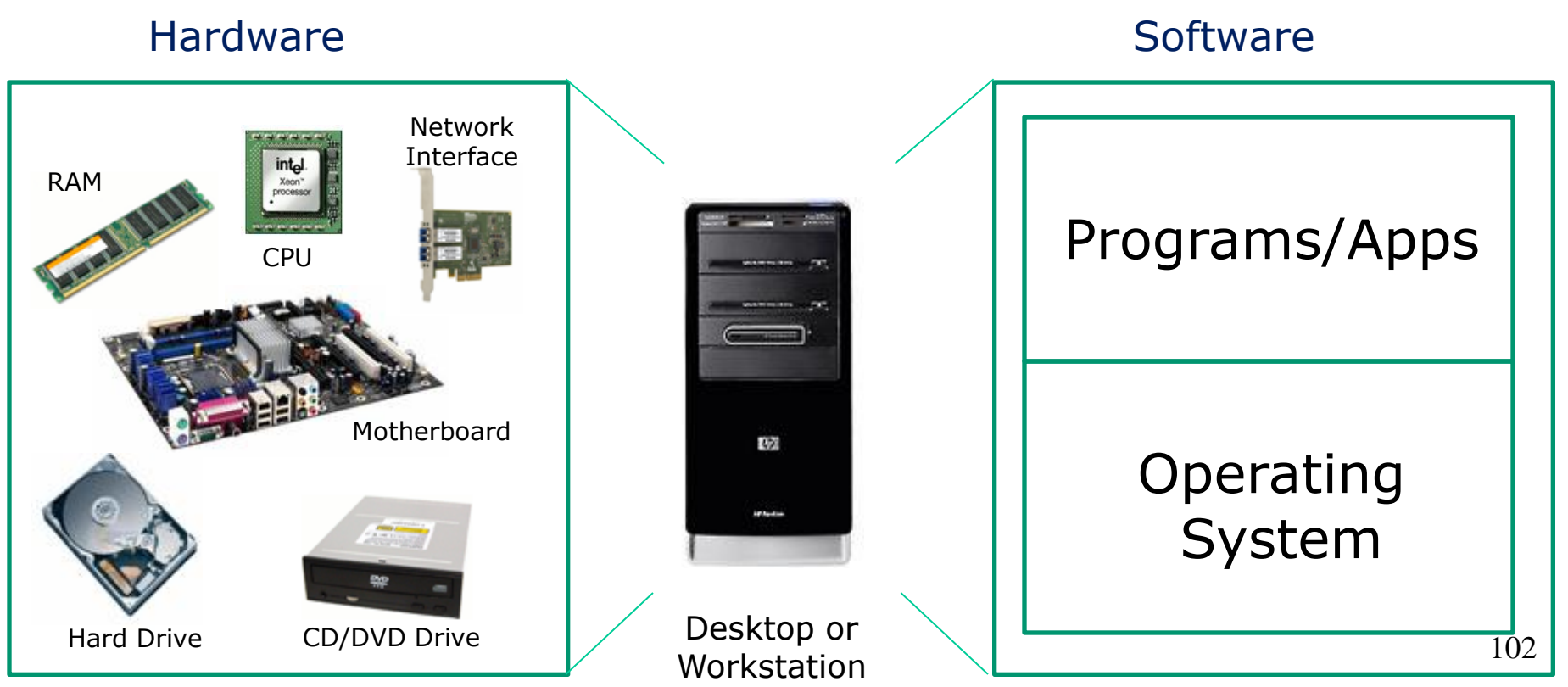

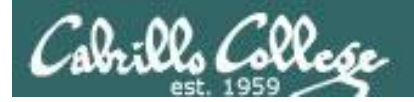

#### What is a computer? Mobile Devices

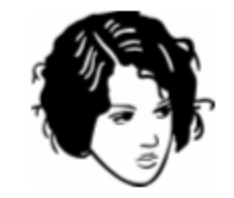

Usually one user at a time

#### Hardware

#### Software

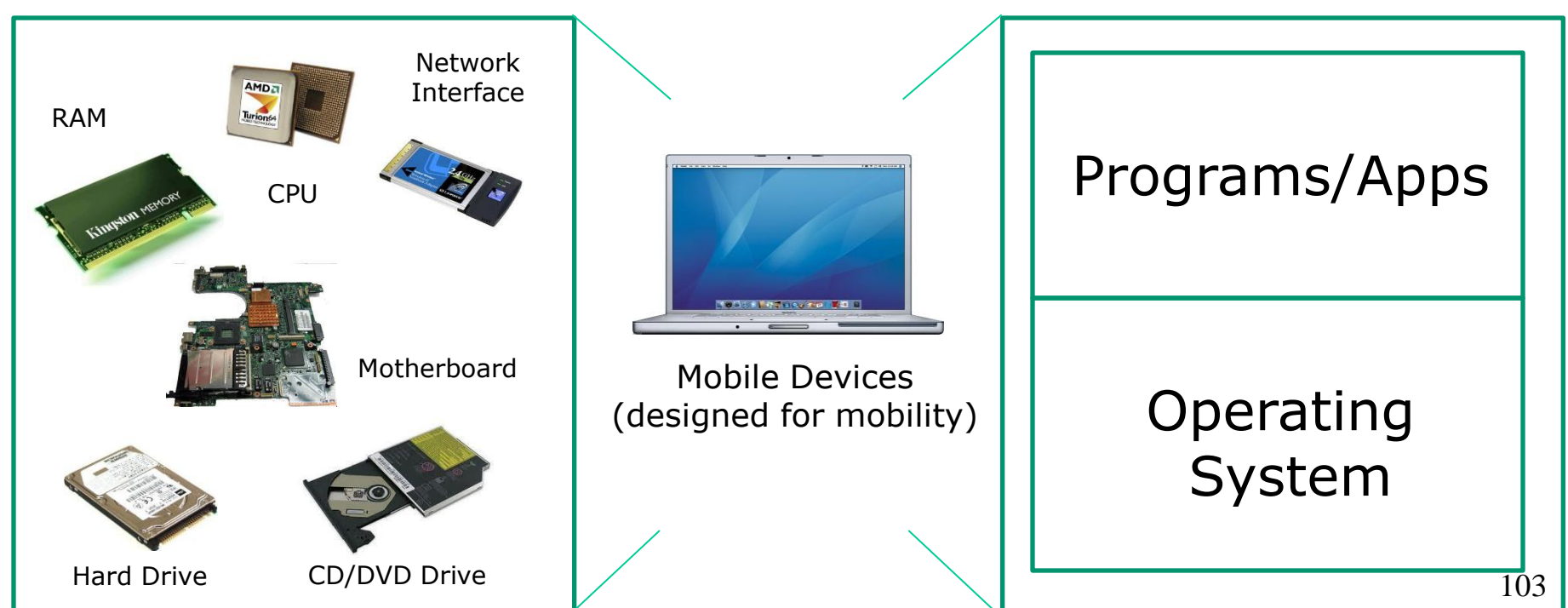

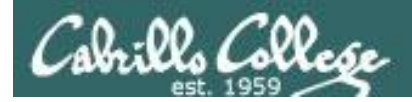

#### What is a computer? Servers

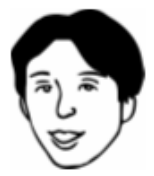

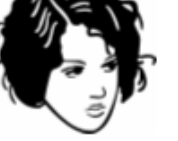

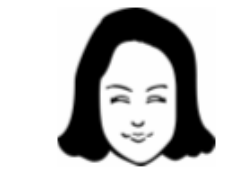

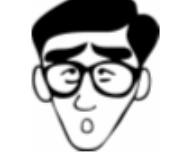

Usually many users at the same time

#### Hardware

#### Software

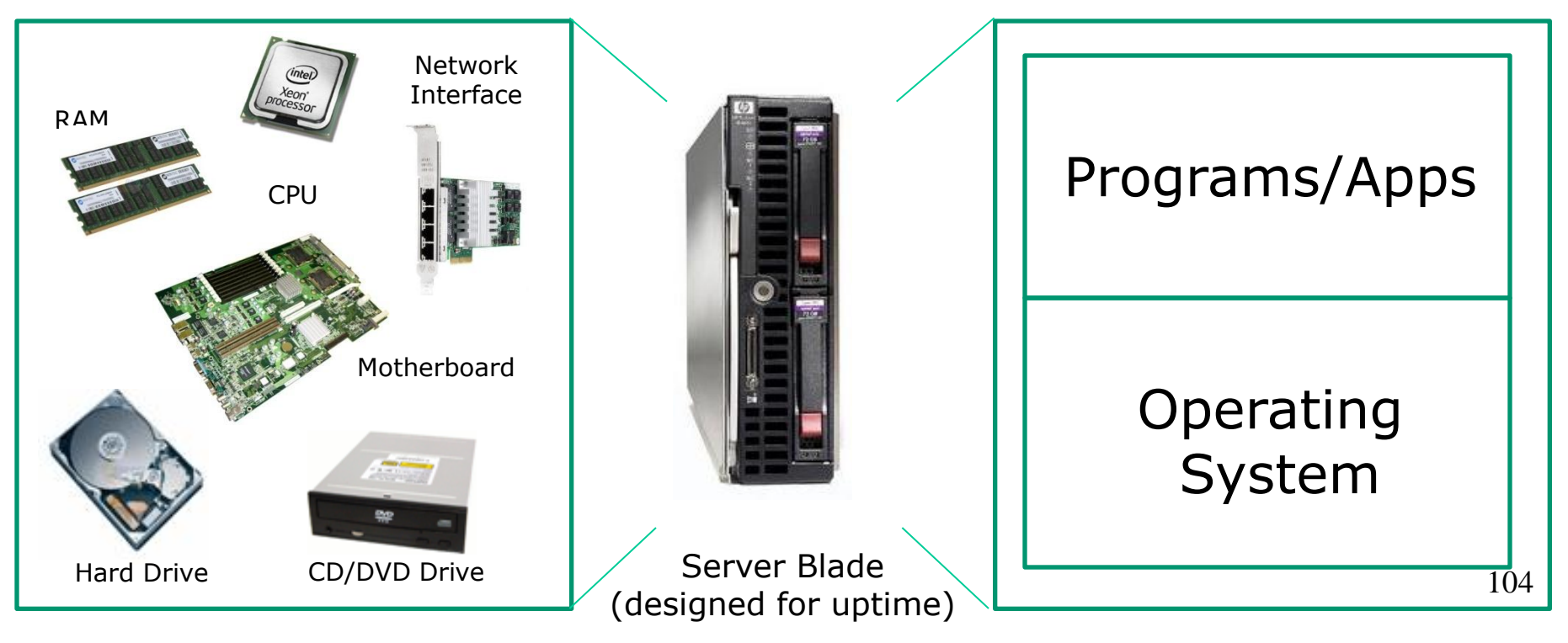

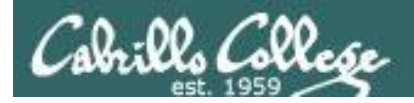

#### What is a computer? Virtual Machines

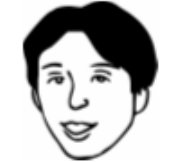

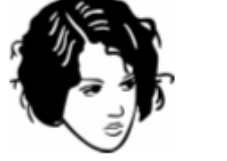

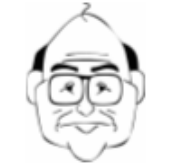

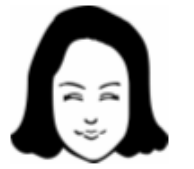

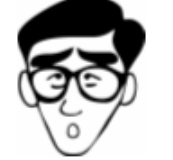

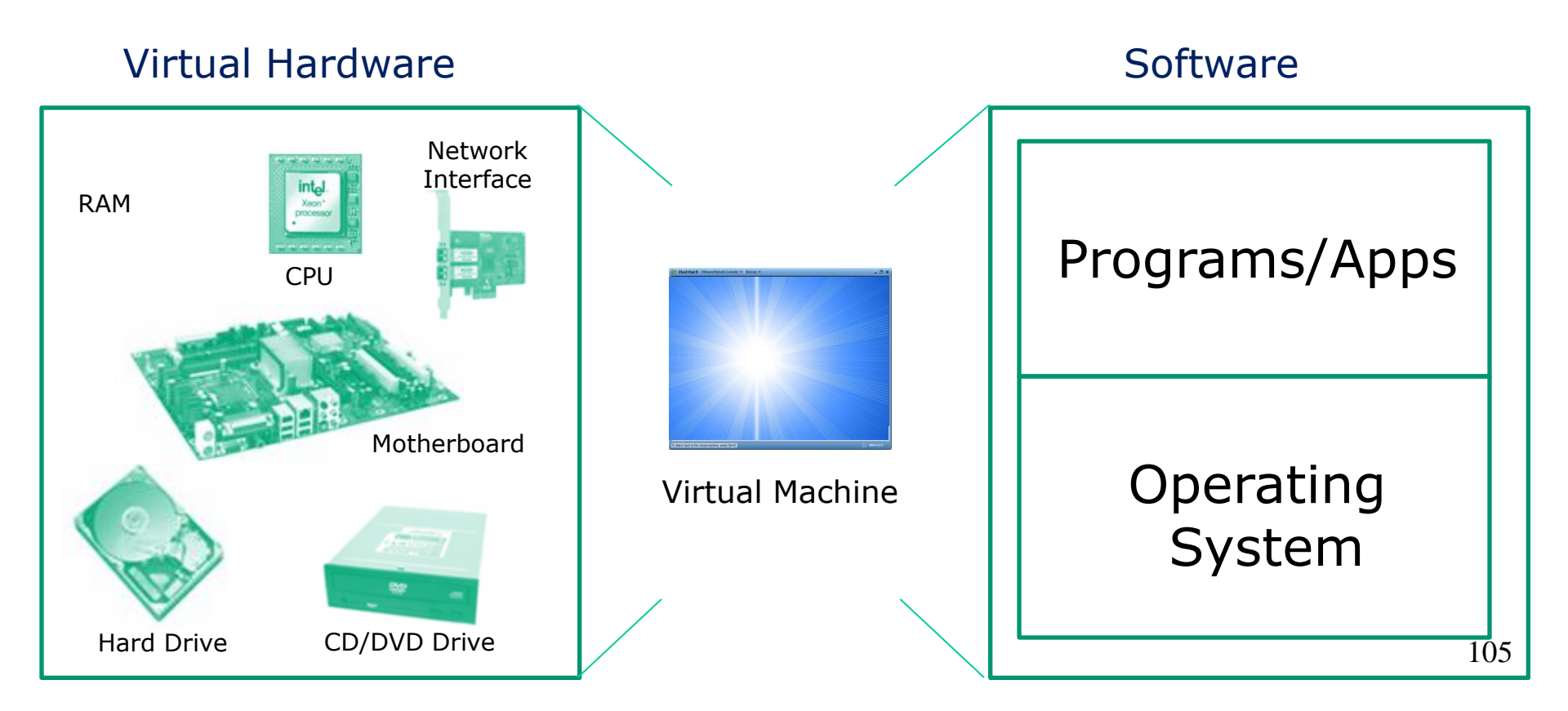

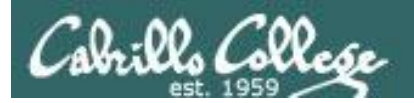

# Virtual Machines

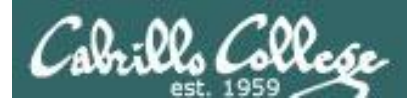

# What is a virtual machine?

- There are software programs (e.g. VMWare, VirtualBox, MS Virtual Server) that simulate perfectly all the hardware of a real computer.
- These simulated computers are called virtual machines or VMs.

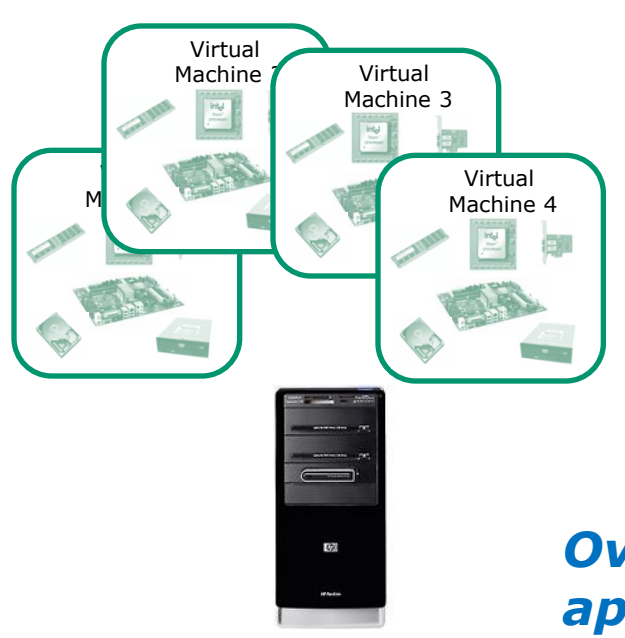

- You load an operating system and applications on virtual machines just like you would any other computer.
- The guest OS and apps don't even know they are not running on a "real" computer.
- Opus used to be a 1U rack mounted server. Now it's a VM on a server in building 1300.

Over the network, virtual machines appear just like any other computer.

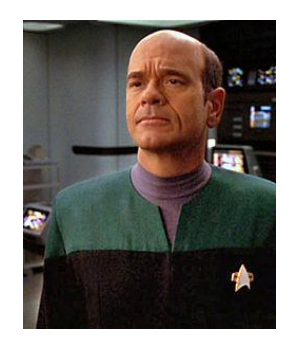

*The EMH doctor on Star Trek Voyager was a simulation* 

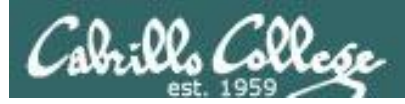

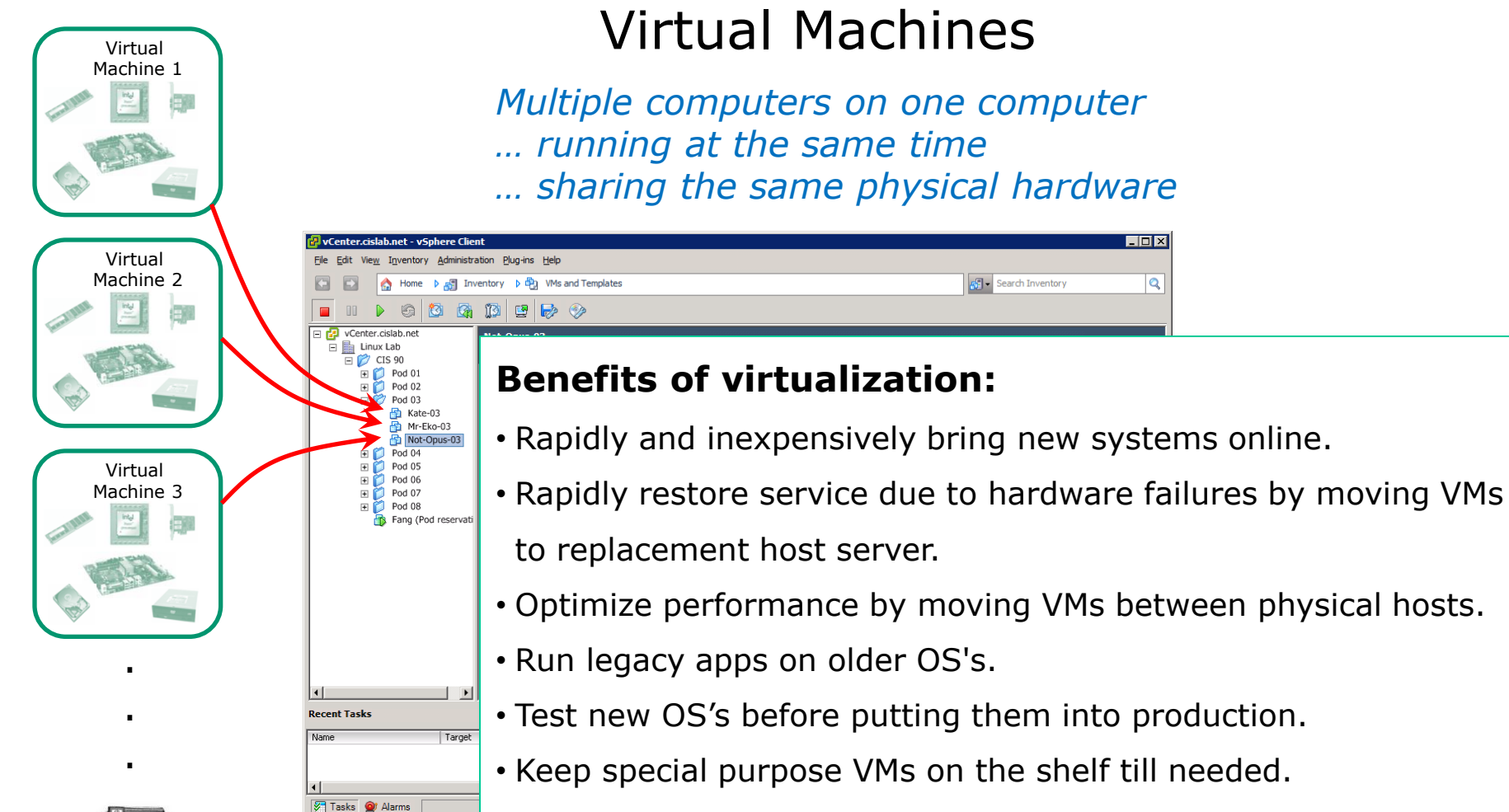

- Consolidate data center on fewer servers.
- Students can have their own personal computer lab!
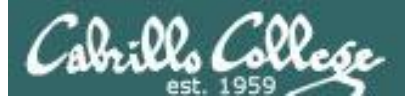

#### Various Virtualization Products

| 🏐 Ora | cle VM Vir | tualBox | Manager |                                                                                                    |                                                                                                    |
|-------|------------|---------|---------|----------------------------------------------------------------------------------------------------|----------------------------------------------------------------------------------------------------|
| File  | Machine    | Help    |         |                                                                                                    |                                                                                                    |
| ٢     | 23         |         | 4       |                                                                                                    | Datale (0) Snanehote                                                                                                    |
| New   | Settings   | Show    | Discard |                                                                                                    | Corgenas Co Subaros                                                                                                    |
| 00    | eko        |         |         | 📃 General                                                                                                    | Preview                                                                                                    |
| 1     | OPowe      | red Off |         | Name: matara                                                                                                    |                                                                                                    |
| V     | sparky     | red Off |         | Contraction of the second second seco |                                                                                                    |
|       |            |         |         | System                                                                                                    | A CONTRACTOR OF A CONTRACTOR OF A CONTRACTOR O |
|       | matara     |         |         | Base Memory: 512 MB<br>Boot Order: Floppy, CD/DVD-ROM,                                                                                                    |                                                                                                    |
|       |            |         |         | Hard Disk                                                                                                    | E CONTRACTOR                                                                                                    |
|       |            |         |         | Acceleration: VT-x/AMD-V, Nested<br>Paging                                                                                                    | Control and State and State and S    |
|       |            |         |         |                                                                                                    |                                                                                                    |
|       |            |         |         | Display                                                                                                    |                                                                                                    |
|       |            |         |         | Video Memory: 12 MB                                                                                                    |                                                                                                    |
|       |            |         |         | Remote Desktop Server: Disabled                                                                                                    |                                                                                                    |
|       |            |         | V       | <b>'irtualBo</b><br>yr xuro<br>Host Driver: Windows DrectSound<br>Corroller: JCH ACS7                                                                                                    | <b>X</b> (, 12.00 GB)                                                                                                    |
|       |            |         |         | Com analysis                                                                                                    | ) <b>-</b>                                                                                                    |
|       |            |         |         |                                                                                                    | .il                                                                                                    |

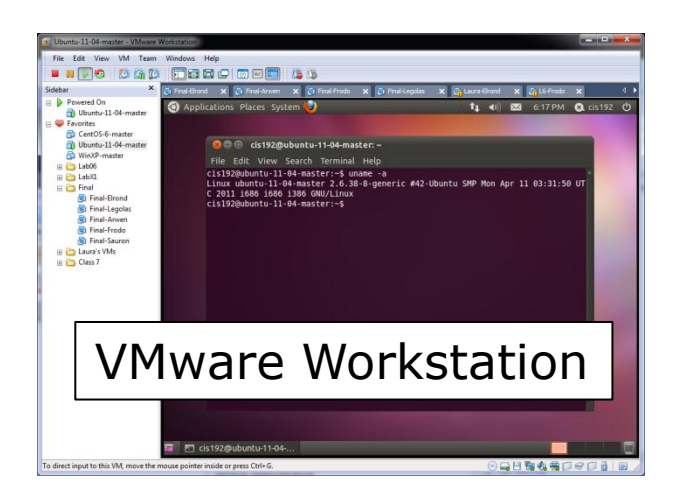

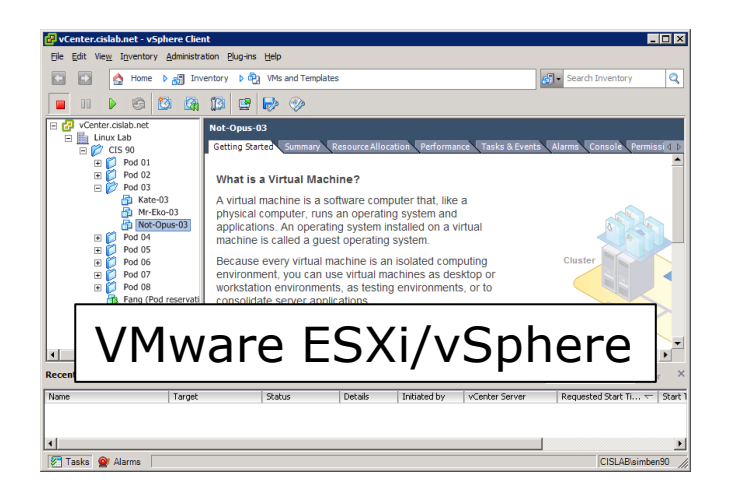

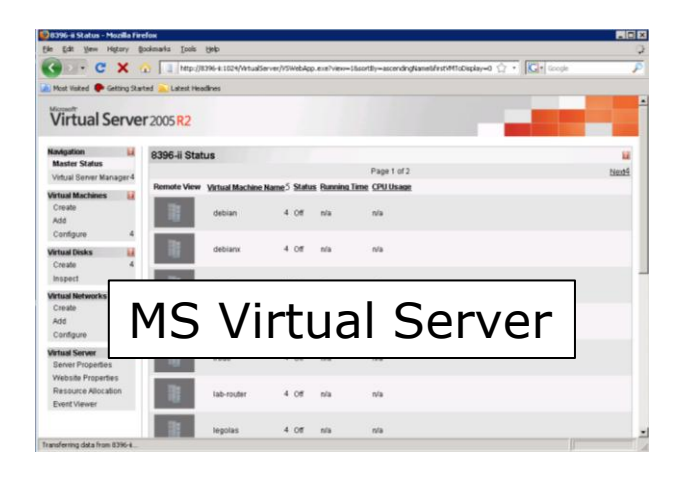

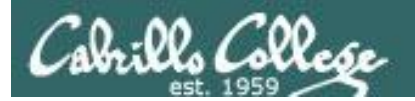

# Software

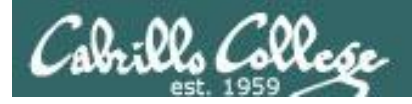

## Software – Programs/Apps

#### Users

Software

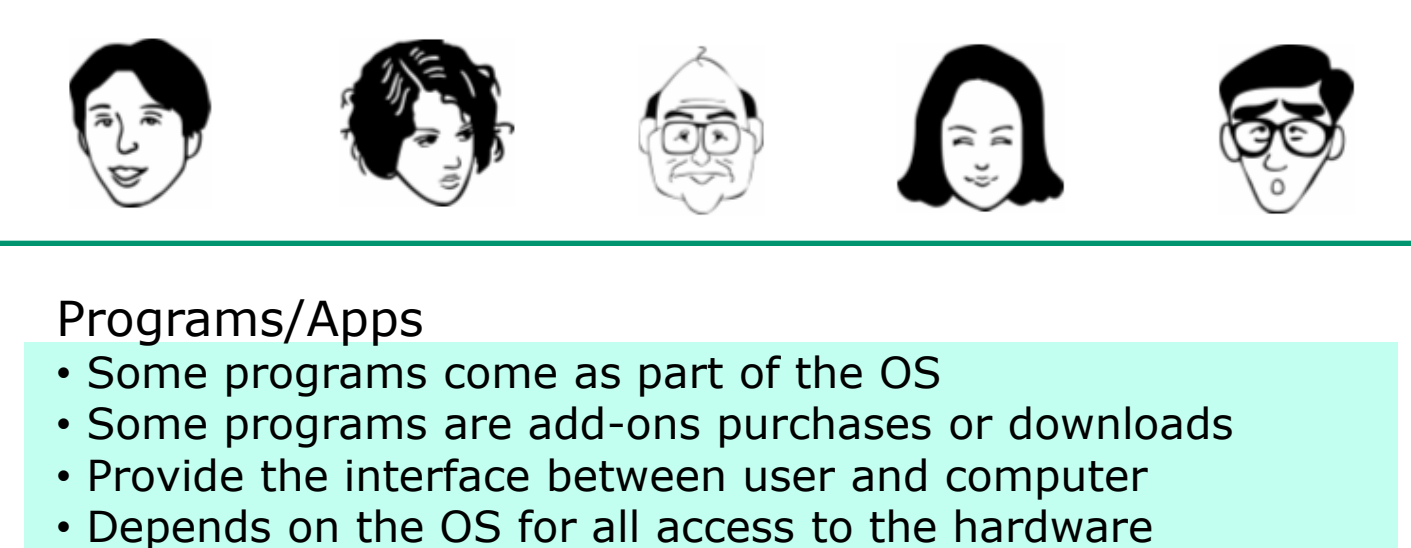

Operating System

#### Hardware

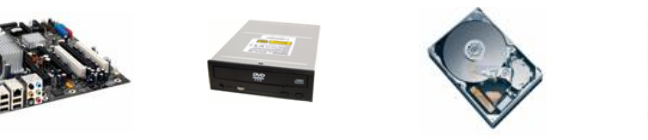

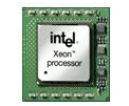

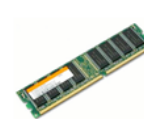

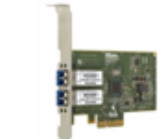

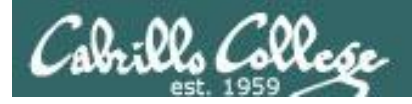

## Software – Programs/Apps

Users

Software

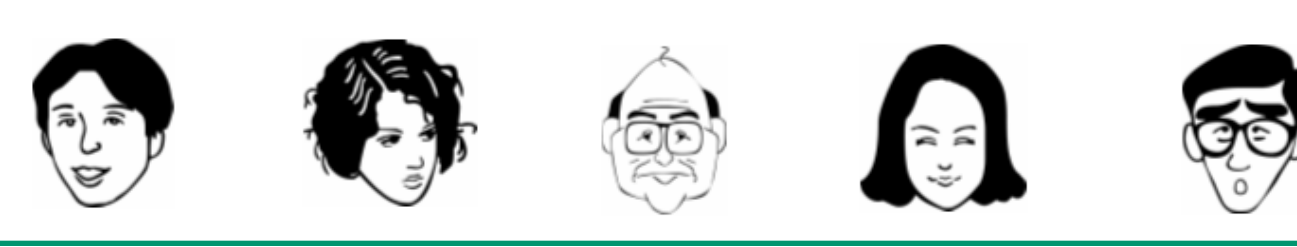

#### Programs (examples)

Enterprise UI Browsers Common Explorer Firefox Word Photoshop SAP Oracle bash IE games email iTunes custom cmd.exe Safari vi **Operating System** 

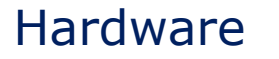

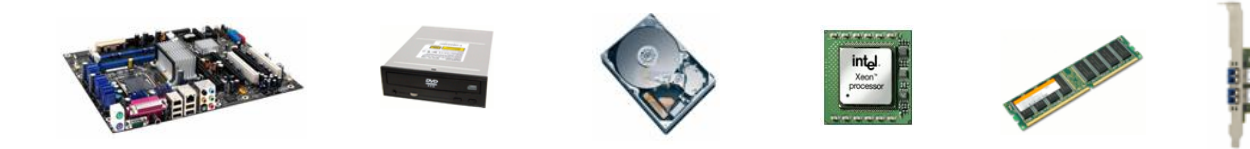

112

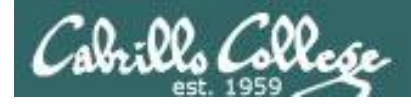

# Software - The Operating System

Users

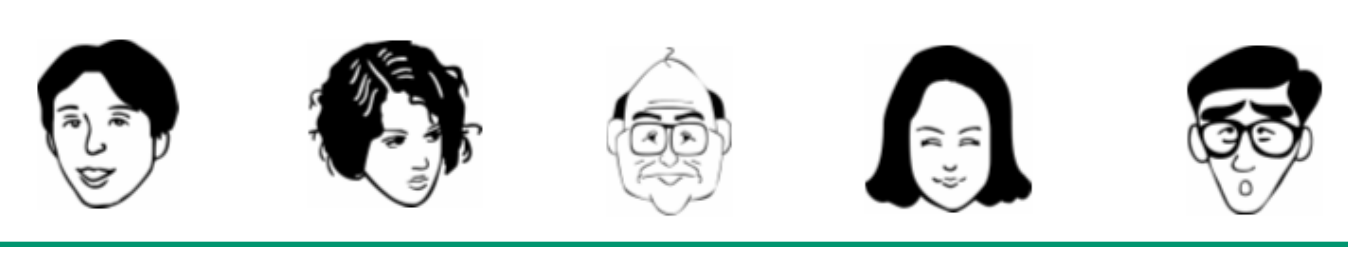

Software

#### **Operating System**

- Interface to the hardware
- Shares hardware resources
- Schedules/executes programs
- Process management

- Input/output services
- System monitoring
- Network stack

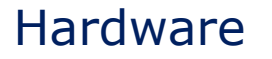

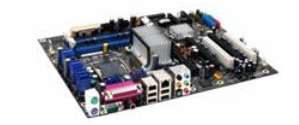

Programs

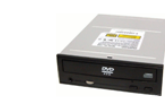

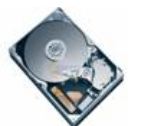

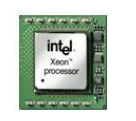

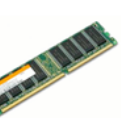

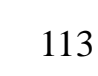

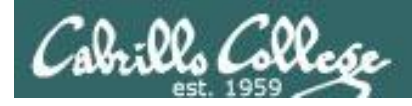

# Software - The Operating System

Users

Software

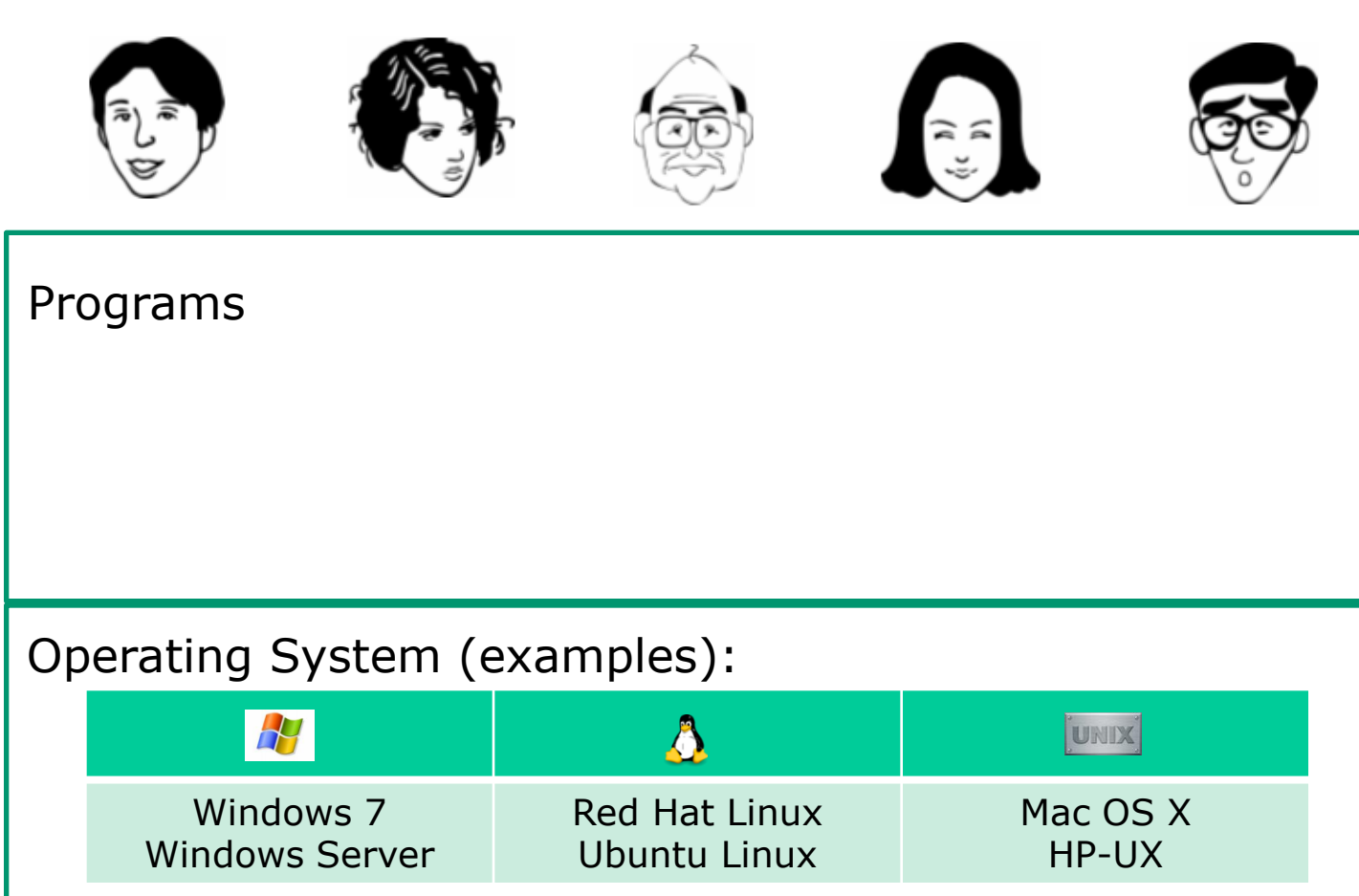

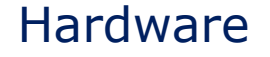

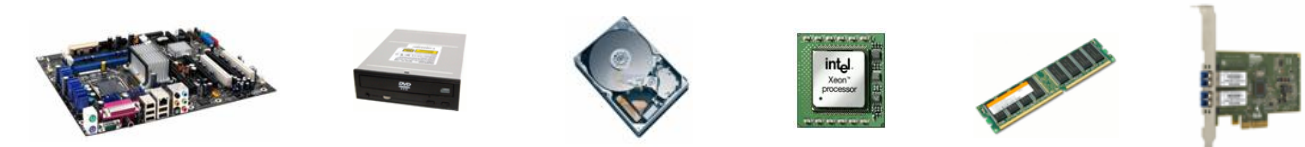

114

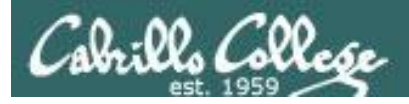

## Software Licensing

Public Domain (paid for by the taxpayer)

- Source code is available
- No license, no copyright, maybe modified and redistributed
- Examples: USGS mapping software, NASA aerodynamics software.

#### **Open Source**

- Source code is available
- Community of developers doing online collaboration
- Pragmatic redistribution licenses
- Examples: Apache, Firefox, Android, OpenOffice

#### Free Software Movement

- Source code is available
- GNU ("GNU is not UNIX") license, COPYLEFT
- Examples: GNU/Linux, GIMP

#### Proprietary

- Intellectual property
- Copyright law
- Examples: Adobe Photoshop, Microsoft Windows, Mac OS X, AT&T UNIX System V

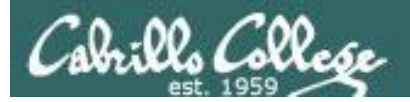

# UNIX/Linux Architecture simplified

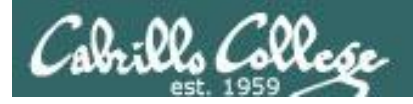

## UNIX/Linux Architecture Simplified View - Four Major Components

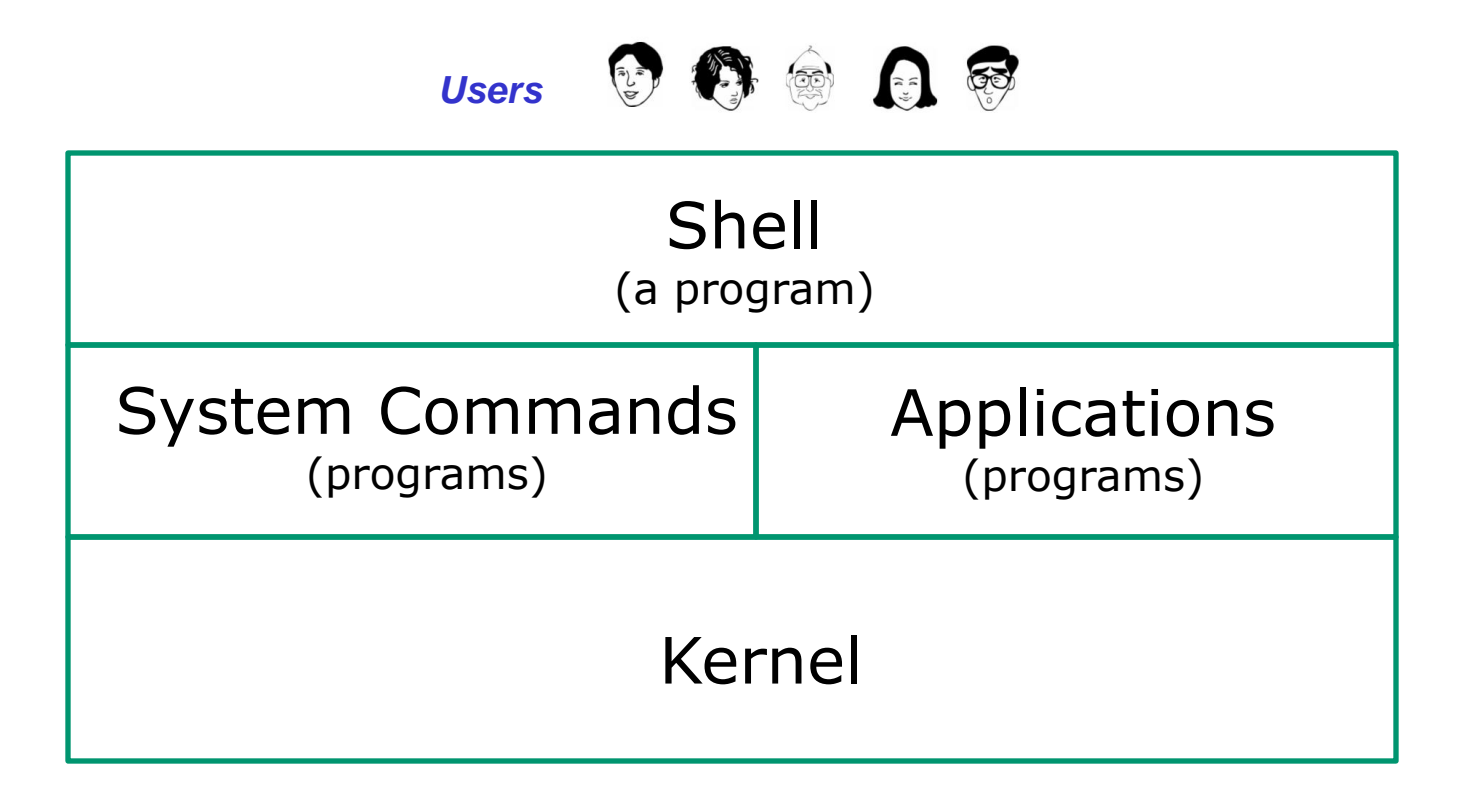

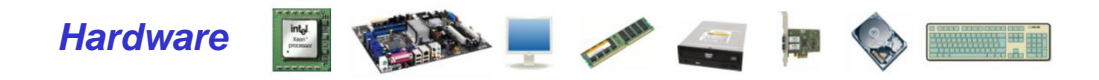

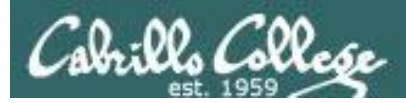

## UNIX/Linux Architecture The Shell

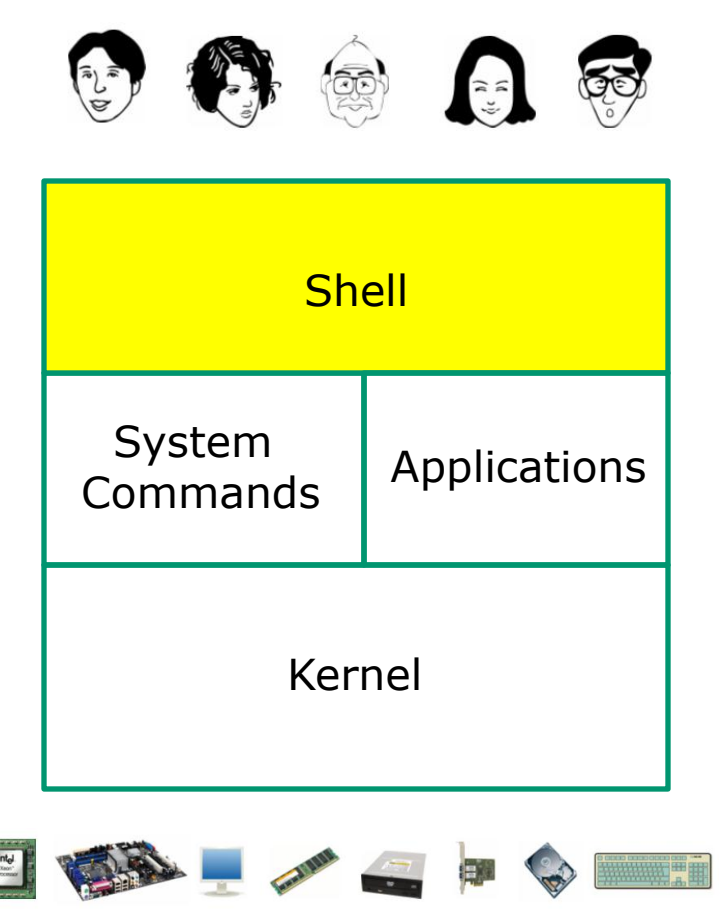

- Allows users to interact with the computer via a "command line".
- Prompts for a command, parses the command, finds the right program and gets that program executed.
- Called a "shell" because it hides the underlying operating system.
- Many shell programs are available: sh (Bourne shell), bash (born again shell), csh (C shell), ksh (Korn shell).
- The shell is a user interface and a programming language (scripts).
- GNOME and KDE desktops could be called graphical shells

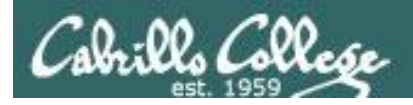

# UNIX/Linux Architecture

#### The Shell is a user interface and a programming language

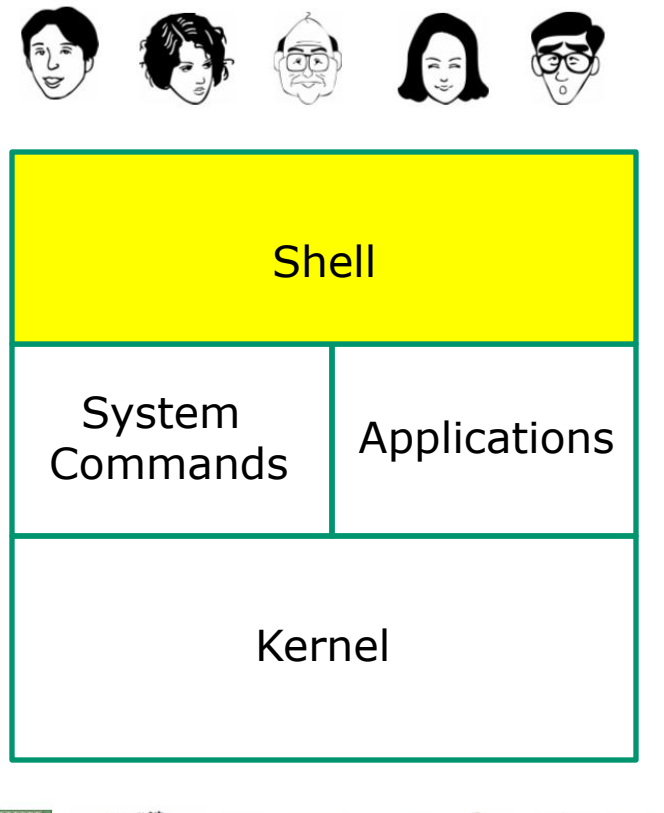

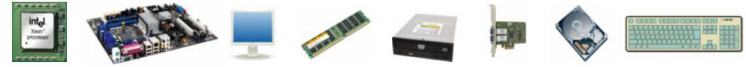

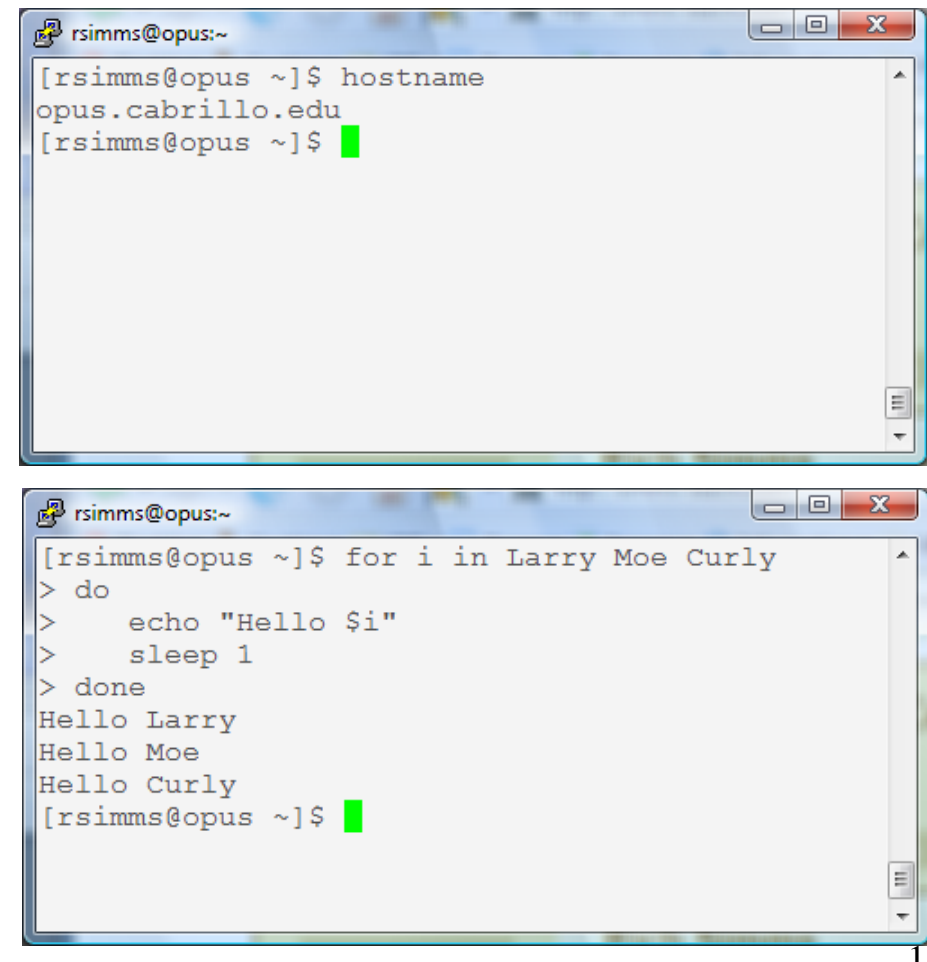

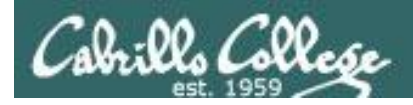

## UNIX/Linux Architecture Shells, graphical shells and in-between

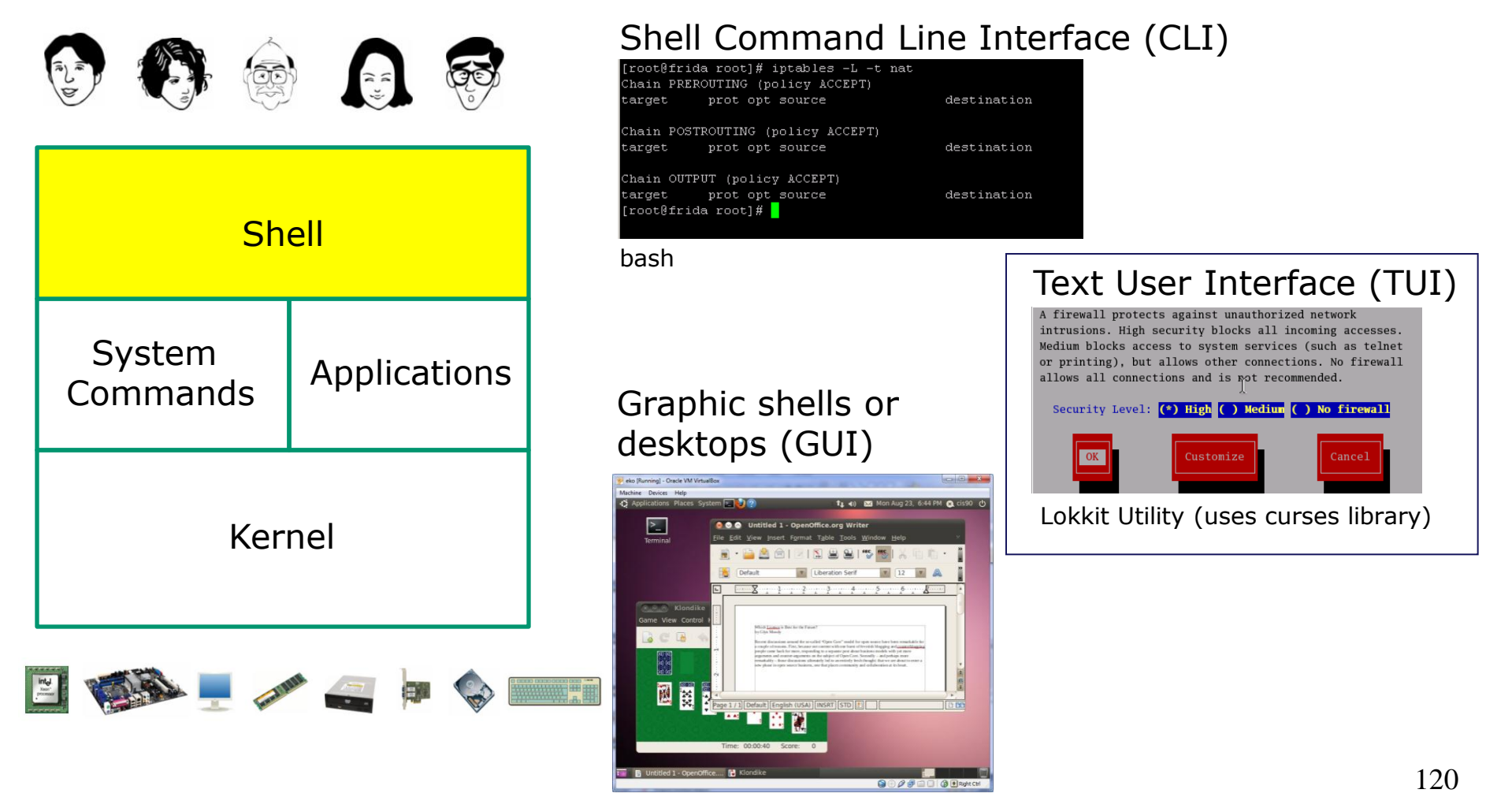

#### gnome

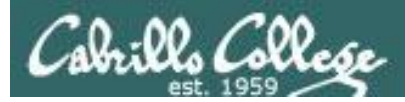

## UNIX/Linux Architecture System Commands

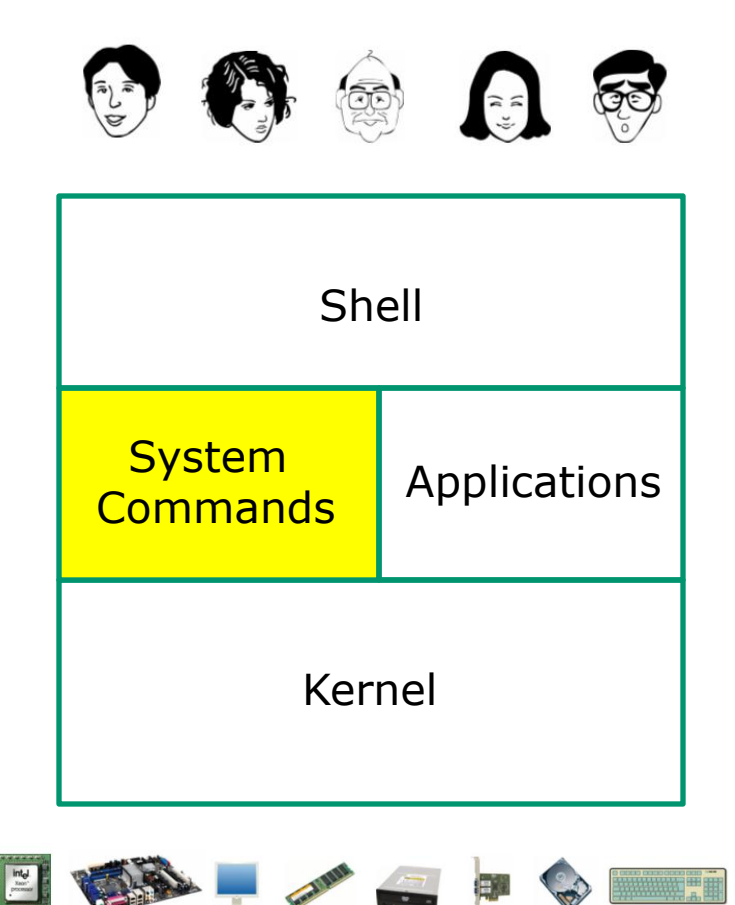

- 100's of system commands and utilities .
- Commands like Is (list directories), cat (print a file), rm (remove a file), ... etc.
- Utilities like **vi** (text editor), **sort** (sorts file contents), **find** (searches), ... etc.
- Larger utilities like sendmail (email), tar (backup), tcpdump (sniffer), ... etc.
- Administrative utilities like useradd, groupadd, passwd (change password), ... etc.

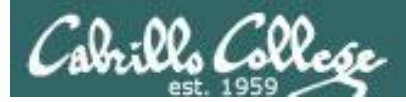

## UNIX/Linux Architecture Applications

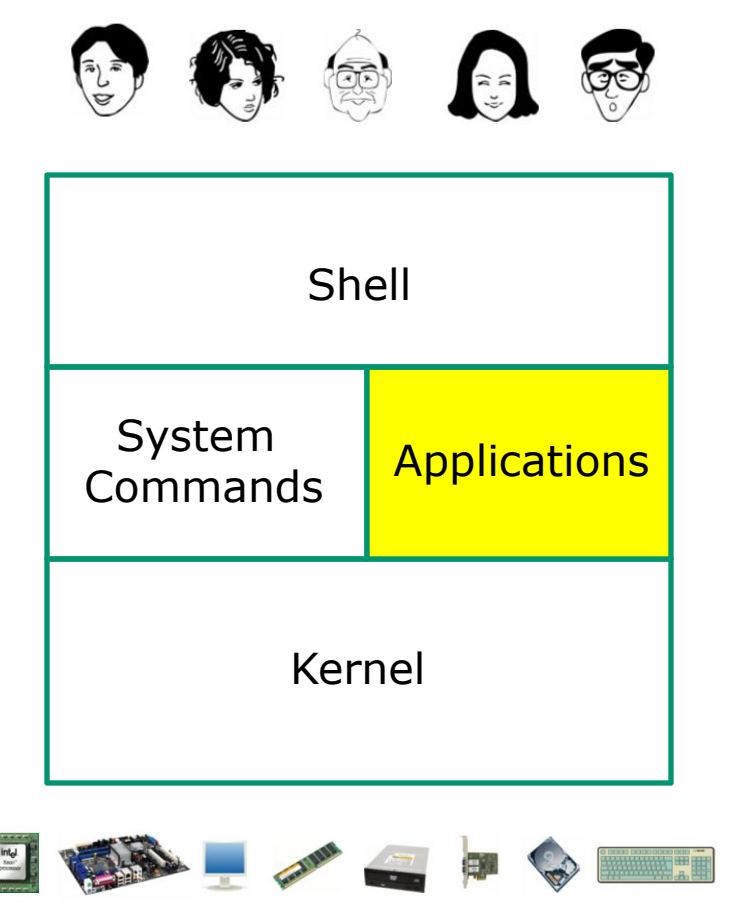

- Could be included in the distribution or optionally installed.
- Could be an add-on program developed by an ISV (Independent Software Vendor) or Open Source organization.
- Could be an in-house developed custom application.
- Examples are Apache (web server), GIMP (GNU image manipulation program), OpenOffice (word processing, spreadsheets, presentations), Oracle (commercial database), ... etc.

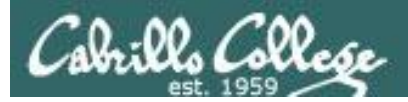

## UNIX/Linux Architecture Kernel

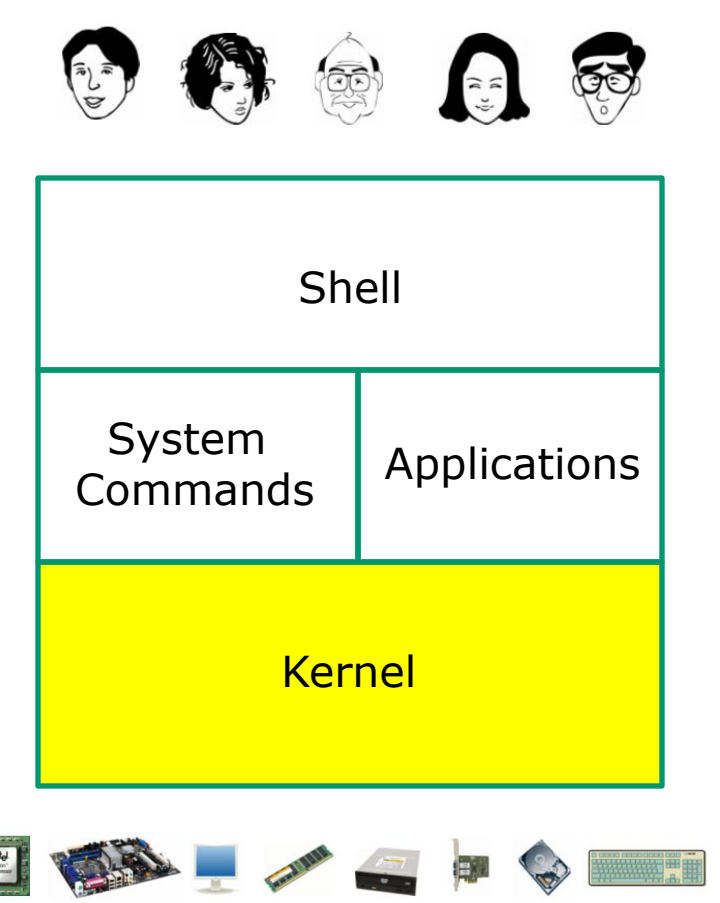

- Lowest level, inner-most core of the operating system.
- <u>Process management</u> what programs are called when they are loaded and running).
- <u>Memory management</u> handles all the reads and writes to memory (RAM and virtual memory)
- <u>File System</u> handle all the reads and writes to files on drives.
- <u>Network stack</u> provides the communication layers to exchange packets with other computers

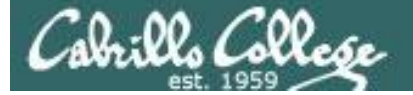

All Linux distros are based on the GNU/Linux Operating System Architecture

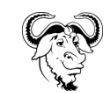

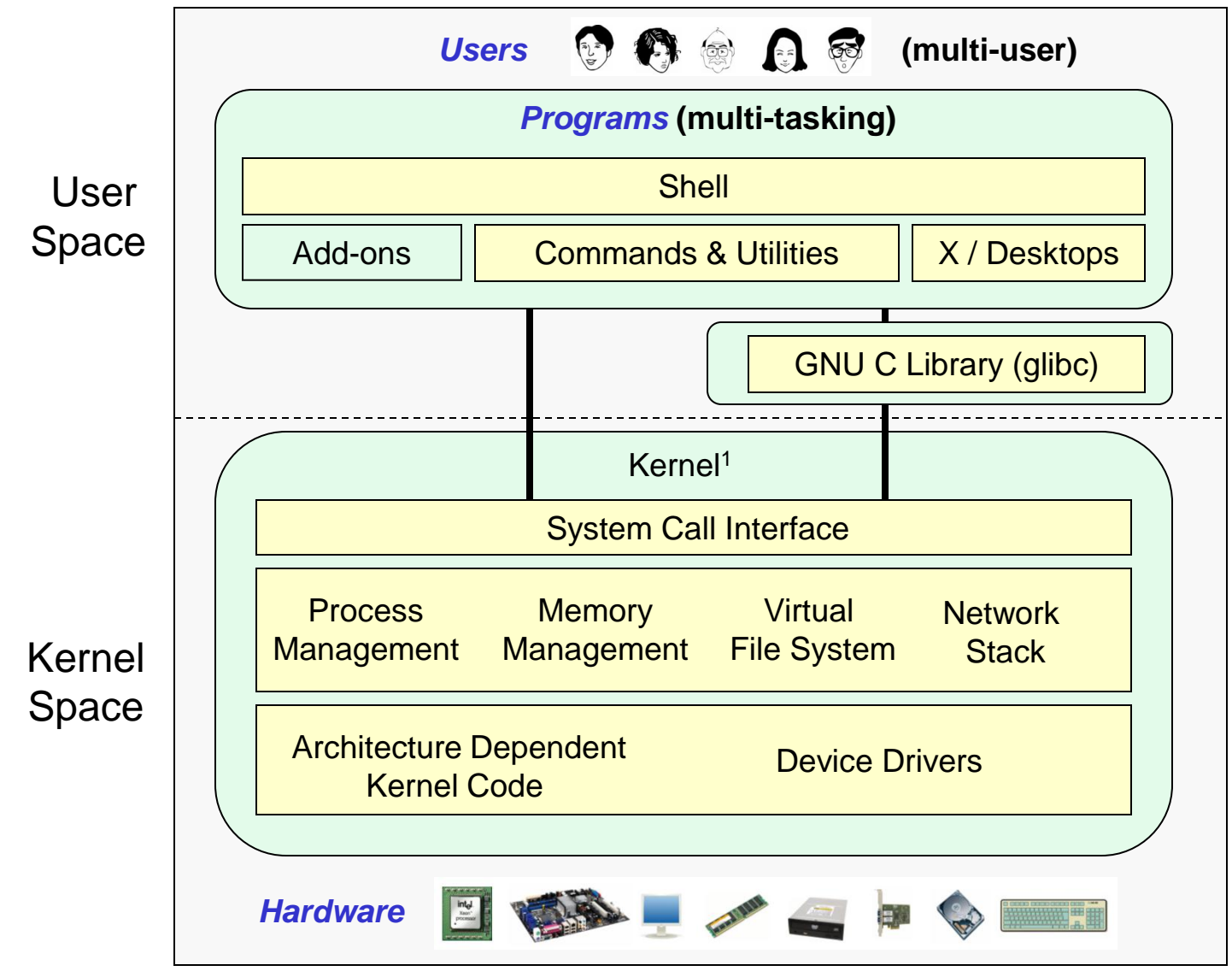

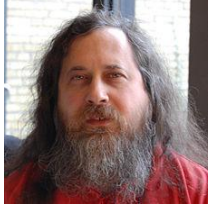

Richard Stallman started the GNU project in 1983 to create a free UNIXlike OS. He Founded the Free Software Foundation in 1985. In 1989 he wrote the first version of the GNU General Public License

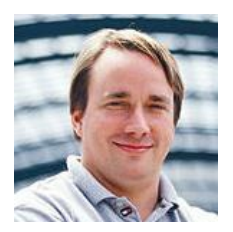

Linus Torvalds, as a student, initially conceived and assembled the Linux kernel in 1991. The kernel was later relicensed under the GNU General Public License in 1992.

<sup>1</sup>See "Anatomy of the Linux kernel" by M. Tim Jones at <u>http://www-128.ibm.com/developerworks/linux/library/l-linux-kernel/</u>

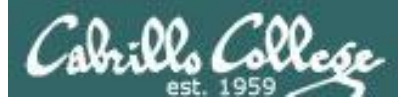

# **UNIX/Linux Design "Observations"**

- Multi-tasking and multi-user capabilities
- Unlike Windows, the GUI does not run in the kernel (adds stability)
- Unlike Windows, multiple graphical desktops available
- Linux kernel is "monolithic", not a "microkernel"
- Dynamic can load and unload modules on the fly
- Programs restricted to the privileges of the user running them (more secure)
- Scalable scales up to handle the largest enterprise and missioncritical applications
- Portable runs on a variety of hardware platforms
- Reliable and robust
- Powerful, but NOT friendly !!

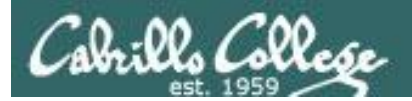

# UNIX/Linux Market

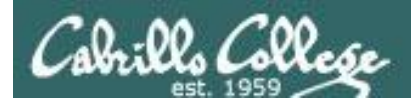

## Public Works Infrastructure

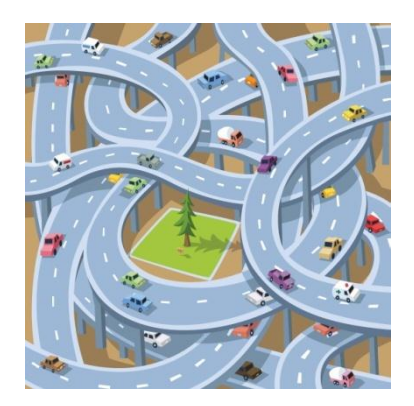

Roads

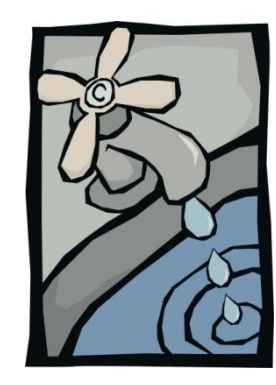

Water

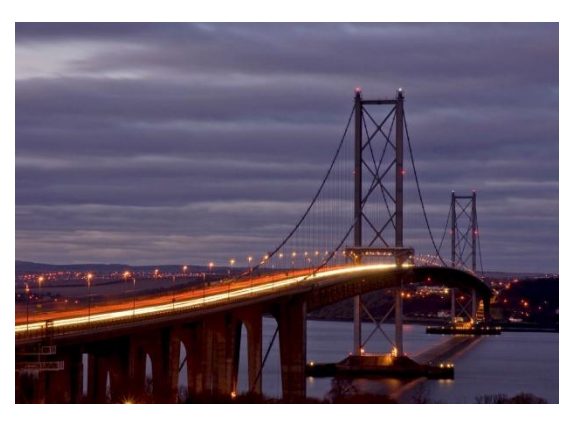

Bridges

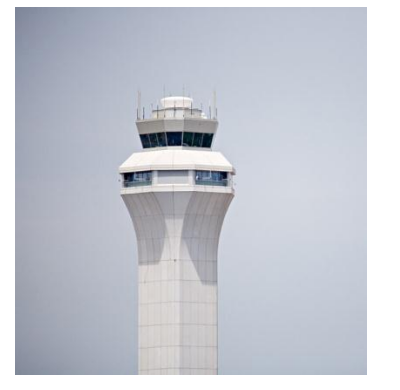

Airways

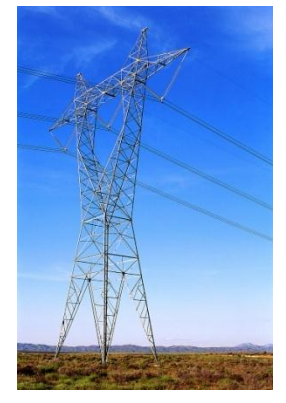

Power

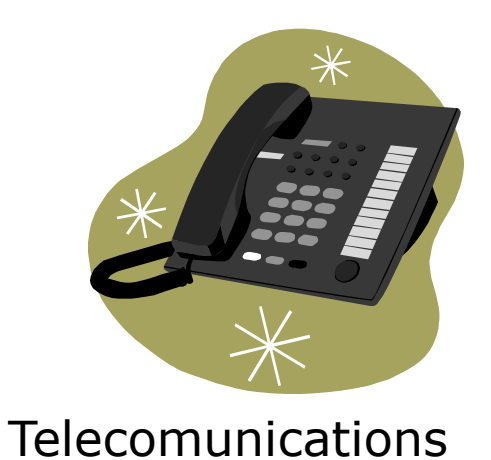

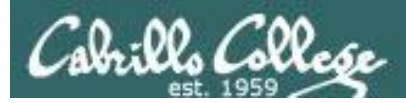

# IT (Information Technology) Infrastructure

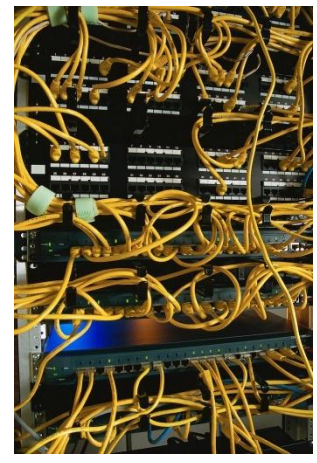

Network

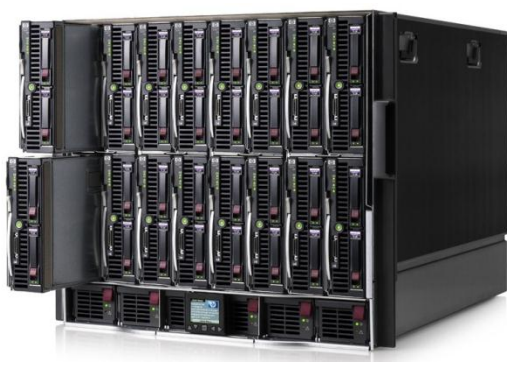

Servers

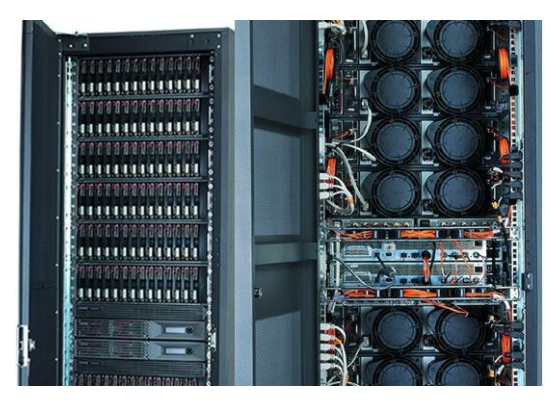

Storage

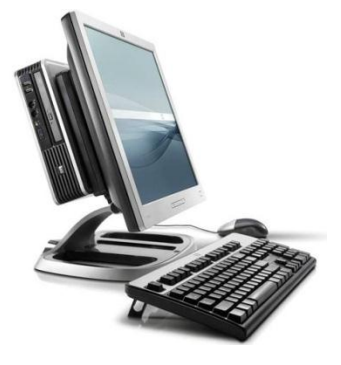

Desktops

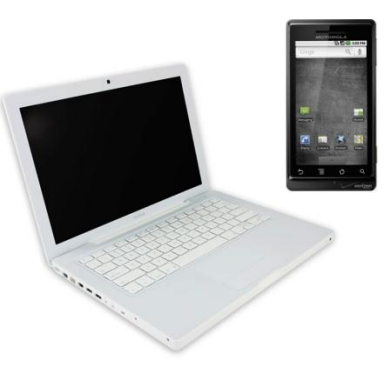

Mobile

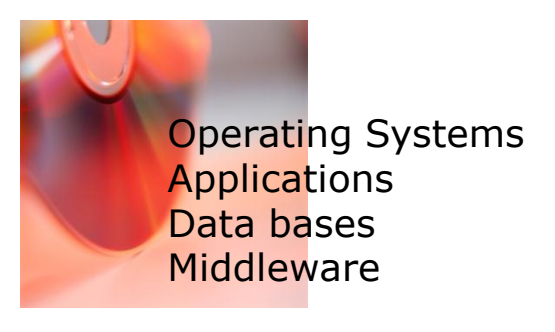

Software

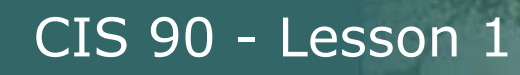

Computing Infrastructure Where UNIX/Linux is used

- Internet services Web, DNS, DHCP, Net News, Mail, etc.
- Enterprise and mission critical applications Large databases, Enterprise Resource Management (ERM), Customer Relationship Management (CRM), data warehouse, manufacturing, supply chain management, etc.
- Hollywood feature animation, visual effects, rendering farms.
- Scientific applications and number-crunching
- Embedded in smartphones and other appliances

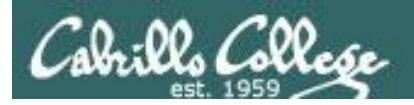

#### **Operating Systems** Various **UNIX** Based Products

CIS 90 - Lesson 1

SCO UNIX

SCO

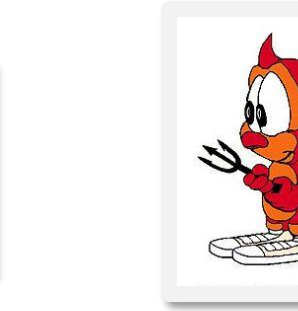

Berkeley Software Distribution

HP-UX

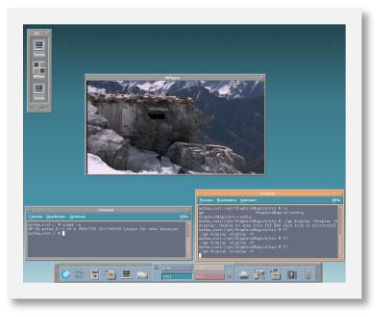

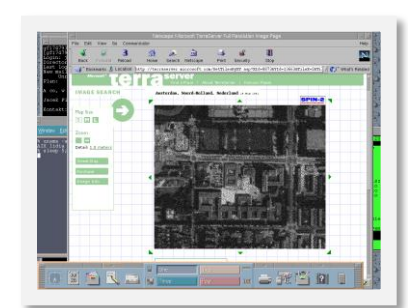

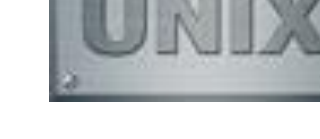

Solaris

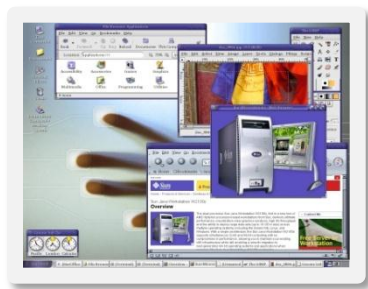

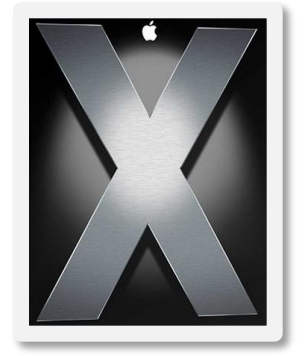

BSD

U

Ň

Apple Mac OS X and iOS

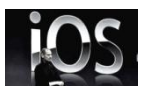

*The kernel is UNIX based* 

AIX

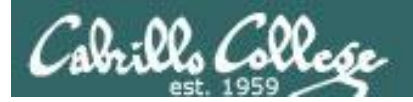

## Operating Systems Embedding **UNIX** in Products

#### Apple iOS

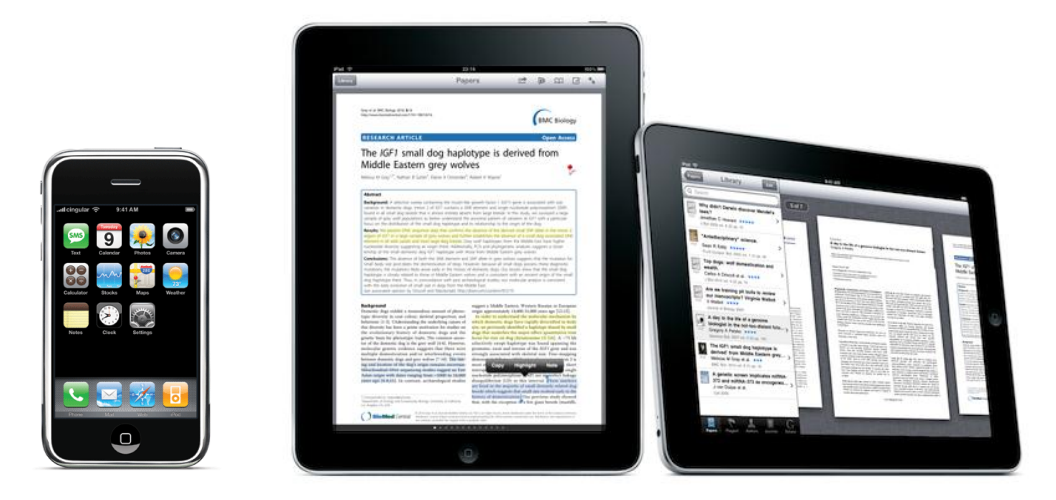

The Apple iOS, internally known as Darwin, like Mac OS X, runs on a UNIX like kernel (Mach kernel + BSD components)

Source: http://en.wikipedia.org/wiki/Darwin\_(operating\_system) http://en.wikipedia.org/wiki/IOS\_(Apple)

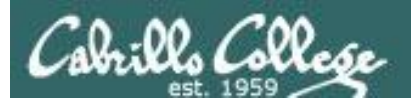

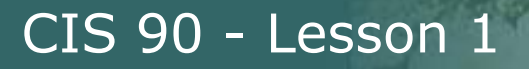

## **Operating Systems** Using a Terminal on an iPhone

#### Mobile Terminal

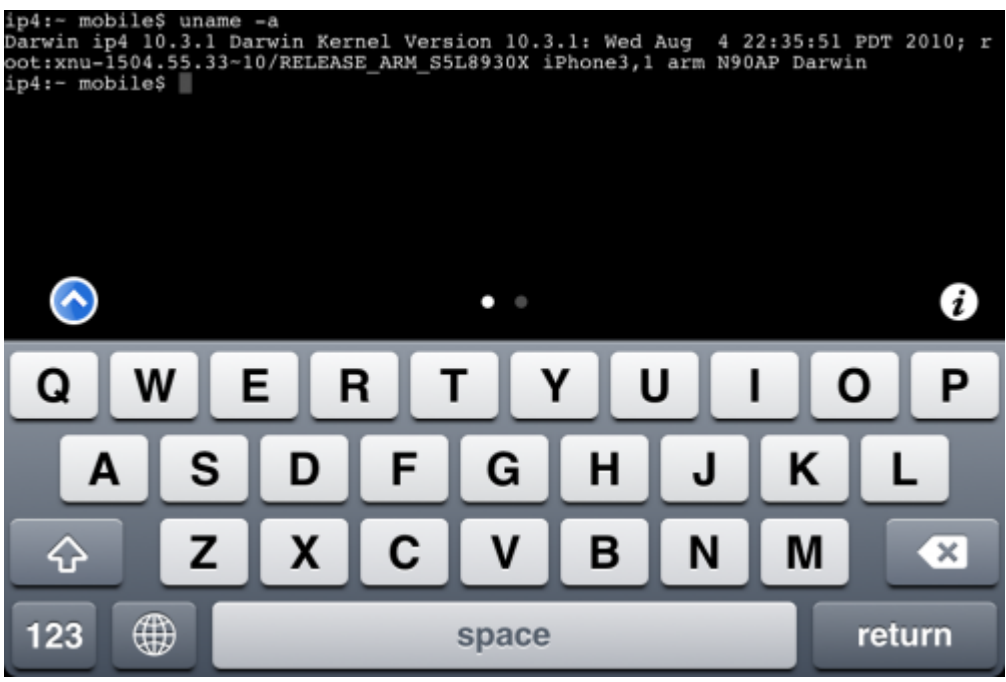

uname command

http://code.google.com/p/mobileterminal/

iPhone

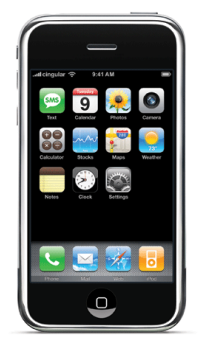

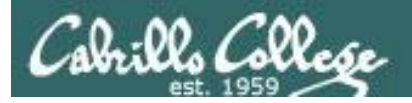

## **Operating Systems** Various **Linux** Distributions

OpenSUSERed Hat Enterprise LinuxFedoraImage: Section Section Secti

*Note:* A distribution is built by a company or organization. They start with the **Linux kernel** then add a custom mix of open source components. They may then add some of their own unique software to differentiate their distribution.

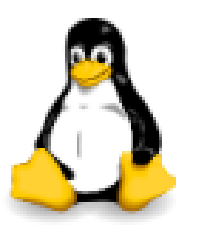

*Tux, the penguin, is the Linux kernel mascot* 

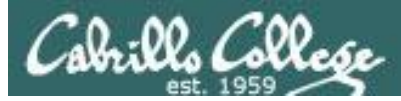

#### iso.linuxquestions.org 15 Most Popular Downloads

| 15 Most Downloaded Distribution Versions (last 30 Days) | 15 Most Downloaded Distributions (Ever) |  |  |  |
|---------------------------------------------------------|-----------------------------------------|--|--|--|
|                                                         |                                         |  |  |  |
| 1. <u>FreeBSD 8.3</u> (152941)                          | 1. <u>Fedora</u>                        |  |  |  |
| 2. <u>Mandriva Linux 2011</u> (120840)                  | 2. <u>Mandriva</u>                      |  |  |  |
| 3. <u>OS4 12.5</u> (68012)                              | 3. <u>Red Hat Enterprise Linux</u>      |  |  |  |
| 4. <u>CentOS 6.3</u> (46492)                            | 4. <u>SUSE</u>                          |  |  |  |
| 5. <u>BackTrack 5 R3</u> (11165)                        | 5. <u>Ubuntu</u>                        |  |  |  |
| 6. Linux Mint 5 Elyssa (6043)                           | 6. <u>CentOS</u>                        |  |  |  |
| 7. Untangle Gateway 9.3 (3928)                          | 7. Damn Small Linux                     |  |  |  |
| 8. <u>BackTrack 5 R2</u> (1807)                         | 8. <u>Linux XP</u>                      |  |  |  |
| 9. <u>Ubuntu 12.04</u> (1480)                           | 9. <u>Knoppix</u>                       |  |  |  |
| 10. <u>Fedora 17</u> (1200)                             | 10. <u>Debian</u>                       |  |  |  |
| 11. <u>BackTrack 5 R1</u> (948)                         | 11. <u>Slackware</u>                    |  |  |  |
| 12. Damn Small Linux 4.4.10 (834)                       | 12. MEPIS                               |  |  |  |
| 13. Zorin OS 6 "Educational", "Gaming" (585)            | 13. PCLinuxOS                           |  |  |  |
| 14. <u>CentOS 5.5</u> (433)                             | 14. <u>Gentoo</u>                       |  |  |  |
| 15. Linux Mint 13 "KDE" (329)                           | 15. Linspire                            |  |  |  |
|                                                         |                                         |  |  |  |

#### August 27, 2012

There are hundreds of Linux distributions. The one thing they have in common is they all use the Linux kernel.

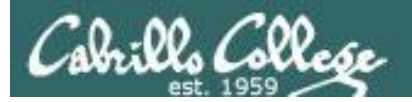

## Operating Systems Embedding Linux in Products

CIS 90 - Lesson 1

Google Chrome OS (coming soon) for Netbooks and Tablets

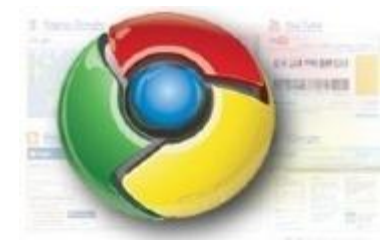

Buffalo NAS storage

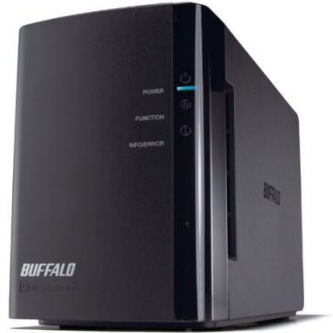

Android

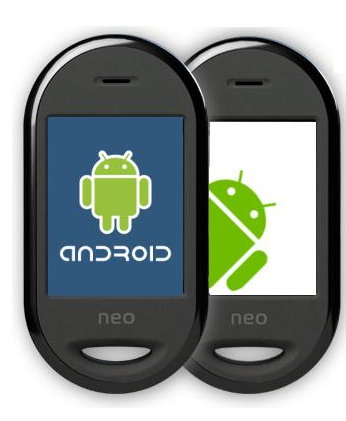

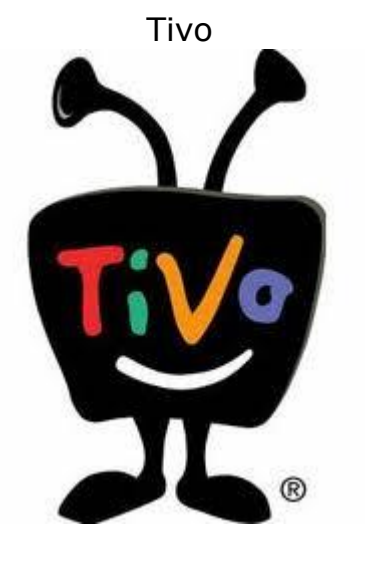

MikroTik Routers

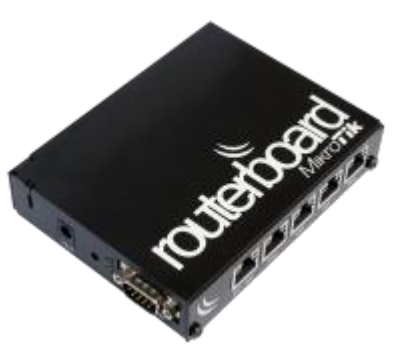

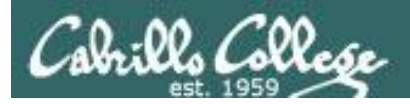

## **Operating Systems** Running a Terminal on a Droid smartphone

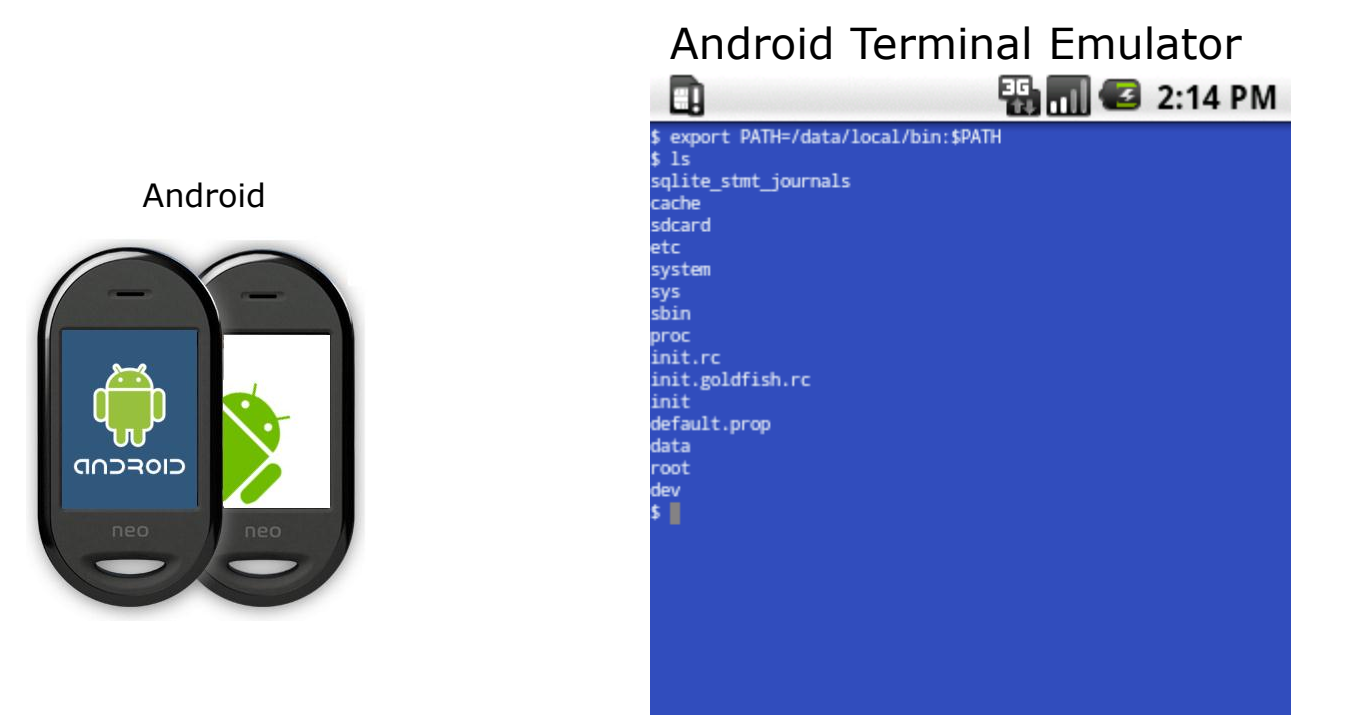

export and Is commands

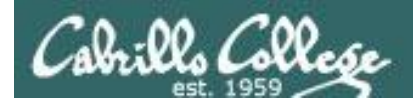

## UNIX/Linux Overview Server, PC, Smartphone markets

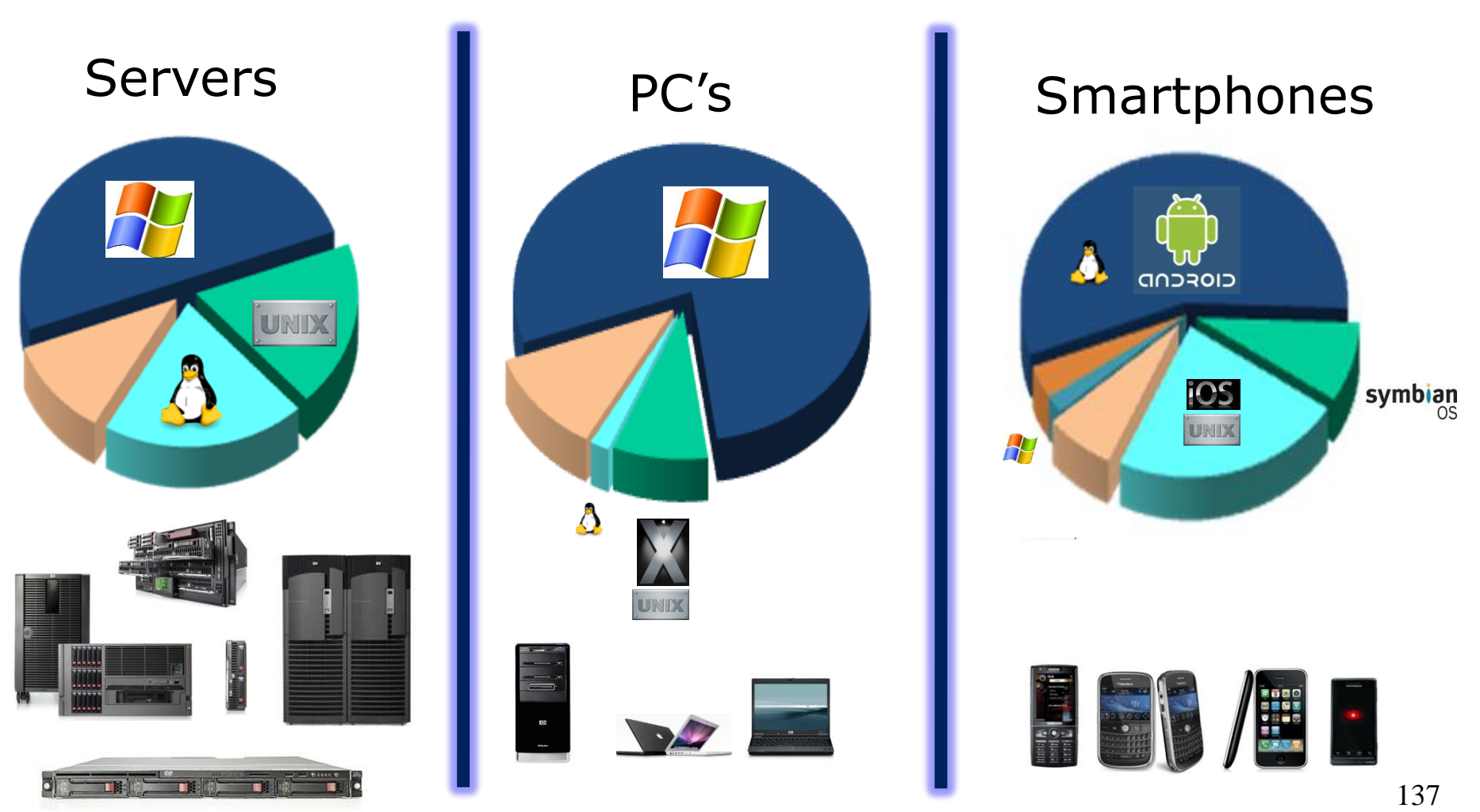

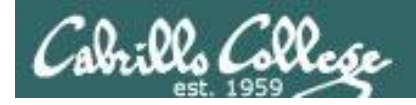

# Worldwide Server Market

\$11.8 Billion Server Revenue 1Q 2012 Year over Year Change

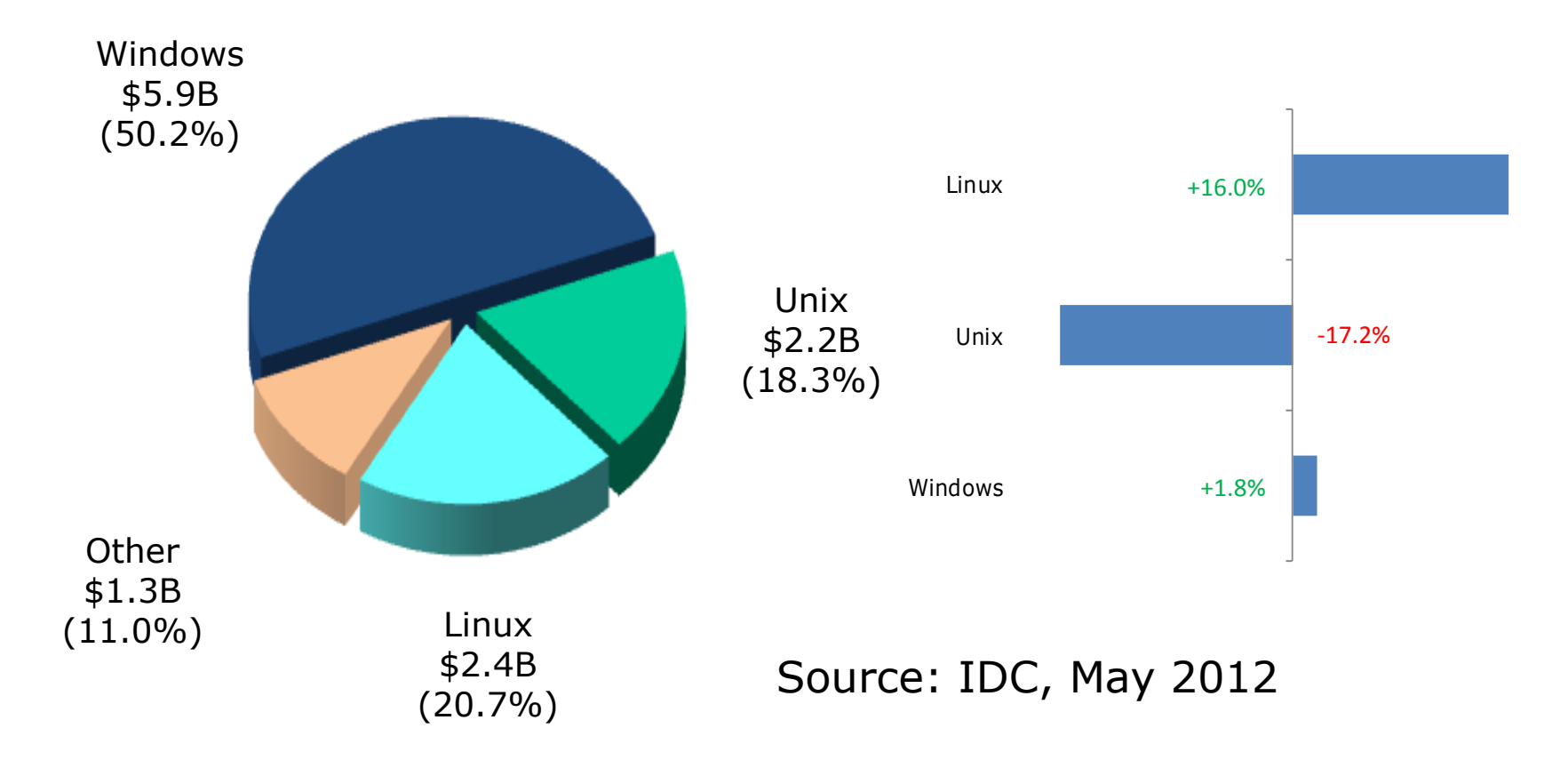

http://www.idc.com/getdoc.jsp?containerId=prUS23513412

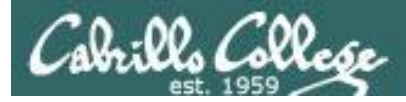

### Website hits by OS Implies "ballpark market share" for PCs

#### Jul 20101<sup>1</sup>

#### Dec 2011<sup>2</sup>

Jul 2012<sup>3</sup>

| Оре | rating Systems |        | Ope | erating Systems |        | Оре | rating Systems |        |
|-----|----------------|--------|-----|-----------------|--------|-----|----------------|--------|
| 1   | Windows XP     | 48.17% | 1   | Windows 7       | 37.60% | 1   | Windows 7      | 44.12% |
| 2   | Windows 7      | 17.02% | 2   | Windows XP      | 31.72% | 2   | Windows XP     | 27.06% |
| 3   | Windows Vista  | 16.60% | 3   | Windows Vista   | 8.87%  | 3   | Apple OS X     | 8.66%  |
| 4   | Mac OS X       | 4.84%  | 4   | Apple OS X      | 8.59%  | 4   | iOS            | 7.09%  |
| 5   | Linux          | 1.45%  | 5   | Apple iOS       | 3.96%  | 5   | Windows Vista  | 6.95%  |
| 6   | Windows 2003   | 1.02%  | 6   | Linux           | 1.64%  | 6   | Android        | 2.49%  |
| 7   | iPhone OSX     | 0.56%  | 7   | Android         | 1.64%  | 7   | Linux          | 1.75%  |
| 8   | Windows 2000   | 0.31%  | 8   | BlackBerry      | 0.68%  | 8   | BlackBerry     | 0.64%  |
| 9   | WAP            | 0.12%  | 9   | SymbianOS       | 0.23%  | 9   | Windows 8      | 0.19%  |
| 10  | Android        | 0.08%  | 10  | Windows 2000    | 0.09%  | 10  | SymbianOS      | 0.19%  |

1-This report was generated 07/31/2010 based on the last 15,000 page views to each website tracked by W3Counter. W3Counter's sample currently includes 38,996 websites. The browser market share graph includes data from all versions of the named browser families, not only the top 10 as listed below.

2-This report was generated 12/31/2011 based on the last 15,000 page views to each website tracked by W3Counter. W3Counter's sample currently includes 53,526 websites. The browser market share graph includes data from all versions of the named browser families, not only the top 10 as listed below.

3-This report was generated 07/31/2012 based on the last 15,000 page views to each website tracked by W3Counter. W3Counter's sample currently includes 59,310 websites. The browser market share graph includes data from all versions of the named browser families, not only the top 10 as listed below

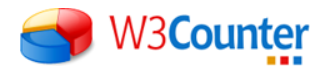

source: http://www.w3counter.com/globalstats.php

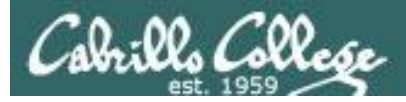

## Worldwide Smartphone Sales

Worldwide Smartphone Sales to End Users by Operating System in 1Q12 (Thousands of Units)

|            | <b>Operating System</b> | 1Q12     | 1Q12 Market Share | 1Q11     | 1Q11 Market Share |  |
|------------|-------------------------|----------|-------------------|----------|-------------------|--|
|            |                         | Units    | (%)               | Units    | (%)               |  |
| Google     | Android                 | 81,067.4 | 56.1              | 36,350.1 | 36.4              |  |
| Apple      | ios 🛧                   | 33,120.5 | 22.9              | 16,883.2 | 16.9              |  |
| Nokia      | Symbian 🔶               | 12,466.9 | 8.6               | 27,598.5 | 27.7              |  |
| Blackberry | Research In Motion 🚽    | 9,939.3  | 6.9               | 13,004.0 | 13.0              |  |
|            | Bada                    | 3,842.2  | 2.7               | 1,862.2  | 1.9               |  |
|            | Microsoft 🔶             | 2,712.5  | 1.9               | 2,582.1  | 2.6               |  |
|            | Others                  | 1,242.9  | 0.9               | 1,495.0  | 1.5               |  |
|            | Total 1                 | 44,391.7 | 100.09            | 99,775.0 | 100.0             |  |

Source: Gartner (May 2012)

Additional information can be found in the Gartner report "Market Share: Mobile Devices, Worldwide, 1Q12." The report is available on Gartner's website at <a href="http://www.gartner.com/resId=2015915">http://www.gartner.com/resId=2015915</a>.

http://www.gartner.com/it/page.jsp?id=2017015

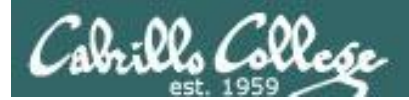

# Assignment

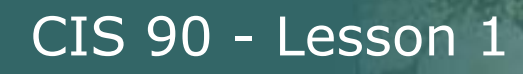

#### http://simms-teach.com/cis90calendar.php

| 1 | 8/29 | <ul> <li>Presentation slides (<u>download</u>)</li> <li>Logins Sheet (<u>download</u>)</li> <li>CIS VLab RDP file: (<u>download</u>)</li> <li>Supplemental</li> <li>Howto #134: Accessing Opus (<u>download</u>)</li> <li>Howto #305: Accessing VLab (<u>download</u>)</li> <li>Assignment</li> <li>Student Survey</li> <li>Lab 1</li> <li>CCC Confer</li> <li>Enter virtual classroom</li> <li>Class archives</li> </ul>        | 2,4,5,<br>p113-115,<br>p164-172<br>(Hahn)           |                       |
|---|------|----------------------------------------------------------------------------------------------------|-----------------------------------------------------|-----------------------|
| 2 | 9/5  | <ul> <li>Quiz 1</li> <li>Commands</li> <li>Understand the UNIX login operation works</li> <li>Meet John the Ripper and learn how vulnerable a poor password is</li> <li>Understand basic command syntax and operation</li> <li>Understand program files and what happens when they are run</li> <li>Understand how the shell works and environment variables</li> <li>Understand how to get documentation when online</li> </ul> | 2.3-2.7<br>2.11<br>3.7-3.20<br>4.19-4.22<br>9.1-9.2 | Lab<br>Stude<br>Surve |

W. Collese

*Note: The first lab assignment and student survey is due by 11:59PM one week from today!* 

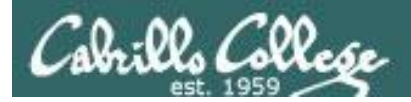

## Student Survey

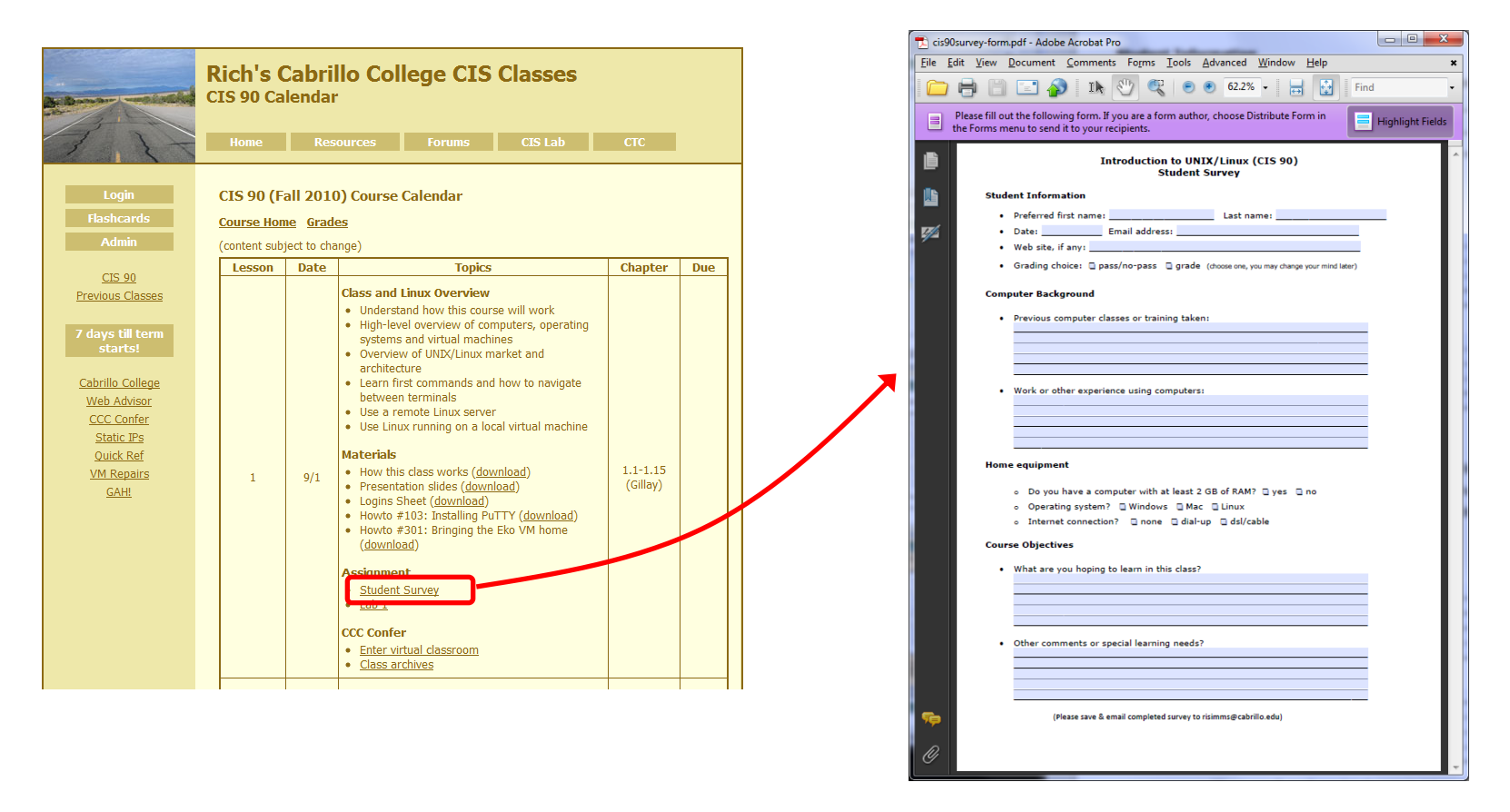

Please *download* survey, fill it out, save it, and email to risimms@cabrillo.edu

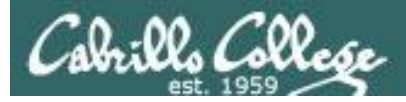

#### Lab 1

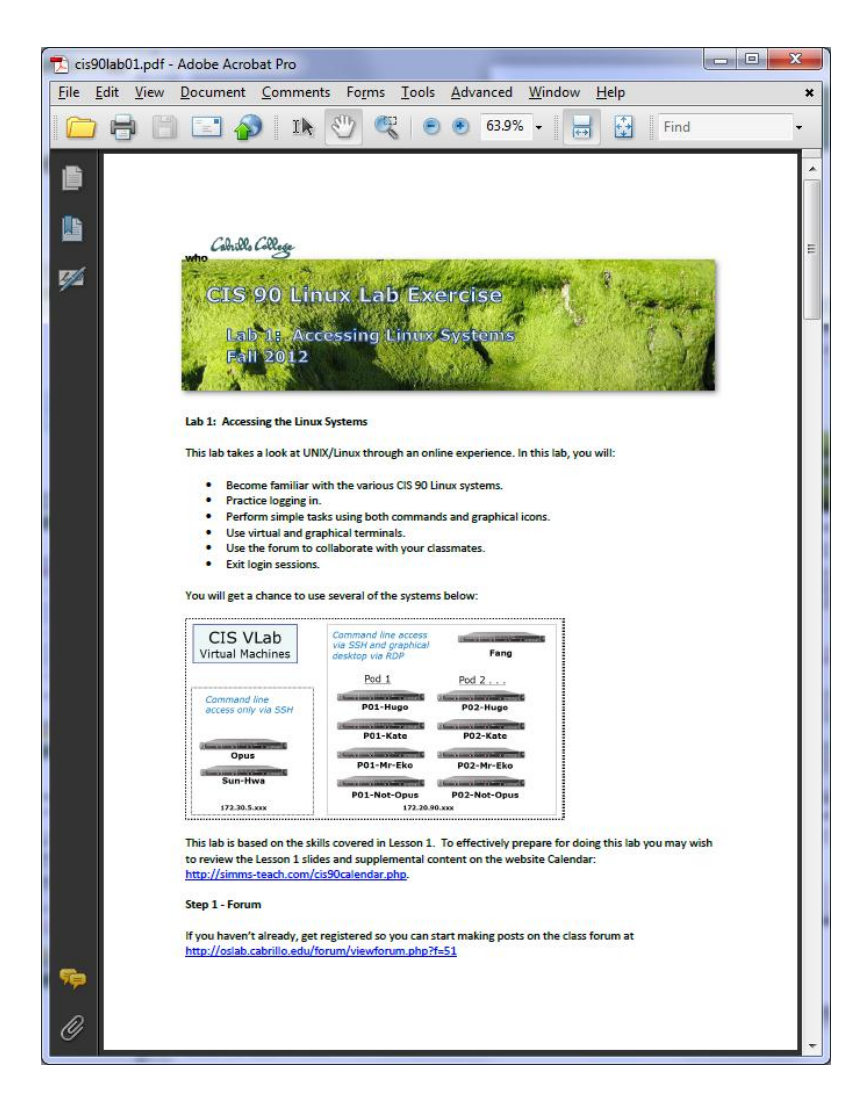

#### **Pearls of Wisdom:**

- Don't wait till the last minute to start.
- The *slower* you go the *sooner* you will be finished.
- A few minutes reading the forum can save you hour(s).
- Line up materials, references, equipment and software ahead of time.
- Use Google when trouble-shooting
- Late work is not accepted so submit what you have for partial credit.

144
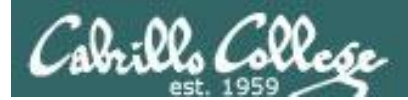

# Wrap up

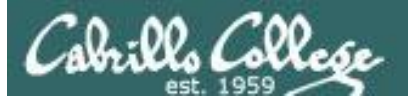

. .

τ.

#### New shell commands:

| cal                | - snow calendar                                                  |
|--------------------|------------------------------------------------------------------|
| clear              | - clear the terminal screen                                      |
| date               | <ul> <li>show current time and date</li> </ul>                   |
| exit               | <ul> <li>terminate your shell and log off</li> </ul>             |
| history            | - show previous commands                                         |
| hostname           | - show the name of the computer being accessed                   |
| id                 | - show user and group id information                             |
| ps                 | - show processes (loaded programs) being run                     |
| ssh                | - secure login to a remote system                                |
| uname              | - show kernel name                                               |
| tty                | - show terminal device                                           |
| who                | <ul> <li>show everyone logged in</li> </ul>                      |
| who am i           | <ul> <li>identifies which login session you are using</li> </ul> |
| Ctrl-Win-Alt-F1    | - change between terminals and X windows (graphics)              |
| to Ctrl-Win-Alt-F7 |                                                                  |
|                    |                                                                  |

τ.

New Files and Directories:

VMware:

Ctrl-Alt

- to release mouse from VM

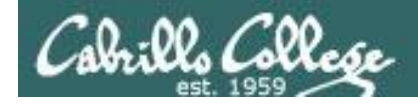

# Next Class

Assignment: Check the Calendar Page on the web site to see what is due next week.

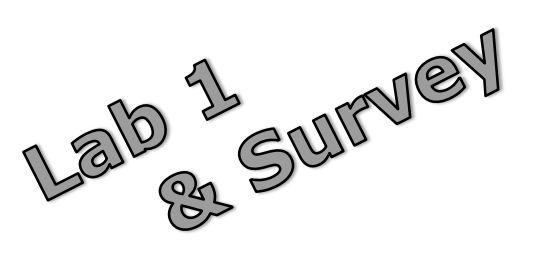

Quiz questions for next class:

- What part of UNIX/Linux is both a user interface and a programming language?
- What is the lowest level, inner-most component of a UNIX/Linux Operating System called?
- What command shows the other users logged in to the computer?

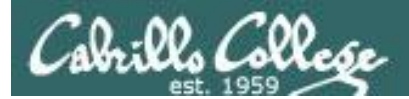

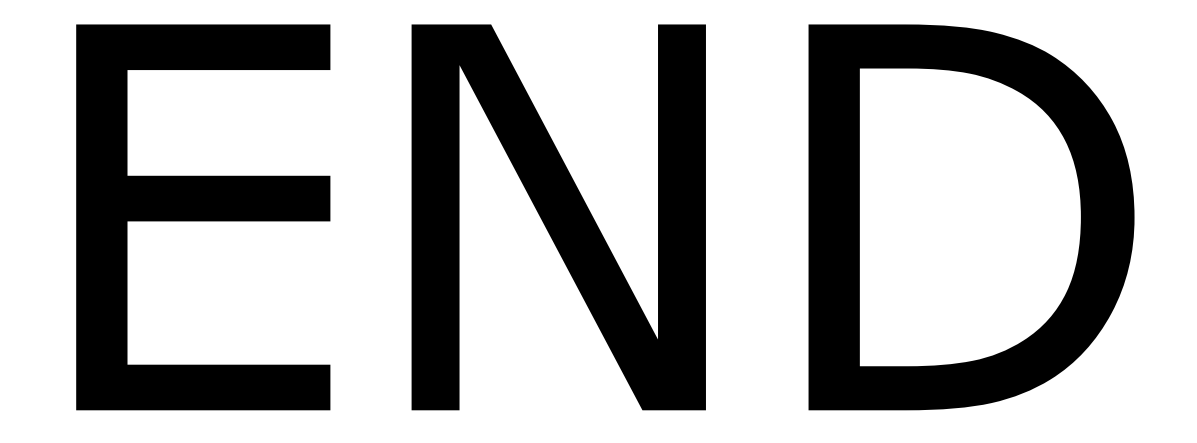

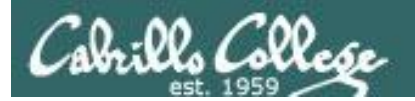

# Backup

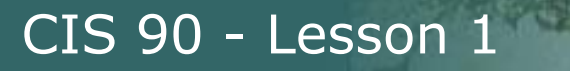

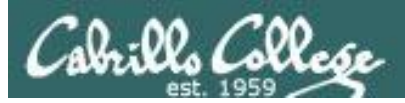

# Excuse me, but who am I talking to?

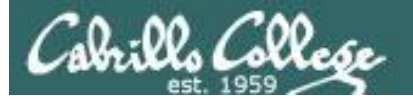

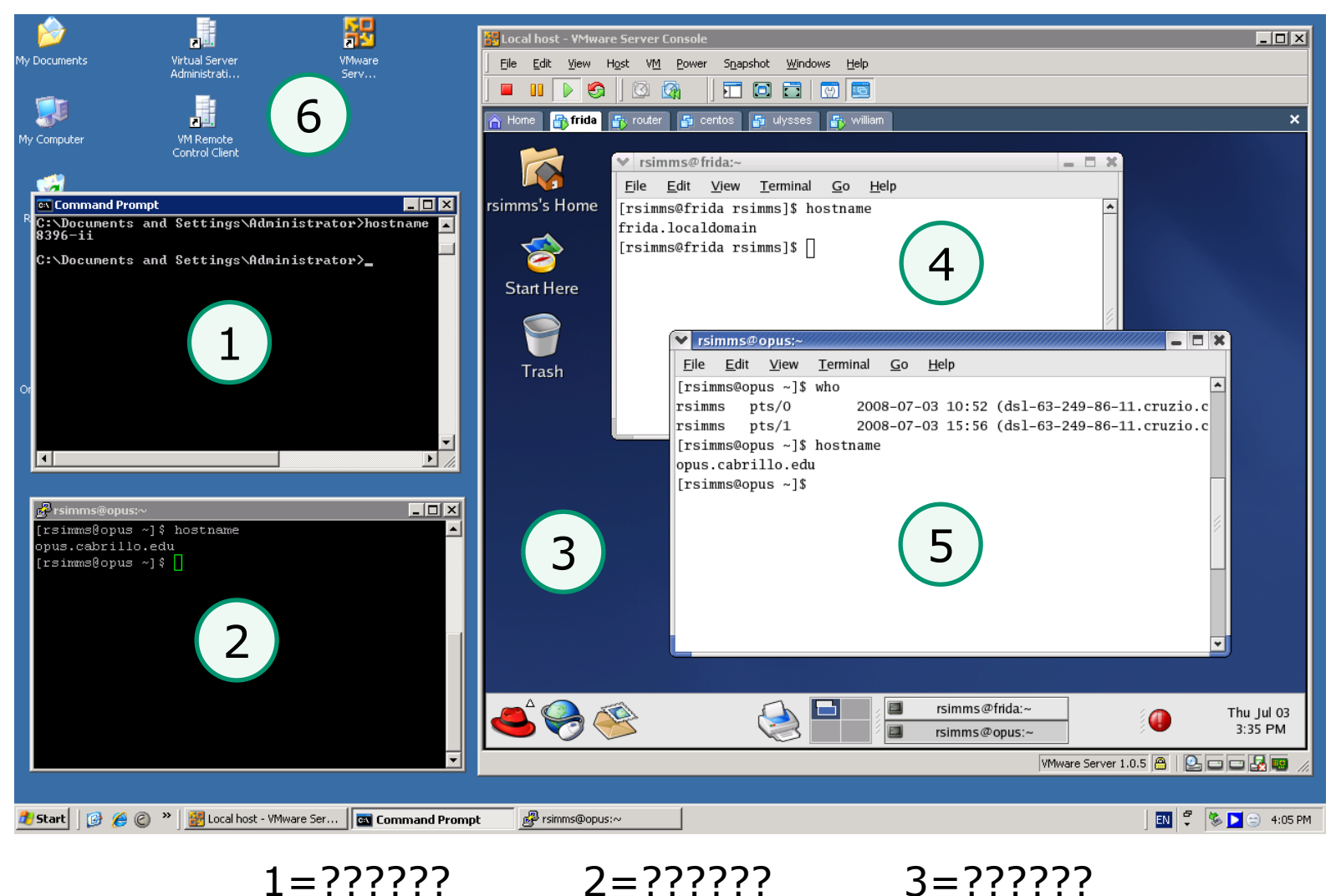

5=?????

6=??????

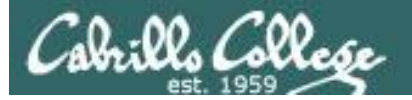

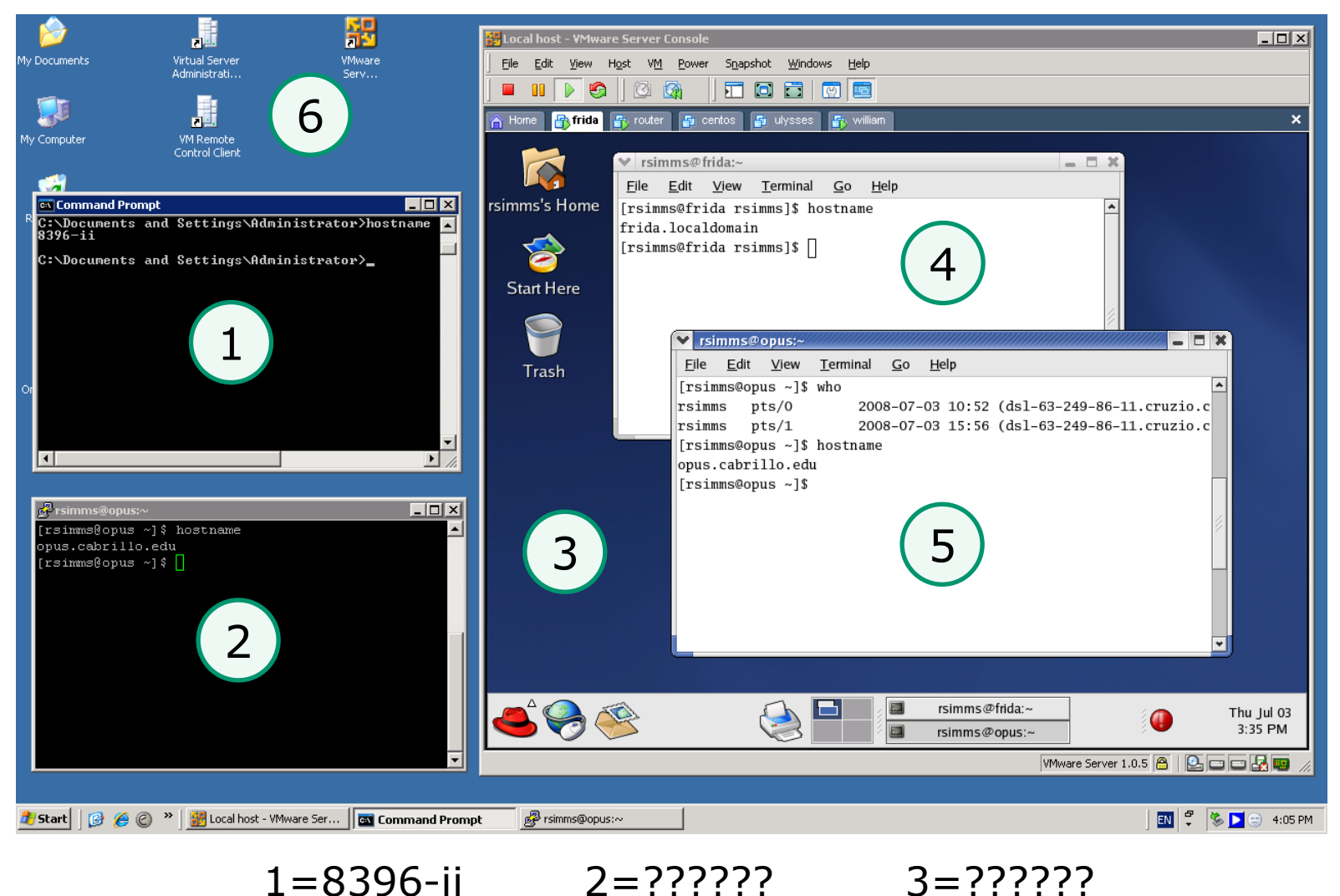

5=?????

6=??????

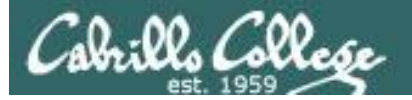

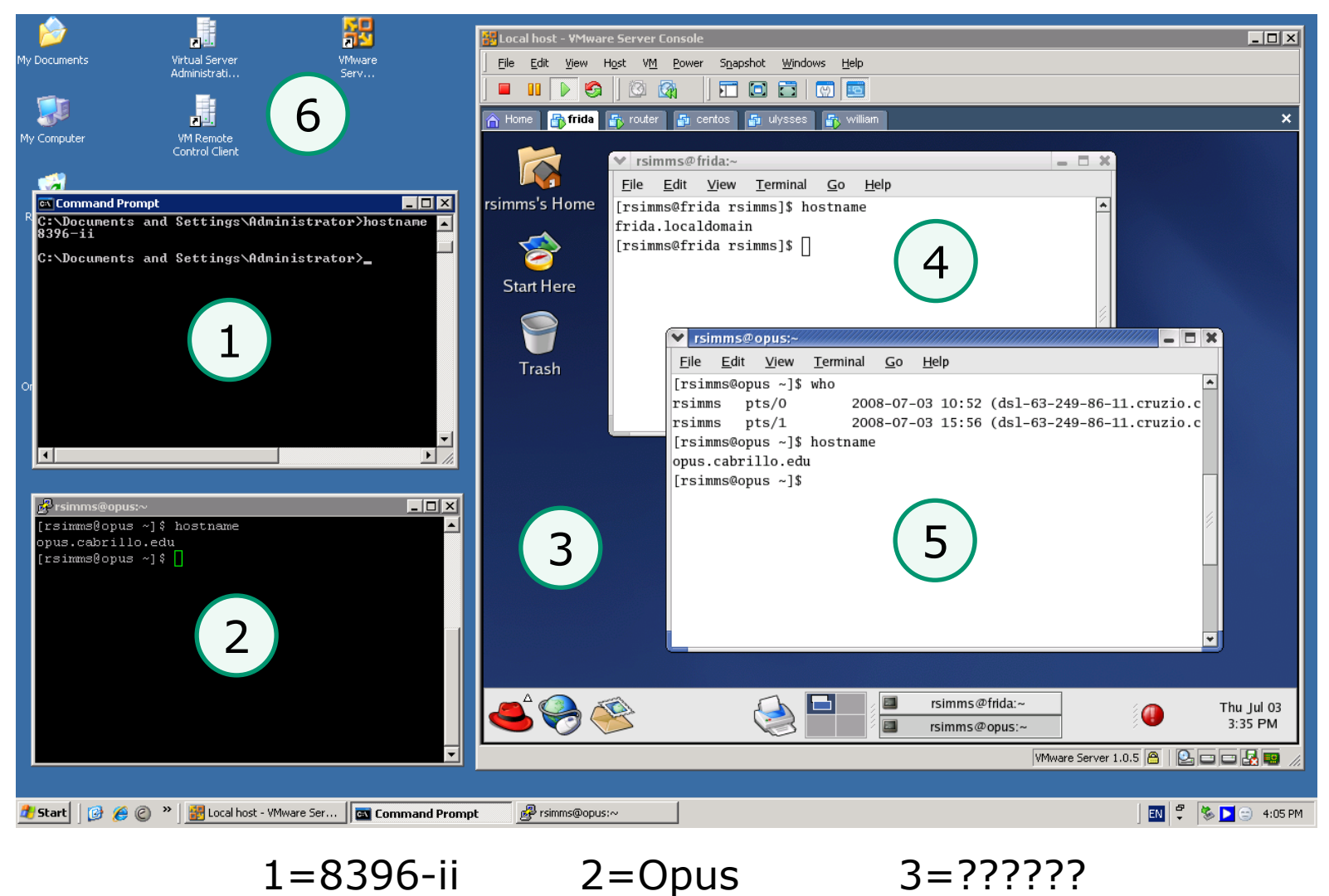

5=?????

6=??????

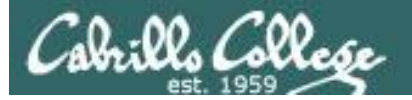

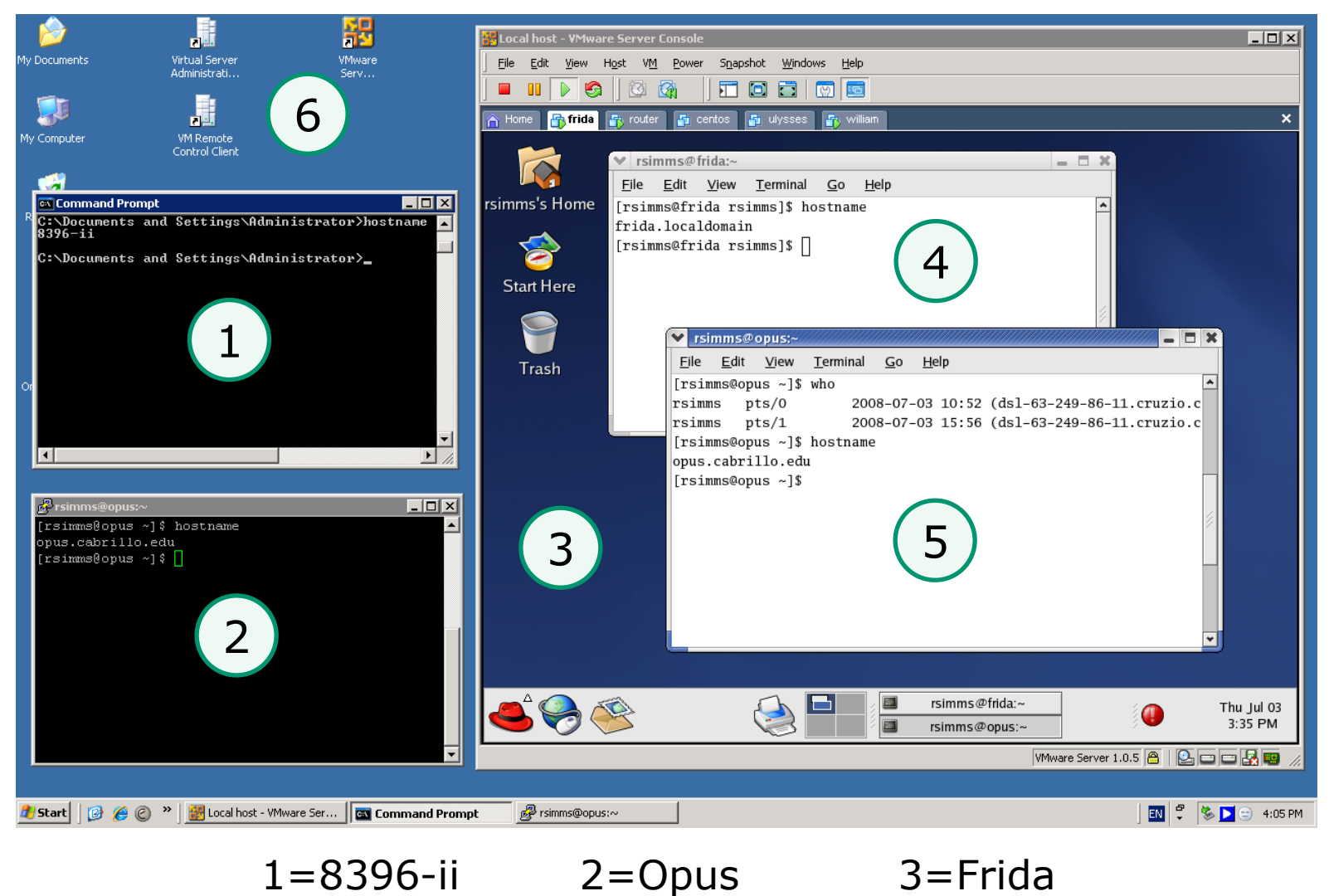

5=?????

6=??????

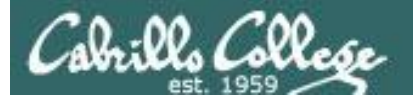

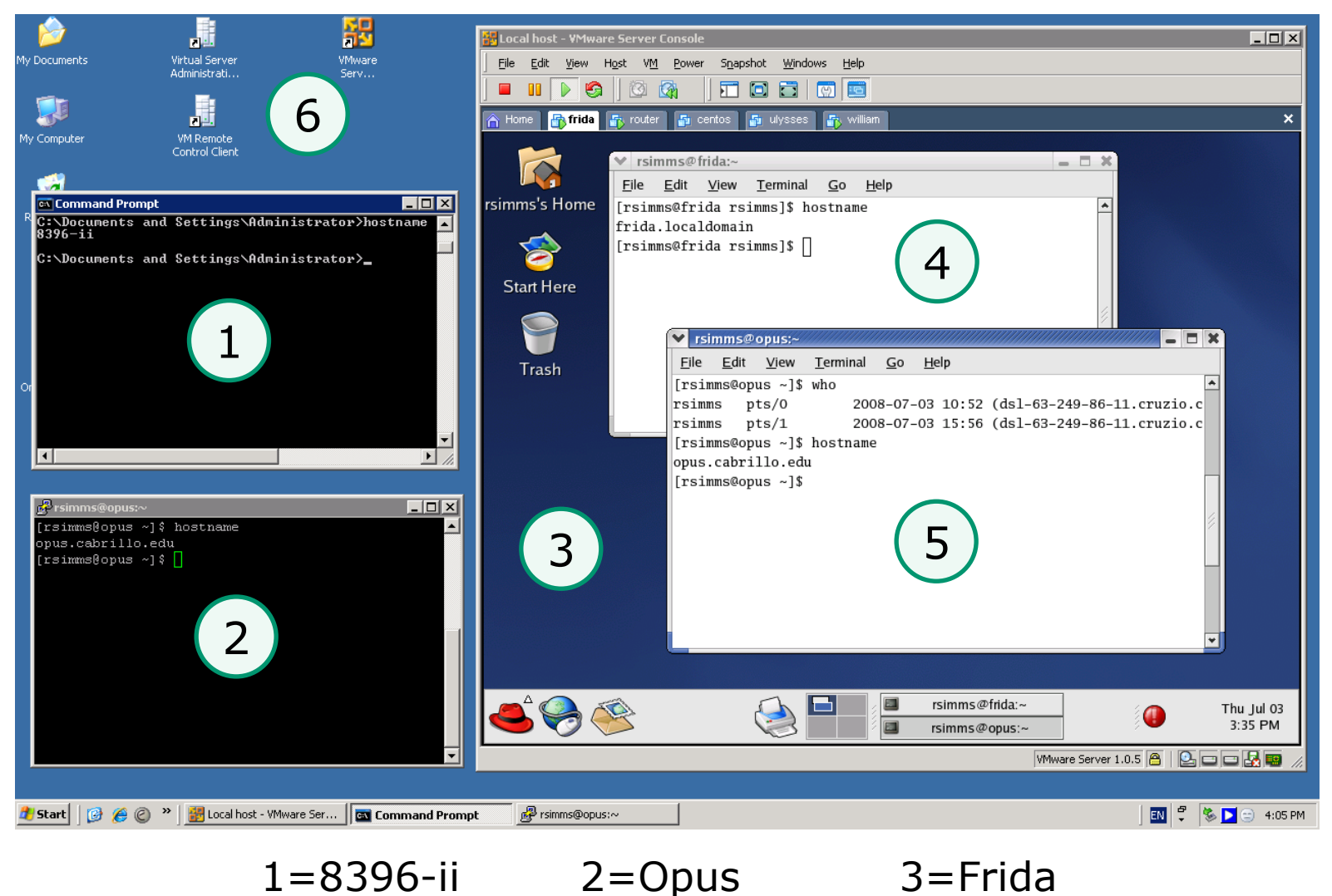

5=?????

6=??????

4=frida

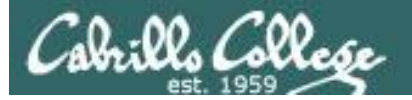

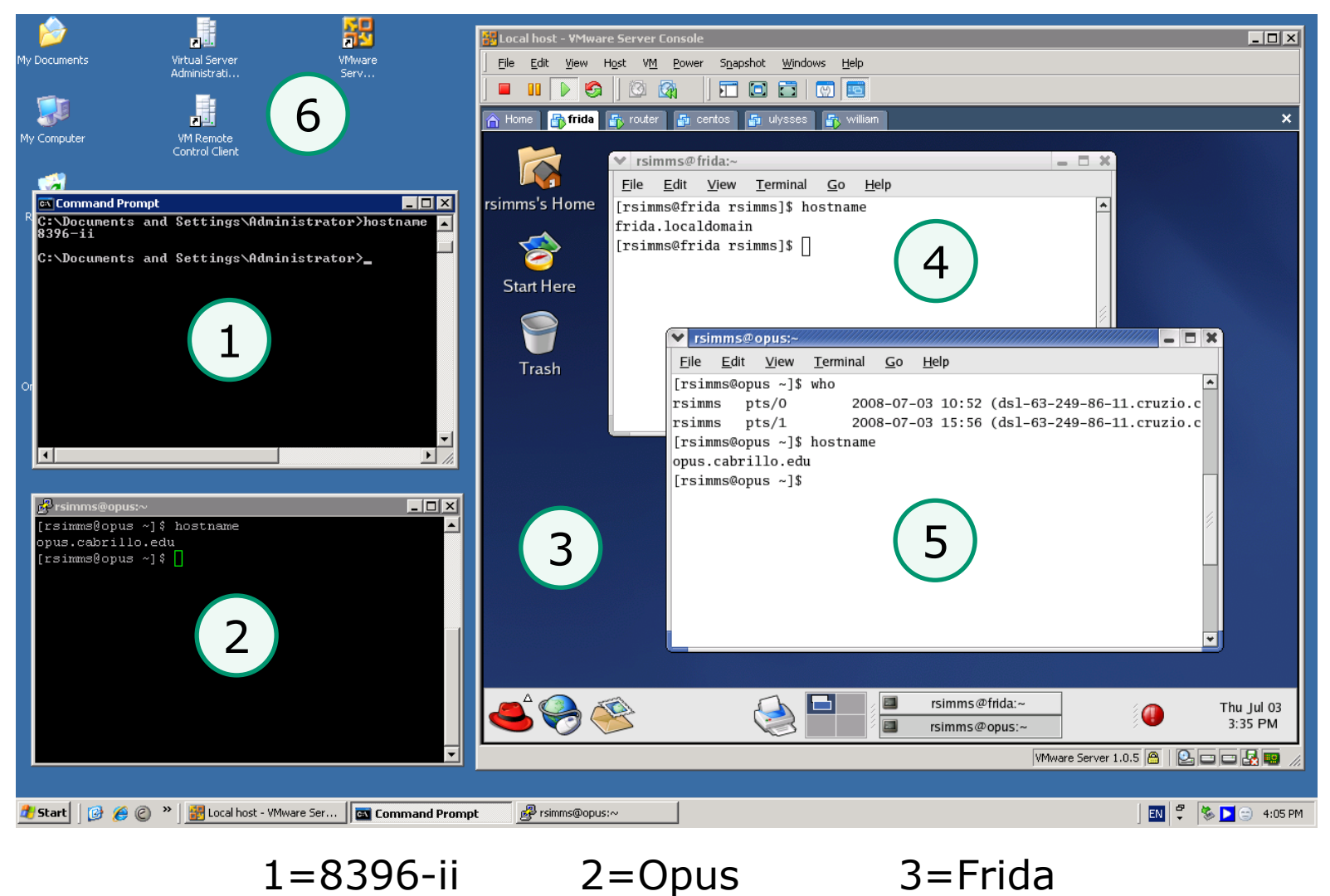

5=Opus

6=?????

4=frida

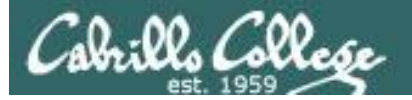

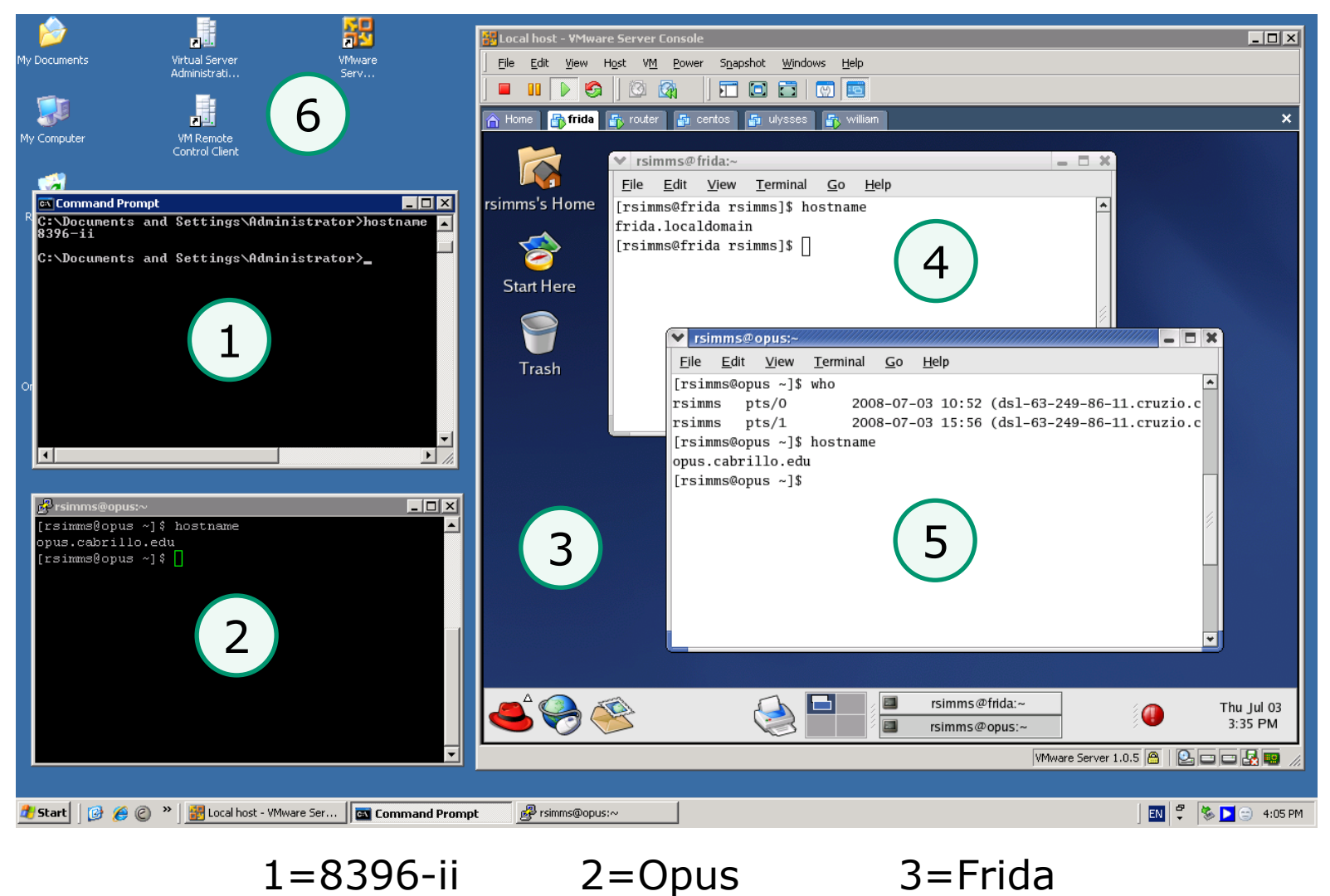

5=Opus

6=8396-ii

4=Frida

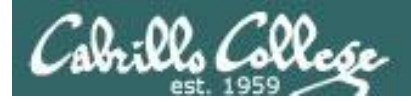

### **Operating Systems** Running a terminal on an HP-UX system

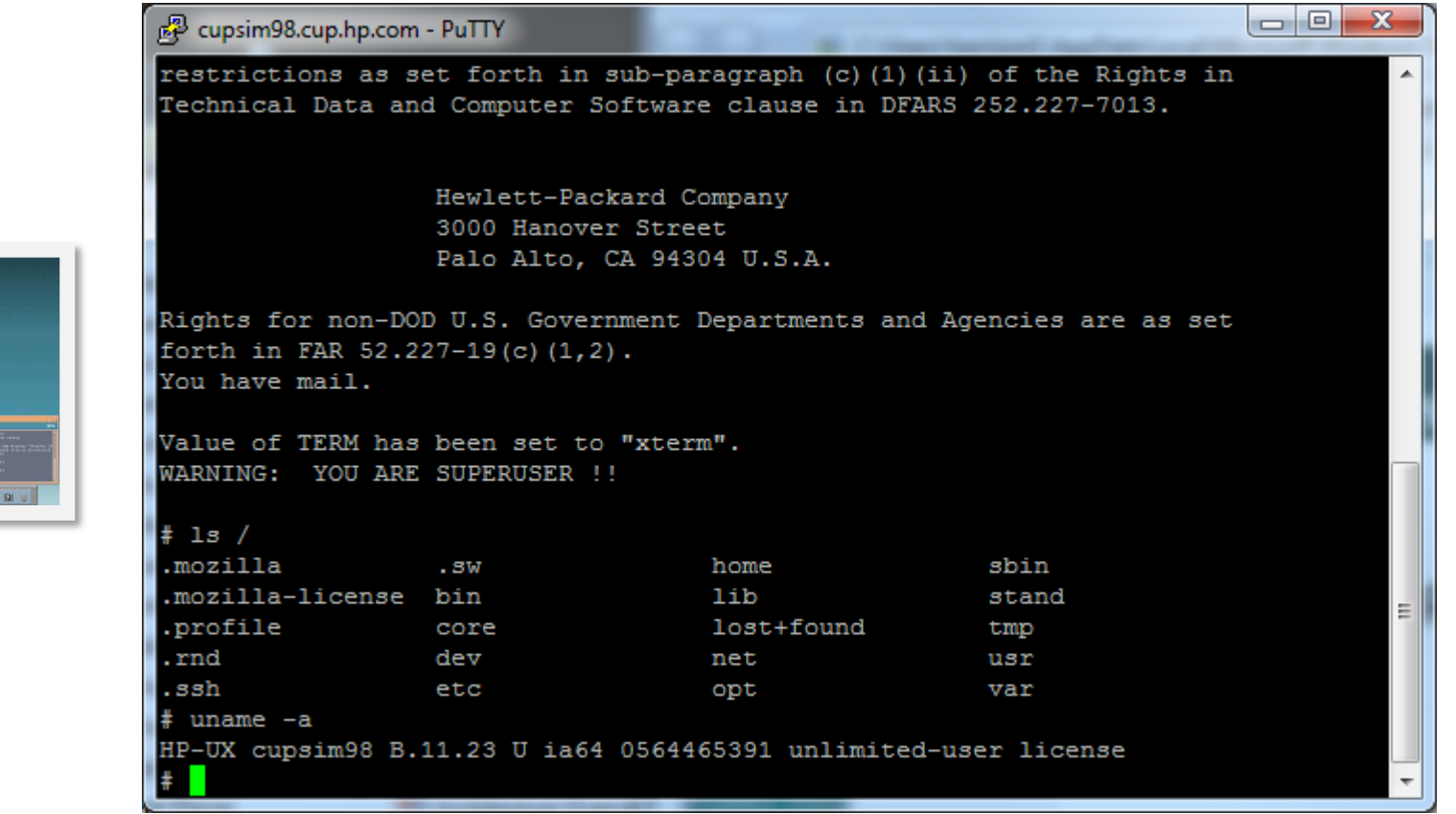

#### Is and uname

#### HP-UX

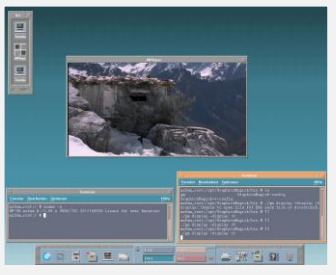

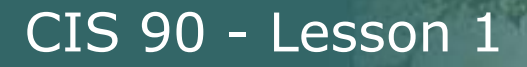

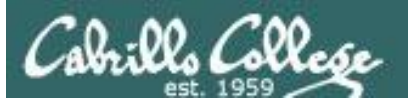

### Operating Systems Running a terminal on an IBM AIX system

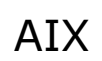

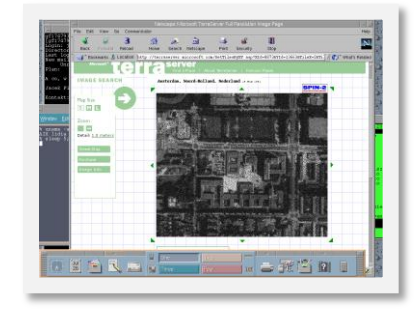

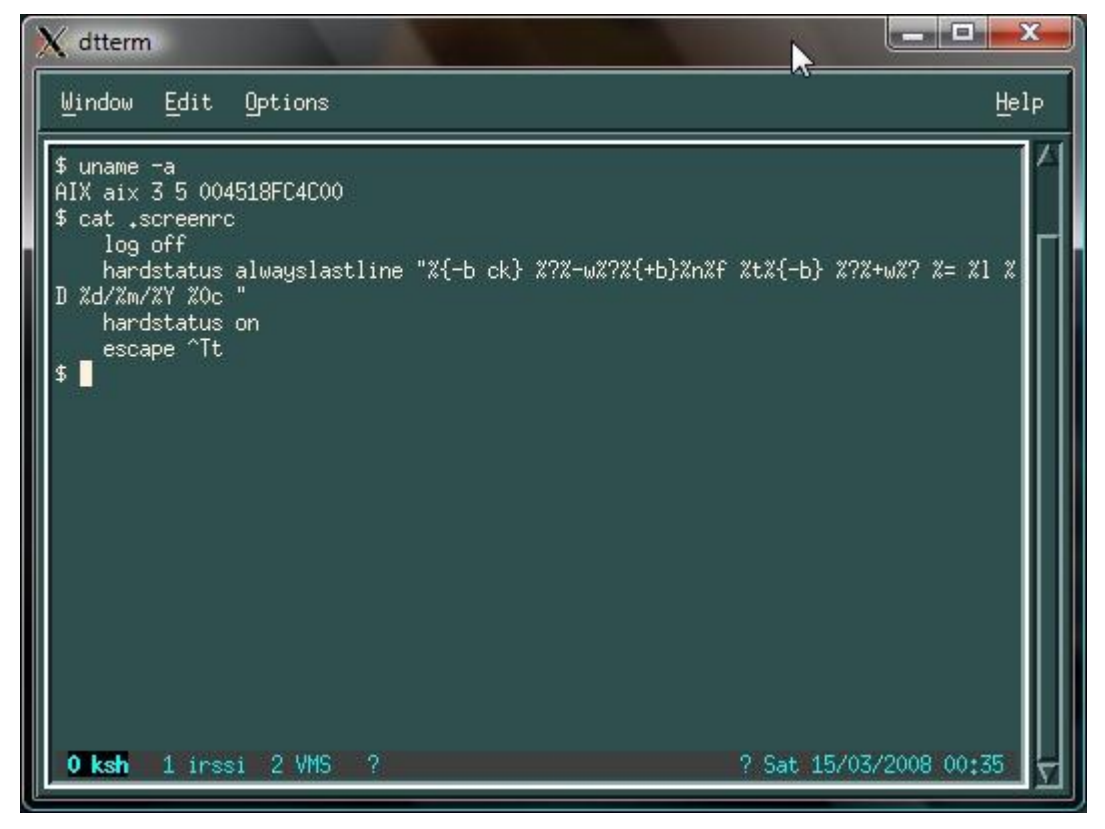

uname and cat commands

http://unixsadm.blogspot.com/2008\_03\_01\_archive.html

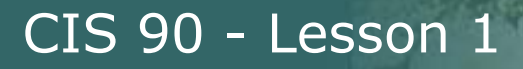

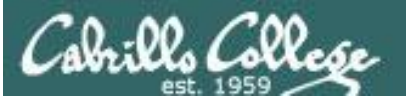

### Operating Systems Running a terminal on an Ubuntu system

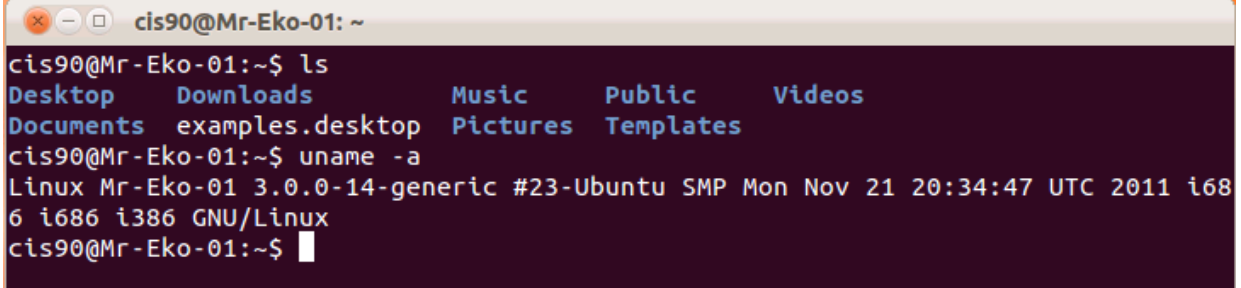

Ubuntu

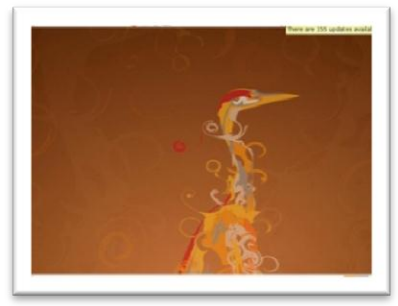

| cis90@Mr-Eko-01:~\$ |  |  |
|---------------------|--|--|
|                     |  |  |
|                     |  |  |
|                     |  |  |
|                     |  |  |
|                     |  |  |
|                     |  |  |
|                     |  |  |
|                     |  |  |
|                     |  |  |
|                     |  |  |

Is and uname commands

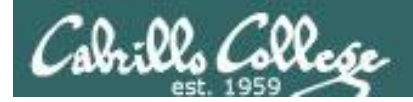

## **Operating Systems** Embedding Linux in Products ... maybe?

# **vm**ware<sup>®</sup>

Is it based on Linux kernel or not?

http://blog.scottlowe.org/2007/08/19/the-linux-kernel-binary-modules-and-esx-server/ 161 http://www.theregister.co.uk/2007/08/16/vmware\_derived\_from\_linux/

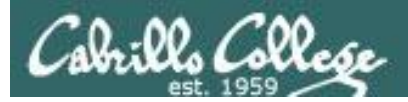

## **Operating Systems** Maybe ... embedding Linux in Products?

#### Running terminal on VMware ESXi server

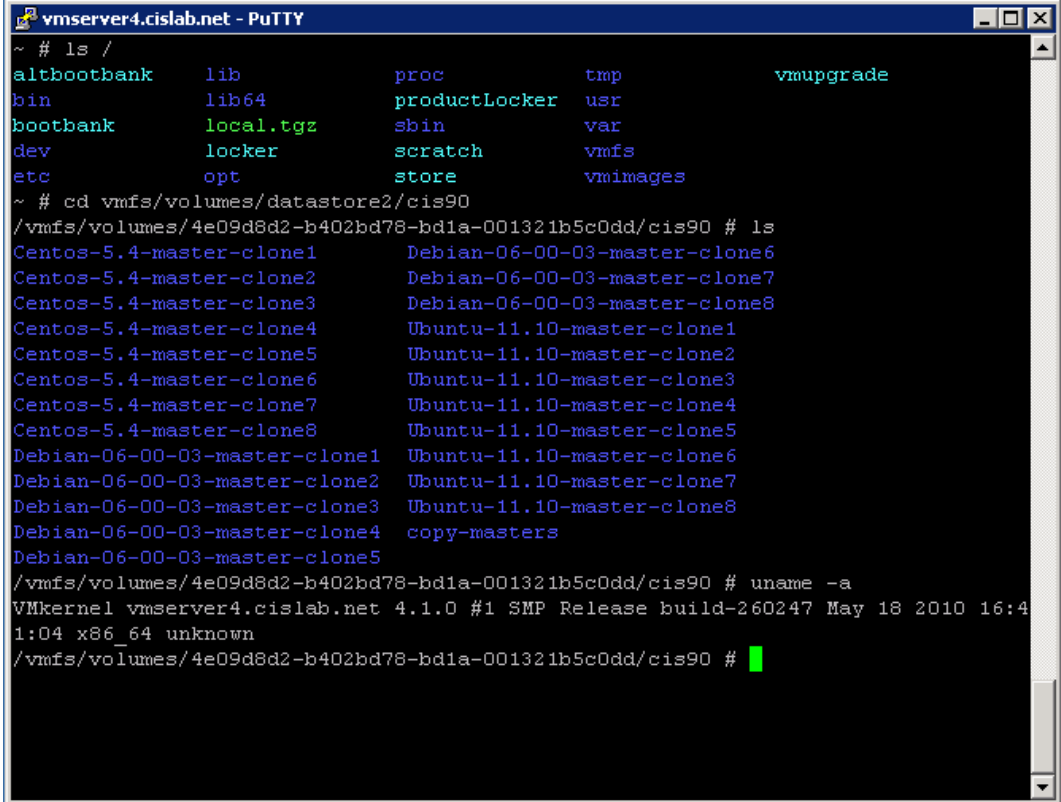

#### ls, cd and uname commands

# **vm**ware<sup>®</sup>

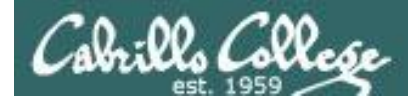

#### Linux distros mentioned by top server vendors Server market share source: IDC 3Q11 report

| Vendor             | <b>HP</b><br>(29.8%) | <b>IBM</b><br>(29.8%) | <b>Dell</b><br>(15.1%) | Oracle/Sun<br>(6.0%) |
|--------------------|----------------------|-----------------------|------------------------|----------------------|
| Red Hat Enterprise | $\checkmark$         | $\checkmark$          | $\checkmark$           | $\checkmark$         |
| Novell SUSE        | $\checkmark$         | $\checkmark$          | $\checkmark$           | $\checkmark$         |
| Debian/GNU Linux   | $\checkmark$         | $\checkmark$          |                        |                      |
| Oracle EL          | $\checkmark$         | $\checkmark$          |                        | $\checkmark$         |
| Asianux            | $\checkmark$         | $\checkmark$          |                        |                      |
| Ubuntu             | $\checkmark$         | $\checkmark$          |                        |                      |
| CentOs             | $\checkmark$         | $\checkmark$          |                        |                      |
| Fedora             | $\checkmark$         | $\checkmark$          |                        |                      |
| OpenSUSE           | $\checkmark$         | $\checkmark$          |                        |                      |

For CIS 90 we will be primarily using Red Hat Enterprise Linux

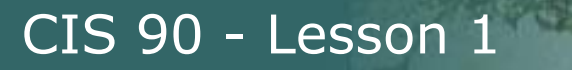

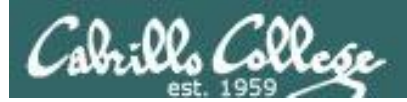

# Multiuser Multitasking **US**

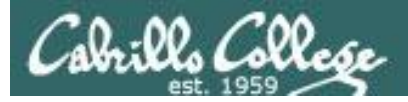

#### CIS 90 - Lesson 1

#### Multiuser/Multitasking Operating System

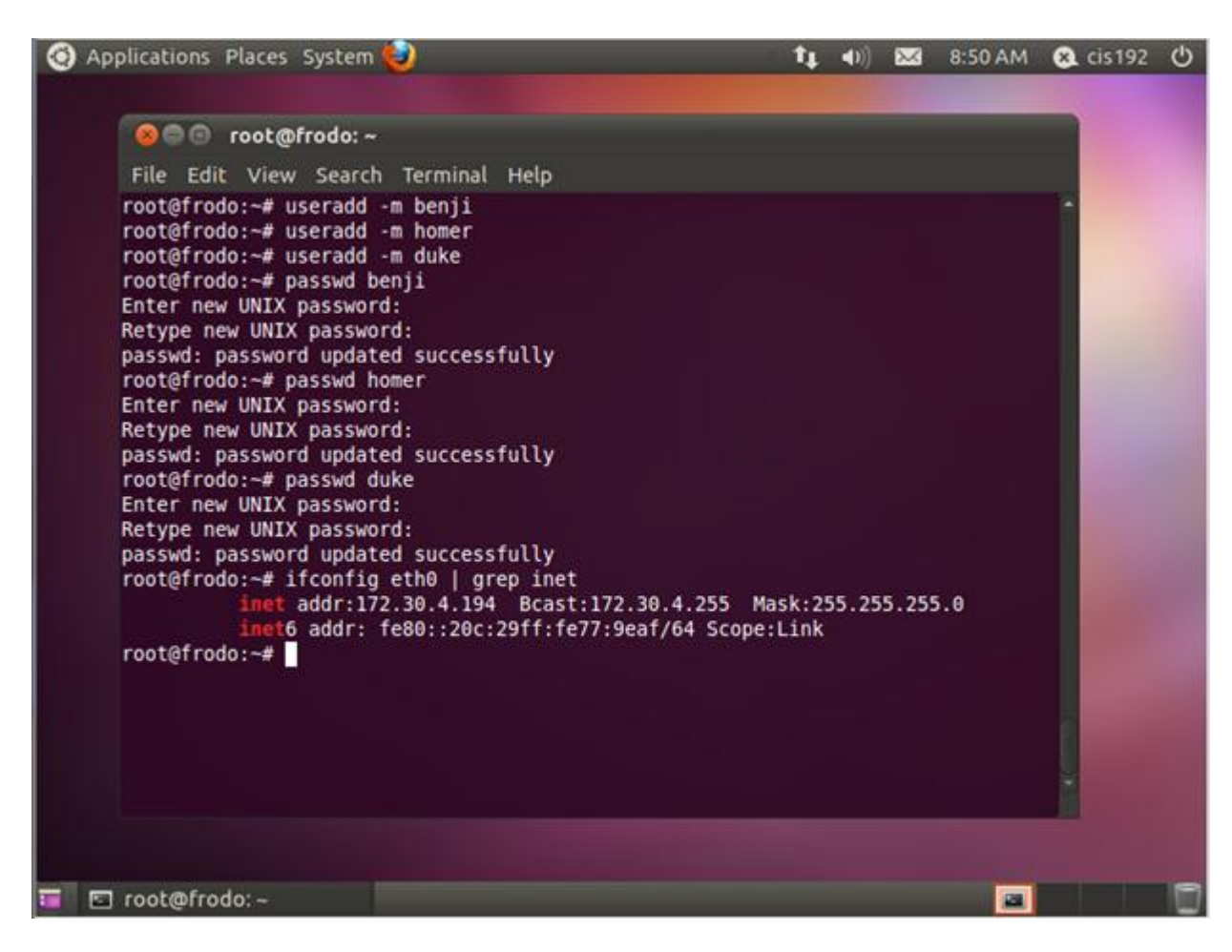

Let's add some more users to this Ubuntu server named Frodo

Note: You will learn system administration skills like this in CIS 191AB

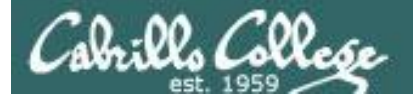

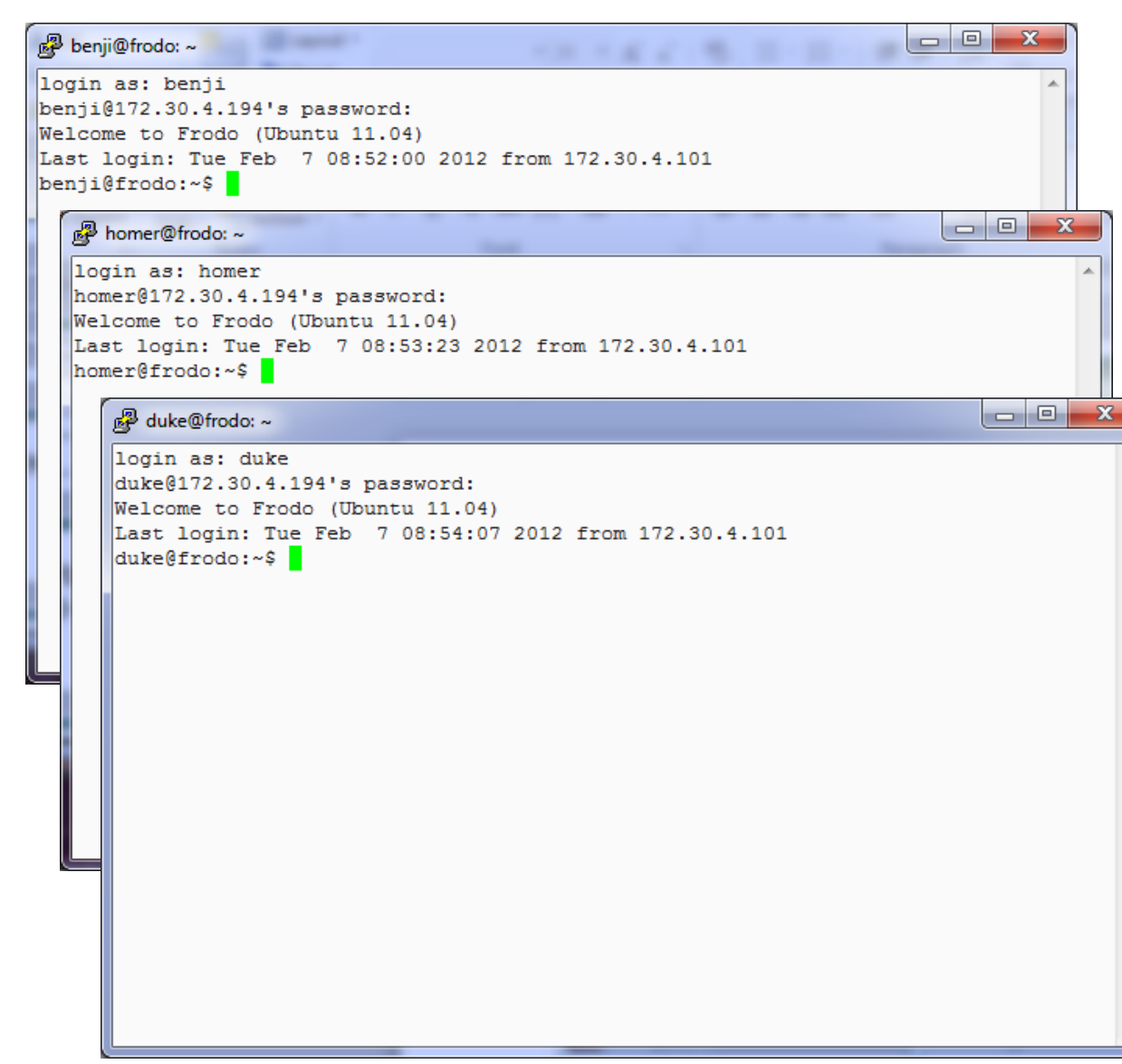

Next let's log into Frodo from another computer using each of the new usernames

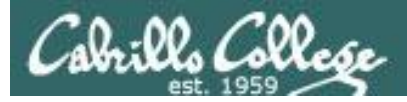

#### CIS 90 - Lesson 1

#### Multiuser/Multitasking Operating System

| 0 | Ap | plications                                          | Places                                              | System                  | 0                                                         |                        |                                  | 14 | <b>(</b> ) | 88 | 9:05 AM | cis192 | Ċ |
|---|----|-----------------------------------------------------|-----------------------------------------------------|-------------------------|-----------------------------------------------------------|------------------------|----------------------------------|----|------------|----|---------|--------|---|
|   |    | File Edit<br>root@frod<br>cis192<br>cis192<br>bomer | root@f<br>View<br>o:~# wh<br>tty7<br>pts/0<br>pts/2 | rodo: ~<br>Searcl<br>10 | ,<br>h Terminal<br>2011-12-03<br>2012-02-07<br>2012-02-07 | Help<br>12:56<br>07:17 | (:0)<br>(:0.0)<br>(172 20 4 101) |    |            |    |         |        |   |
|   |    | duke<br>benji<br>root@frod                          | pts/3<br>pts/1<br>0:~#                              |                         | 2012-02-07<br>2012-02-07<br>2012-02-07                    | 08:55<br>08:52         | (172.30.4.101)<br>(172.30.4.101) |    |            |    |         | l      |   |
|   |    |                                                     |                                                     |                         |                                                           |                        |                                  |    |            |    |         |        |   |
|   |    |                                                     |                                                     |                         |                                                           |                        |                                  |    |            |    |         |        |   |
|   |    | root@froo                                           | do: ~                                               |                         |                                                           |                        |                                  |    |            |    |         |        |   |

Back on Frodo, use the **who** command to show all the users currently logged in

This shows the **multiuser** capability of the OS

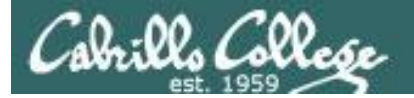

| 🛃 benji@frodo: ~ |                                                                                           |
|------------------|-------------------------------------------------------------------------------------------|
| benji@frodo:~\$  | while true; do clear; banner "Hi \$LOGNAME"; sleep 3; clear; sleep 1; done                |
| 🛃 homer@f        | irodo: ~                                                                                  |
| homer@fro        | odo:~\$ while true; do clear; banner "Hi \$LOGNAME"; sleep 3; clear; sleep 1; done        |
|                  | B duke@frodo: ~                                                                           |
|                  | duke@frodo:~\$ while true; do clear; banner "Hi \$LOGNAME"; sleep 3; clear; sleep 1; done |
|                  |                                                                                           |

Next have each user run a simple script that flashes a banner of their name on screen repeatedly.

Note: You will learn UNIX scripting skills like this in CIS 130

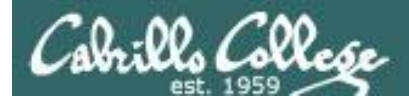

| 🛃 benji@frodo: ~                                                               |                                                                                                    |  |
|--------------------------------------------------------------------------------|----------------------------------------------------------------------------------------------------|--|
| * *<br>* * *<br>* * *<br>* *<br>*<br>*<br>*<br>*<br>*<br>*<br>*<br>*<br>*<br>* | ***** ****** * * * *<br>* * * ***** * * *<br>***** ***** * * * *<br>* * * * * * * *<br>* * * * * * * *<br>* * * * * * * *                                                                                                    |  |
| homer@frodo: ~<br># #<br># #<br># #<br># #<br># #<br># #<br># #<br>#           |                                                                                                    |  |
| duke@                                                                          | *         * *****         * * * * * * * *           *         * * * * * * * *         *           *         * * * * * * *         *           *         * * * * * *         *           *         * * * * * *         *           *         * * * * *         *           *         * * * * *         *           *         * * * *         * |  |

These simple scripts loop forever

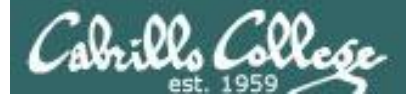

| File Edit View Search Terminal Help         top - 09:20:59 up 4:50, 5 users, load average: 0.03, 0.04, 0.05         Tasks: 149 total, 1 running, 147 sleeping, 0 stopped, 1 zombie         Cpu(s): 0.7%us, 4.3%sy, 0.0%ni, 95.0%id, 0.0%wa, 0.0%hi, 0.0%si, 0.0%si         Mem: 508000k total, 471088k used, 36912k free, 55148k buffers         Swap: 522236k total, 984k used, 521252k free, 210184k cached         TIME+ COMMAND         1050 root       20 0 53396 24m 6864 S 1.0 4.9 1:43.84 Xorg         8445 root       20 0 2632 1144 860 R 1.0 0.2 0:01.31 top         1242 root       20 0 6128 2956 2308 S 0.7 0.6 0:36.41 vmtoolsd         6948 homer       20 0 9588 6284 1544 S 0.7 1.2 0:01.61 bash         2550 cis192       20 0 92140 14m 10m S 0.3 3.0 0:24.06 gnome-terminal         6705 benji       20 0 9588 6280 1548 S 0.3 1.2 0:02.31 bash         7196 duke       20 0 9588 6276 1540 S 0.3 1.2 0:01.59 bash         1 root       20 0 0 0 0 0 0 S 0.0 0.0 0:00.00 kthreadd         3 root       20 0 0 0 0 0 0 S 0.0 0.0 0:00.72 ksoftirqd/0                                                                                                    |
|----------------------------------------------------------------------------------------------------|
| top - 09:20:59 up       4:50, 5 users, load average: 0.03, 0.04, 0.05         Tasks: 149 total, 1 running, 147 sleeping, 0 stopped, 1 zombie         Cpu(s): 0.7%us, 4.3%sy, 0.0%ni, 95.0%id, 0.0%wa, 0.0%hi, 0.0%si, 0.0%s         Mem: 508000k total, 471088k used, 36912k free, 55148k buffers         Swap: 522236k total, 984k used, 521252k free, 210184k cached         PID USER       PR       NI       VIRT       RES       SHR S %CPU %MEM       TIME+       COMMAND         1050       root       20       0 53396       24m 6864 S       1.0       4.9       1:43.84       Xorg         8445       root       20       0 53396       24m 6864 S       1.0       0.2       0:01.31       top         1242       root       20       0 6128       2956       2308 S       0.7       0.6       0:36.41       vmtoolsd         6948       homer       20       0 9588       6284       1544 S       0.7       1.2       0:01.61       bash         2550       cisl92       20       81104       24m       15m S       0.3       3.0       0:24.06       gnome-terminal         6705       benji       20       9588       6280       1548 S       0.3       1.2       0:02.31       bash         71 |
| PID USER         PR         NI         VIRT         RES         SHR S         %CPU         %MEM         TIME+         COMMAND           1050         root         20         0         53396         24m         6864 S         1.0         4.9         1:43.84         Xorg           8445         root         20         0         2632         1144         860 R         1.0         0.2         0:01.31         top           1242         root         20         0         6128         2956         2308 S         0.7         0.6         0:36.41         vmtoolsd           6948         homer         20         0         9588         6284         1544 S         0.7         1.2         0:01.61         bash           2550         cis192         20         0         81104         24m         15m S         0.3         5.0         0:46.74         vmware-user-loa           3544         cis192         20         0         92140         14m         10m S         0.3         3.0         0:24.06         gnome-terminal           6705         benji         20         0         9588         6280         1548 S         0.3         1.2         0:02.3                         |
| 1050       root       20       0       53396       24m       6864       S       1.0       4.9       1:43.84       Xorg         8445       root       20       0       2632       1144       860       R       1.0       0.2       0:01.31       top         1242       root       20       0       6128       2956       2308       S       0.7       0.6       0:36.41       vmtoolsd         6948       homer       20       0       9588       6284       1544       S       0.7       1.2       0:01.61       bash         2550       cis192       20       0       81104       24m       15m       S       0.3       5.0       0:46.74       vmware-user-loa         3544       cis192       20       0       92140       14m       10m       S       0.3       3.0       0:24.06       gnome-terminal         6705       benji       20       0       9588       6280       1548       S       0.3       1.2       0:02.31       bash         7196       duke       20       0       9588       6276       1540       S       0.3       0:02.22       init                                                                                                    |
| 8445 root       20       0       2632       1144       860 R       1.0       0.2       0:01.31       top         1242 root       20       0       6128       2956       2308       5       0.7       0.6       0:36.41       vmtoolsd         6948 homer       20       0       9588       6284       1544       5       0.7       1.2       0:01.61       bash         2550       cis192       20       0       81104       24m       15m       5       0.3       5.0       0:46.74       vmware-user-loa         3544       cis192       20       0       92140       14m       10m       5       0.3       3.0       0:24.06       gnome-terminal         6705       benji       20       0       9588       6280       1548       5       0.3       1.2       0:02.31       bash         7196       duke       20       0       9588       6276       1540       S       0.3       1.2       0:01.59       bash         1       root       20       0       2920       1704       1232       S       0.0       0.3       0:02.22       init         2       root <t< td=""></t<>                                                                                                    |
| 1242 root       20       0       6128       2956       2308       S       0.7       0.6       0:36.41       vmtoolsd         6948 homer       20       0       9588       6284       1544       S       0.7       1.2       0:01.61       bash         2550       cis192       20       0       81104       24m       15m       S       0.3       5.0       0:46.74       vmware-user-loa         3544       cis192       20       0       92140       14m       10m       S       0.3       3.0       0:24.06       gnome-terminal         6705       benji       20       0       9588       6280       1548       S       0.3       1.2       0:02.31       bash         7196       duke       20       0       9588       6276       1540       S       0.3       1.2       0:01.59       bash         1       root       20       0       2920       1704       1232       S       0.0       0.3       0:02.22       init         2       root       20       0       0       0       S       0.0       0:00.00       ci0.0.00       kthreadd       3       root       20                                                                                                    |
| 6948 homer       20       0       9588 6284 1544 S       0.7       1.2       0:01.61 bash         2550 cis192       20       0       81104       24m       15m S       0.3       5.0       0:46.74 vmware-user-loa         3544 cis192       20       0       92140       14m       10m S       0.3       3.0       0:24.06 gnome-terminal         6705 benji       20       0       9588 6280       1548 S       0.3       1.2       0:02.31 bash         7196 duke       20       0       9588 6276       1540 S       0.3       1.2       0:01.59 bash         1 root       20       0       2920       1704       1232 S       0.0       0.3       0:02.22 init         2 root       20       0       0       0       5       0.0       0.0       0:00.00 kthreadd         3 root       20       0       0       0       5       0.0       0.0       0:00.72 ksoftirqd/0                                                                                                    |
| 2550 cis192       20       0       81104       24m       15m S       0.3       5.0       0:46.74 vmware-user-loa         3544 cis192       20       0       92140       14m       10m S       0.3       3.0       0:24.06 gnome-terminal         6705 benji       20       0       9588       6280       1548 S       0.3       1.2       0:02.31 bash         7196 duke       20       0       9588       6276       1540 S       0.3       1.2       0:01.59 bash         1 root       20       0       2920       1704       1232 S       0.0       0.3       0:02.22 init         2 root       20       0       0       0       S       0.0       0.0       0:00.00 kthreadd         3 root       20       0       0       0       S       0.0       0.0       0:00.72 ksoftirqd/0                                                                                                    |
| 3544 cis192       20       0       92140       14m       10m       S       0.3       3.0       0:24.06       gnome-terminal         6705       benji       20       0       9588       6280       1548       S       0.3       1.2       0:02.31       bash         7196       duke       20       0       9588       6276       1540       S       0.3       1.2       0:02.31       bash         1       root       20       0       2920       1704       1232       S       0.0       0.3       0:02.22       init         2       root       20       0       0       0       S       0.0       0.0       0:00.00       kthreadd         3       root       20       0       0       0       S       0.0       0.0       0:00.72       ksoftirqd/0         5       root       20       0       0       0       S       0.0       0.0       0:00.72       ksoftirqd/0                                                                                                    |
| 6705       benji       20       0       9588       6280       1548       S       0.3       1.2       0:02.31       bash         7196       duke       20       0       9588       6276       1540       S       0.3       1.2       0:01.59       bash         1       root       20       0       2920       1704       1232       S       0.0       0.3       0:02.22       init         2       root       20       0       0       0       S       0.0       0.0       0:00.00       kthreadd         3       root       20       0       0       0       S       0.0       0.0       0:00.72       ksoftirqd/0         5       root       20       0       0       0       S       0.0       0.0       0:00.72       ksoftirqd/0                                                                                                    |
| 7196         duke         20         0         9588         6276         1540         S         0.3         1.2         0:01.59         bash           1         root         20         0         2920         1704         1232         S         0.0         0.3         0:02.22         init           2         root         20         0         0         0         S         0.0         0:00.00         kthreadd           3         root         20         0         0         0         S         0.0         0:00.72         ksoftirqd/0           5         root         20         0         0         0         S         0.0         0:00.72         ksoftirqd/0                                                                                                    |
| 1 root 20 0 2920 1704 1232 S 0.0 0.3 0:02.22 init<br>2 root 20 0 0 0 S 0.0 0.0 0:00.00 kthreadd<br>3 root 20 0 0 0 S 0.0 0.0 0:00.72 ksoftirqd/0<br>5 root 20 0 0 0 0 S 0.0 0.0 0:00.72 ksoftirqd/0                                                                                                    |
| 2 root 20 0 0 0 0 S 0.0 0.0 0:00.00 kthreadd<br>3 root 20 0 0 0 S 0.0 0.0 0:00.72 ksoftirqd/0<br>5 root 20 0 0 0 0 S 0.0 0 0 0:00.72 ksoftirqd/0                                                                                                    |
| 3 root 20 0 0 0 0 5 0.0 0.0 0:00.72 ksoftirqd/0                                                                                                    |
| 5 root 20 0 0 0 0 0 0 0 0 0 0 0 0 0 0 0 0 0 0                                                                                                     |
| 5 100C 20 0 0 0 0 5 0.0 0.0 0.00.00 NW1KC1/U.0                                                                                                    |
| 6 root RT 0 0 0 0 S 0.0 0.0 0:00.00 migration/0                                                                                                    |
| 7 root 0 -20 0 0 0 5 0.0 0.0 0:00.00 cpuset                                                                                                    |
| 8 root 0 -20 0 0 0 5 0.0 0.0 0:00.00 khelper                                                                                                    |
| 9 root 0 -20 0 0 0 5 0.0 0.0 0:00.00 netns                                                                                                    |
| 10 root 20 0 0 0 0 5 0.0 0.0 0:00.11 sync supers                                                                                                    |
|                                                                                                    |

Each PID represents a process being run by the operating system. This includes the scripts being run by the three new users.

They are all being run at the same time.

This illustrates Multitasking

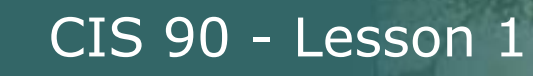

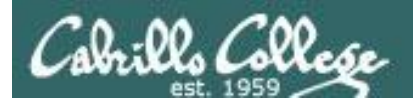

The Android software stack uses the Linux 2.6 kernel 💍

### Android

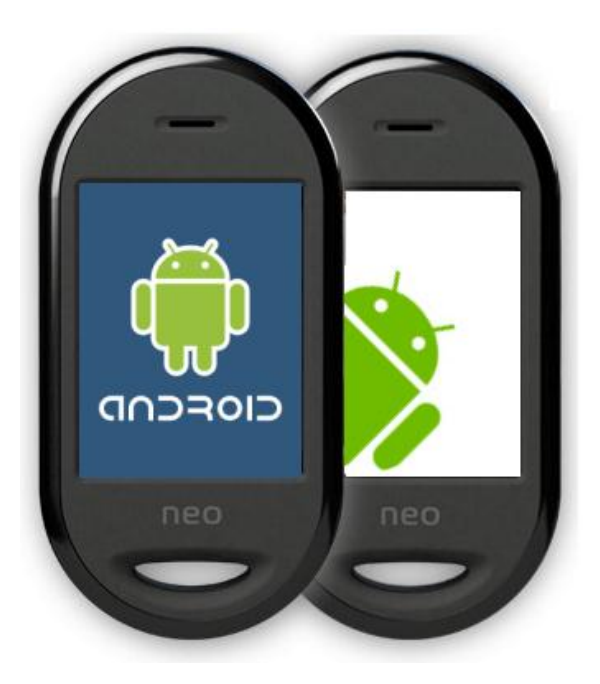

Lets peel off the covers and look inside

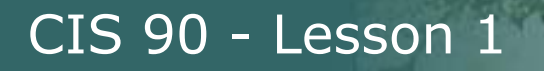

llo Collese

The Android software stack uses the Linux 2.6 kernel 🥂

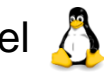

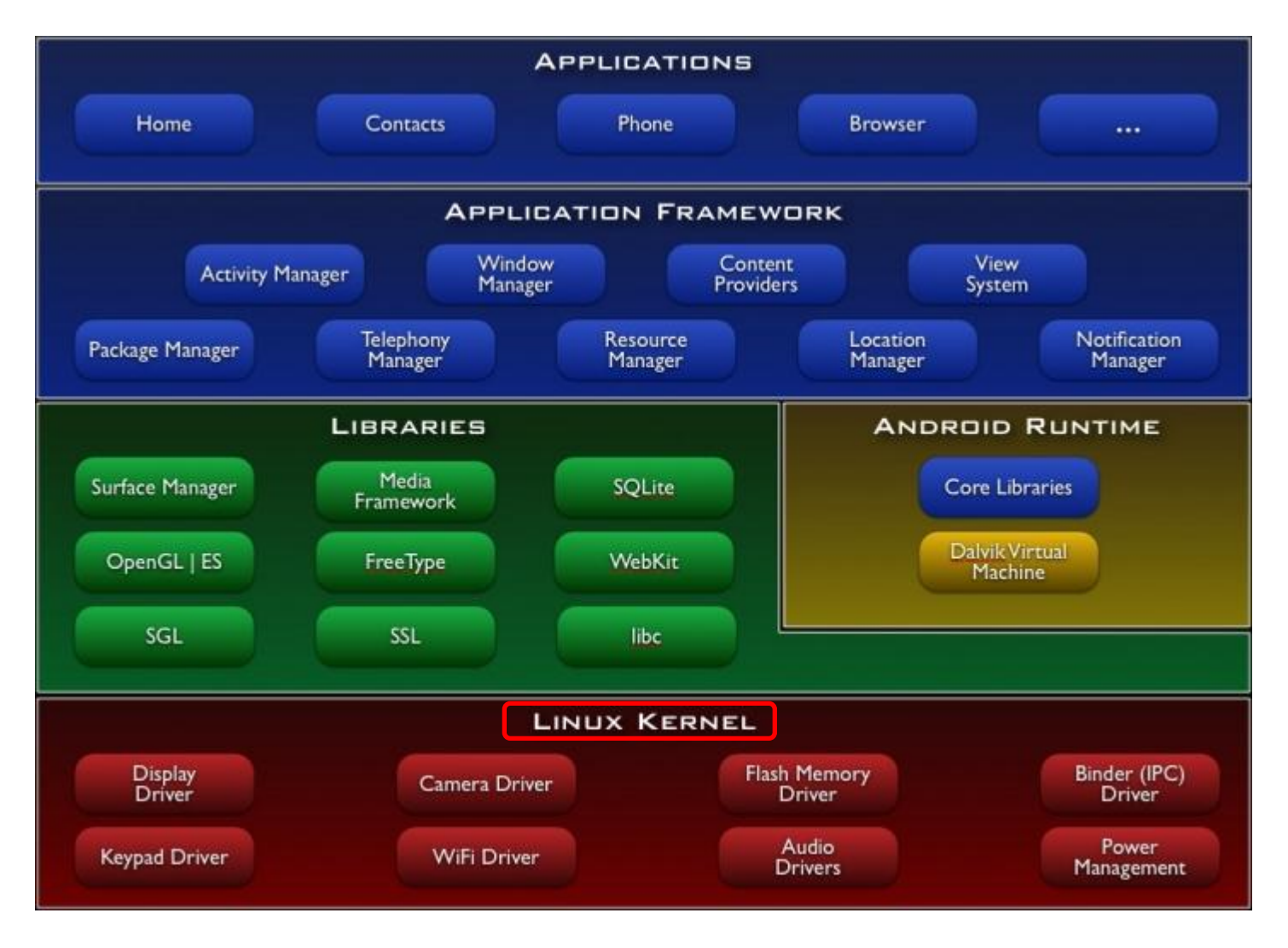

Source: http://developer.android.com/guide/basics/what-is-android.html

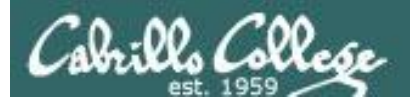

#### CIS 90 - Lesson 1

# UNIX/Linux Architectures

How is UNIX/Linux put together?

What are the fundamental components?

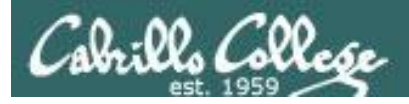

# **GNU/Linux** Distributions

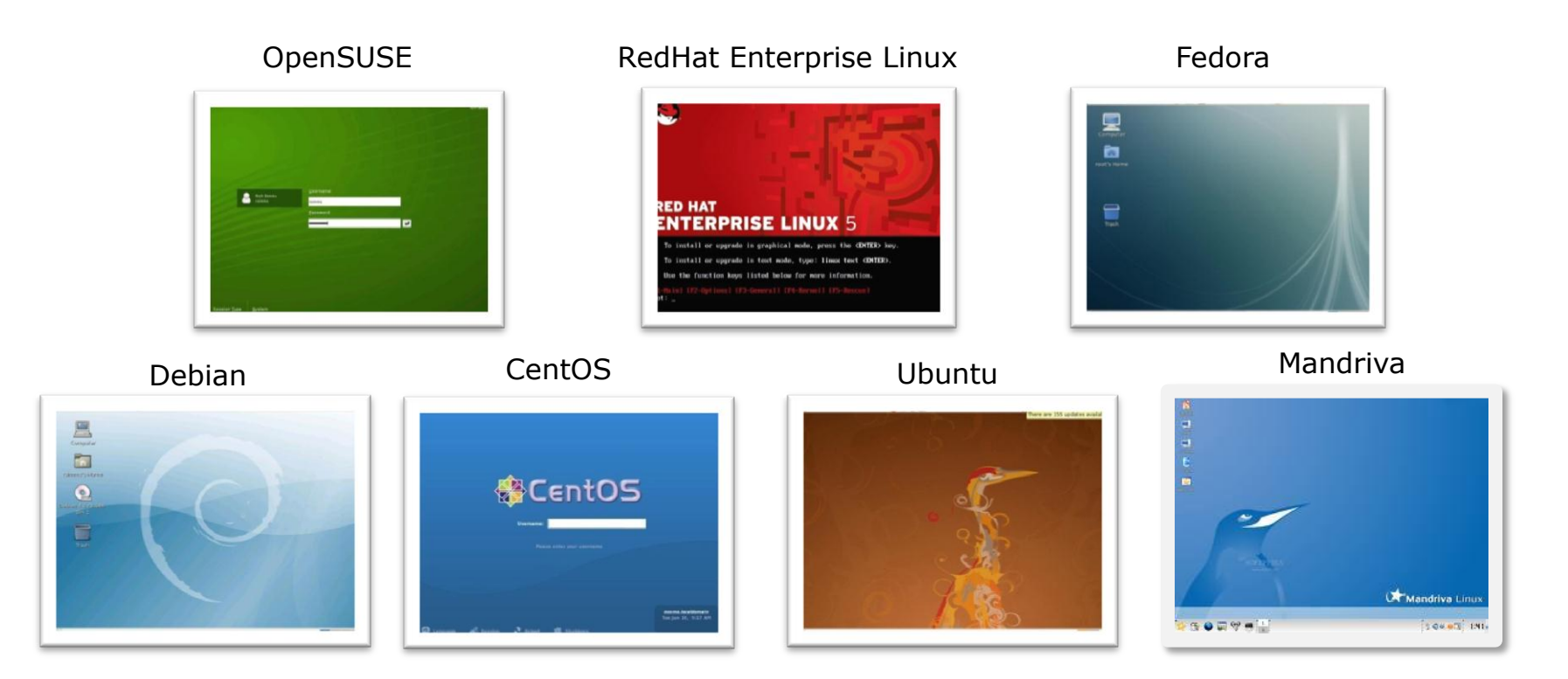

Lets peel off the covers and look inside

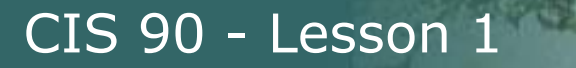

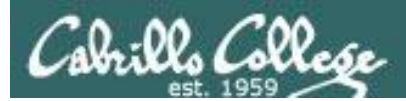

# More on Lesson 1 Commands

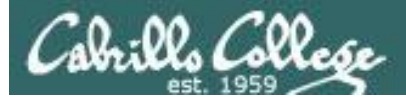

#### **Class Activity**

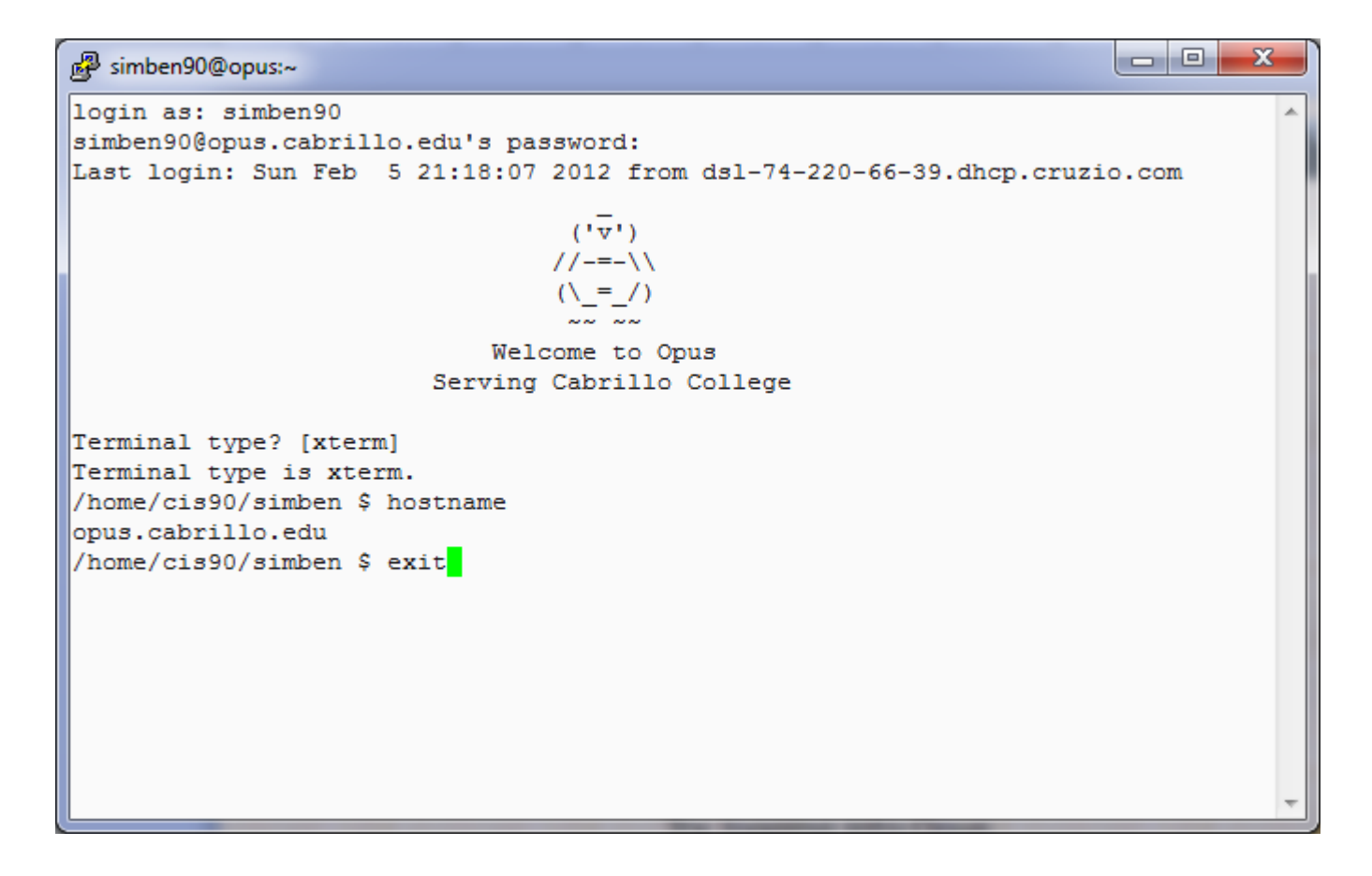

Log into your account on Opus and as we learn the new commands in the upcoming section, try them out on Opus

## who

### shows who is logged in and which terminals they are using

|    | [rsimms@ | frida rs            | imms]\$ 🕻 | who              |        |                                                          |          |
|----|----------|---------------------|-----------|------------------|--------|----------------------------------------------------------|----------|
|    | root     | tty1                | Ju        | ıl 3             | 13:54  |                                                          |          |
|    | root     | tty2                | Ju        | ıl 3             | 13:55  |                                                          |          |
|    | rsimms   | tty3                | Ju        | ıl 3             | 13:55  |                                                          |          |
|    | cisco    | :0                  | Ju        | ıl 3             | 13:48  |                                                          |          |
|    | cisco    | pts/0               | Ju        | ıl 3             | 13:49  | (:0.0)                                                   |          |
|    | cisco    | pts/1               | Ju        | ıl 3             | 13:49  | (:0.0)                                                   |          |
|    | bsimms   | pts/2               | Ju        | ıl 3             | 13:53  | (192.168.0.26)                                           |          |
|    | hmiller  | pts/3               | Ju        | ıl 3             | 13:55  | (192.168.0.26)                                           |          |
|    | droddy   | pts/4               | Ju        | ıl 3             | 13:57  | (192.168.0.25)                                           |          |
| Us | ernames  | Terminal<br>devices |           | Date an of login | d time | Where logged in from (bla<br>or :0.0) if local, hostname | nk<br>or |
|    |          |                     |           |                  |        | IF II remote                                             |          |

Note the same user can login more that once using different terminals

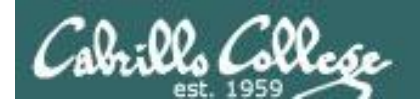

#### tty's (virtual terminals)

#### More pts's (SSH logins)

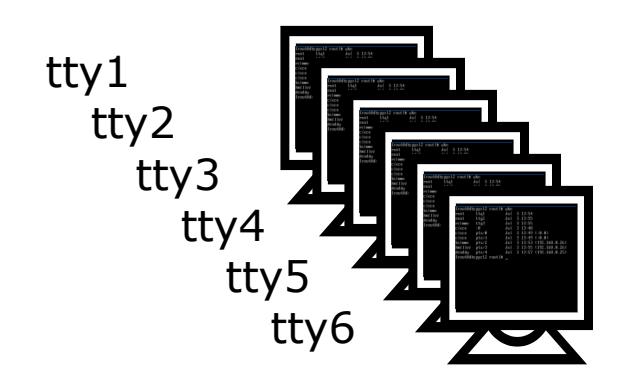

pts's (graphical terminal windows)

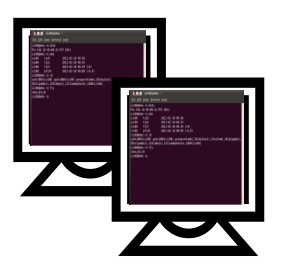

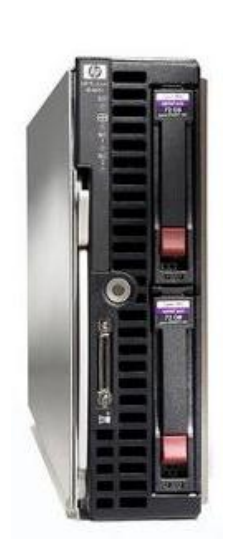

Always keep this mental model in mind that every UNIX/Linux computer has lots of terminals attached

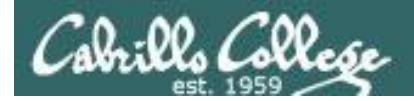

#### CIS 90 - Lesson 1

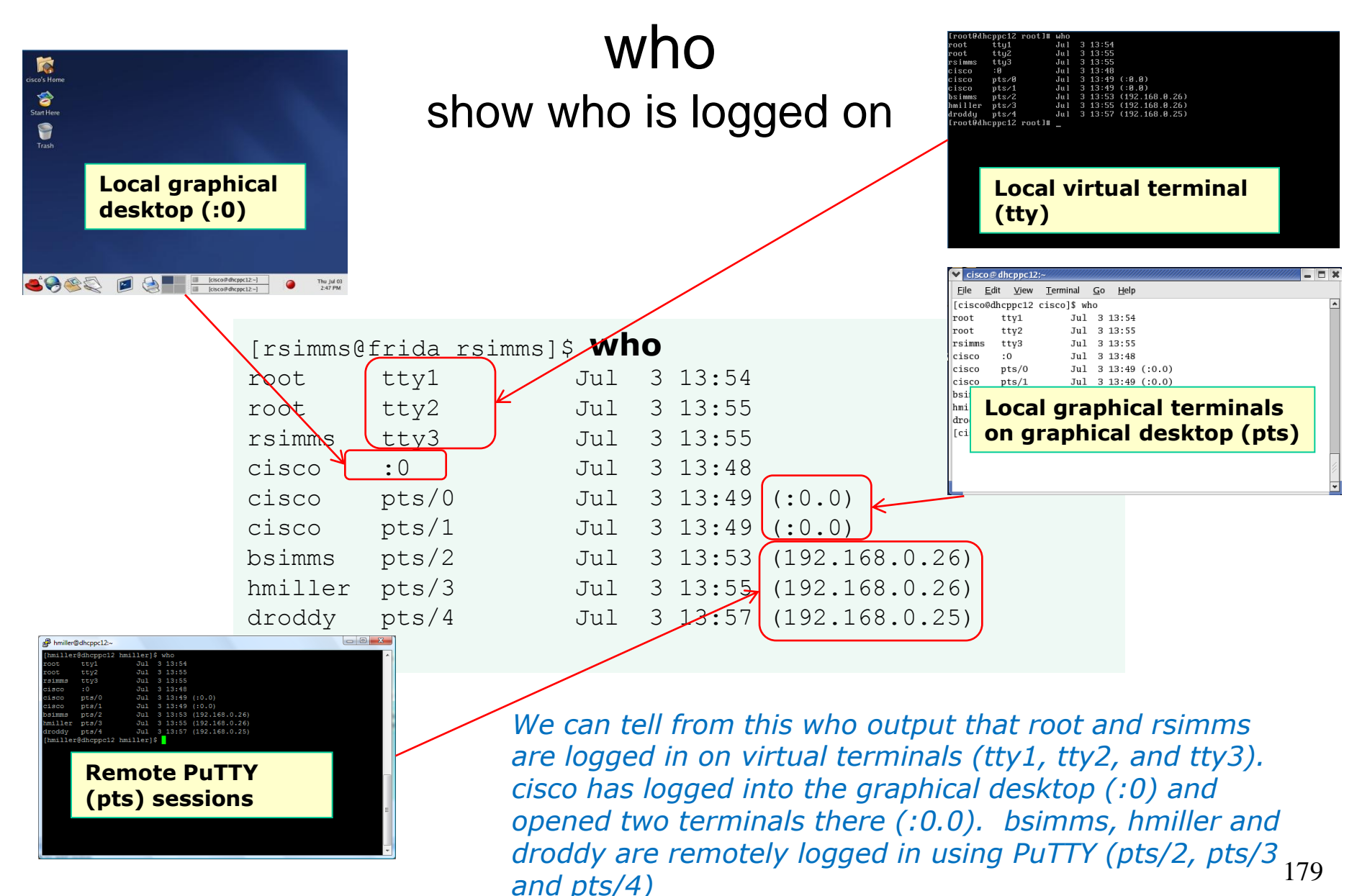

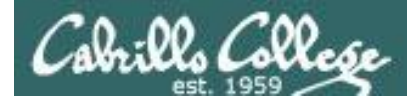

# who (continued) various who command options

| [rsimms@ | frida | rsimmsl\$ wh | 0 | am i  |           | _    |                  |
|----------|-------|--------------|---|-------|-----------|------|------------------|
| rsimms   | ttv3  | Jul          | 3 | 13:55 | Idle time |      | Process ID       |
|          | 1-    |              | - |       |           | _    |                  |
| [rsimms@ | frida | rsimms]\$ wh | 0 | -Hu   | K         | 4    | 2                |
| NAME     | LINE  | TIME         |   |       | IDLE      | PII  | O COMMENT        |
| root     | tty1  | Jul          | 3 | 13:54 | 00:07     | 1390 | )                |
| root     | tty2  | Jul          | 3 | 13:55 | 00:07     | 1391 | L                |
| rsimms   | tty3  | Jul          | 3 | 13:55 | 00:07     | 1392 | 2                |
| cisco    | :0    | Jul          | 3 | 13:48 | ?         | 1451 | L                |
| cisco    | pts/0 | ) Jul        | 3 | 13:49 | 00:03     | 1581 | L (:0.0)         |
| cisco    | pts/1 | . Jul        | 3 | 13:49 | 00:08     | 1581 | L (:0.0)         |
| bsimms   | pts/2 | 2 Jul        | 3 | 13:53 | 00:08     | 1753 | 3 (192.168.0.26) |
| hmiller  | pts/3 | 3 Jul        | 3 | 13:55 |           | 1924 | 4 (192.168.0.26) |
| droddy   | pts/4 | Jul          | 3 | 13:57 | 00:04     | 1962 | 2 (192.168.0.25) |

[rsimms@frida rsimms]\$ who -q
root root rsimms cisco cisco cisco bsimms hmiller droddy
# users=9

#### H=add heading, u=show idle time, q=login names and count
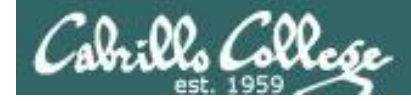

# id

## Show user's UID, group membership and other info

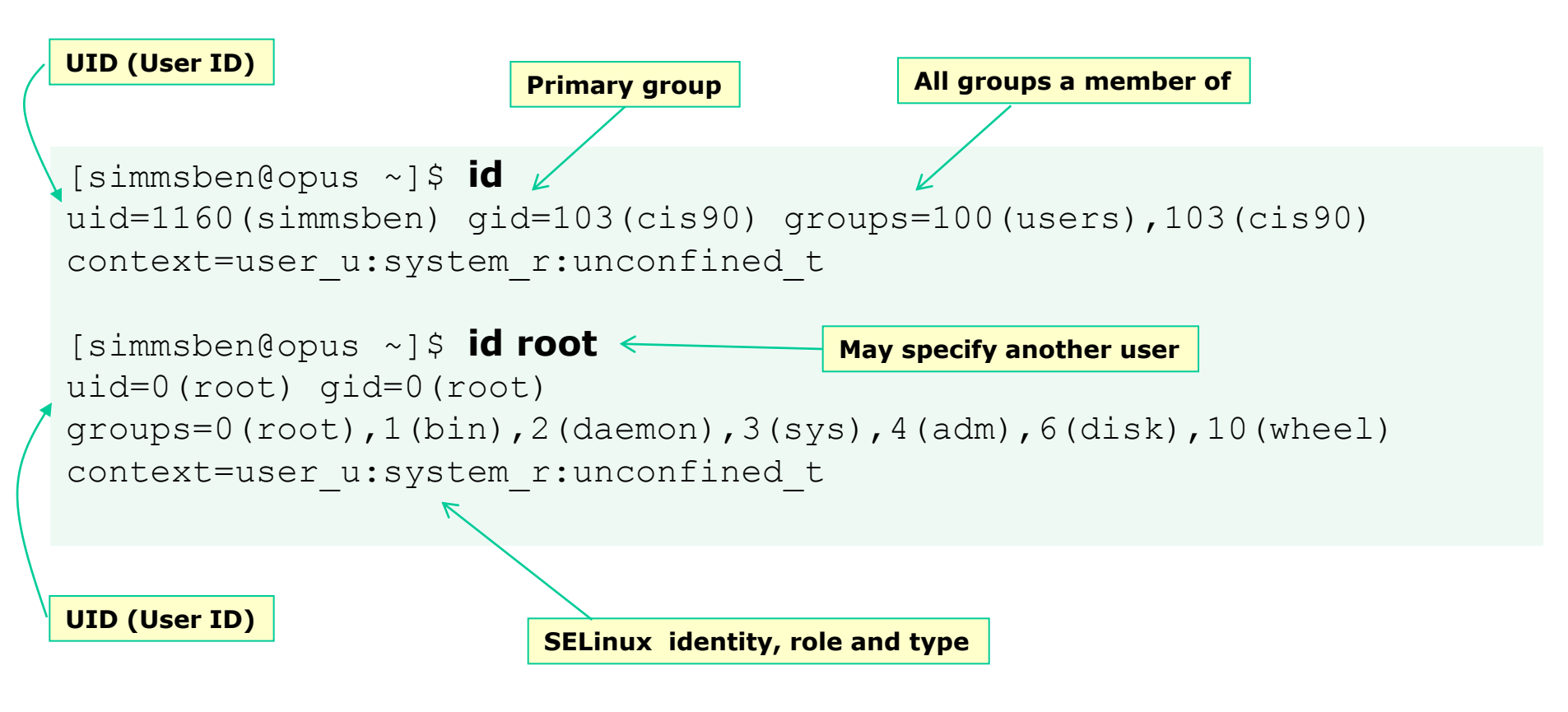

The **uid** (user ID number) of the simmsben user is 1160, the **uid** of root is 0. root is the "superuser" account.

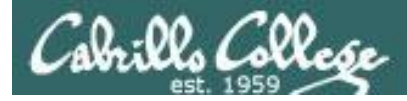

## clear clear the terminal display

| B rsimms@opus:~                       |                               |   |
|---------------------------------------|-------------------------------|---|
| 0                                     |                               |   |
| pts/35 2010-05-19 15:                 | 34 14954 id=s/35 term=0 exit= |   |
| pts/36 2010-05-19 15:                 | 47 9037 id=s/36 term=0 exit=  |   |
| 0                                     |                               |   |
| [rsimms@opus ~]\$                     |                               |   |
| [rsimms@opus ~]\$                     |                               |   |
| [rsimms@opus ~]\$                     |                               |   |
| [rsimms@opus ~]\$ who -Hu             |                               |   |
| NAME LINE TIME                        | IDLE PID COMMENT              |   |
| rsimms pts/1 2010-08-24 11:12         | P rsimms@opus:~               |   |
| root :0 2009-12-18 17:30              |                               |   |
| who: Warning: -i will be removed in a |                               |   |
| NAME LINE TIME                        |                               |   |
| rsimms pts/1 2010-08-24 11:12         |                               |   |
| root :0 2009-12-18 17:30              |                               |   |
| [rsimms@opus ~] \$ who -H             |                               |   |
| rsimms pts/1 2010-08-24 11:12         |                               |   |
| root :02009-12-18 17:30               |                               |   |
| [rsimms@opus ~]\$ clear               |                               |   |
|                                       | This is what happens right    |   |
|                                       |                               |   |
|                                       | arter typing the <b>clear</b> |   |
|                                       | command                       |   |
|                                       | Command                       |   |
|                                       |                               |   |
|                                       |                               |   |
|                                       |                               |   |
|                                       |                               | = |
|                                       |                               |   |
|                                       |                               | - |

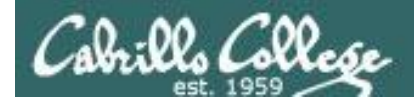

# hostname show the name of the current computer

| /h<br>op | ome/ci<br>us.cab | s90/guest<br>rillo.edu | s hostname      | Conn<br>using | ected to Opus<br>PuTTY                        |   |
|----------|------------------|------------------------|-----------------|---------------|-----------------------------------------------|---|
|          | cis<br>ekc       | 90@eko:~\$             | hostname        |               | <i>Connected to Eko using</i><br><i>PuTTY</i> | 7 |
|          |                  | C:\Users<br>dv2000     | \Administrator> | hostname      | In the DOS comman<br>prompt on Windows        | d |
|          |                  |                        |                 |               |                                               |   |

Hostname will always tell you the name of the computer you are talking to. It even works in Windows!

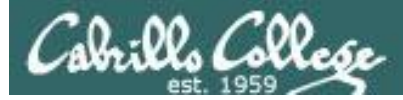

## cal show calendar

```
[simmsben@opus ~]$ Cal
June 2008
Su Mo Tu We Th Fr Sa
1 2 3 4 5 6 7
8 9 10 11 12 13 14
15 16 17 18 19 20 21
22 23 24 25 26 27 28
29 30
```

*If month and year not specified then current month is shown* 

What day of the week were you born on? Specify your birth month and year as arguments to the **cal** command

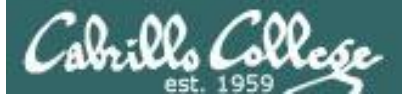

## cal

### show calendar

#### /home/cis90/guest \$ cal 2010

2010

|     |     | Ja  | anua | ary |     |     |     |        |     | March |     |     |     |     |           |      |     |    |     |    |  |  |
|-----|-----|-----|------|-----|-----|-----|-----|--------|-----|-------|-----|-----|-----|-----|-----------|------|-----|----|-----|----|--|--|
| Su  | Мо  | Τu  | We   | Th  | Fr  | Sa  | Su  | Мо     | Tu  | We    | Th  | Fr  | Sa  | Su  | Мо        | Τu   | We  | Th | Fr  | Sa |  |  |
|     |     |     |      |     | 1   | 2   |     | 1      | 2   | 3     | 4   | 5   | 6   |     | 1         | 2    | 3   | 4  | 5   | 6  |  |  |
| 3   | 4   | 5   | 6    | 7   | 8   | 9   | 7   | 8      | 9   | 10    | 11  | 12  | 13  | 7   | 8         | 9    | 10  | 11 | 12  | 13 |  |  |
| 10  | 11  | 12  | 13   | 14  | 15  | 16  | 14  | 15     | 16  | 17    | 18  | 19  | 20  | 14  | 15        | 16   | 17  | 18 | 19  | 20 |  |  |
| 17  | 18  | 19  | 2.0  | 21  | 2.2 | 23  | 21  | 2.2    | 23  | 2.4   | 2.5 | 2.6 | 27  | 21  | 22        | 23   | 24  | 25 | 2.6 | 27 |  |  |
| 2.4 | 2.5 | 2.6 | 2.7  | 2.8 | 29  | 30  | 2.8 |        |     |       |     |     |     | 2.8 | 29        | 30   | 31  |    |     |    |  |  |
| 31  |     |     |      |     |     |     |     |        |     |       |     |     |     |     |           |      |     |    |     |    |  |  |
|     |     | 7   | Apr  | il  |     |     |     | Мау    |     |       |     |     |     |     |           | June |     |    |     |    |  |  |
| Su  | Мо  | Τu  | We   | Th  | Fr  | Sa  | Su  | Мо     | Τu  | We    | Th  | Fr  | Sa  | Su  | Мо        | Τu   | We  | Th | Fr  | Sa |  |  |
|     |     |     |      | 1   | 2   | 3   |     |        |     |       |     |     | 1   |     |           | 1    | 2   | 3  | 4   | 5  |  |  |
| 4   | 5   | 6   | 7    | 8   | 9   | 10  | 2   | 3      | 4   | 5     | 6   | 7   | 8   | 6   | 7         | 8    | 9   | 10 | 11  | 12 |  |  |
| 11  | 12  | 13  | 14   | 15  | 16  | 17  | 9   | 10     | 11  | 12    | 13  | 14  | 15  | 13  | 14        | 15   | 16  | 17 | 18  | 19 |  |  |
| 18  | 19  | 20  | 21   | 22  | 23  | 24  | 16  | 17     | 18  | 19    | 20  | 21  | 22  | 20  | 21        | 22   | 23  | 24 | 25  | 26 |  |  |
| 25  | 26  | 27  | 28   | 29  | 30  |     | 23  | 24     | 25  | 26    | 27  | 28  | 29  | 27  | 28        | 29   | 30  |    |     |    |  |  |
|     |     |     |      |     |     |     | 30  | 31     |     |       |     |     |     |     |           |      |     |    |     |    |  |  |
|     |     | ,   | Jul  | Y   |     |     |     | August |     |       |     |     |     |     | September |      |     |    |     |    |  |  |
| Su  | Мо  | Τu  | We   | Th  | Fr  | Sa  | Su  | Мо     | Tu  | We    | Th  | Fr  | Sa  | Su  | Мо        | Τu   | We  | Th | Fr  | Sa |  |  |
|     |     |     |      | 1   | 2   | 3   | 1   | 2      | 3   | 4     | 5   | 6   | 7   |     |           |      | 1   | 2  | 3   | 4  |  |  |
| 4   | 5   | 6   | 7    | 8   | 9   | 10  | 8   | 9      | 10  | 11    | 12  | 13  | 14  | 5   | 6         | 7    | 8   | 9  | 10  | 11 |  |  |
| 11  | 12  | 13  | 14   | 15  | 16  | 17  | 15  | 16     | 17  | 18    | 19  | 20  | 21  | 12  | 13        | 14   | 15  | 16 | 17  | 18 |  |  |
| 18  | 19  | 2.0 | 21   | 2.2 | 23  | 2.4 | 2.2 | 23     | 2.4 | 2.5   | 2.6 | 2.7 | 2.8 | 19  | 2.0       | 21   | 2.2 | 23 | 2.4 | 25 |  |  |
| 25  | 26  | 27  | 28   | 29  | 30  | 31  | 29  | 30     | 31  | -     |     |     |     | 26  | 27        | 28   | 29  | 30 |     |    |  |  |
| 20  | 20  | 27  | 20   | 20  | 00  | 01  | 20  | 00     | 01  |       |     |     |     | 20  | 2 /       | 20   |     | 00 |     |    |  |  |

| October |    |    |    |    |    |    |    |    |    | Nov | zemb | ber |    |    | December |    |    |    |    |    |    |
|---------|----|----|----|----|----|----|----|----|----|-----|------|-----|----|----|----------|----|----|----|----|----|----|
|         | Su | Мо | Tu | We | Th | Fr | Sa | Su | Мо | Tu  | We   | Th  | Fr | Sa | Su       | Мо | Τu | We | Th | Fr | Sa |
|         |    |    |    |    |    | 1  | 2  |    | 1  | 2   | 3    | 4   | 5  | 6  |          |    |    | 1  | 2  | 3  | 4  |
|         | 3  | 4  | 5  | 6  | 7  | 8  | 9  | 7  | 8  | 9   | 10   | 11  | 12 | 13 | 5        | 6  | 7  | 8  | 9  | 10 | 11 |
|         | 10 | 11 | 12 | 13 | 14 | 15 | 16 | 14 | 15 | 16  | 17   | 18  | 19 | 20 | 12       | 13 | 14 | 15 | 16 | 17 | 18 |
|         | 17 | 18 | 19 | 20 | 21 | 22 | 23 | 21 | 22 | 23  | 24   | 25  | 26 | 27 | 19       | 20 | 21 | 22 | 23 | 24 | 25 |
|         | 24 | 25 | 26 | 27 | 28 | 29 | 30 | 28 | 29 | 30  |      |     |    |    | 26       | 27 | 28 | 29 | 30 | 31 |    |
|         | 31 |    |    |    |    |    |    |    |    |     |      |     |    |    |          |    |    |    |    |    |    |

*Specify just the year to see all 12 months* 

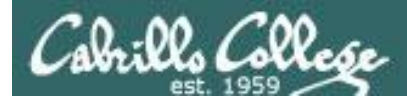

## ps show active processes

When a program is loaded into memory and being executed (run) by the kernel it is called a process

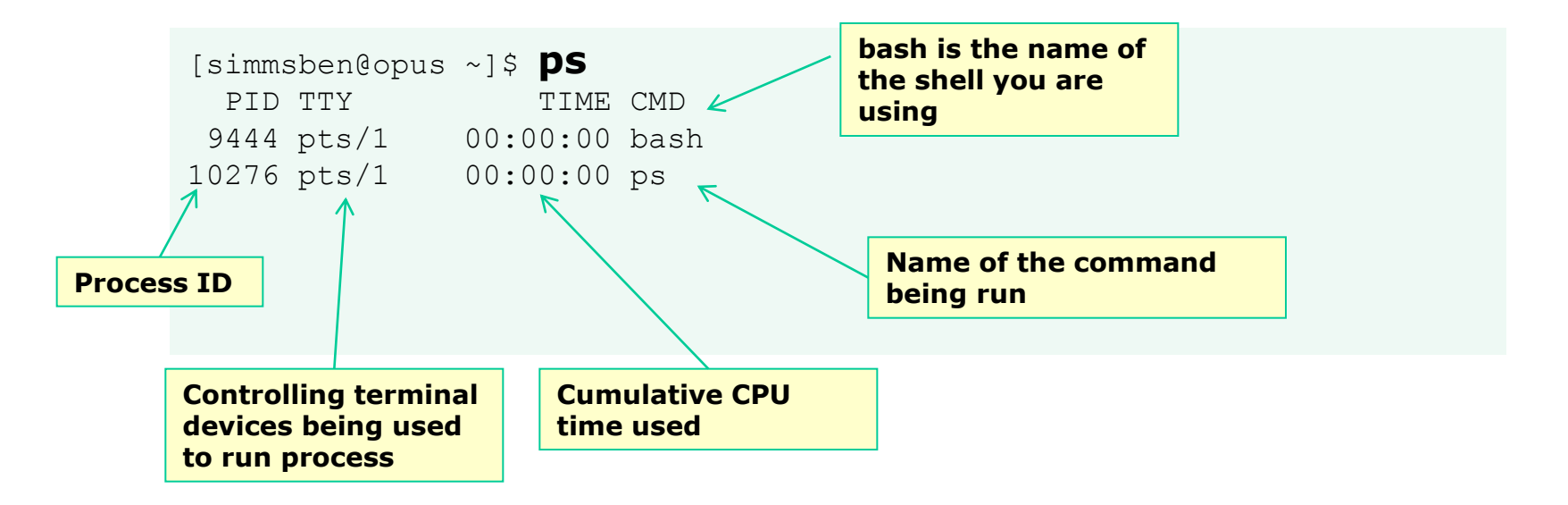

*TIP:* For Lab 1 this is how you answer the question on which shell you are using!

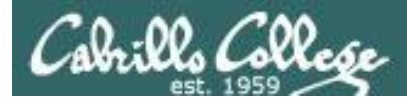

## tty show which terminal is being used for session

[simmsben@opus ~]\$ **tty** /dev/pts/1

pts's are pseudo terminal devices. You will see these used for remote PuTTY sessions and for terminals you open on the graphical desktop.

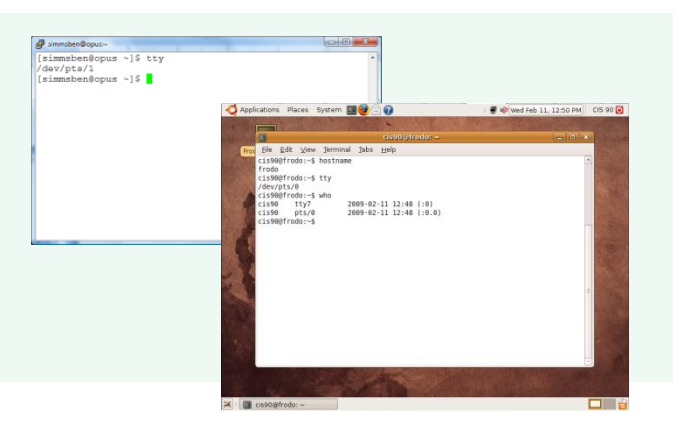

# [rsimms@frida rsimms]\$ tty /dev/tty1

*tty's are virtual teletype terminal devices tty1 through tty6. They are available locally by pressing Ctrl-Alt-F1 though Ctrl-Alt-F6* 

#### ked Hat Linux reinase 9 (Shrike) Kernel 2.4.20-6 on an 1686 frida login: rimms Fassuori: Last login: Med Jun 25 16:23:49 on :0 John Shari Shari Shari Shari Adavitij (rsimms0frida rsimms13 ∎

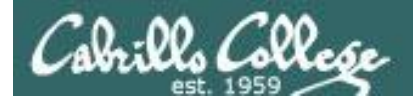

# **UNAME** show name of the operating system kernel

[simmsben@opus ~]\$ **uname** Linux

uname shows the name of the operating system kernel

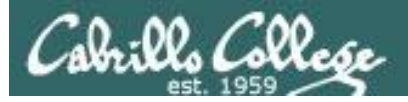

# history show command history

/home/cis90/guest \$ history

- 1 date
- 2 cal
- 3 who
- 4 who am i
- 5 hostname
- 6 id
- 7 clear
- 8 ps
- 9 tty
- 10 uname
- 11 exit
- 12 history

Separate histories are maintained for the same user while using different terminals.

Histories are merged when user has logged off them.

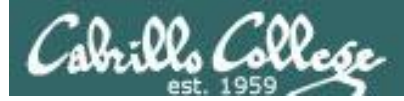

# /sbin/ifconfig show network interface status

#### cis192@frodo:~\$ /sbin/ifconfig

eth0 Link encap:Ethernet HWaddr 00:0c:29:6f:53:d9
inet addr:192.168.0.24 Bcast:192.168.0.255 Mask:255.255.255.0
inet6 addr: fe80::20c:29ff:fe6f:53d9/64 Scope:Link
UP BROADCAST RUNNING MULTICAST MTU:1500 Metric:1
RX packets:113172 errors:0 dropped:0 overruns:0 frame:0
TX packets:728 errors:0 dropped:0 overruns:0 carrier:0
collisions:0 txqueuelen:1000
RX bytes:15963968 (15.9 MB) TX bytes:84589 (84.5 KB)
Interrupt:18 Base address:0x1400

The **inet addr** is the IP address for your system. Use this with Putty or SSH command for remote logins.

Learn more on Linux Network Administration by taking CIS 192AB

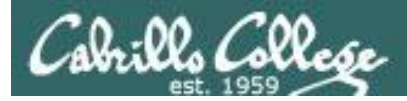

## login to a remote system

Syntax: **ssh** user@hostname

Where

- *user* = the user login name
- *hostname* = the name or IP address of the remote computer

Examples:

ssh simben90@opus.cabrillo.edu

ssh cis90@172.30.4.198

ssh root@frida

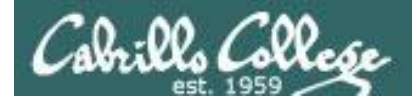

ssh

## login to a remote system

#### Example: ssh simben90@opus.cabrillo.edu

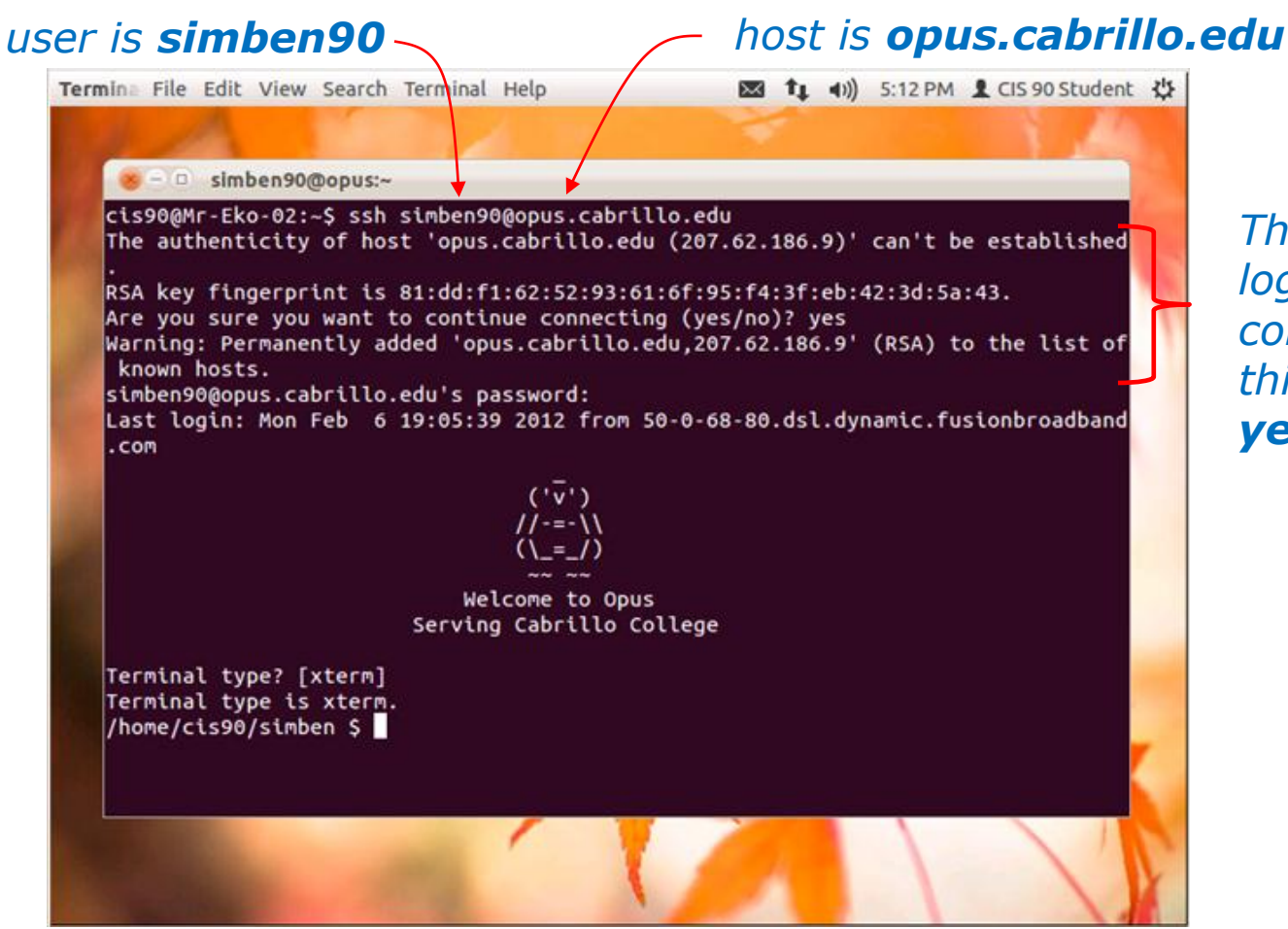

The first time you login to a remote computer you will get this message, type **yes** to continue

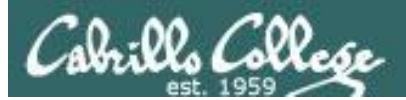

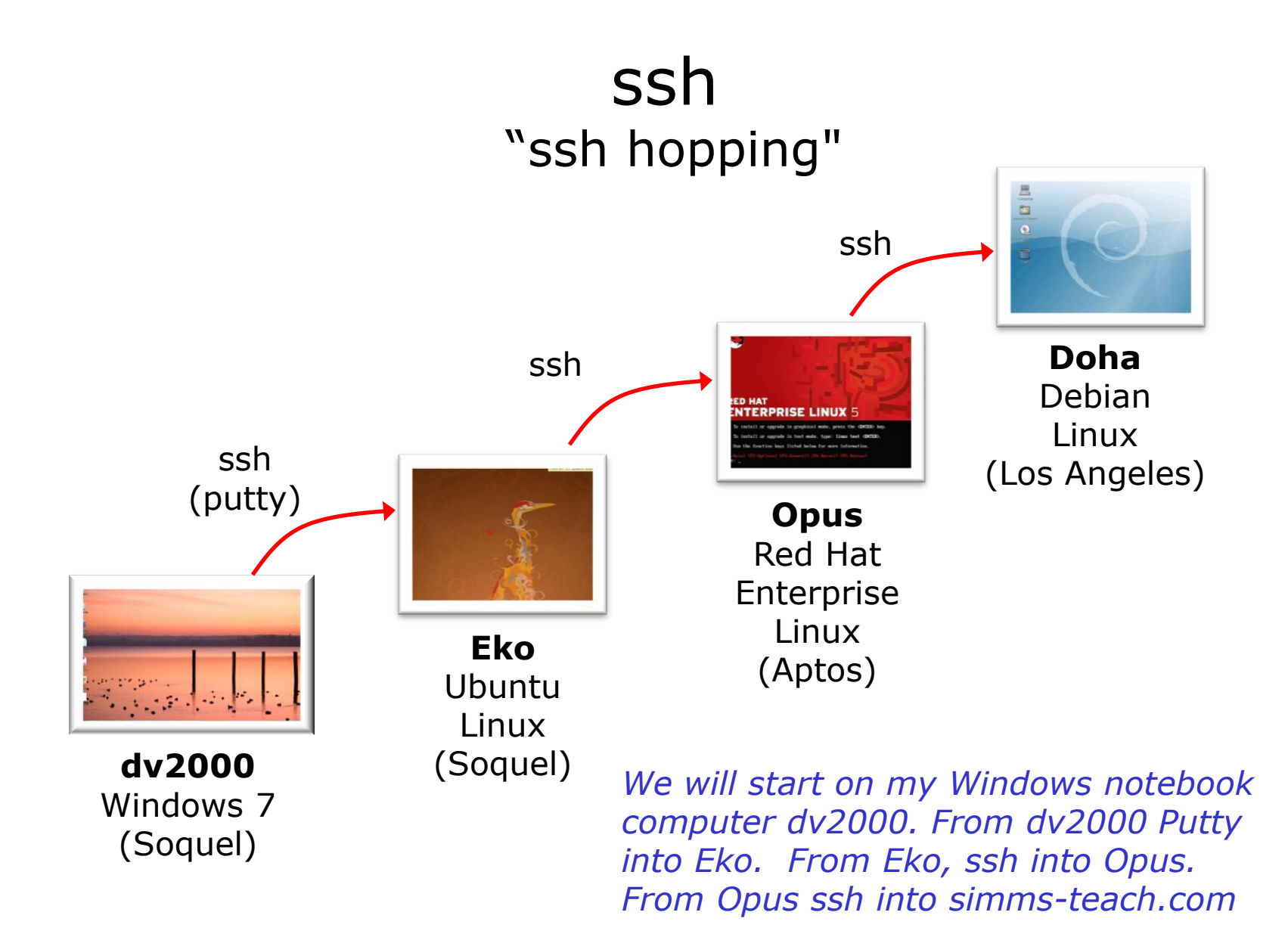

193

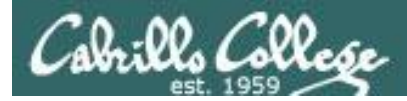

## exit terminate shell and log off

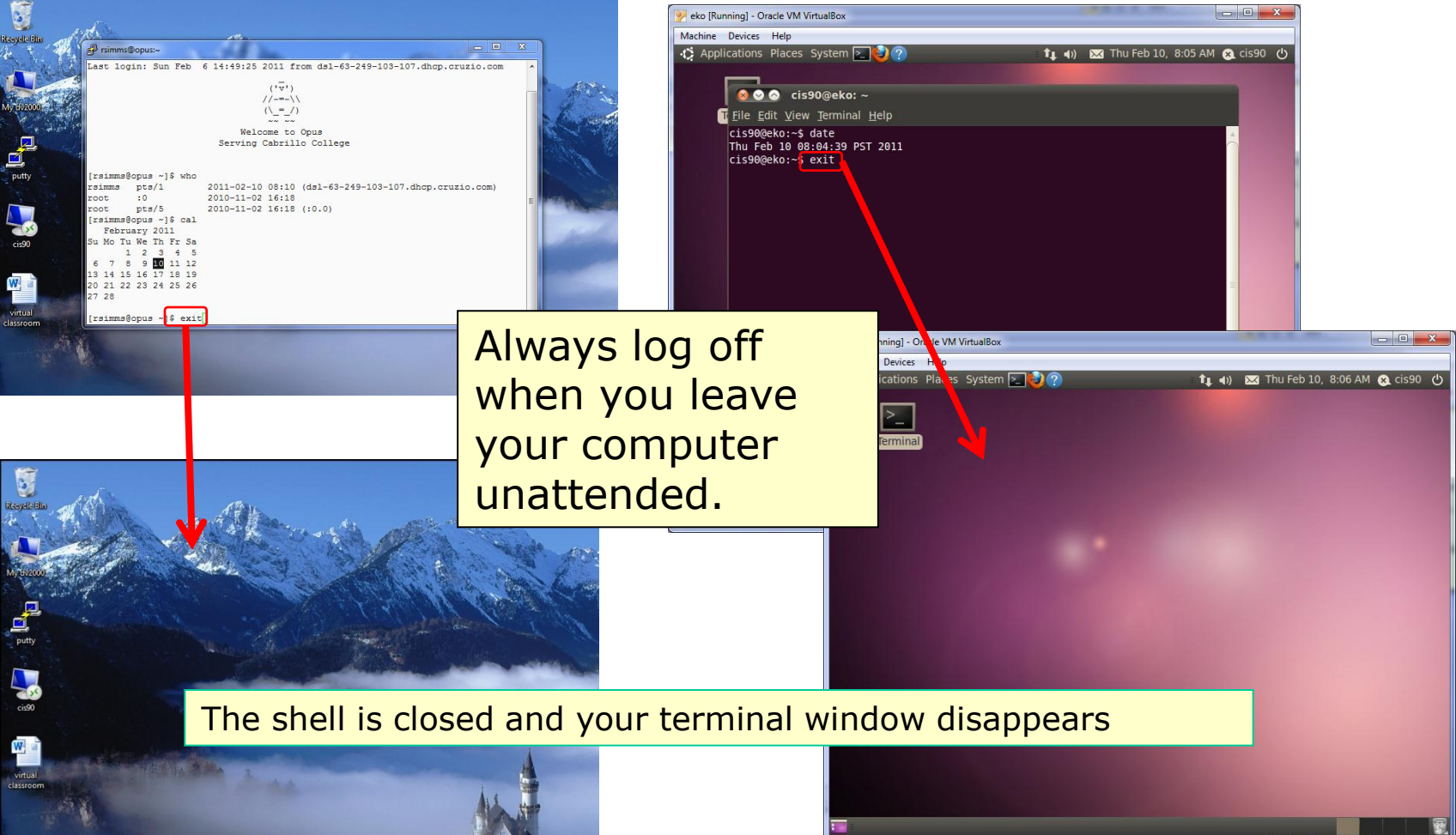

😂 💿 🖉 🖶 🧰 🚺 🚯 💽 Right Ctrl

194

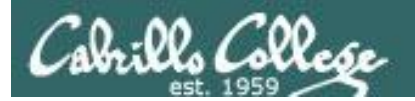

# Course Lingo

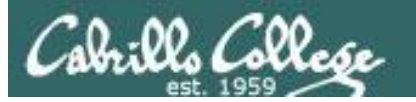

# Some lingo for this class

- "machine" = the hardware portion of a computer
- "VM" = a virtual machine where the hardware is emulated by software
- "server" = typically a high end, always-on, computer designed to be used remotely by multiple users
- "system" = UNIX/Linux folks almost always refer to their UNIX/Linux servers as system.
- "host" = a computer or system on the network
- "OS" = Operating System
- "distro" = a distribution of Linux, e.g. Red Hat, SUSE, Ubuntu.
- "SSH" = secure shell
- "**shell**" = The user interface to UNIX/Linux
- "SSH into Opus" = use Putty on Windows or the ssh command on Linux to connect to Opus.
- "Putty into Opus" = run the Putty program on windows and connect remotely using SSH to the computer on campus named Opus

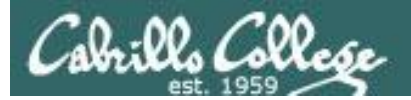

# Some lingo for this class

- "console" = a local terminal for entering commands.
- "virtual terminal" = when using a local console there are a number of virtual terminals that can be used. Ctrl-Alt-Fn, where n=1 to 7 will bring up different terminals. For example, Ctrl-Alt-F2 brings up tty2. These terminals have no scroll bars.
- "tty"= a teletype, very early and noisy way to interact with a computer. A teletype had a keyboard and a printer and was connected to a computer. The virtual terminals are named tty1, tty2, etc.
- "graphical terminal" = A terminal program that can be run on a graphical desktop. These terminals have scroll bars.
- "bring up tty2" bring up the tty2 console by pressing Ctrl-Alt-F2 keys at the same time
- \* "terminal emulator" programs like Putty that run on a PC and emulate a terminal.

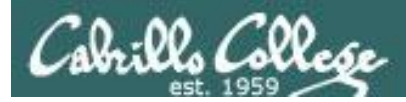

### Remote Access to **Opus**

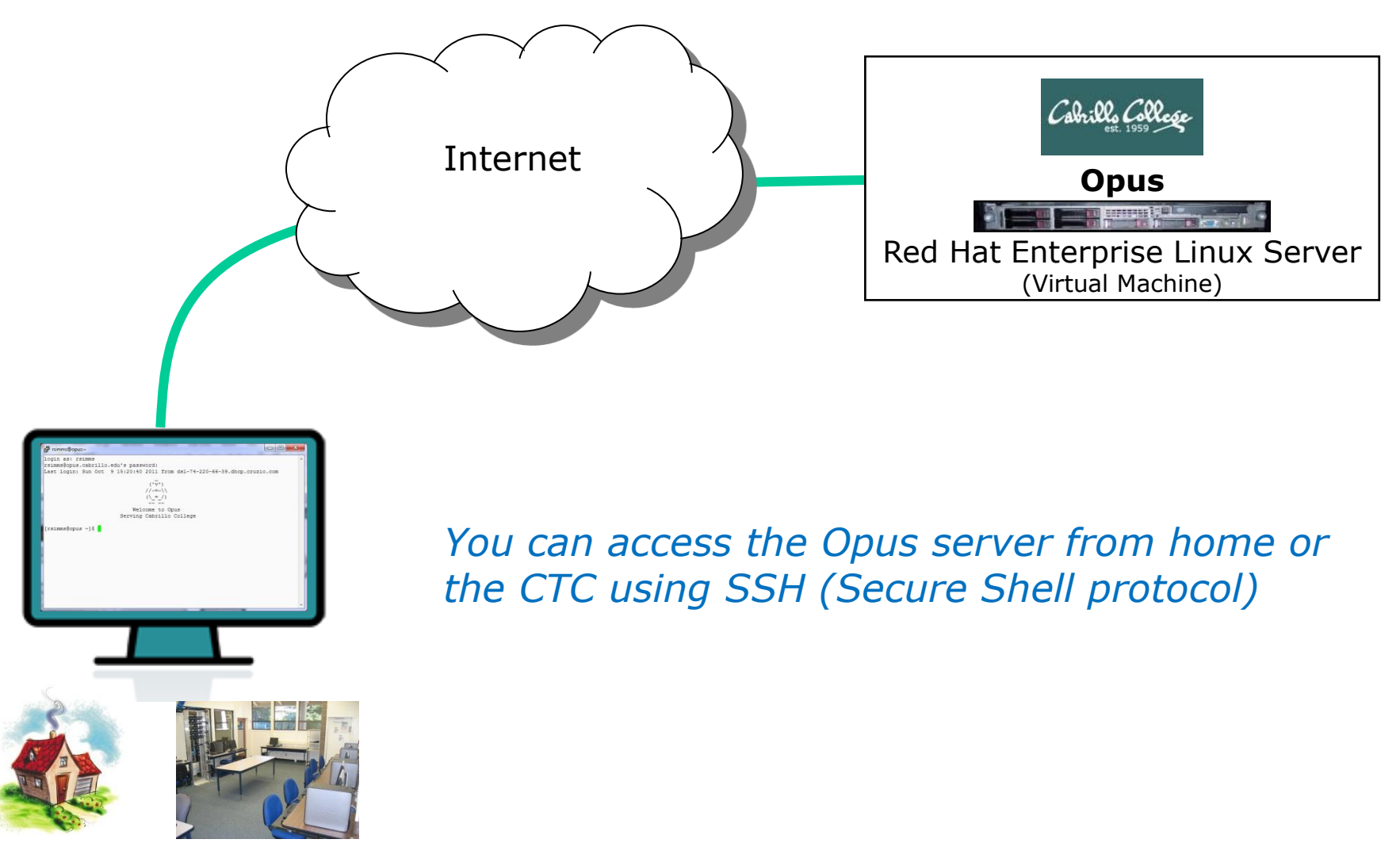

Home

CTC

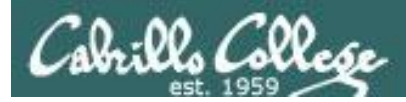

### Remote Access to **Opus**

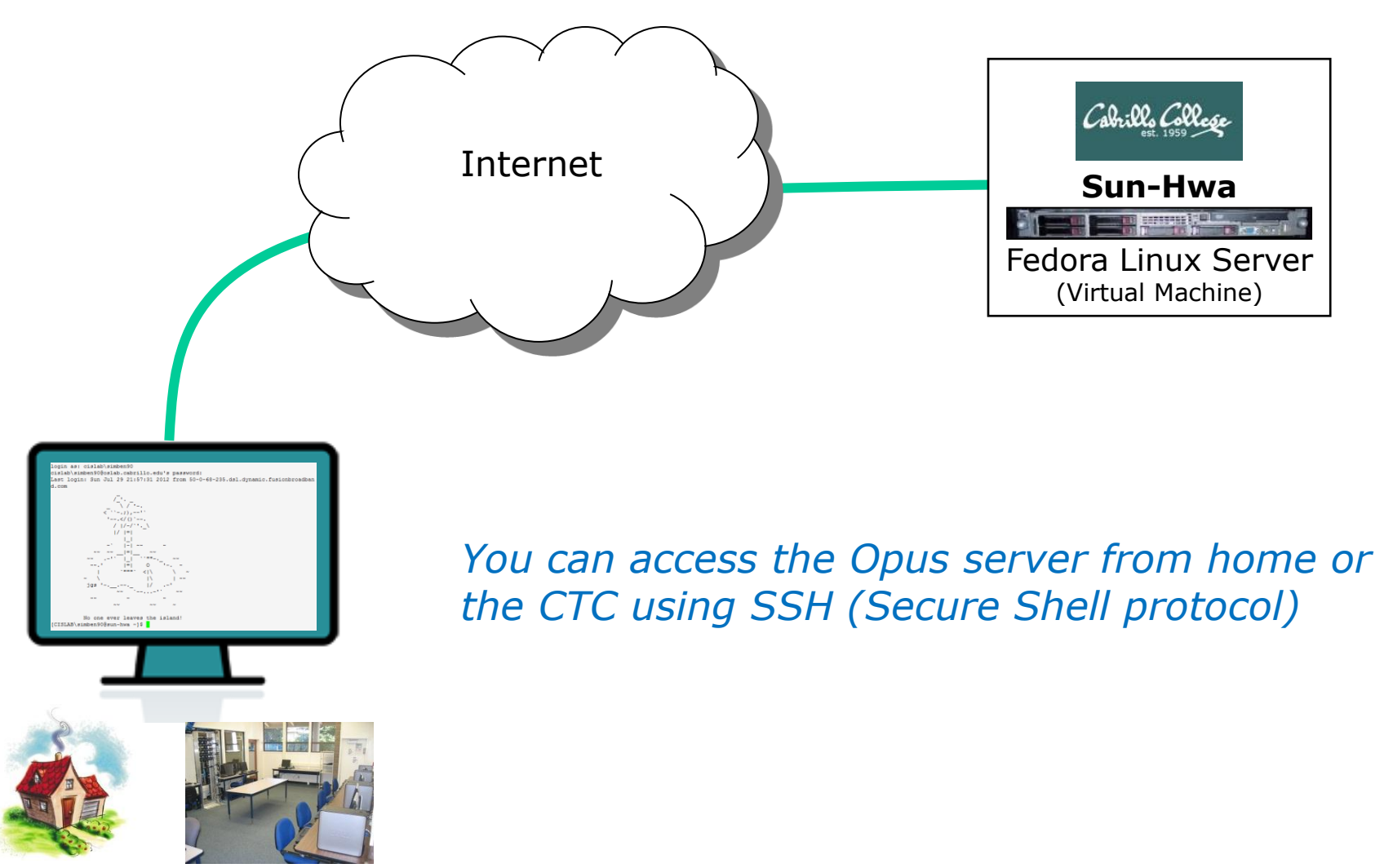

Home

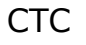

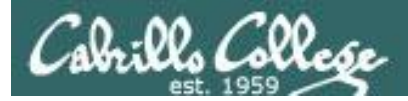

#### Room 1403 on Aptos Campus

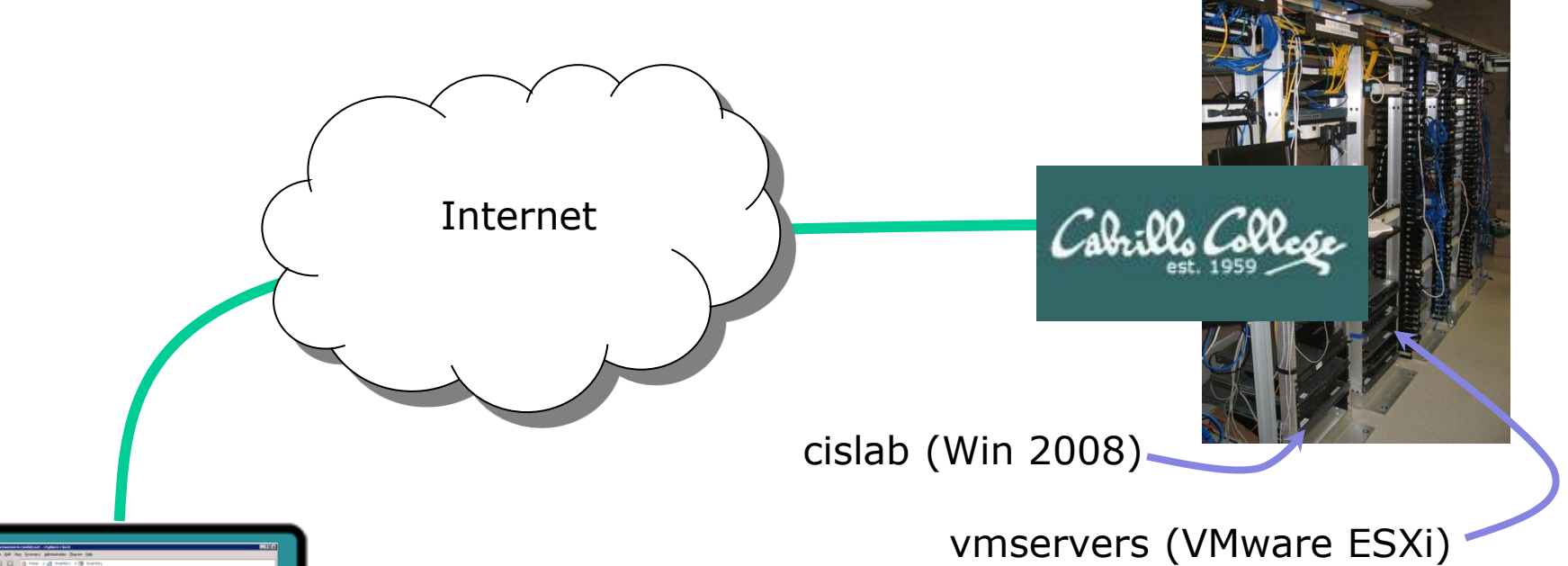

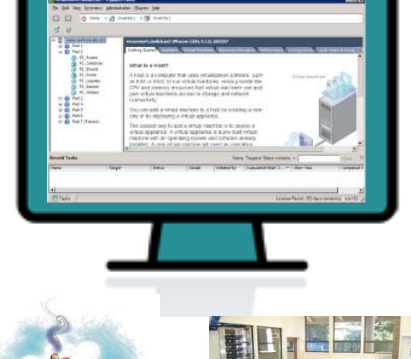

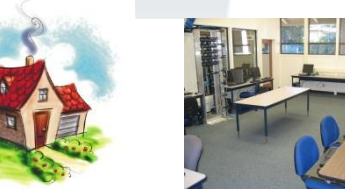

Home

Lab or Classroom

You can access the course VMs from home or the CTC using RDP (Remote Desktop Protocol)

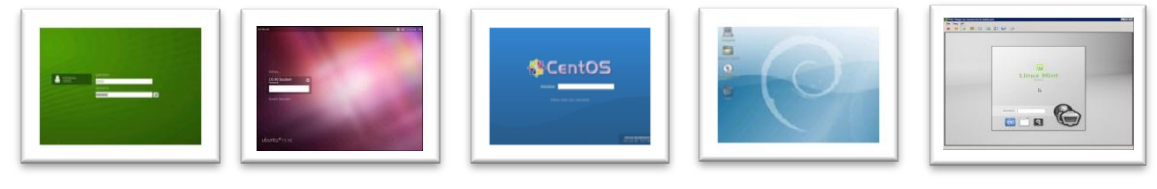

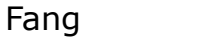

Mr-Eko

Not-Opus

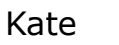

Hugo